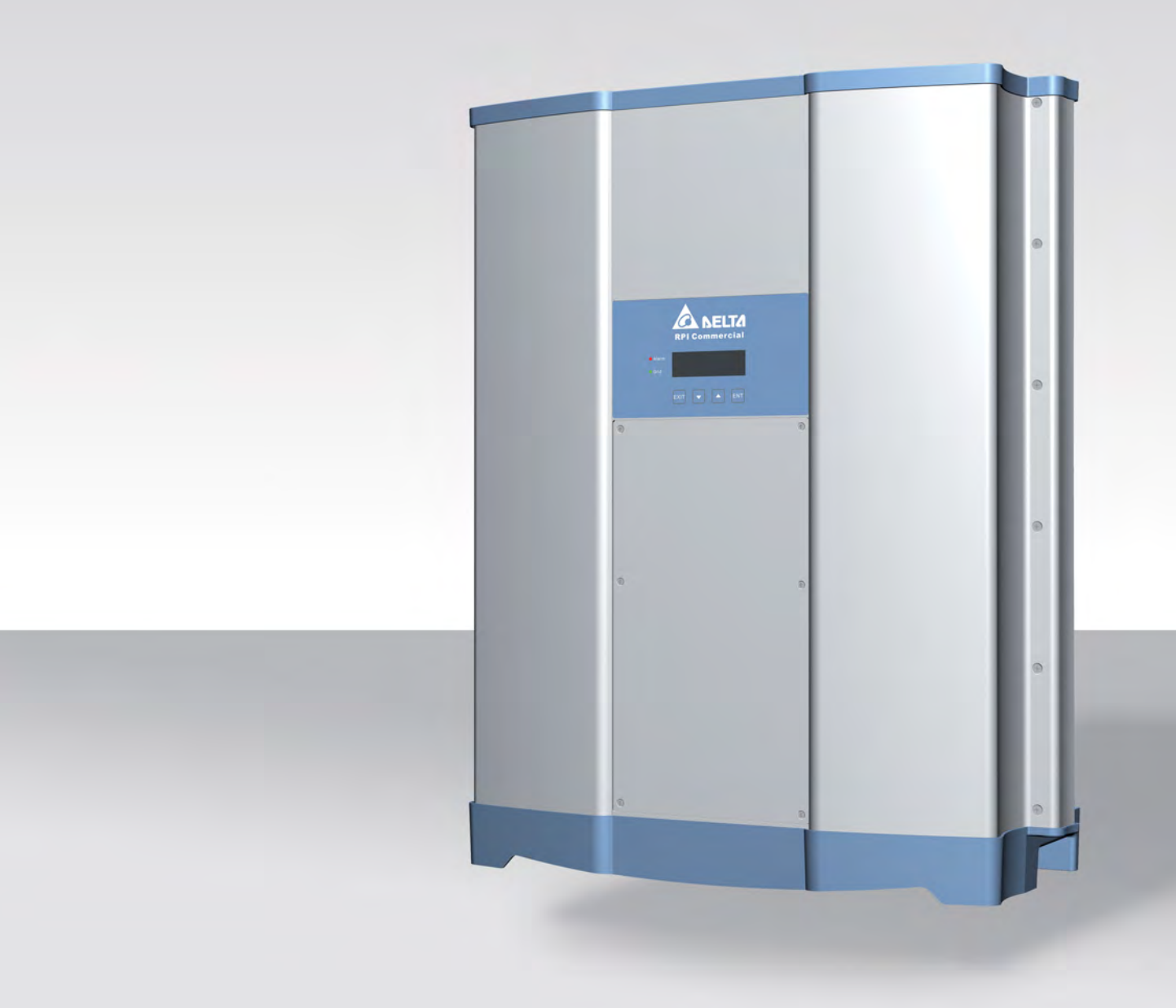

# Installations- und Betriebshandbuch

RPI M50A\_12s

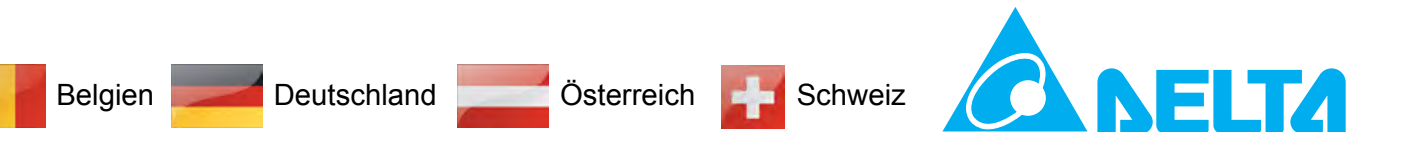

## Diese Anleitung gilt für folgende Wechselrichtermodelle:

• RPI M50A\_12s (Delta-Teilenummer: RPI503M221000)

mit den Firmwareversionen: DSP: 1.50 / RED: 1.24 / COM: 1.34

Die Delta-Teilenummer befindet sich auf dem Typenschild des Wechselrichters. Die Firmwareversionen sind im Display im Menü **Wechselrichterinfo** aufgelistet. © Copyright – Delta Energy Systems (Germany) GmbH – Alle Rechte vorbehalten.

Dieses Handbuch ist für die Verwendung durch Installateure bestimmt.

Die in diesem Handbuch enthaltenen Informationen dürfen nicht ohne vorherige schriftliche Genehmigung durch Delta Energy Systems reproduziert werden. Die in diesem Handbuch enthaltenen Informationen dürfen für keine Zwecke verwendet werden, die nicht direkt mit der Verwendung des Wechselrichters verbunden sind.

Alle Informationen und Spezifikationen können ohne vorherige Ankündigung geändert werden.

Wenn Sie Abweichungen zwischen den Beschreibungen in dieser Installationskurzanleitung und den Informationen auf dem Display des Wechselrichters feststellen sollten, laden Sie bitte auf www. solar-inverter.com die Version der Installationskurzanleitung herunter, die der Modellnummer und der Firmwareversion Ihres Wechselrichters entspricht.

Auf der Webseite finden Sie außerdem die Installations- und Betriebsanleitung mit detaillierten Informationen zum Wechselrichter.

Delta Energy Systems (Germany) GmbH Tscheulinstraße 21 79331 Teningen Deutschland

Autorisierter Repräsentant für dieses Produkt in der EU: Delta Electronics (Netherlands) B.V.; Zandsteen 15, 2132 MZ Hoofddorp, NL

# Inhaltsverzeichnis

# Inhaltsverzeichnis

| 1. | Über d         | ieses Handbuch                                           |
|----|----------------|----------------------------------------------------------|
|    | 1.1            | Zweck dieses Handbuchs                                   |
|    | 1.2            | Zielgruppe dieses Handbuchs                              |
|    | 1.3            | Warnhinweise und Warnsymbole                             |
|    | 1.4            | Schreib- und Kennzeichnungskonventionen                  |
| 2. | Grund          | legende Sicherheitsanweisungen                           |
| 3. | Bestim         | nmungsgemäße Verwendung                                  |
| 4. | Produk         | rtübersicht                                              |
|    | 4.1            | Lieferumfang                                             |
|    | 4.2            | Übersicht Komponenten und Anschlüsse                     |
|    | 4.3            | Display, Tasten, Status-LEDs                             |
|    | 4.4            | Stringsicherungen                                        |
|    | 4.5            | Überspannungsableiter                                    |
|    | 4.6            | Lufteintritte, Luftaustritte und Lüfter                  |
|    | 4.7            | Elektrische Anschlüsse.                                  |
|    | 4.7.1          | Übersicht                                                |
|    | 4.7.2          | Erdungsanschluss                                         |
|    | 4.7.3          | AC/DC-Trennschalter                                      |
|    | 4.7.4          | AC-Anschluss (AC OUTPUT)                                 |
|    | 4.7.5          | DC-Anschluss (DC INPUT)                                  |
|    | 4.7.6          | Kommunikationsanschluss 1                                |
|    | 4.7.7          | Kommunikationsanschluss 2                                |
|    | 4.8            | Informationen auf dem Typenschild                        |
| 5  | Installs       | ation planen 21                                          |
| υ. | 5 1            | Montageort 21                                            |
|    | 5.7            |                                                          |
|    | 5.2            |                                                          |
|    | 5.5            |                                                          |
|    | 5.5            | Abmessungen 20                                           |
|    | 5.5            | AC Anachluse (Notz)                                      |
|    | 5.0            |                                                          |
|    | 5.0.1          |                                                          |
|    | 5.0.2          |                                                          |
|    | 5.0.5          |                                                          |
|    | 5.0.4<br>5.6.5 |                                                          |
|    | 5.0.5          |                                                          |
|    | 5.0.0          |                                                          |
|    | 5.0.7          |                                                          |
|    | 5.0.8          |                                                          |
|    | 5.7            |                                                          |
|    | 5.7.1          | Symmetrische und asymmetrische Auslegung der DC-Eingange |
|    | 5.7.2          |                                                          |
|    | 5.7.3          | Parallel angeschlossene DC-Eingänge                      |
|    | 5.7.4          | Anschluss an Solarmodule, die nicht geerdet sind         |
|    | 5.7.5          | Anschluss an geerdete Solarmodule                        |
|    | 5.7.6          | Anschluss der DC-Strings an die DC-Eingänge              |
|    | 5.7.7          | Kabelanforderungen                                       |
|    | 5.8            | Anschluss eines Datenloggers                             |
|    | 5.9            | Anschluss eines externen Alarmgeräts                     |
|    | 5.10           | Anschluss eines Rundsteuerempfängers                     |

# Inhaltsverzeichnis

|    | 5.11     | Externe Abschaltung                                                                                                    | 10             |
|----|----------|----------------------------------------------------------------------------------------------------|----------------|
|    | 5.12     | Verwendung eines externen Netz- und Anlagenschutzes                                                                                                    | 11             |
|    | 5.13     | Anschluss eines PC                                                                                                    | 11             |
|    | 5.14     | Was Sie benötigen                                                                                                    | 12             |
|    | 5.14.1   | Für die Montage des Wechselrichters                                                                                                    | 12             |
|    | 5.14.2   | Für den Anschluss an das Netz (AC)                                                                                                    | 12             |
|    | 5.14.3   | Für den Anschluss an die Solarmodule (DC)                                                                                                    | 13             |
|    | 5 14 4   | Für die Erdung des Wechselrichtergehäuses                                                                                                    | 13             |
|    | 5 14 5   | Für die Verdrahtung von RS485, der digitalen Fingänge und der potenzialfreien Kontakte                                                                                                    | 14             |
|    | 5 14 6   |                                                                                                    | 14             |
|    | 5 14 7   |                                                                                                    | 1/             |
|    | 5.14.7   |                                                                                                    | ·4             |
| 6. | Installa | ation                                                                                                    | 5              |
|    | 6.1      | Sicherheitshinweise                                                                                                    | 15             |
|    | 6.2      | Reihenfolge der Installationsschritte                                                                                                    | 15             |
|    | 6.3      | Montage des Wechselrichters                                                                                                    | ł6             |
|    | 6.4      | Wechselrichtergehäuse erden                                                                                                    | 19             |
|    | 6.5      | Kommunikationskarte anschließen                                                                                                    | 50             |
|    | 6.5.1    | Komponenten der Kommunikationskarte                                                                                                    | 50             |
|    | 6.5.2    | Einleitende Arbeitsschritte                                                                                                    | 51             |
|    | 6.5.3    | Einen Datenlogger über RS485 anschließen                                                                                                    | 53             |
|    | 6.5.3.1  | Einen einzelnen Wechselrichter verdrahten                                                                                                    | 55             |
|    | 6532     | Mehrere Wechselrichter verdrahten                                                                                                    | 56             |
|    | 654      | Fin externes Alarmaerät anschließen                                                                                                    | 59             |
|    | 6541     | Fin externes Alarmaerät mit externer 12 V -Spannungsversorgung verdrahten                                                                                                    | ;0<br>;0       |
|    | 6542     | Ein einzelnes Alarmgerät mit externer 12 V $_{DC}$ -opannungsversorgung verdrahten                                                                                                    | ;0<br>;0       |
|    | 0.5.4.2  | $\frac{1}{2} \sqrt{\frac{1}{2}} \sqrt{\frac{1}{2}} \sqrt$ | 21             |
|    | 0.5.4.5  | Zwei Alamigerate mit interner 12 v <sub>pc</sub> -Spannungsversorgung verdranten                                                                                                    | 20             |
|    | 6.5.5    |                                                                                                    | )2             |
|    | 6.5.6    |                                                                                                    | j4             |
|    | 6.6      | An das Netz (AC) anschließen.                                                                                                    | i5             |
|    | 6.7      | Solarmodule (DC) anschließen                                                                                                    | '0             |
|    | 6.8      | Warnetiketten am Wechselrichter anbringen                                                                                                    | '2             |
|    | 6.9      | Einen PC über RS485 anschließen                                                                                                    | '2             |
| 7. | Inbetrie | ebnahme                                                                                                    | ′3             |
| 8. | Finstel  | lungen                                                                                                    | 75             |
| •  | 8 1      | Überblick 7                                                                                                    | 75             |
|    | 8.2      | Menübereich Wechselrichterinfo" (aktuelle Einstellungen)                                                                                                    | 76             |
|    | 0.2      |                                                                                                    | 70             |
|    | 0.0      |                                                                                                    | 9<br>70        |
|    | 8.3.1    |                                                                                                    | 9              |
|    | 8.3.2    |                                                                                                    | 30             |
|    | 8.3.3    | Baudrate                                                                                                    | 31             |
|    | 8.3.4    | Testmenü                                                                                                    | 32             |
|    | 8.4      | Menübereich "Installationseinstellungen"                                                                                                    | 33             |
|    | 8.4.1    | Wechselrichter-ID                                                                                                    | 33             |
|    | 8.4.2    | Isolation                                                                                                    | 34             |
|    | 8.4.3    | Land                                                                                                    | 36             |
|    | 8.4.4    | Netzeinstellungen                                                                                                    | 37             |
|    | 8.4.4.1  | Überblick                                                                                                    | 37             |
|    | 8.4.4.2  | Spannungsschutz                                                                                                    | 38             |
|    | 8.4.4.3  | Frequenzschutz                                                                                                    | <b>)</b> 1     |
|    | 8.4.4.4  | Wiederverbindungszeit                                                                                                    | <del>)</del> 3 |
|    | 8.4.4.5  | P-Rampe hoch                                                                                                    | <del>)</del> 5 |
|    | 8.4.5    | DC-Einspeisung                                                                                                    | 96             |
|    | 2        |                                                                                                    |                |

# Inhaltsverzeichnis

|    | 8.4.6    | Potenzialfreie Kontakte                            |
|----|----------|----------------------------------------------------|
|    | 8.4.7    | RCMU (Integrierte Fehlerstrom-Überwachungseinheit) |
|    | 8.4.8    | Notaus (Externe Abschaltung)                       |
|    | 8.4.9    | AC-Anschluss                                       |
|    | 8.4.10   | Anti-Inselbildung                                  |
|    | 8.4.11   | Max. Leistung (maximale Wirkleistung)              |
|    | 8.4.12   | Werkeinstellungen laden                            |
|    | 8.5      | Menübereich "Wirk-/Blindleistung"                  |
|    | 8.5.1    | Leistungsbegrenzung                                |
|    | 8.5.2    | Wirkleistung über Netzfrequenz regeln              |
|    | 8.5.3    | P (V) (Wirkleistung über Netzspannung regeln)      |
|    | 8.5.4    | Konstanter cos phi (cos $\phi$ )                   |
|    | 8.5.5    | Cos Phi (P) (Cos Phi über Wirkleistung regeln)     |
|    | 8.5.6    | Konstant Q (Konstante Blindleistung)               |
|    | 8.5.7    | Q (V) – Blindleistung über Spannung regeln         |
|    | 8.6      | FRT (Fault Ride Through)                           |
| 9. | Messw    | verte und Statistiken                              |
|    | 9.1      | Messungen                                          |
|    | 9.2      | Energieprotokoll                                   |
|    | 9.3      | Ereignisprotokoll                                  |
|    | 9.3.1    | Fehlermeldungen                                    |
|    | 9.3.2    | Netzbericht.                                       |
| 10 | Fohlor   | meldungen und Fehlerbehehung 129                   |
| 10 | 10 1     | Fehler 130                                         |
|    | 10.1     | Warnungen 131                                      |
|    | 10.2     | Störungen 132                                      |
|    | 10.0     |                                                    |
| 11 | . Wartur | ng                                                 |
|    | 11.1     | Regelmäßige Wartung                                |
|    | 11.2     | Lüfter testen                                      |
|    | 11.3     | Lüfter austauschen/reinigen                        |
|    | 11.4     |                                                    |
|    | 11.5     | Überspannungsableiter austauschen                  |
|    | 11.6     | Stringsicherungen austauschen                      |
| 12 | . Außerl | petriebnahme                                       |
| 13 | . Techni | sche Daten                                         |

# 1. Über dieses Handbuch

# 1.1 Zweck dieses Handbuchs

Dieses Handbuch ist Bestandteil des Wechselrichters und unterstützt Sie bei der Installation, der Inbetriebnahme und dem Betrieb des Wechselrichters.

Lesen Sie dieses Handbuch, **bevor** Sie an dem Wechselrichter arbeiten.

Befolgen Sie stets die Sicherheitsanweisungen und Arbeitsanweisungen in diesem Handbuch. Damit stellen Sie sicher, dass der Wechselrichter sicher installiert, in Betrieb genommen und betrieben werden kann.

Bewahren Sie dieses Handbuch an einem sicheren Platz in der Nähe des Wechselrichters auf, damit es bei Arbeiten am Wechselrichter schnell verfügbar ist.

Delta Energy Systems ist nicht für Schäden verantwortlich, die dadurch entstehen, dass die Sicherheitsanweisungen und Arbeitsanweisungen dieses Handbuchs nicht beachtet wurden.

# 1.2 Zielgruppe dieses Handbuchs

Dieses Handbuch ist an Installateure gerichtet, die für die Installation, Inbetriebnahme und den Betrieb von Solar-Wechselrichtern in netzgebundenen Solaranlagen ausgebildet und zugelassen sind.

## 1.3 Warnhinweise und Warnsymbole

In diesem Handbuch werden folgende Warnhinweise und Warnsymbole verwendet, um potenzielle Gefahren und Maßnahmen zur Reduzierung dieser Gefahren zu beschreiben.

Befolgen Sie stets die Anweisungen, die in diesen Warnhinweisen gegeben werden.

#### Warnstufen

#### 🚹 GEFAHR

weist auf eine gefährliche Situation hin, die, wenn sie nicht vermieden wird, **immer** zum Tod oder zu schweren Verletzungen führt.

# WARNUNG

weist auf eine gefährliche Situation hin, die, wenn sie nicht vermieden wird, zum Tod oder zu schweren Verletzungen **führen kann**.

# VORSICHT

weist auf eine gefährliche Situation hin, die, wenn sie nicht vermieden wird, zu leichten oder mittleren Verletzungen **führen kann**.

#### ACHTUNG

weist auf mögliche **Sachschäden** hin, die durch den Wechselrichter an anderen Sachen verursacht werden können.

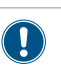

Ein Hinweis enthält Informationen zur effizienten Verwendung des Wechselrichters.

Falls es erforderlich ist, werden die Warnhinweise durch Warnsymbole ergänzt, mit denen auf die Quelle der Gefahr hingewiesen wird.

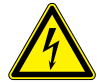

Hohe elektrische Spannungen oder Ströme

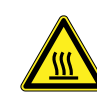

Heiße Oberflächen

Hohes Gewicht

Allgemeine Gefahr

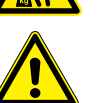

# 1 Über dieses Handbuch

### 1.4 Schreib- und Kennzeichnungskonventionen

In diesem Handbuch werden bestimmte Inhalte besonders gekennzeichnet.

#### Kennzeichnung von Handlungsanweisungen

Handlungsanweisungen, die in einer bestimmten Reihenfolge durchgeführt werden müssen, sind nummeriert. Nummerierte Handlungsanweisungen müssen **immer** in der angegebenen Reihenfolge durchgeführt werden.

- 1. Erster Arbeitsschritt
  - → Hier wird gegebenenfalls das Ergebnis des Arbeitsschritts beschrieben. Dies dient als Kontrolle, ob der Arbeitsschritt korrekt durchgeführt wurde.
- 2. Zweiter Arbeitsschritt
- 3. Dritter Arbeitsschritt
- Die Handlung ist abgeschlossen.

Wenn eine Handlungsanweisung nur aus einem einzelnen Arbeitsschritt besteht oder wenn die Arbeitsschritte in beliebiger Reihenfolge durchgeführt werden können, werden die Arbeitsschritte wie folgt gekennzeichnet:

- Arbeitsschritt
- Arbeitsschritt

#### Kennzeichnung von Komponenten des Wechselrichters

| Tasten                          |           | ENT                 |  |
|---------------------------------|-----------|---------------------|--|
| Texte am Display de selrichters | s Wech-   | Wechselrichterinfo. |  |
| LEDs                            |           | Alarm LED           |  |
| LED                             | Bedeutur  | ng                  |  |
| •                               | Die LED I | euchtet konstant.   |  |
|                                 | Die LED t | blinkt.             |  |
| 0                               | Die LED i | st aus.             |  |
|                                 |           |                     |  |

# 2 Grundlegende Sicherheitsanweisungen

## 2. Grundlegende Sicherheitsanweisungen

# **GEFAHR**

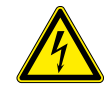

#### Elektrischer Stromschlag

Während des Betriebs liegt im Wechselrichter eine potenziell lebensgefährliche Spannung an. Nachdem der Wechselrichter von allen Stromquellen getrennt wurde, liegt diese Spannung noch bis zu 10 Sekunden lang im Wechselrichter an.

Vor Arbeiten am Wechselrichter deshalb immer folgende Arbeitsschritte durchführen:

- 1. Den AC/DC-Trennschalter in die Position *OFF (AUS)* drehen.
- Den Wechselrichter von allen AC- und DC-Spannungsquellen trennen und sicherstellen, dass keine der Verbindungen versehentlich wiederhergestellt werden kann.
- Mindestens 10 Sekunden warten, bis sich die internen Kondensatoren entladen haben.

# 🛕 GEFAHR

#### Elektrischer Stromschlag

An den DC-Anschlüssen des Wechselrichters liegt potenziell lebensgefährliche Spannung an. Wenn Licht auf die Solarmodule fällt, beginnen diese sofort, Strom zu erzeugen. Dies passiert auch, wenn das Licht nicht direkt auf die Solarmodule fällt.

- Den Wechselrichter niemals unter Last von den Solarmodulen trennen.
- Den AC/DC-Trennschalter in die Position OFF (AUS) drehen.
- Die Verbindung zum Netz trennen, sodass der Wechselrichter keine Energie in das Netz einspeisen kann.
- Den Wechselrichter von allen AC- und DC-Spannungsquellen trennen. Sicherstellen, dass keine der Verbindungen versehentlich wiederhergestellt werden kann.
- Die DC-Kabel gegen versehentliches Berühren schützen.

#### WARNUNG

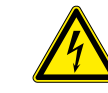

#### Elektrischer Stromschlag

Wenn die Abdeckung von dem Sicherungskasten entfernt wird, liegen stromführende Teile offen und Schutzgrad IP65 ist nicht mehr gewährleistet.

- Die Abdeckung nur entfernen, wenn es wirklich notwendig ist.
- Die Abdeckung nicht entfernen, wenn Wasser in den Wechselrichter eindringen könnte.
- Nach Beendigung der Arbeiten die Abdeckung wieder korrekt aufsetzen und anschrauben. Prüfen, dass die Abdeckung dicht abschließt.

### WARNUNG

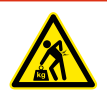

### Hohes Gewicht

- Der Wechselrichter ist sehr schwer.
- Der Wechselrichter muss von mindestens 3 Personen oder mit einem geeigneten Hebezeug angehoben und getragen werden.
- Um die Sicherheitsanforderungen aus der IEC 62109-5.3.3 zu erfüllen und Personen- bzw. Sachschäden zu vermeiden, muss der Wechselrichter gemäß den Sicherheitsanweisungen und Arbeitsanweisungen dieses Handbuchs installiert und betrieben werden. Delta Energy Systems ist nicht für Schäden verantwortlich, die dadurch entstehen, dass die Sicherheitsanweisungen und Arbeitsanweisungen dieses Handbuchs nicht beachtet wurden.
- Der Wechselrichter darf nur durch Installateure, die f
  ür die Installation und Inbetriebnahme von netzgebundenen Solar-Wechselrichtern ausgebildet und zugelassen sind, installiert und in Betrieb genommen werden.
- Alle Reparaturarbeiten am Wechselrichter müssen durch Delta Energy Systems ausgeführt werden. Anderenfalls erlischt die Garantie.
- Warnhinweise und Warnsymbole, die von Delta Energy Systems am Wechselrichter angebracht wurden, dürfen nicht entfernt werden.
- Der Wechselrichter weist einen hohen Kriechstromwert auf. Das Erdungskabel **muss** vor der Inbetriebnahme angeschlossen werden.
- Keine Kabel abziehen, wenn der Wechselrichter unter Last steht, da die Gefahr eines Störlichtbogens besteht.
- Um Schäden durch Blitzeinschläge vorzubeugen, befolgen Sie die Bestimmungen, die in Ihrem Land gelten.
- Die Oberfläche des Wechselrichters kann sich im Betrieb stark erhitzen. Berühren Sie den Wechselrichter außerhalb des Displays nur mit Sicherheitshandschuhen.
- An die RS485-Schnittstellen dürfen nur Geräte nach SELV (EN 60950) angeschlossen werden.
- Um Schutzart IP65 sicherzustellen, müssen alle Anschlüsse ausreichend abgedichtet sein. Ungenutzte Anschlüsse sind durch Abdeckkappen abzudichten.

# 3. Bestimmungsgemäße Verwendung

Der Wechselrichter darf nur für den vorgesehenen Verwendungszweck eingesetzt werden.

Die bestimmungsgemäße Verwendung des Wechselrichters ist wie folgt definiert:

- Verwendung in stationären Solaranlagen, die an das öffentliche Stromnetz angeschlossen sind, zur Umwandlung des Gleichstroms, der von den Solarmodulen der Solaranlage erzeugt wird, in Wechselstrom, der in das öffentliche Stromnetz eingespeist wird.
- Verwendung unter Einhaltung der vom Hersteller geforderten Leistungswerte und Umgebungsbedingungen beachten.

Folgende Verwendungen gelten als **nicht bestimmungsgemäß**:

- Verwendung im Inselbetrieb, das heißt, ohne Verbindung zum öffentlichen Stromnetz. Der Wechselrichter verfügt über Funktionen, die einen Inselbetrieb verhindern.
- Verwendung in mobilen Solaranlagen

# 4. Produktübersicht

# 4.1 Lieferumfang

| Teil           | Menge                                                    | Beschreibung                                                                                                    | Teil                                                                                      | Menge | Beschreibung                                                                                                    |
|----------------|----------------------------------------------------------|----------------------------------------------------------------------------------------------------|-------------------------------------------------------------------------------------------|-------|----------------------------------------------------------------------------------------------------|
| Wechselrichter | . 1                                                      |                                                                                                    | AC-Stecker                                                                                | 1     | China Aviation Optical-Electrical<br>Technology Co. PVE5T125KE36                                                              |
| Montageplatte  | 1                                                        | · · · · · · ·                                                                                                    | Dichtungsringe<br>für AC-Stecker                                                          | 1     | 1 Set mit 3 Dichtungsringen                                                                                                   |
|                | 12                                                       | Multi-Contact MC4-Stecker für<br>DC+ (32.0017P0001-UR für<br>4/6 mm <sup>2</sup> )                                                   | Erdungs-<br>schraube                                                                      | 1     | Zum Erden des Wechselrichter-<br>gehäuses; mit Federring, Unter-<br>legscheibe und Zahnscheibe; am<br>Wechselrichter montiert |
| DC-Stecker     | 12                                                       | Multi-Contact MC4-Stecker für<br>DC– (32.0016P0001-UR für<br>4/6 mm <sup>2</sup> )                                                   | Installations-<br>kurzanleitung<br>und Grundle-<br>gende Sicher-<br>heitsanweisun-<br>gen | 1     | Instalations- und Betrebshandbuch<br>MINING                                                                                   |
|                | /or Beginn o<br>Imfang auf<br>en auf Beso<br>Keine besch | der Installationsarbeiten den Liefer-<br>Vollständigkeit und alle Komponen-<br>chädigungen prüfen.<br>ädigten Komponenten verwenden. |                                                                                           |       |                                                                                                    |
|                | Die Verpack                                              | ung aufbewahren.                                                                                                    |                                                                                           |       |                                                                                                    |

# 4 Produktübersicht

# 4.2 Übersicht Komponenten und Anschlüsse

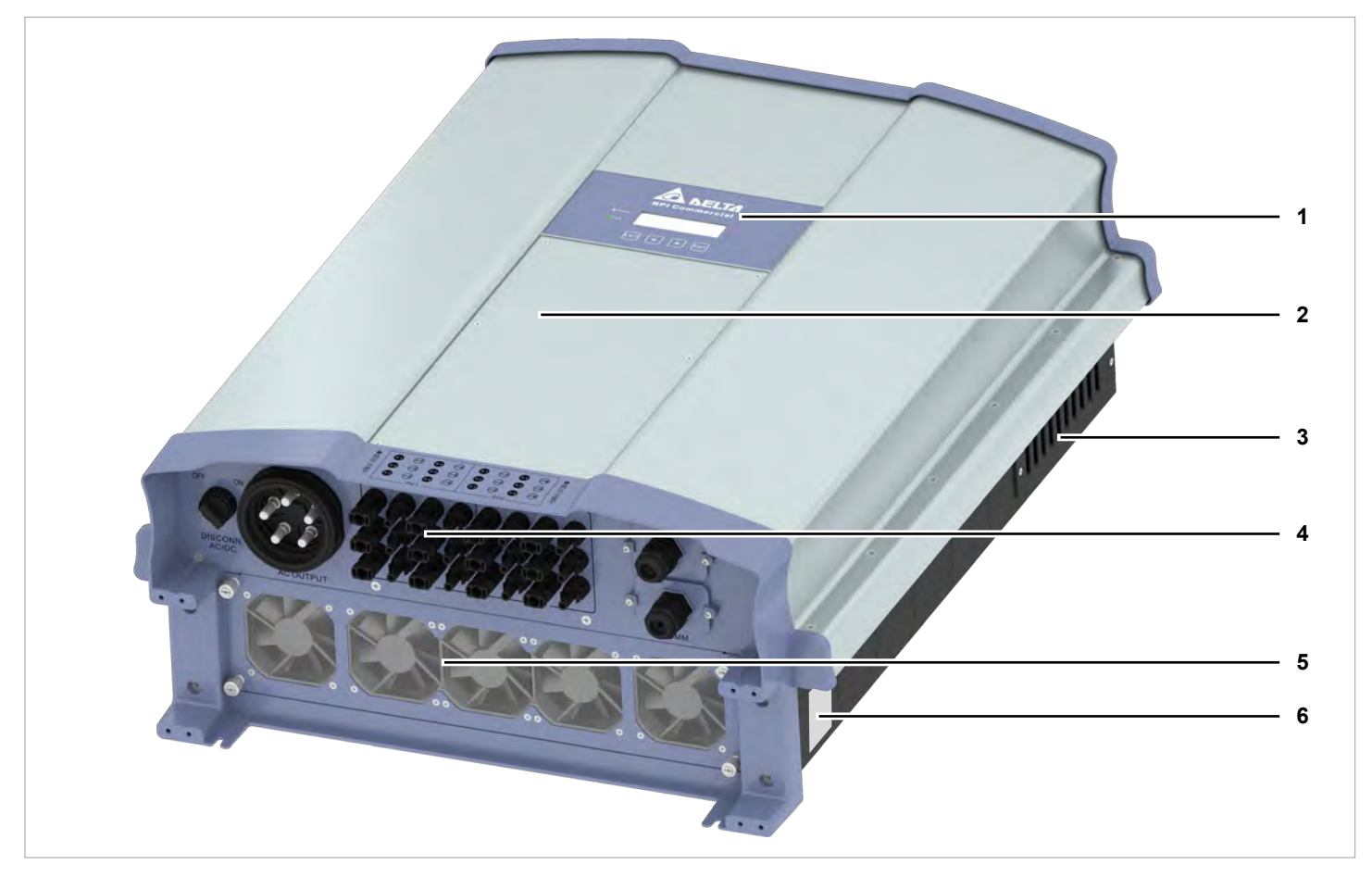

Abb. 4.1: Übersicht Komponenten und Anschlüsse

| 1 | Display, Tasten und LED                                                | Siehe <u>"4.3 Display, Tasten, Status-LEDs", S. 13</u>                                         |
|---|------------------------------------------------------------------------|------------------------------------------------------------------------------------------------|
| 2 | Sicherungskasten mit Stringsicherungen und Überspan-<br>nungsableitern | Siehe <u>"4.4 Stringsicherungen", S. 14</u> und <u>"4.5 Überspan-</u><br>nungsableiter", S. 15 |
| 3 | Lufteintritte                                                          | Siehe "4.6 Lufteintritte, Luftaustritte und Lüfter", S. 15                                     |
| 4 | Elektrische Anschlüsse                                                 | Siehe "4.7 Elektrische Anschlüsse", S. 16                                                      |
| 5 | Lüfter                                                                 | Siehe "4.6 Lufteintritte, Luftaustritte und Lüfter", S. 15                                     |
| 6 | Typenschild                                                            | Siehe "4.8 Informationen auf dem Typenschild", S. 20                                           |

# 4.3 Display, Tasten, Status-LEDs

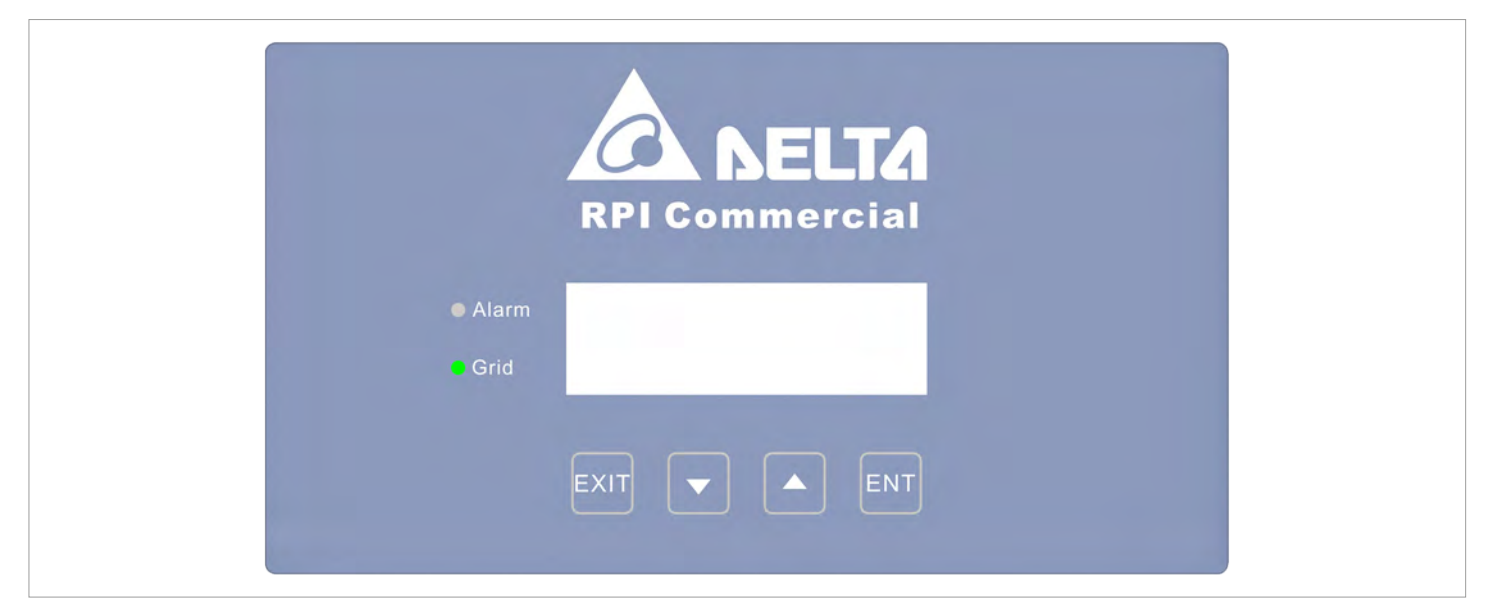

#### Abb. 4.2: Übersicht Display, Tasten und LEDs

| Beschriftung | Bezeichnung | Verwendung                                                                     |
|--------------|-------------|--------------------------------------------------------------------------------|
| LEDs         |             |                                                                                |
| Grid         | Netz        | Grüne LED; leuchtet auf, wenn der Wechselrichter in das Netz einspeist.        |
| Alarm        | Alarm       | Rote LED; zeigt eine Warnung, einen Fehler oder einen Ausfall an.              |
|              |             |                                                                                |
| Tasten       |             |                                                                                |
| EVIT         | Evit        | Das aktuelle Menü verlassen.                                                   |
|              |             | Das Einstellen eines Parameters abbrechen. Änderungen werden nicht übernommen. |
|              | Nach unten  | Im Menü nach unten bewegen.                                                    |
|              | Nach unten  | Den Wert eines einstellbaren Parameters verringern.                            |
|              | Nach oben   | Im Menü nach oben bewegen.                                                     |
|              |             | Den Wert eines einstellbaren Parameters erhöhen.                               |
| $\frown$     |             | Einen Menüeintrag auswählen.                                                   |
| ENT          | Enter       | Einen einstellbaren Parameter zum Bearbeiten öffnen.                           |
|              |             | Das Einstellen eines Parameters beenden. Änderungen werden übernommen.         |

# 4 Produktübersicht

# 4.4 Stringsicherungen

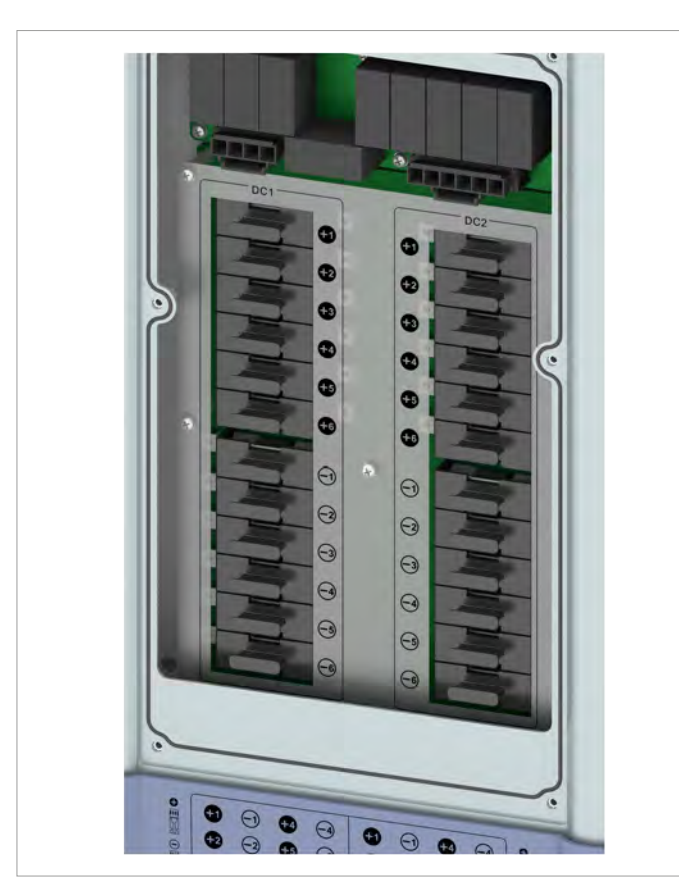

Abb. 4.3: Position der Stringsicherungen am Wechselrichter

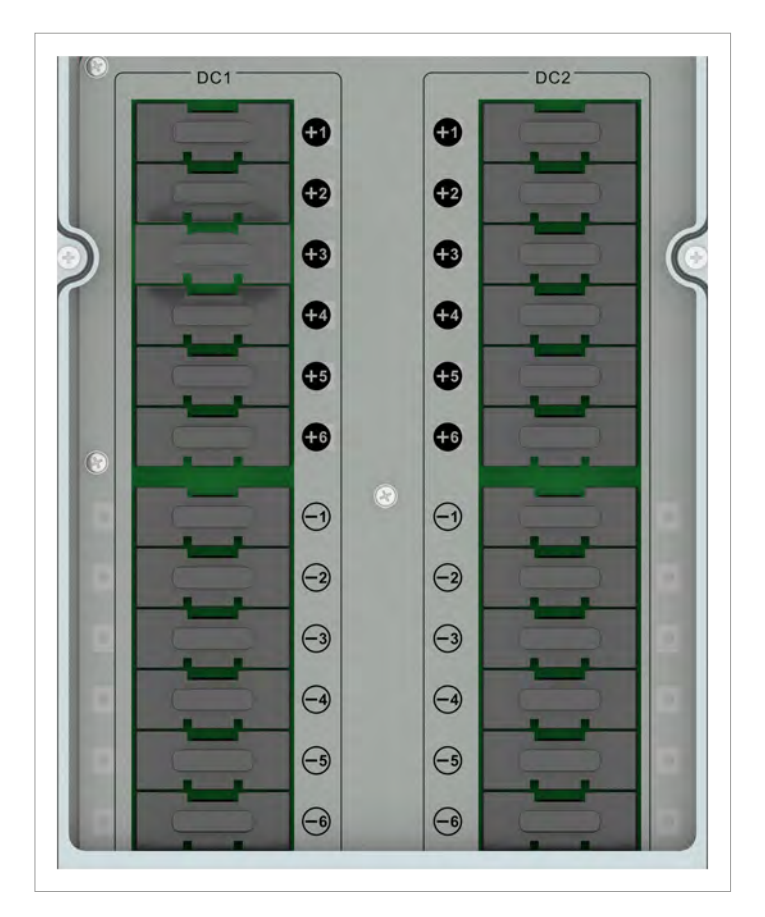

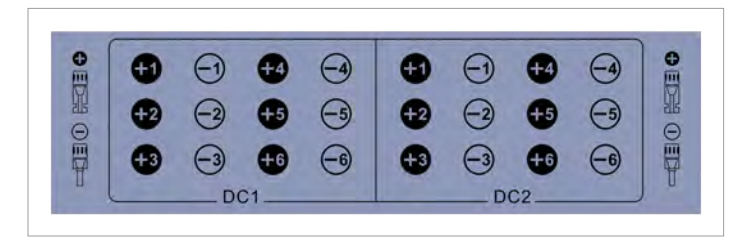

Abb. 4.4: Zuordnung der Stringsicherungen zu den DC-Eingängen

Der Wechselrichter hat Stringsicherungen auf der DC-Seite.

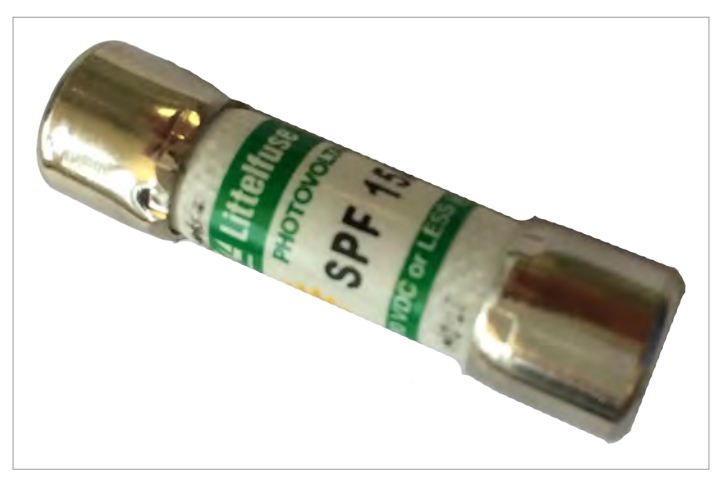

Abb. 4.5: Im Wechselrichter sind Stringsicherungen vom Littlefuse eingesetzt

#### Тур

| Hersteller   | Littelfuse |
|--------------|------------|
| Teilenummer  | 0SPF015.T  |
| Nennstrom    | 15 A       |
| Nennspannung | 1000 V     |
| oder         |            |
| Hersteller   | Hollyland  |
| Teilenummer  | 10GPV15UO  |
| Nennstrom    | 15 A       |
| Nennspannung | 1000 V     |

## 4.5 Überspannungsableiter

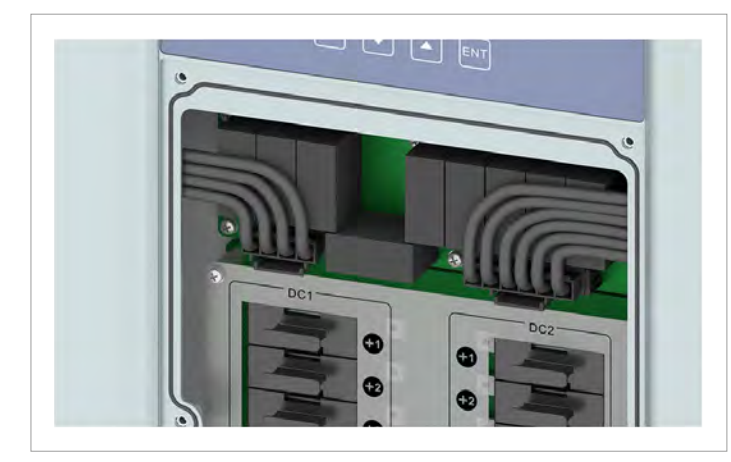

Abb. 4.6: Position der Überspannungsableiter am Wechselrichter

## 4.6 Lufteintritte, Luftaustritte und Lüfter

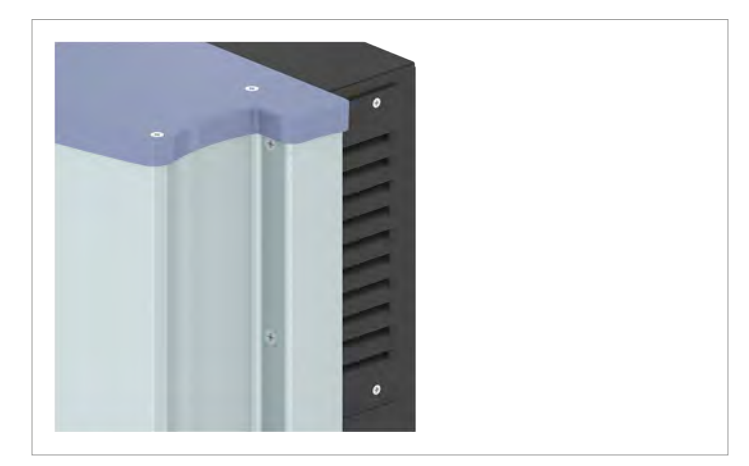

Abb. 4.8: Auf der linken und rechten Seite befindet sich oben je ein Lufteintritt

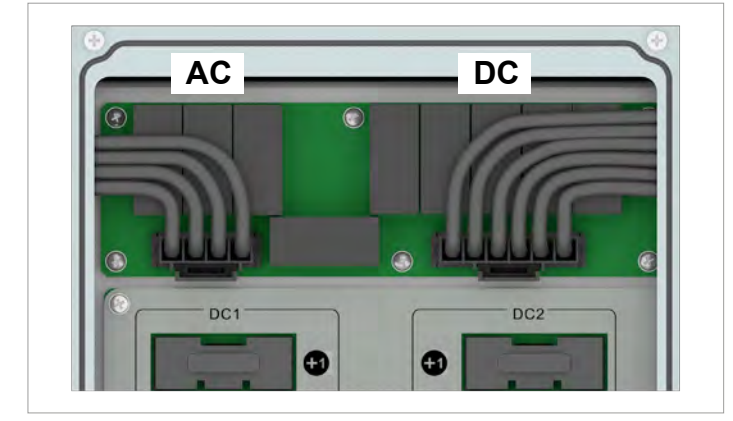

Abb. 4.7: Zuordnung der Überspannungsableiter (AC und DC)

Der Wechselrichter hat austauschbare Überspannungsableiter Typ 2 auf der AC- und der DC-Seite. Die Überspannungsableiter schützen den Wechselrichter vor zu hohen Spannungen.

Die Überspannungsableiter befinden sich hinter der Abdeckung des Sicherungskastens.

#### Typ AC-Seite

| Typ 2 OCM gemäß EN 61643-11                                                                              |                                          |
|----------------------------------------------------------------------------------------------------|------------------------------------------|
| Nennstrom I <sub>n</sub>                                                                                 | 10 kA (8/20)                             |
| Maximaler Strom I <sub>max</sub>                                                                         | 20 kA (8/20)                             |
| Spannung U <sub>P</sub>                                                                                  | 1,8 kV                                   |
| Typ DC-Seite                                                                                             |                                          |
| Typ 2 OCM gemäß EN 50539-11                                                                              |                                          |
| Typ 2 OCM gemäß EN 50539-11<br>Strom I                                                                   | 20 kA (8/20)                             |
| Typ 2 OCM gemäß EN 50539-11<br>Strom I <sub>n</sub><br>Strom I <sub>max</sub>                            | 20 kA (8/20)<br>40 kA (8/20)             |
| Typ 2 OCM gemäß EN 50539-11<br>Strom I <sub>n</sub><br>Strom I <sub>max</sub><br>Spannung U <sub>P</sub> | 20 kA (8/20)<br>40 kA (8/20)<br>≤ 3,9 kV |

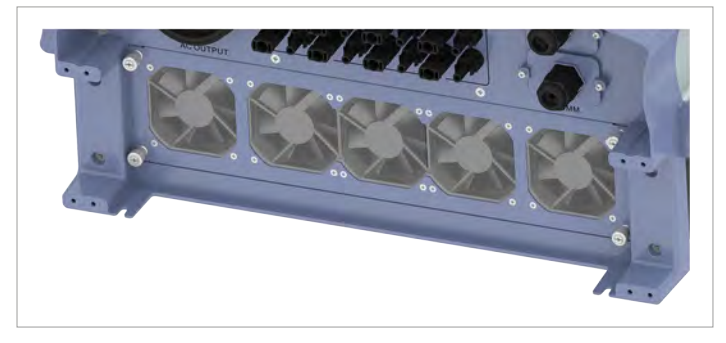

Abb. 4.9: Position der Lüfter und des Luftaustritts am Wechselrichter

Über die Lüfteintritte wird Umgebungsluft durch die Lüfter angesaugt, zur Kühlung durch den Wechselrichter geleitet und die erwärmte Luft über den Luftaustritt wieder an die Umgebung abgegeben.

# 4 Produktübersicht

## 4.7 Elektrische Anschlüsse

# 4.7.1 Übersicht

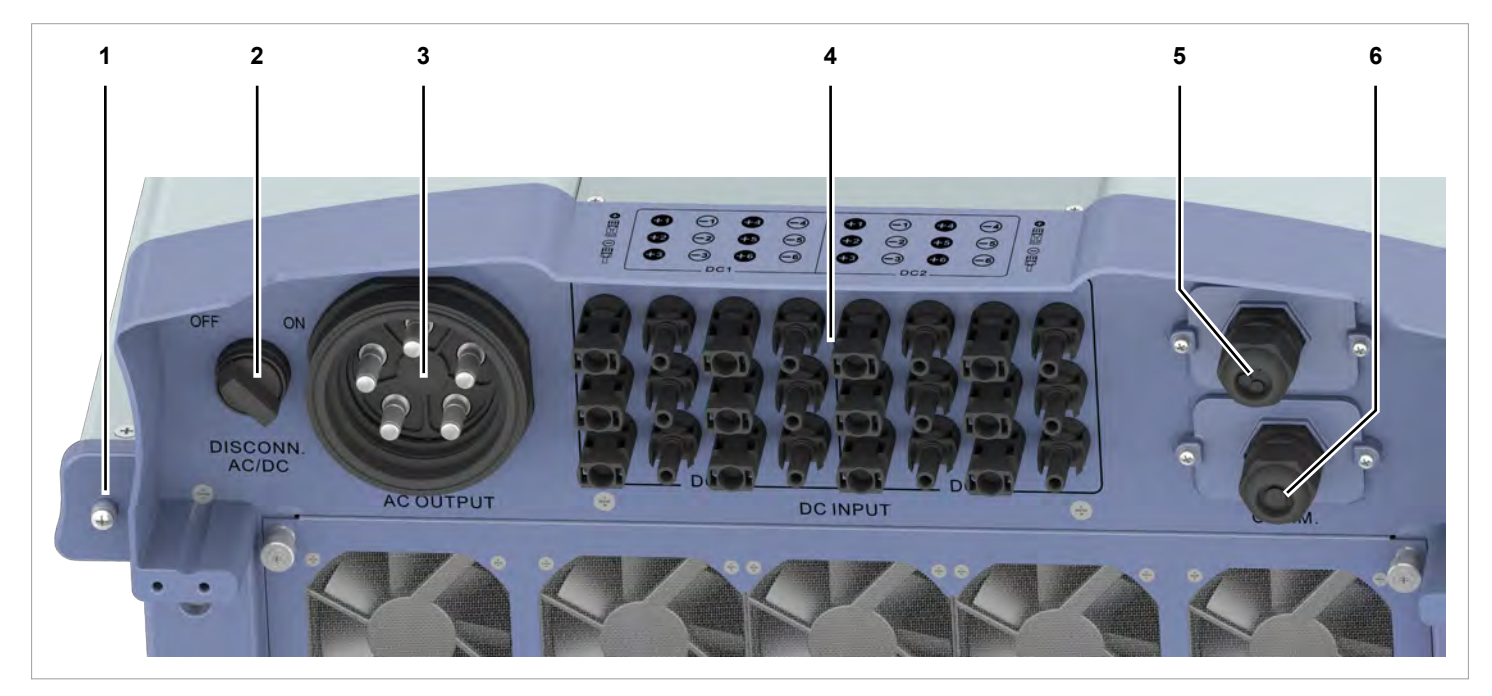

Abb. 4.10: Übersicht elektrische Anschlüsse

|   | Komponente / Anschluss    | Kennzeichnung am<br>Wechselrichter | Beschreibung                                                                    |
|---|---------------------------|------------------------------------|---------------------------------------------------------------------------------|
| 1 | Erdungsanschluss          | -                                  | Weitere Informationen finden Sie in<br>"4.7.2 Erdungsanschluss", S. 17          |
| 2 | AC/DC-Trennschalter       | DISCONN. AC/DC                     | Weitere Informationen finden Sie in "4.7.3 AC/DC-Trennschalter", S. 17          |
| 3 | AC-Anschluss              | AC OUTPUT                          | Weitere Informationen finden Sie in<br>"4.7.4 AC-Anschluss (AC OUTPUT)", S. 18  |
| 4 | DC-Anschlüsse             | DC INPUT                           | Weitere Informationen finden Sie in<br>"4.7.5 DC-Anschluss (DC INPUT)", S. 18   |
| 5 | Kommunikationsanschluss 1 | COMM.                              | Weitere Informationen finden Sie in<br>"4.7.6 Kommunikationsanschluss 1", S. 19 |
| 6 | Kommunikationsanschluss 2 | COMM.                              | Weitere Informationen finden Sie in<br>"4.7.7 Kommunikationsanschluss 2", S. 19 |

### 4.7.2 Erdungsanschluss

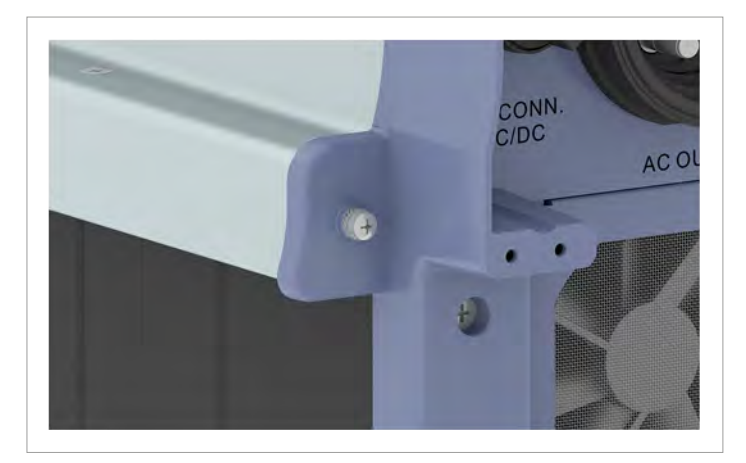

Abb. 4.11: Position des Erdungsanschlusses am Wechselrichter

Über den Erdungsanschluss kann das Gehäuse des Wechselrichters geerdet werden.

M6-Schraube, Federring, Unterlegscheibe und Zahnscheibe sind am Wechselrichter montiert.

### 4.7.3 AC/DC-Trennschalter

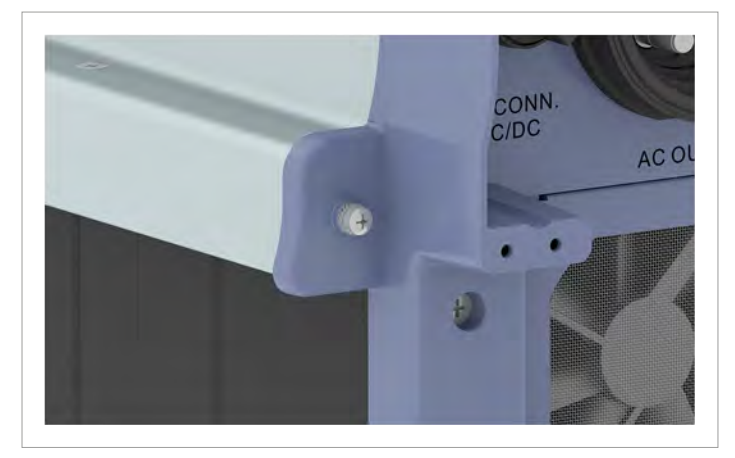

Abb. 4.12: Position des AC/DC-Trennschalters am Wechselrichter

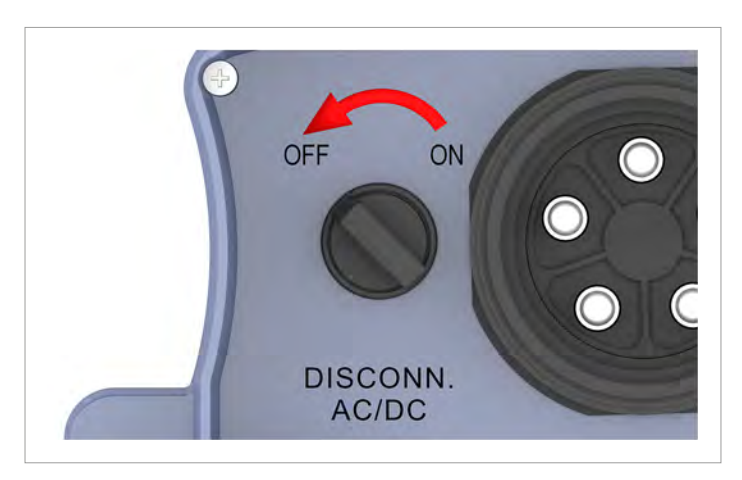

Der Wechselrichter ist von dem Netz und den Solarmodulen **getrennt**, wenn der AC/DC-Trennschalter in Position **OFF (AUS)** steht.

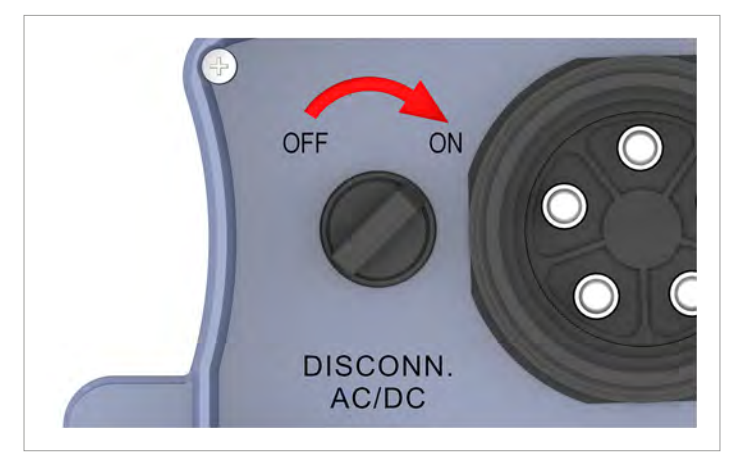

Der Wechselrichter ist mit dem Netz und den Solarmodulen **verbunden**, wenn der AC/DC-Trennschalter in Position **ON** (EIN) steht.

# 4 Produktübersicht

### 4.7.4 AC-Anschluss (AC OUTPUT)

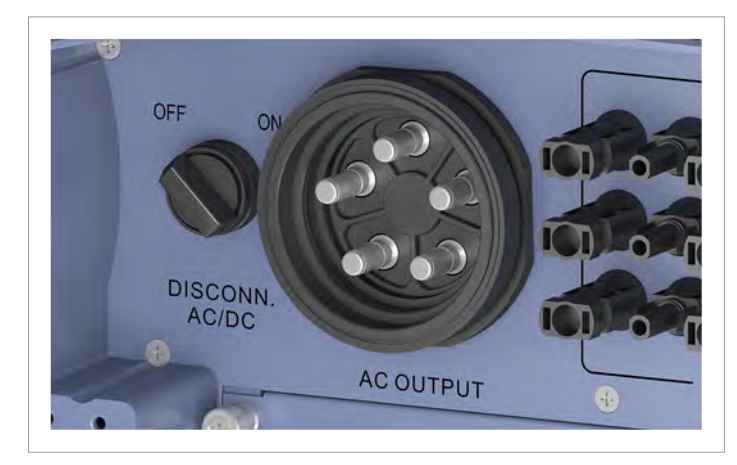

Abb. 4.13: Position des AC-Anschlusses am Wechselrichter

Über den AC-Anschluss wird der Wechselrichter mit dem öffentlichen Netz verbunden.

Verwendungszweck:

- Wechselstrom in das öffentliche Netz einspeisen.
- Display mit Strom versorgen, wenn keine Versorgungsspannung von den Solarmodulen zur Verfügung steht.

#### Benutzbare Netztypen:

- Netze mit 3 Phasen und Neutralleiter: 3P4W (L1, L2, L3, N, PE)
- Netze mit 3 Phasen, ohne Neutralleiter: 3P3W (L1, L2, L3, PE).

#### Benötigter Steckertyp:

China Aviation Optical-Electrical Technology Co. PVE5T125KE36

Der AC-Stecker ist im Lieferumfang enthalten.

### 4.7.5 DC-Anschluss (DC INPUT)

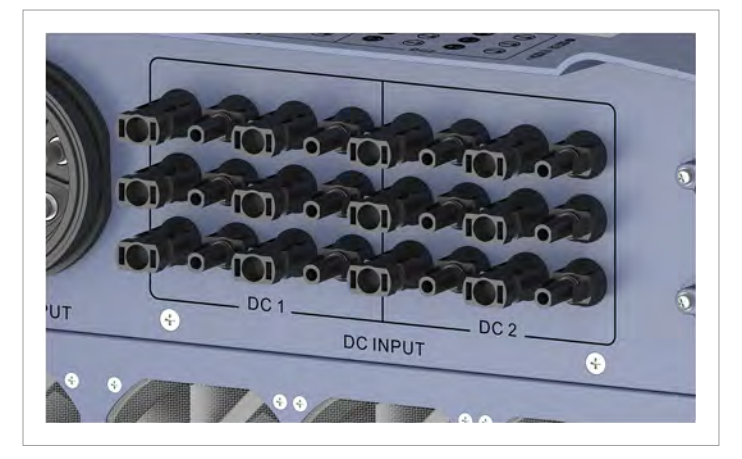

Abb. 4.14: Position der DC-Anschlüsse am Wechselrichter

An die DC-Anschlüsse werden die Solarmodule angeschlossen. Benötigter Steckertyp:

- Multi-contact MC4 32.0017P0001-UR für DC+
- Multi-contact MC4 32.0016P0001-UR für DC-

12 Paar DC-Stecker sind im Lieferumfang enthalten.

### 4.7.6 Kommunikationsanschluss 1

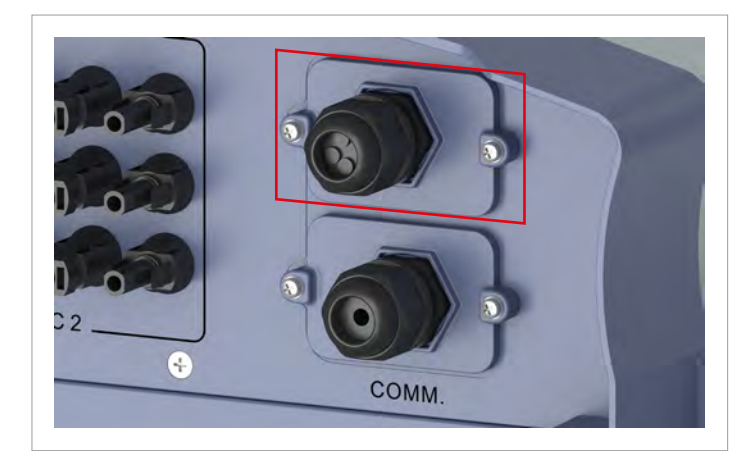

Abb. 4.15: Position des Kommunikationsanschlusses 1 am Wechselrichter

#### Verfügbare Anschlüsse:

| Anschluss                    | Verbindungstyp |
|------------------------------|----------------|
| 2x RS485 (DATA+ und DATA-)   | Klemmenblock   |
| 1x VCC (12 V, 0,5 A)         | Klemmenblock   |
| 6x digitale Eingänge         | Klemmenblock   |
| 2x potenzialfreie Kontakte   | Klemmenblock   |
| 1x Externe Abschaltung (EPO) | Klemmenblock   |

### 4.7.7 Kommunikationsanschluss 2

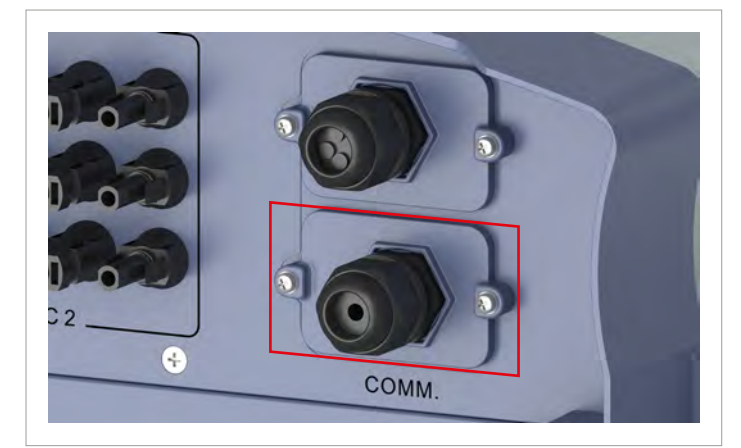

Abb. 4.16: Position des Kommunikationsanschlusses 2 am Wechselrichter

Der Kommunikationsanschluss 2 wird bei diesem Wechselrichter nicht benutzt.

# 4 Produktübersicht

# 4.8 Informationen auf dem Typenschild

| Informationen auf dem Typenschild | Description                                                                                                    |  |  |
|-----------------------------------|----------------------------------------------------------------------------------------------------|--|--|
|                                   | Lebensgefahr durch Stromschlag                                                                                                    |  |  |
|                                   | Wenn der Wechselrichter in Betrieb ist, entsteht im Inneren des Wechselrichters eine<br>potenziell lebensgefährliche Spannung, die noch 10 Sekunden nach Trennung von der<br>Stromversorgung erhalten bleibt. |  |  |
| 10 seconds                        | Nur der Sicherungskasten darf geöffnet werden. Alle anderen Geräteteile dürfen nicht geöffnet werden.                                                                                                    |  |  |
| i                                 | Vor Arbeiten am Solar-Wechselrichter das mit diesem ausgelieferte Handbuch lesen und die darin enthaltenen Anweisungen befolgen.                                                                              |  |  |
|                                   | Dieser Wechselrichter hat keine Netztrennung durch einen Transformator.                                                                                                    |  |  |
| $\bigwedge$                       | Das Gehäuse des Wechselrichters muss geerdet werden, wenn dies nach den lokalen Vorschriften erforderlich ist.                                                                                                |  |  |
|                                   | WEEE-Kennzeichnung                                                                                                    |  |  |
|                                   | Den Wechselrichter nicht über den Hausmüll entsorgen, sondern entsprechend den für<br>Elektroschrott geltenden Entsorgungsvorschriften Ihres Landes oder Ihrer Region.                                        |  |  |
| DC Input                          |                                                                                                    |  |  |
| 200~1000 V DC                     | DC-Eingangsspannungsbereich                                                                                                    |  |  |
| MPPT 520-800 V DC                 | MPP-Eingangsspannungsbereich mit voller Leistung (bei symmetrisch ausgelegten DC-<br>Eingängen)                                                                                                    |  |  |
| 1000 V DC                         | Maximale DC-Eingangsspannung                                                                                                    |  |  |
| 50 A*2 max.                       | Maximaler DC-Eingangsstrom (jeweils 50 A an DC1 und DC2)                                                                                                    |  |  |
| Isc: 60 A*2 max.                  | DC-Kurzschlussstrom                                                                                                    |  |  |
| AC Output                         |                                                                                                    |  |  |
| 220/380, 230/400 Vac              | AC-Nennspannung                                                                                                    |  |  |
| 3P3W or 3P4W                      | Der Wechselrichter kann an 3-Phasen-Netze ohne Neutralleiter (3P3W, 3 Phasen + PE) und 3-Phasen-Netze mit Neutralleiter (3P4W, 3 Phasen + N + PE) angeschlossen werden.                                       |  |  |
| 50 / 60 Hz                        | AC-Nennfrequenz                                                                                                    |  |  |
| 50 kW nom.                        | Nenn-Wirkleistung                                                                                                    |  |  |
| 55 kW/55 kVA                      | Maximale Wirkleistung/Blindleistung                                                                                                    |  |  |
| Max. 80 A                         | Maximaler AC-Strom                                                                                                    |  |  |
| cos φ 0,8 ind. ~ 0,8 cap.         | Einstellbereich des Verschiebungsfaktors cos $\phi$                                                                                                    |  |  |
| IP-Code: IP65 (Electronics)       | Schutzgrad für die Elektronik nach EN 60529                                                                                                    |  |  |
| Protective Class: I               | Sicherheitsklasse nach EN 61140                                                                                                    |  |  |
| AC Overvoltage Category: III      | AC-Überspannungskategorie nach IEC 62109-1                                                                                                    |  |  |
| Assembled in China                | Hergestellt in China                                                                                                    |  |  |

# 5. Installation planen

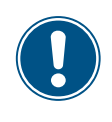

Dieses Kapitel dient ausschließlich der **Planung** der Installationsarbeiten. Die **Ausführung** der Installationsarbeiten und die damit verbundenen Gefahren sind in Kapitel <u>"6. Installation", S. 45</u> beschrieben.

## 5.1 Montageort

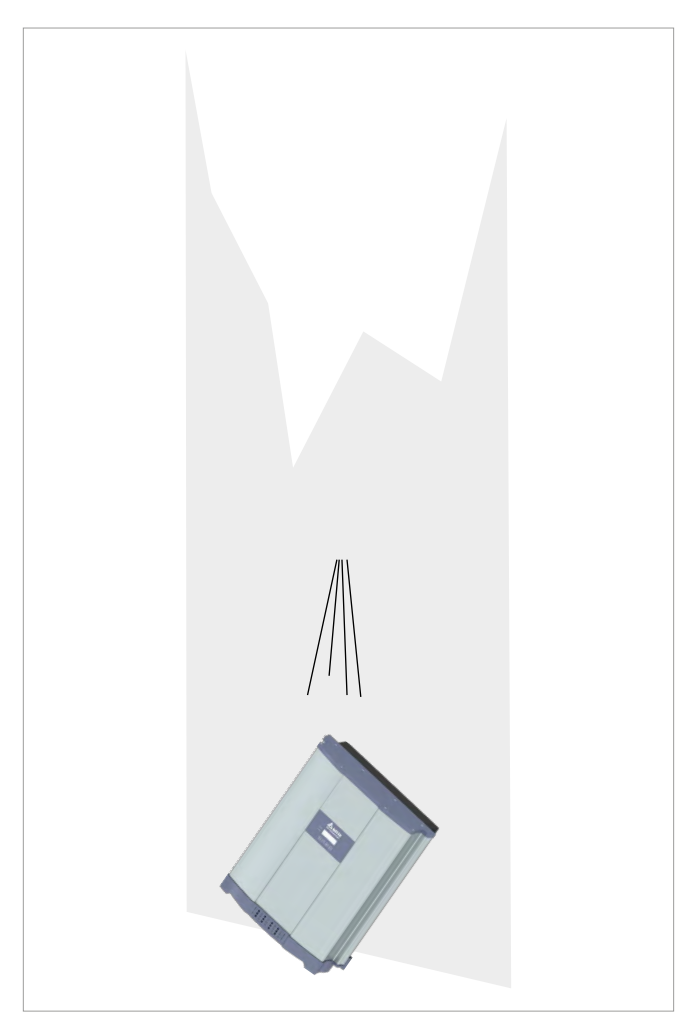

- Der Wechselrichter ist sehr schwer. Die Wand oder das Montagesystem muss das hohe Gewicht des Wechselrichters tragen können.
- Immer die Montageplatte verwenden, die mit dem Wechselrichter geliefert wird.
- Montagematerial (Dübel, Schrauben etc.) verwenden, das für die Wand oder das Montagesystem sowie das hohe Gewicht des Wechselrichters geeignet ist.
- Den Wechselrichter an einer schwingungsfreien Wand montieren, um Störungen zu vermeiden.
- Bei Einsatz des Wechselrichters in Wohngebieten oder in Gebäuden mit Tieren können mögliche Lärmemissionen störend wirken. Den Installationsort daher sorgfältig wählen.
- ► Den Wechselrichter an einer feuerfesten Wand montieren.

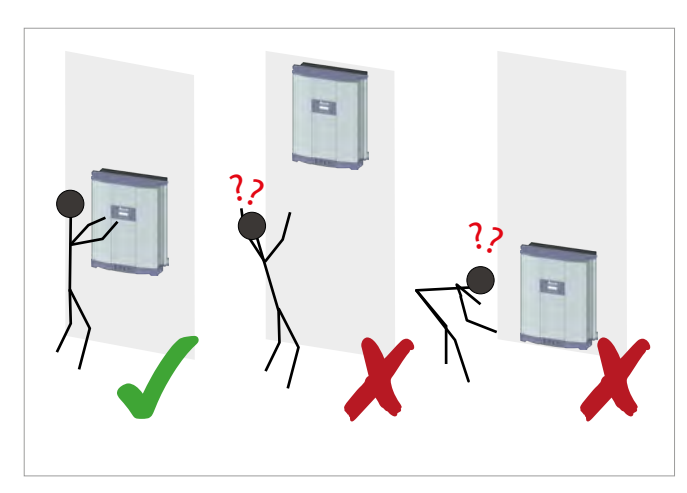

Den Wechselrichter so anbringen, dass die Informationen auf dem Display ohne Probleme gelesen und die Tasten bedient werden können.

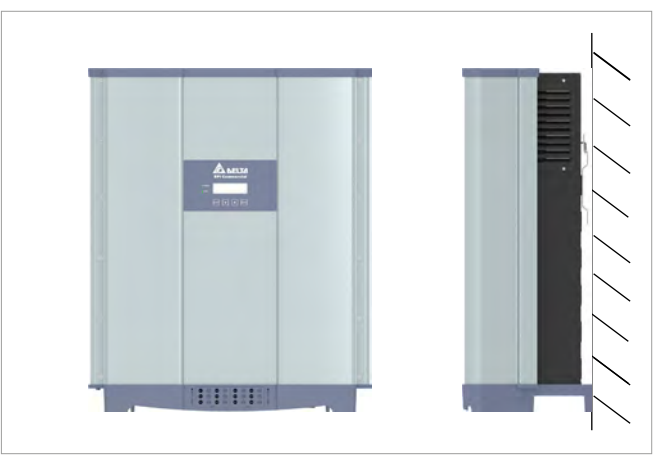

Den Wechselrichter senkrecht montieren.

# 5.2 Außeninstallationen

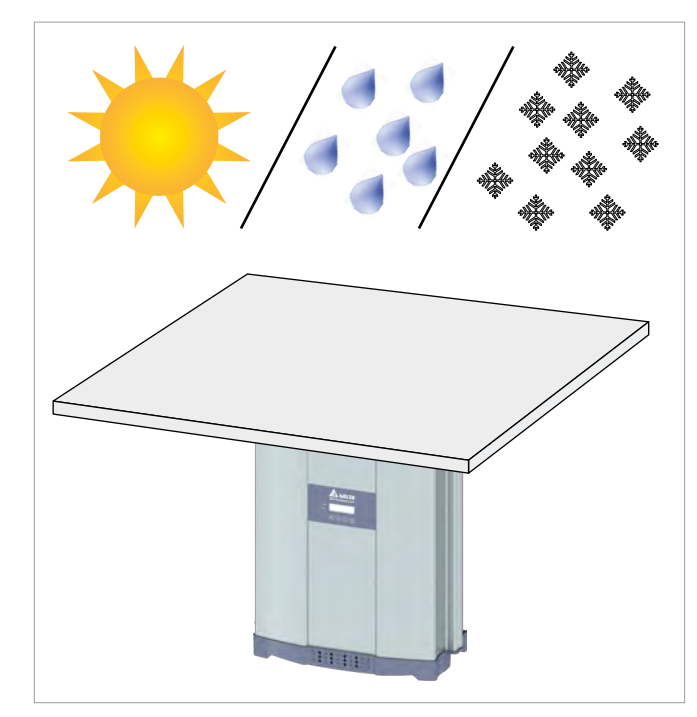

Der Wechselrichter hat Schutzart IP65 und kann innen und außen installiert werden. Trotzdem sollte der Wechselrichter durch ein Dach gegen direkte Sonneneinstrahlung, Regen und Schnee geschützt werden.

Wenn sich der Wechselrichter zum Beispiel durch die Sonneneinstrahlung zu stark erhitzt, wird die Leistung des Wechselrichters reduziert. Dies ist ein normales Betriebsverhalten des Wechselrichters und notwendig, um die interne Elektronik zu schützen.

 In Bereichen mit vielen Bäumen oder Wiesen können Pollen und andere Pflanzenteile die Lufteintritte oder Lüfter verstopfen.

Eine Lösung ist, die Lufteintritte abzudecken. Dabei darf der Luftstrom durch den Wechselrichter nicht behindert werden. Dasas Kühlsystem regelmäßig reinigen und testen, siehe <u>"11. Wartung", S. 134</u>.

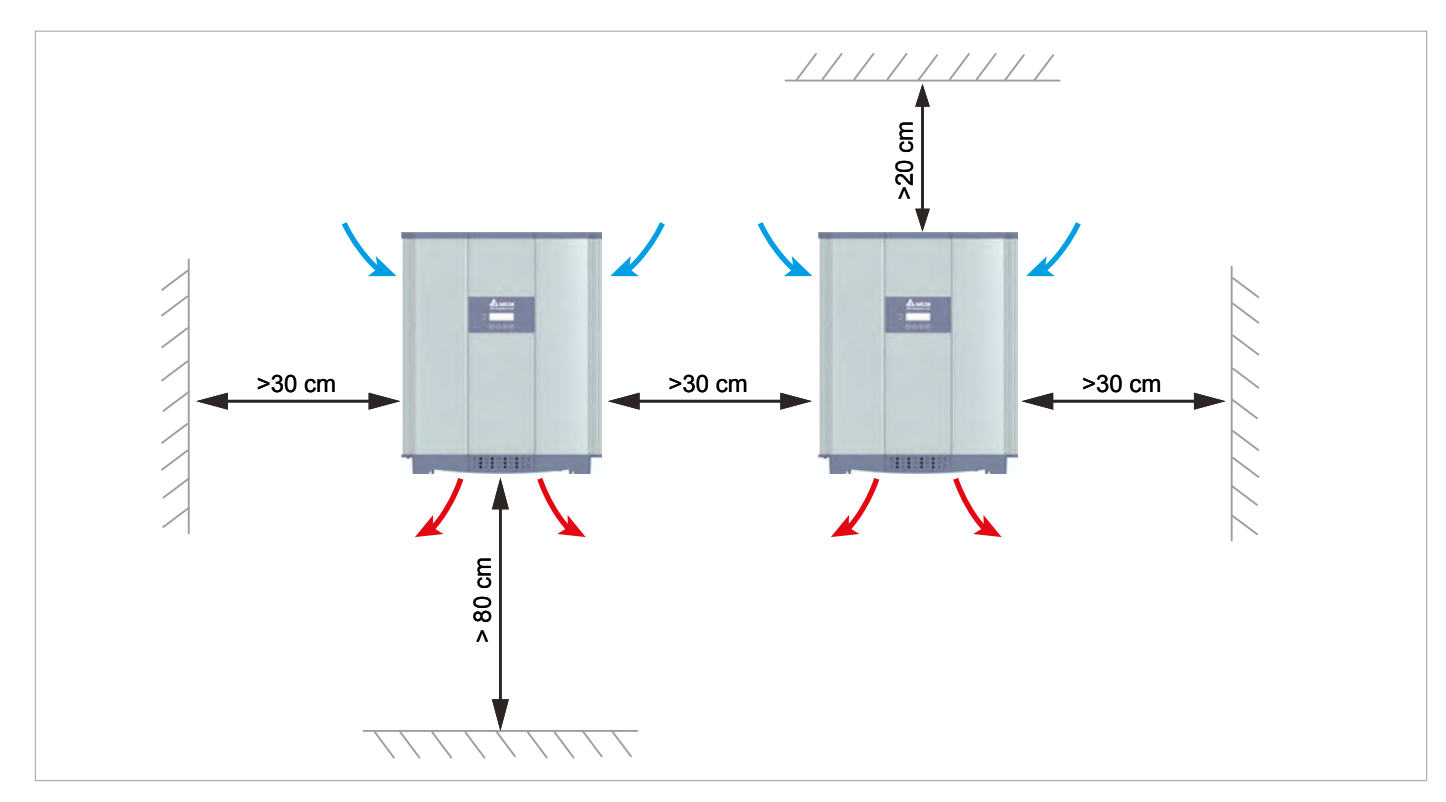

# 5.3 Montageabstände und Luftzirkulation

Abb. 5.1.: Montageabstände und Luftzirkulation I

- ► Für ausreichende Luftzirkulation sorgen. Warme Luft muss nach unten entweichen können.
- ► Um jeden Wechselrichter genügend Platz lassen.
- Wechselrichter nicht direkt übereinander installieren, damit sich die Wechselrichter nicht gegenseitig aufwärmen.
- Den Betriebstemperaturbereich ohne Abregelung und den Betriebstemperaturbereich beachten.

Wenn der *Betriebstemperaturbereich ohne Abregelung* überschritten wird, reduziert der Wechselrichter die AC-Leistung, die in das Netz eingespeist wird.

Wenn der *Betriebstemperaturbereich* überschritten wird, stoppt der Wechselrichter die Einspeisung in das Netz. Dies ist ein normales Betriebsverhalten des Wechselrichters und notwendig, um die interne Elektronik zu schützen.

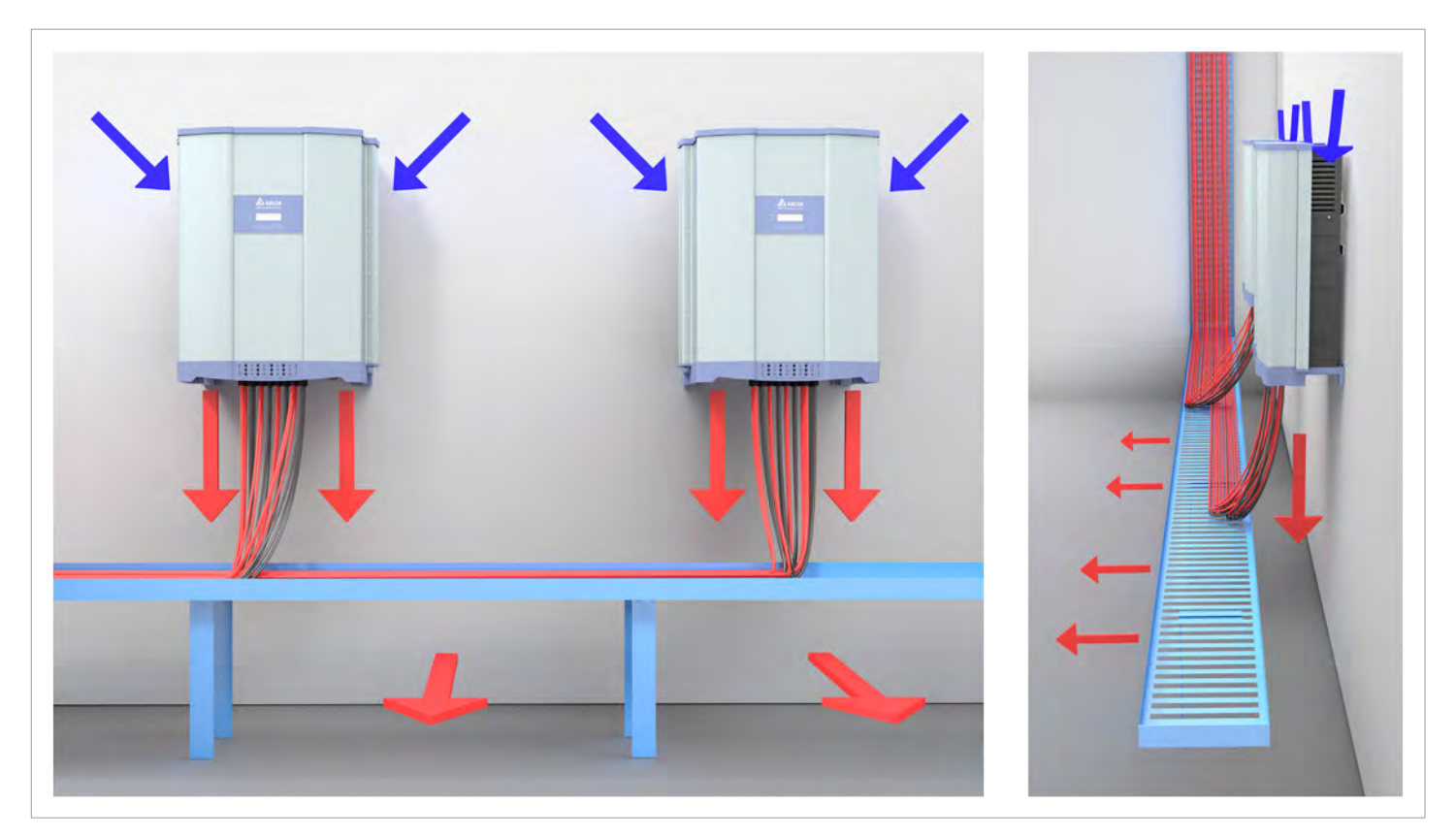

Abb. 5.1: Luftstrom um Solar-Wechselrichter

## 5.4 Kennlinien

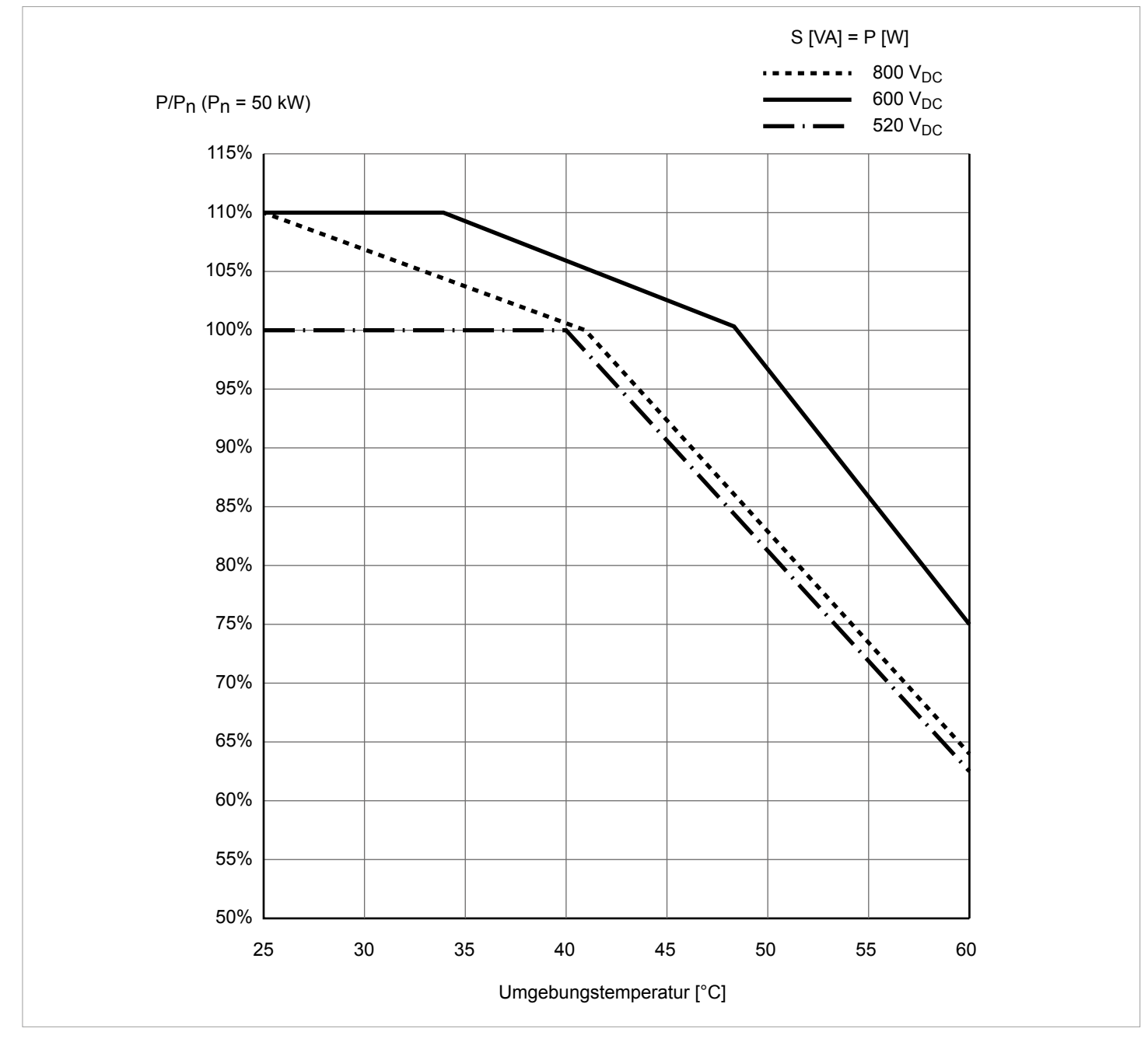

Abb. 5.2: Kennlinie "Leistungsabregelung in Abhängigkeit von der Umgebungstemperatur,  $\cos \varphi = 1.0^{\circ}$  (Derating)

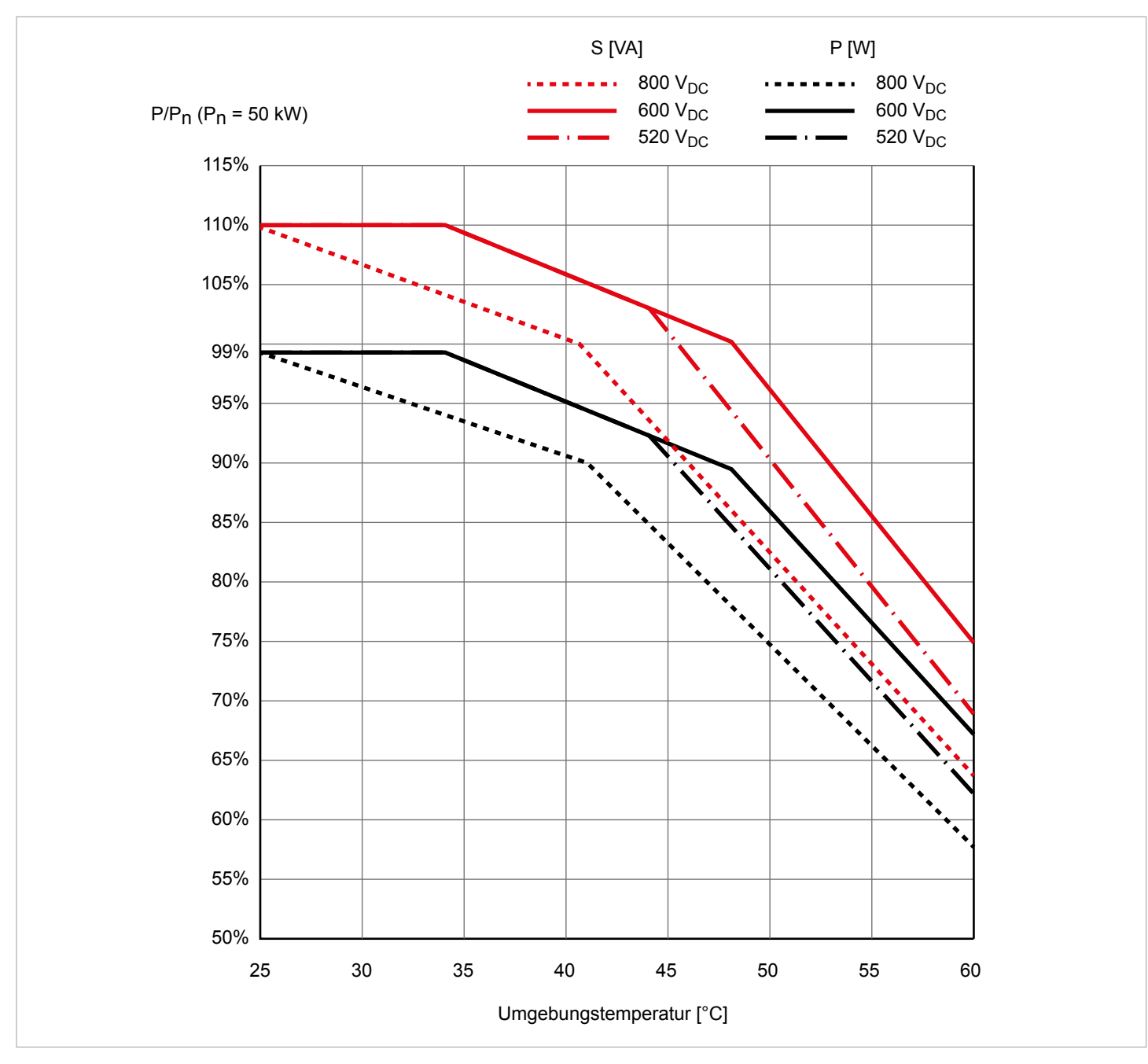

Abb. 5.3: Kennlinie "Leistungsabregelung in Abhängigkeit von der Umgebungstemperatur,  $\cos \varphi = 0.95$ " (Derating)

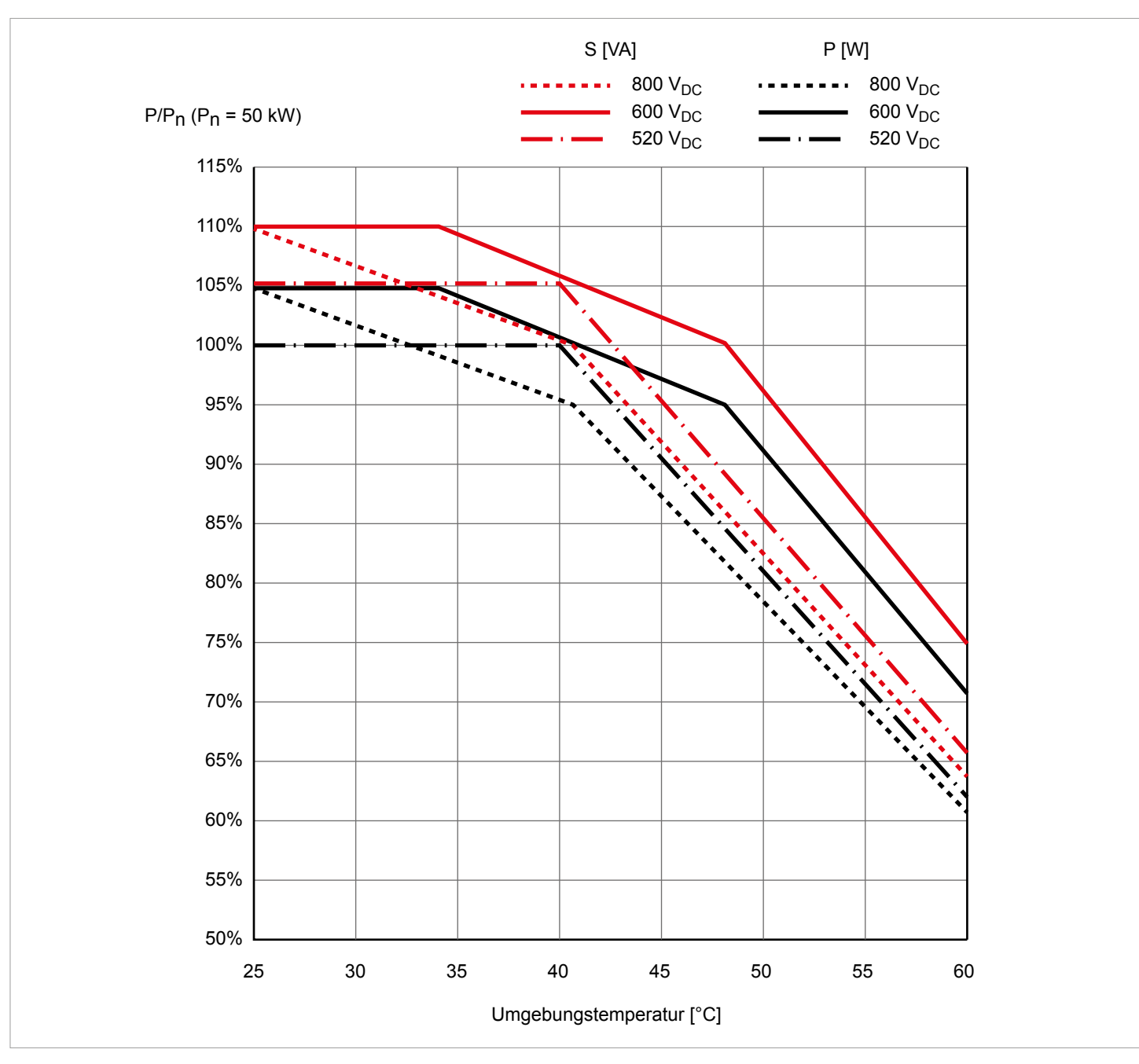

Abb. 5.4: Kennlinie "Leistungsabregelung in Abhängigkeit von der Umgebungstemperatur,  $\cos \varphi = 0.90^{\circ}$  (Derating)

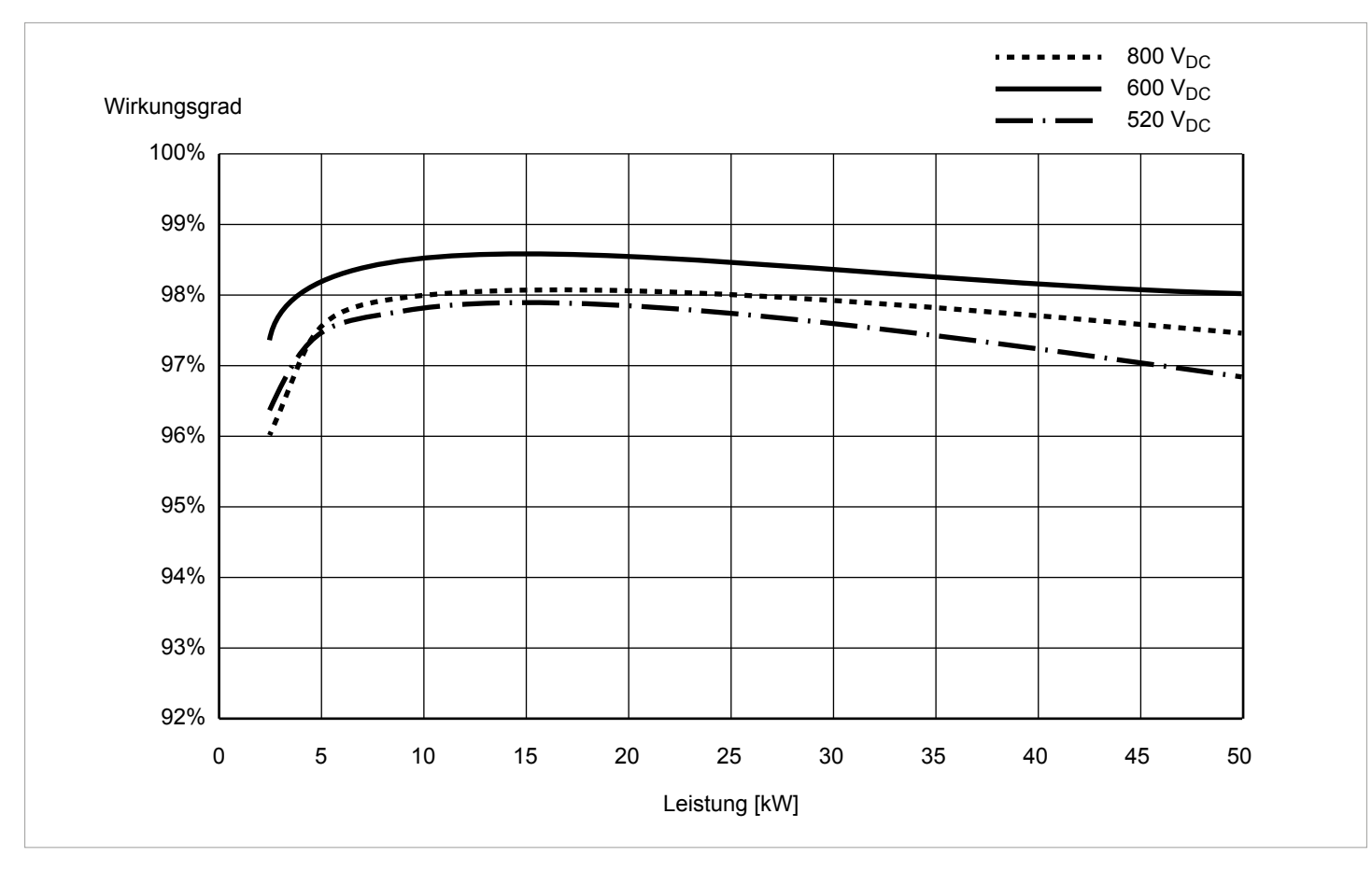

Abb. 5.5: Wirkungsgradkurve

# 5.5 Abmessungen

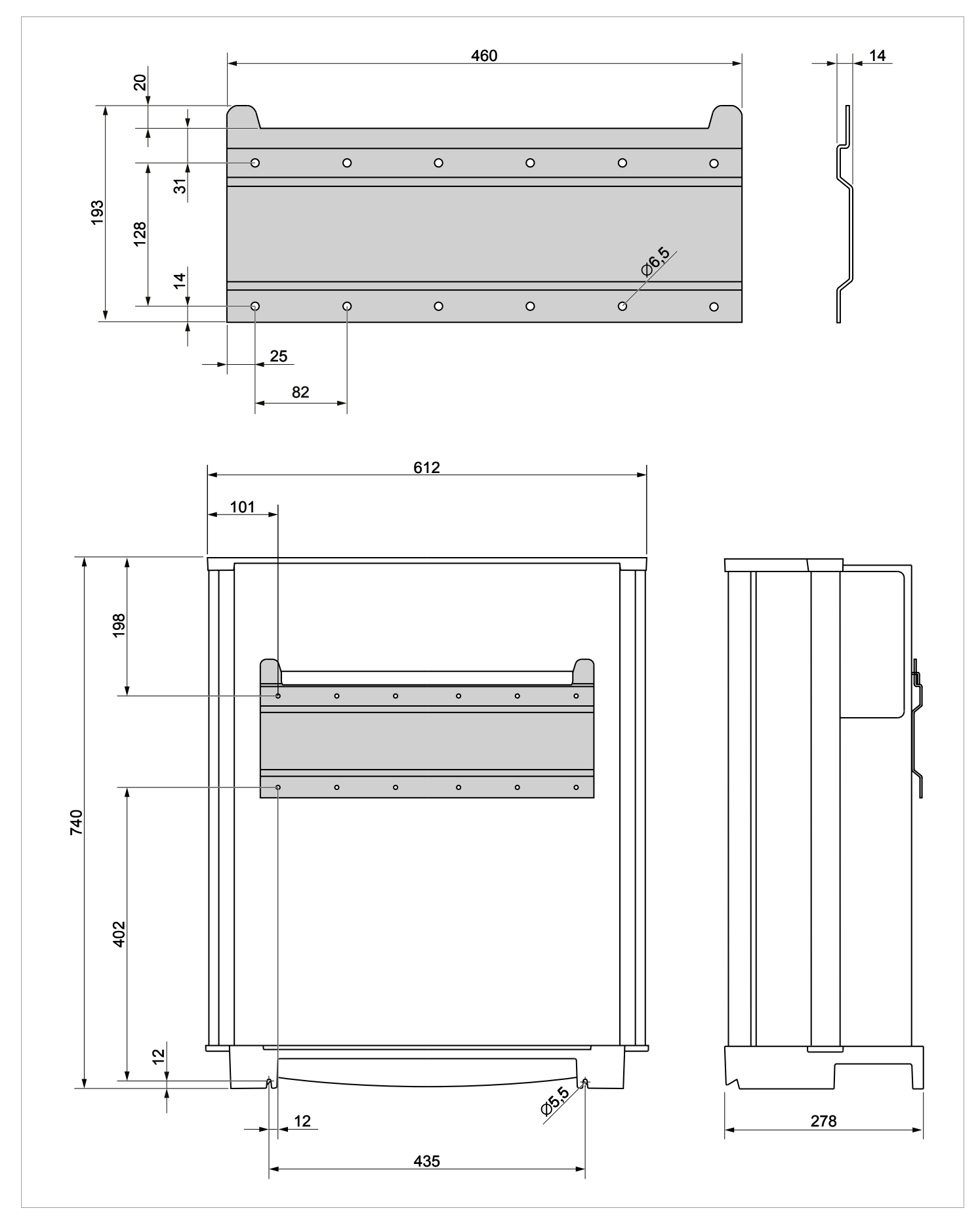

Abb. 5.6: Abmessungen

# 5.6 AC-Anschluss (Netz)

### ACHTUNG

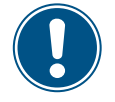

#### Eindringende Feuchtigkeit

Wenn die Abdeckung des Sicherungskastens entfernt wird, ist die Schutzklasse nicht mehr IP65.

 Die Abdeckung nur entfernen, wenn sich der Wechselrichter in einer trockenen Umgebung befindet.

### 5.6.1 Wichtige Sicherheitshinweise

- Stets die spezifischen Bestimmungen Ihres Lands oder Ihrer Region befolgen.
- Stets die spezifischen Bestimmungen Ihres Energieversorgers befolgen.
- Alle vorgeschriebenen Sicherheits- und Schutzeinrichtungen (zum Beispiel automatische Leitungsschutzschalter und/oder Überspannungsschutz-Einrichtungen) installieren.
- Den Wechselrichter mit einem geeigneten, vorgeschalteten Leitungsschutzschalter schützen:

Vorgeschalteter Leitungsschutzschalter 100 A

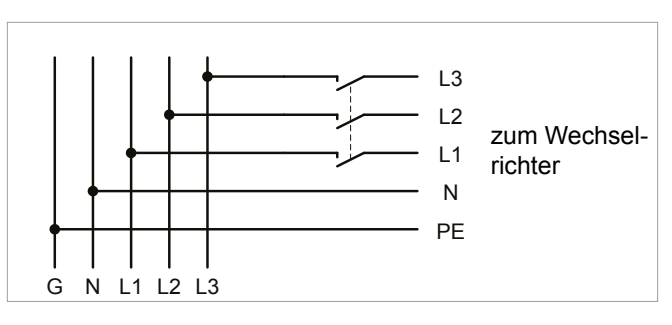

Abb. 5.7.: Position des vorgeschalteten Leitungsschutzschalters

### 5.6.2 Fehlerstrom-Schutzschalter

Aufgrund seiner Konstruktion kann der Wechselrichter keinen DC-Fehlerstrom in das Netz einspeisen. Der Wechselrichter erfüllt damit die Anforderungen nach DIN VDE 0100-712.

Mögliche Fehlerereignisse wurden von Delta in Übereinstimmung mit den aktuell geltenden Installationsnormen untersucht. Die Untersuchungen haben ergeben, dass keine Gefahren entstehen, wenn der Wechselrichter in Kombination mit einem vorgeschalteten Fehlerstrom-Schutzschalter (FI-Schutzschalter, RCD) Typ A betrieben wird. Der Einsatz eines Fehlerstrom-Schutzschalters Typ B ist nicht notwendig.

Minimale Auslösestromstärke des Fehlerstrom-Schutzschalters Typ A ≥300 mA

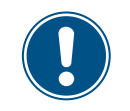

Die benötigte Auslösestromstärke des Fehlerstrom-Schutzschalters hängt in erster Linie von der Qualität der Solarmodule, der Größe der PV-Anlage und den Umgebungsbedingungen (z. B. Luftfeuchtigkeit) ab. Die Auslösestromstärke darf jedoch nicht niedriger als die angegebene minimale Auslösestromstärke sein.

#### 5.6.3 Integrierte Fehlerstrom-Überwachungseinheit

Die integrierte, allstromsensitive Fehlerstrom-Überwachungseinheit (RCMU) ist gemäß VDE 0126 1-1/A1:2012-02 §6.6.2 zertifiziert.

### 5.6.4 Integrierte Stringsicherungen und Überspannungsableiter

- Beschädigte Stringsicherungen durch Stringsicherungen des gleichen Typs und des gleichen Herstellers ersetzen.
- ▶ Überspannungsableiter sind bei Delta erhältlich.

### 5.6.5 Kabelanforderungen

Der AC-Stecker, der mit dem Wechselrichter geliefert wird, hat folgende technische Merkmale:

| AC-Anschluss                                     | China Aviation Optical-Electri-<br>cal Technology Co. |  |  |
|--------------------------------------------------|-------------------------------------------------------|--|--|
|                                                  | PVE5T125KE36                                          |  |  |
| Nennstrom                                        | 100 A                                                 |  |  |
| Min./max. Kabeldurchmesser                       | 21,9 44,7 mm                                          |  |  |
| Min./max. Drahtquerschnitt                       | 25 38 mm <sup>2</sup>                                 |  |  |
| Empfohlenes Drehmoment für<br>Anschlussschrauben | 3 Nm                                                  |  |  |

Der AC-Stecker kann nur mit flexiblem Kupferkabel benutzt werden.

Bei der Berechnung des Kabelquerschnitts folgende Einflussgrößen berücksichtigen:

- Kabelmaterial
- Temperaturbedingungen
- Kabellänge
- Installationstyp
- Spannungsabfall
- Leistungsverluste im Kabel
- Immer die in Ihrem Land geltenden Installationsvorschriften für AC-Kabel befolgen.
- Frankreich: Die Installationsvorschriften der UTE 15-712-1 befolgen. Diese Norm enthält Vorschriften zu den minimalen Kabelquerschnitten und zur Vermeidung von Überhitzung durch hohe Ströme.
- Deutschland: Die Installationsvorschriften der VDE 0100-712 befolgen. Diese Norm enthält Vorschriften zu den minimalen Kabelquerschnitten und zur Vermeidung von Überhitzung durch hohe Ströme.

Australien/Neuseeland: Die Installationsvorschriften der AS/ NZS 5033:2005 befolgen. Diese Norm enthält Vorschriften zu den minimalen Kabelquerschnitten und zur Vermeidung von Überhitzung durch hohe Ströme.

## 5.6.6 Erden des Wechselrichters

Der Wechselrichter muss über den PE-Leiter geerdet werden. Dazu den PE-Leiter des AC-Kabels an dem dafür vorgesehenen Pol des AC-Steckers anschließen.

### 5.6.7 Zulässige Erdungssysteme

| Erdungssystem | TN-S | TN-C | TN-C-S | тт | IT   |
|---------------|------|------|--------|----|------|
| Zulässig      | Ja   | Ja   | Ja     | Ja | Nein |

### 5.6.8 Anforderungen an die Netzspannung

| 3P3W  | Spannungsbereich          | 3P4W | Spannungsbereich          |
|-------|---------------------------|------|---------------------------|
| L1-L2 | 400 $V_{AC}$ ± 20%        | L1-N | 230 $V_{AC} \pm 20\%$     |
| L1-L3 | 400 $V_{AC} \pm 20\%$     | L2-N | 230 $V_{AC} \pm 20\%$     |
| L2-L3 | 400 V <sub>AC</sub> ± 20% | L3-N | 230 V <sub>AC</sub> ± 20% |

# 5.7 DC-Anschluss (Solarmodule)

### ACHTUNG

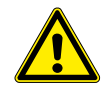

#### Falsch dimensionierte Solaranlage.

Eine falsch dimensionierte Solaranlage kann Schäden am Wechselrichter verursachen.

Bei der Berechnung der Anzahl der Solarmodule immer die technischen Spezifikationen des Wechselrichters beachten (Eingangsspannungsbereich, maximale Stromstärke und maximale Eingangsleistung).

# ACHTUNG

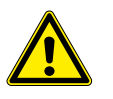

#### Überhitzung der DC-Anschlüsse.

Eine Überschreitung der maximalen Stromstärke kann eine Überhitzung der DC-Anschlüsse verursachen und zu einem Brand führen.

 Immer die maximal zulässige Stromstärke der DC-Anschlüsse bei der Planung der Installation berücksichtigen.

#### 5.7.1 Symmetrische und asymmetrische Auslegung der DC-Eingänge

Der Wechselrichter hat pro DC-Eingang (DC1 und DC2) einen MPP-Tracker.

Die beiden MPP-Tracker arbeiten unabhängig voneinander, der optimale Arbeitspunkt wird also für DC1 und DC2 getrennt eingestellt. Damit können die Modulstrings an DC1 und DC2 auch unterschiedlich ausgerichtet und dimensioniert sein. Ein typisches Anwendungsbeispiel ist ein Gebäude mit Satteldach, bei dem die Dachhälften nach Ost und West ausgerichtet sind.

#### Variante 1: Symmetrische Auslegung der DC-Eingänge

Die Gesamteingangsleistung ist immer gleichmäßig (50%/50%) auf DC1 und DC2 verteilt.

#### Variante 2: Asymmetrische Auslegung der DC-Eingänge

Die maximal erlaubte Gesamteingangsleistung kann im Bereich 60%/40% bis 40%/60% auf DC 1 und DC 2 verteilt werden. Es ist also zum Beispiel auch eine Verteilung 55%/45% oder 45%/55% möglich.

Die Prozentangaben beziehen sich immer auf den Momentanwert der Eingangsleistung. Dadurch ist es bei einer Ost-Westdach-Anlage möglich, auf beiden Dächern 60% der maximalen Eingangsleistung zu installieren. Man nutzt dann den Effekt, dass die Solarmodule auf den beiden Dächer ihr Maximum zu unterschiedlichen Tageszeiten erreichen.

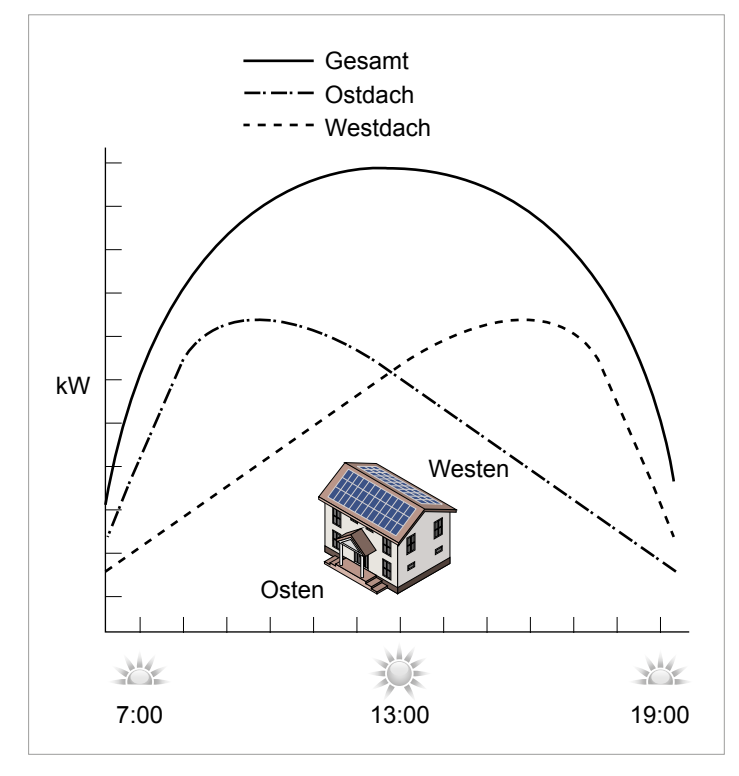

Abb. 5.8: Konzept eines Systems mit 2 MPP-Trackern bei asymmetrischer Auslegung der DC-Eingänge

#### Symmetrische Auslegung

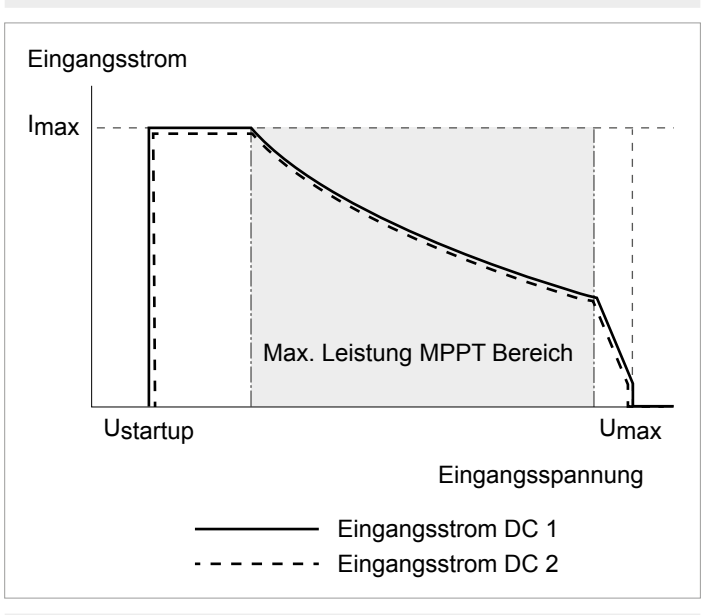

#### Asymmetrische Auslegung

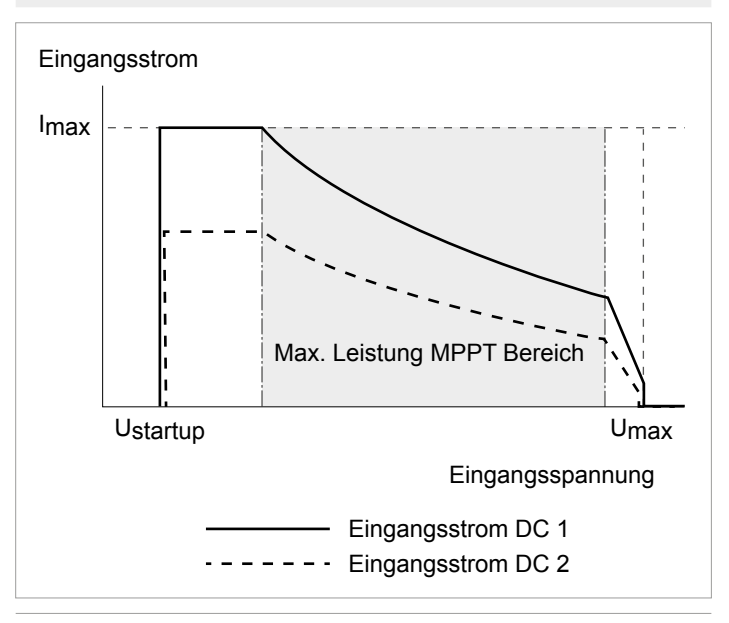

#### Abb. 5.9: I-U-Kennlinien für symmetrische und asymmetrische Auslegung der DC-Eingänge (Prinzipdarstellung)

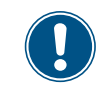

Für Ströme und Spannungen siehe <u>"13. Techni-</u> sche Daten", S. 164.

### 5.7.2 Separat und parallel angeschlossene DC-Eingänge

Der Wechselrichter kann mit separat oder parallel angeschlossenen DC-Eingängen betrieben werden.

#### Separat angeschlossene DC-Eingänge

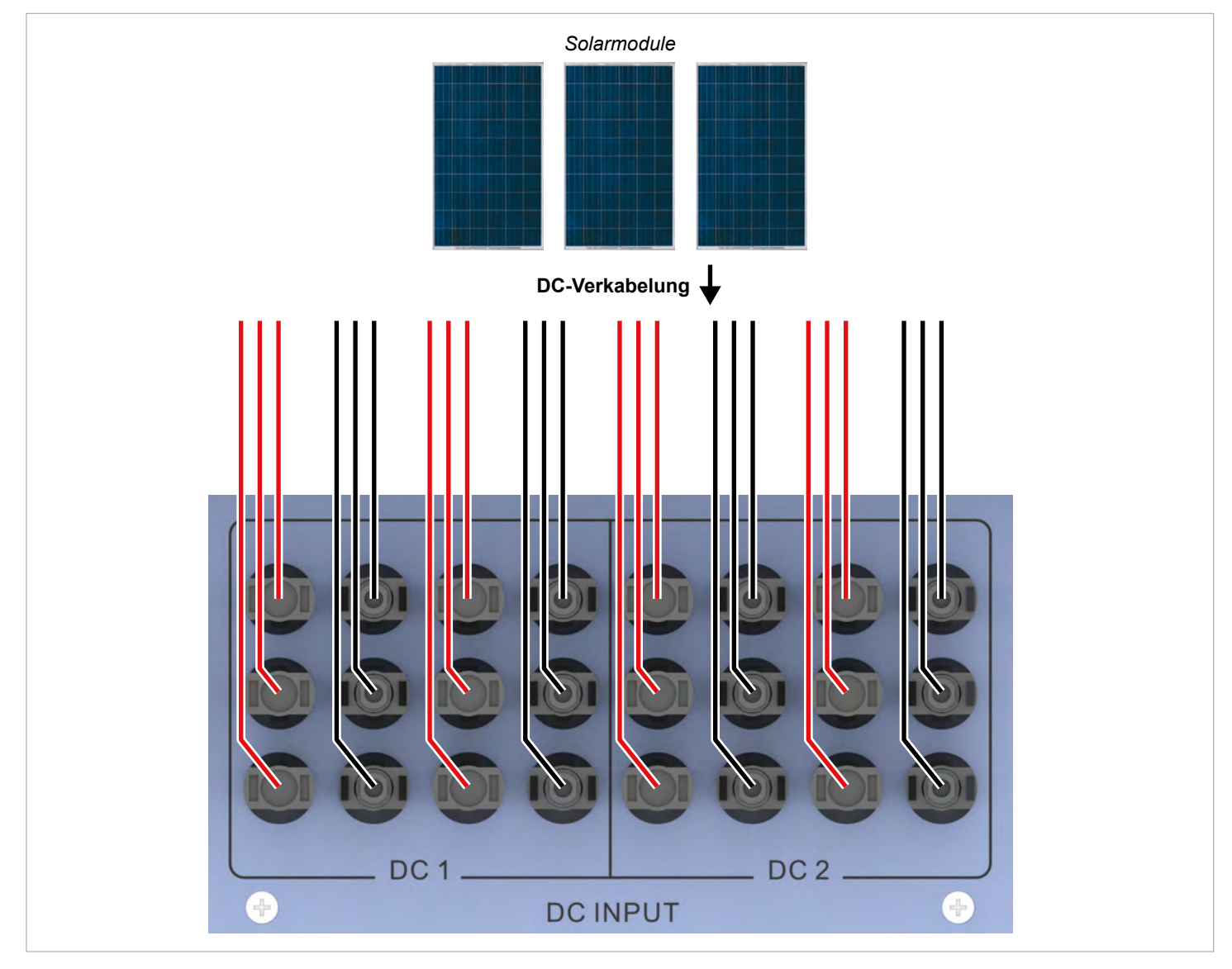

Abb. 5.10: Separat angeschlossene DC-Eingänge

Die Modulstrings für DC1 und DC2 werden getrennt angeschlossen. MPP-Tracker 1 regelt die Modulstrings an DC1, MPP-Tracker 2 regelt die Modulstrings an DC2.

Damit lassen sich symmetrisch und asymmetrisch ausgelegte DC-Eingänge realisieren.

Diese Variante der DC-Verkabelung kann für geerdete Solarmodule **nicht** verwendet werden.

## 5.7.3 Parallel angeschlossene DC-Eingänge

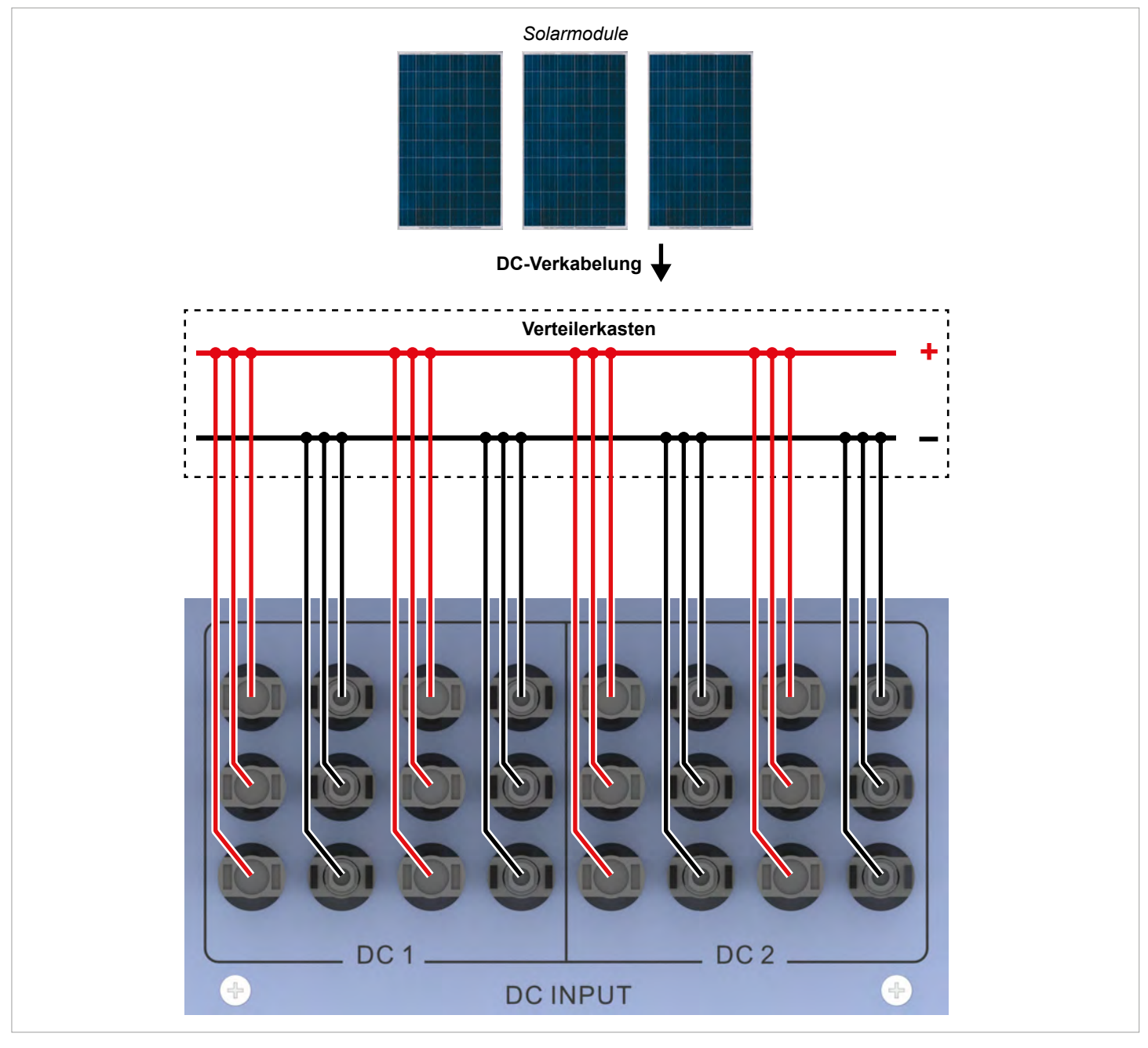

Abb. 5.11: Parallel angeschlossene DC-Eingänge

Die Modulstrings werden in einer Verteilerbox zusammengeführt und anschließend die DC-Kabel an DC1 und DC2 angeschlossen. MPP-Tracker 1 regelt alle Modulstrings, MPP-Tracker t2 wird nicht benutzt.

Damit lassen sich nur symmetrisch ausgelegte DC-Eingänge realisieren.

Diese Variante der DC-Verkabelung ist für geerdete Solarmodule **zwingend vorgeschrieben**.

### 5.7.4 Anschluss an Solarmodule, die nicht geerdet sind

Bei Solarmodulen, die nicht geerdet sind, können die DC-Eingänge separat oder parallel angeschlossen werden.

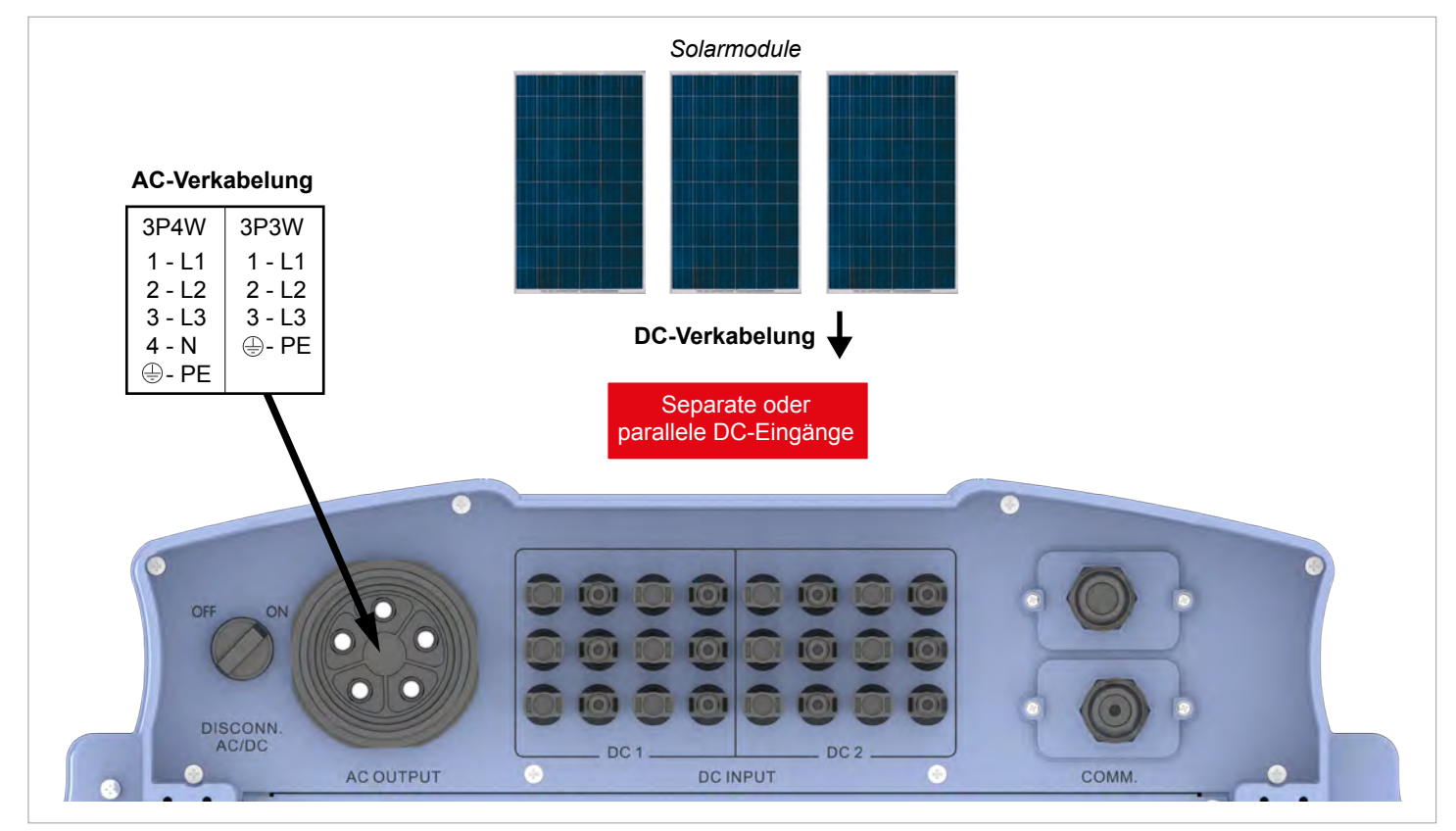

Abb. 5.12: Systemdesign bei Verwendung von Solarmodulen, die nicht geerdet sind

## 5.7.5 Anschluss an geerdete Solarmodule

Bei geerdeten Solarmodulen müssen die DC-Eingänge parallel angeschlossen sein.

- Zwischen der Verbindung zum Netz und dem AC-Anschluss des Wechselrichters einen Trenntransformator anschließen.
- Nach der Inbetriebnahme am Display des Wechselrichters die Isolationsüberwachung einstellen, siehe <u>"8.4.2 Isolation",</u> <u>S. 84</u>.

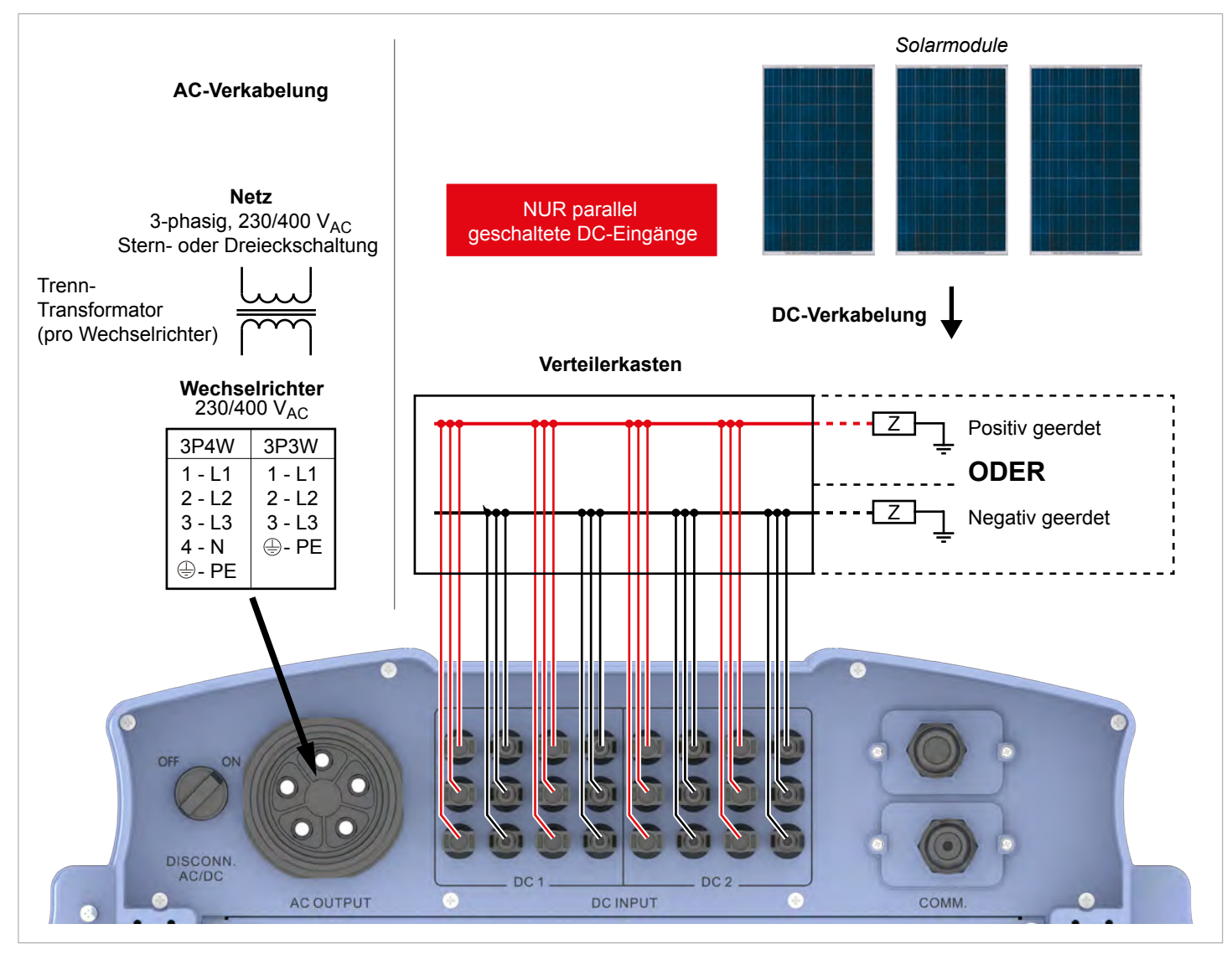

Abb. 5.13: Systemdesign bei Verwendung von geerdeten Solarmodulen
#### 5.7.6 Anschluss der DC-Strings an die DC-Eingänge

- ► Vor dem Anschließen der Solarmodule an den Wechselrichter die Polarität der DC-Spannung prüfen.
- Den negativen Pol der Solarmodule an DC– anschließen, den positiven Pol an DC+.

#### Anschluss eines einzelnen DC-Strings an einen DC-Anschluss

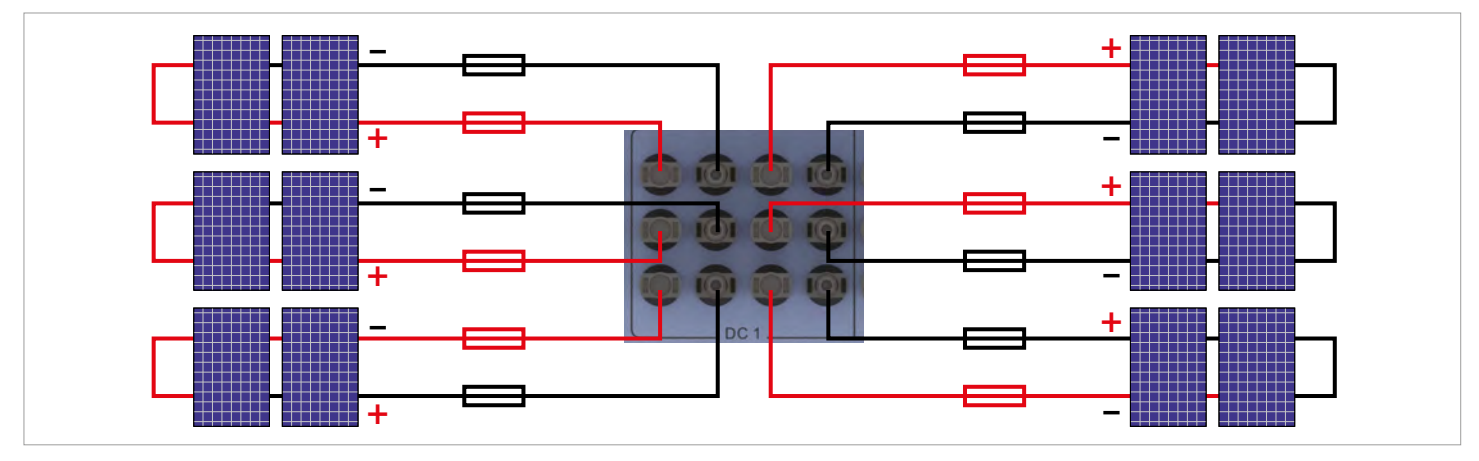

Abb. 5.14: Anschluss eines einzelnen DC-Strings an einen DC-Anschluss

## 5.7.7 Kabelanforderungen

Die DC-Stecker für alle DC-Anschlüsse sind im Lieferumfang des Wechselrichters enthalten.

Falls Sie nachbestellen wollen oder eine andere Größe benötigen, orientieren Sie sich an den Angaben in der nachfolgenden Tabelle.

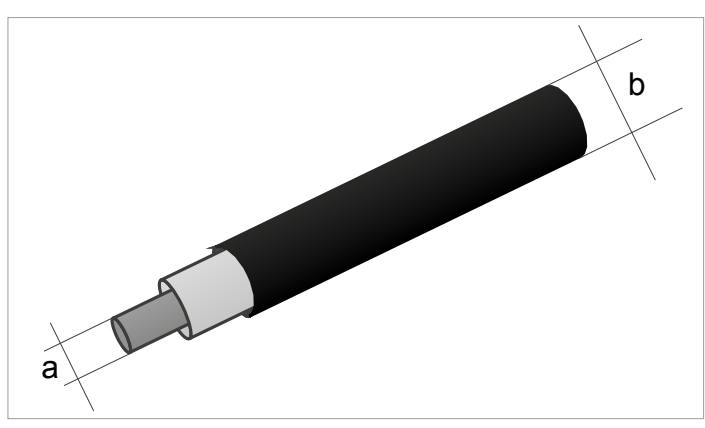

| DC-Anschlüsse am Wechselrichter |  | DC-Stecker für DC-Kabel |          |       |                               |
|---------------------------------|--|-------------------------|----------|-------|-------------------------------|
|                                 |  |                         | а        | b     | MultiContect                  |
|                                 |  |                         | mm²      | mm    | Multicontact                  |
|                                 |  |                         | 4 5 /0 5 | 3-6   | 32.0010P0001-UR               |
| DC-                             |  |                         | 1,5/2,5  | 5,5-9 | 32.0012P0001-UR               |
|                                 |  |                         | 4/6      | 3–6   | 32.0014P0001-UR               |
|                                 |  |                         |          | 5,5-9 | 32.0016P0001-UR <sup>1)</sup> |
| DC+                             |  |                         | 1,5/2,5  | 3-6   | 32.0011P0001-UR               |
|                                 |  |                         |          | 5,5-9 | 32.0013P0001-UR               |
|                                 |  |                         | 4/6      | 3-6   | 32.0015P0001-UR               |
|                                 |  |                         |          | 5.5-9 | 32.0017P0001-UR <sup>1)</sup> |

1) Im Lieferumfang enthalten

## 5.8 Anschluss eines Datenloggers

Der Wechselrichter kann über RS485 an einen Datenlogger angeschlossen werden, um zum Beispiel die PV-Anlage zu überwachen oder die Einstellungen am Wechselrichter zu ändern.

Mehrere Wechselrichter können in Reihe an einen Datenlogger angeschlossen werden.

Für eine stabile Datenverbindung die nachfolgenden Empfehlungen berücksichtigen.

#### Anschluss eines einzelnen Wechselrichters an einen Datenlogger

- ▶ Den RS485-Abschlusswiderstand einschalten.
- Das Kabel mit Abstand zu AC-Kabel und DC-Kabeln verlegen, um Störungen der Datenverbindung zu vermeiden.

#### Anschluss mehrerer Wechselrichter an einen Datenlogger

- Am letzten Wechselrichter in der Reihe den RS485-Abschlusswiderstand einschalten.
- Wenn der Datenlogger keinen internen RS485-Abschlusswiderstand hat, den RS485-Abschlusswiderstand am ersten Wechselrichter in der Reihe ebenfalls einschalten.
- An allen anderen Wechselrichtern den RS485-Abschlusswiderstand ausschalten.
- An jedem Wechselrichter muss eine andere Wechselrichter-ID eingestellt sein. Anderenfalls kann der Datenlogger die einzelnen Wechselrichter nicht identifizieren.
- An jedem Wechselrichter die gleiche Baudrate f
  ür RS485 einstellen.
- Das Kabel mit Abstand zu AC-Kabel und DC-Kabeln verlegen, um Störungen der Datenverbindung zu vermeiden.

#### Kabelanforderungen

- Verdrilltes und geschirmtes Kabel (CAT5 oder CAT6) mit massiven Leitern
- Kabeldurchmesser: 5 mm
- Drahtquerschnitt: 1 mm<sup>2</sup>

#### 5.9 Anschluss eines externen Alarmgeräts

Der Wechselrichter hat zwei Multifunktionsrelais, an die jeweils ein externes akustisches oder optisches Alarmgerät angeschlossen werden kann.

Nach der Inbetriebnahme kann den potenzialfreien Kontakten am Display des Wechselrichters ein Ereignis zugeordnet werden, siehe <u>"8.4.6 Potenzialfreie Kontakte", S. 98</u>.

| Ereignis   | Beschreibung                                                              |
|------------|---------------------------------------------------------------------------|
| Deaktiv.   | Die Funktion ist deaktiviert.                                             |
| Am Netz    | Der Wechselrichter hat sich mit dem Netz verbunden.                       |
| Lüft. def. | Die Lüfter sind defekt.                                                   |
| Isolation  | Der Isolationstest ist fehlgeschlagen.                                    |
| Alarm      | Eine Fehlermeldung, eine Ausfallmeldung oder eine Warnung wurde gesendet. |
| Fehler     | Eine Fehlermeldung wurde gesendet.                                        |
| Ausfall    | Eine Ausfallmeldung wurde gesendet.                                       |
| Warnung    | Eine Warnung wurde gesendet.                                              |

Standardeinstellung für beide Relais ist Deaktiv.

#### Kabelanforderungen

- Verdrilltes und geschirmtes Kabel (CAT5 oder CAT6) mit massiven Leitern
- Kabeldurchmesser: 5 mm
- Drahtquerschnitt: 1 mm<sup>2</sup>

# 5.10 Anschluss eines Rundsteuerempfängers

An die digitalen Eingänge kann ein Rundsteuerempfänger angeschlossen werden.

#### Pin-Belegung

| Pin | Bezeich-<br>nung | Kurzschlie-<br>ßen | Zugewiesene Aktion                       |
|-----|------------------|--------------------|------------------------------------------|
| 1   | V1               | -                  | -                                        |
| 2   | K0               | V1 + K0            | Externe Abschaltung (EPO)                |
| 3   | K1               | V1 + K1            | Maximale Wirkleistung auf 0 % begrenzt   |
| 4   | K2               | V1 + K2            | Maximale Wirkleistung auf 30 % begrenzt  |
| 5   | K3               | V1 + K3            | Maximale Wirkleistung auf 60 % begrenzt  |
| 6   | K4               | V1 + K4            | Maximale Wirkleistung auf 100 % begrenzt |
| 7   | K5               | V1 + K5            | Reserviert                               |
| 8   | K6               | V1 + K6            | Reserviert                               |

#### Kabelanforderungen

- Verdrilltes und geschirmtes Kabel (CAT5 oder CAT6) mit massiven Leitern
- Kabeldurchmesser: 5 mm
- Drahtquerschnitt: 1 mm<sup>2</sup>

## 5.11 Externe Abschaltung

Der Wechselrichter hat ein Multifunktionsrelais, über das extern eine Abschaltung des Wechselrichters ausgelöst werden.

#### Pin-Belegung

| Pin | Bezeich-<br>nung | Kurzschlie-<br>ßen | Zugewiesene Aktion                       |
|-----|------------------|--------------------|------------------------------------------|
| 1   | V1               | -                  | -                                        |
| 2   | K0               | V1 + K0            | Externe Abschaltung (EPO)                |
| 3   | K1               | V1 + K1            | Maximale Wirkleistung auf<br>0% begrenzt |
| 4   | K2               | V1 + K2            | Maximale Wirkleistung auf 30% begrenzt   |
| 5   | K3               | V1 + K3            | Maximale Wirkleistung auf 60% begrenzt   |
| 6   | K4               | V1 + K4            | Maximale Wirkleistung auf 100% begrenzt  |
| 7   | K5               | V1 + K5            | Reserviert                               |
| 8   | K6               | V1 + K6            | Reserviert                               |

Nach der Inbetriebnahme kann das Relais für die Externe Abschaltung (EPO) am Display des Wechselrichters als Schließer oder Öffner eingestellt werden, siehe <u>"8.4.8 Notaus</u> (Externe Abschaltung)", S. 101.

#### Kabelanforderungen

- Verdrilltes und geschirmtes Kabel (CAT5 oder CAT6) mit massiven Leitern
- Kabeldurchmesser: 5 mm
- Drahtquerschnitt: 1 mm<sup>2</sup>

# 5.12 Verwendung eines externen Netz- und Anlagenschutzes

- 1. Die deutsche Norm VDE-AR-N 4105, Abschnitt 6.1, fordert für PV-Anlagen größer 30 kVA die Verwendung eines externen Netz- und Anlagenschutzes mit Kuppelschalter.
- 2. Alternativ erlaubt die VDE-AR-N 4105, Abschnitt 6.4.1, die Verwendung eines Wechselrichters mit internem Kuppelschalter, wenn der interne Kuppelschalter den Wechselrichter in weniger als 100 ms vom Netz trennt.

Dieser Wechselrichter erfüllt die Anforderung unter (2), wenn die folgenden Firmwareversionen installiert sind: DSP  $\geq$  1.30 / RED  $\geq$  1.20 / COMM  $\geq$  1.10. Für Wechselrichter mit diesen Firmwareversionen ist kein externer Netz- und Anlagenschutz erforderlich.

## 5.13 Anschluss eines PC

Mit Hilfe eines PC können die Einstellungen des Wechselrichters geändert werden. Dazu wird folgendes Zubehör benötigt.

| Zubehör                    | Beschreibung                                      |
|----------------------------|---------------------------------------------------|
| Standard USB/RS485-Adapter | Zum Anschließen eines PC an den Wechselrichter    |
| Delta Service Software     | Zum Ändern der Einstellungen<br>am Wechselrichter |

Die Delta Service Software können Sie von <u>www.solar-inverter.</u> <u>com</u> herunterladen.

#### Kabelanforderungen

Klingeldraht. Beide Enden offen.

## 5.14 Was Sie benötigen

In diesem Abschnitt sind nur Werkzeuge und Materialien aufgelistet, die nicht im Lieferumfang enthalten sind.

## 5.14.1 Für die Montage des Wechselrichters

| Teil                | Menge     | Beschreibung                                                                                                    |
|---------------------|-----------|----------------------------------------------------------------------------------------------------|
|                     |           | Die Montageplatte muss mit 6 oder 12 M6-Schrauben befestigt werden.                                                                                                    |
| M6 Montagaaabrauban | 6 oder 12 | Abhängig davon, wo der Wechselrichter angebracht wird (z. B. Ziegel-<br>wand, Betonwand, Metallrahmen etc.), werden zusätzliche Montagemittel<br>benötigt: Dübel, Unterlegscheiben, Zahnscheiben, Muttern etc. |
| Mo Montageschrauben |           | Bei der Auswahl des Montagematerials immer die Bedingungen am Instal-<br>lationsort beachten.                                                                                                    |
|                     |           | Bei der Verwendung von Montagematerial, das aus unterschiedlichen<br>Metallen besteht, kann eine galvanische Korrosion auftreten                                                                               |

#### 5.14.2 Für den Anschluss an das Netz (AC)

| Teil          | Menge | Beschreibung                                                                                                    |
|---------------|-------|----------------------------------------------------------------------------------------------------|
| AC-Kabel      | -     | Für Hinweise zur Auswahl des AC-Kabels siehe <u>"5.6.5 Kabelanforderun-</u><br>gen", S. 30.                                                                    |
|               |       | An den Drahtenden des AC-Kabels müssen Aderendhülsen verwendet werden, damit ein ausreichender elektrischer Kontakt zwischen AC-Stecker und AC-Kabel entsteht. |
| Aderendhülsen | 5     | Verwenden Sie eine Crimpzange, um die Aderendhülsen an den Drähten anzubringen.                                                                                |

## 5.14.3 Für den Anschluss an die Solarmodule (DC)

| Teil                | Menge    | Beschreibung                                                                                                    |
|---------------------|----------|----------------------------------------------------------------------------------------------------|
| DC-Kabel            | -        | Für Hinweise zur Auswahl des DC-Kabels siehe <u>"5.7.7 Kabelanforderun-</u><br>gen", S. 38                                                                       |
|                     |          | Zum Verriegeln der DC-Stecker, sodass diese nur mit dem DC-Montage-<br>schlüssel von den DC-Anschlüssen getrennt werden können. Erhältlich bei<br>Multi-Contact. |
|                     |          | Befolgen Sie die lokalen Bestimmungen zur Verwendung der DC-Schutz-<br>kappen.                                                                                   |
| DC-Schutzkappen     | bis zu 8 | Frankreich: Die DC-Schutzkappen müssen verwendet werden.                                                                                                    |
|                     |          |                                                                                                    |
|                     |          | Zum Trennen der DC-Stecker und der DC-Schutzkappen von den DC-<br>Anschlüssen, Erhältlich bei Multi-Contact                                                      |
| DC-Montageschlüssel | 1        |                                                                                                    |

## 5.14.4 Für die Erdung des Wechselrichtergehäuses

| Teil                        | Menge | Beschreibung                                                                                             |
|-----------------------------|-------|----------------------------------------------------------------------------------------------------|
| Erdungskabel mit Kabelschuh | -     | Typischerweise ein gelb-grünes Kupferkabel mit einem Kabelquerschnitt von mindestens 6 mm <sup>2</sup> . |
|                             |       | Befolgen Sie die lokalen Bestimmungen bezüglich der Anforderungen an das Erdungskabel.                   |

## 5 Installation planen

| 5.14.5 Für die Verdrahtung von RS485 | , der digitalen Eingänge und de | r potenzialfreien Kontakte |
|--------------------------------------|---------------------------------|----------------------------|
|--------------------------------------|---------------------------------|----------------------------|

| Teil                  | Menge | Beschreibung                                                                                                    |
|-----------------------|-------|----------------------------------------------------------------------------------------------------|
| Kabel                 | -     | <ul> <li>Verdrilltes und geschirmtes Kabel (CAT5 oder CAT6) mit massiven<br/>Leitern</li> <li>Kabeldurchmesser: 5 mm</li> <li>Drahtquerschnitt: 1 mm<sup>2</sup></li> </ul> |
| SOLIVIA Gateway M1 G2 | 1     | Zum Anschluss an SOLIVIA Monitor, das internetbasierte Monitoringsystem von Delta.                                                                                          |

## 5.14.6 Für den Anschluss eines PC

| Teil                   | Menge | Beschreibung                                                                                   |
|------------------------|-------|------------------------------------------------------------------------------------------------|
| USB/RS485-Adapter      | 1     | Standard USB/RS485-Adapter                                                                     |
| 2-adrige Leitung       | 1     | Klingeldraht. Beide Enden offen.                                                               |
| Delta Service Software | 1     | Die Delta Service Software kann von <u>www.solar-inverter.com</u> heruntergela-<br>den werden. |

#### 5.14.7 Andere Teile

| Teil          | Menge | Beschreibung                                                           |
|---------------|-------|------------------------------------------------------------------------|
| Warnetiketten | -     | Befolgen Sie die lokalen Bestimmungen zum Anbringen von Warnetiketten. |

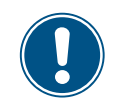

Lesen Sie das Kapitel <u>"5. Installation pla-</u> <u>nen", S. 21</u> und dieses Kapitel vollständig durch, bevor Sie mit den Installationsarbeiten beginnen.

#### 6.1 Sicherheitshinweise

## GEFAHR

#### Elektrischer Stromschlag

Während des Betriebs liegt im Wechselrichter eine potenziell lebensgefährliche Spannung an. Nachdem der Wechselrichter von allen Stromquellen getrennt wurde, liegt diese Spannung noch bis zu 10 Sekunden lang im Wechselrichter an.

Vor Arbeiten am Wechselrichter deshalb immer folgende Arbeitsschritte durchführen:

- 1. Den AC/DC-Trennschalter in die Position *OFF (AUS)* drehen.
- Den Wechselrichter von allen AC- und DC-Spannungsquellen trennen und sicherstellen, dass keine der Verbindungen versehentlich wiederhergestellt werden kann.
- Mindestens 10 Sekunden warten, bis sich die internen Kondensatoren entladen haben.

## 🛕 GEFAHR

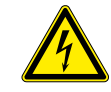

#### Elektrischer Stromschlag

An den DC-Anschlüssen des Wechselrichters liegt potenziell lebensgefährliche Spannung an. Wenn Licht auf die Solarmodule fällt, beginnen diese sofort, Strom zu erzeugen. Dies passiert auch, wenn das Licht nicht direkt auf die Solarmodule fällt.

- Den Wechselrichter niemals unter Last von den Solarmodulen trennen.
- Den AC/DC-Trennschalter in die Position OFF (AUS) drehen.
- Die Verbindung zum Netz trennen, sodass der Wechselrichter keine Energie in das Netz einspeisen kann.
- Den Wechselrichter von allen AC- und DC-Spannungsquellen trennen. Sicherstellen, dass keine der Verbindungen versehentlich wiederhergestellt werden kann.
- Die DC-Kabel gegen versehentliches Berühren schützen.

#### 

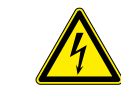

#### Elektrischer Stromschlag

Wenn die Abdeckung von dem Sicherungskasten entfernt wird, liegen stromführende Teile offen und Schutzgrad IP65 ist nicht mehr gewährleistet.

- Die Abdeckung nur entfernen, wenn es wirklich notwendig ist.
- Die Abdeckung nicht entfernen, wenn Wasser in den Wechselrichter eindringen könnte.
- Nach Beendigung der Arbeiten die Abdeckung wieder korrekt aufsetzen und anschrauben. Prüfen, dass die Abdeckung dicht abschließt.

#### WARNUNG

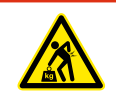

Hohes Gewicht Der Wechselrichter ist sehr schwer.

 Der Wechselrichter muss von mindestens 3 Personen oder mit einem geeigneten Hebezeug angehoben und getragen werden.

#### ACHTUNG

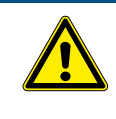

#### Eindringendes Wasser.

 Alle Dichtungskappen, die während der Installation entfernt werden, für eine spätere Nutzung (z. B. Transport oder Lagerung) aufbewahren.

## 6.2 Reihenfolge der Installationsschritte

Die Reihenfolge der Unterkapitel in diesem Kapitel entspricht der empfohlenen Reihenfolge der Installationsschritte.

## 6.3 Montage des Wechselrichters

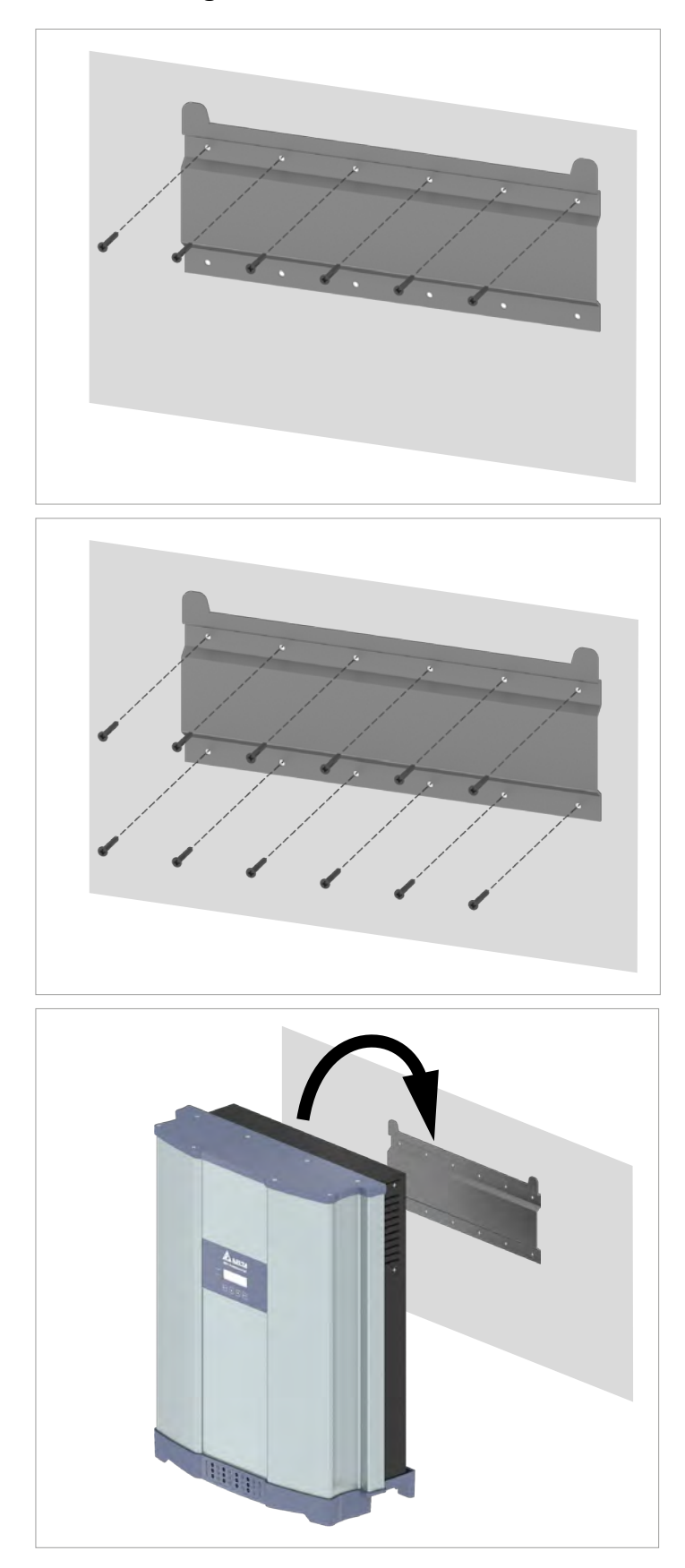

1. Die Montageplatte mit 6 bis 12 M6-Schrauben an der Wand bzw. dem Montagesystem befestigen.

2. Den Wechselrichter in die Montageplatte einhängen.

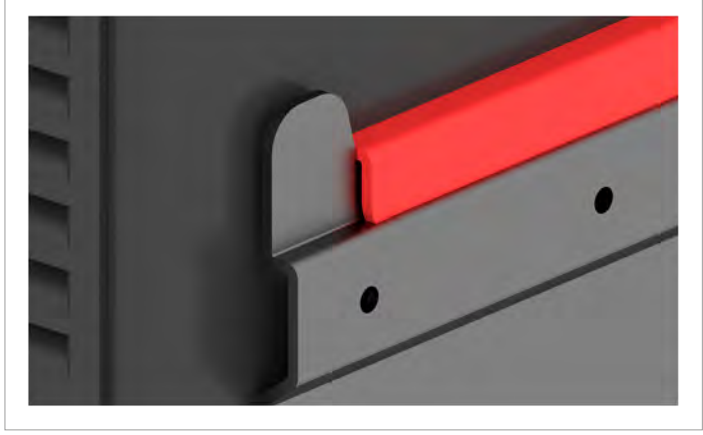

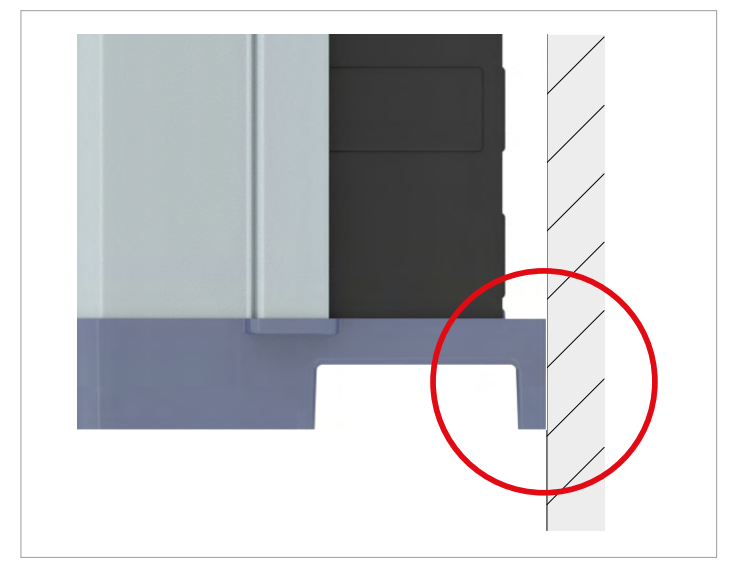

3. Prüfen, dass der Wechselrichter korrekt in die Montageplatte eingehängt ist.

4. Prüfen, dass der Wechselrichter am unteren Ende korrekt an der Wand bzw. dem Montagesystem anliegt.

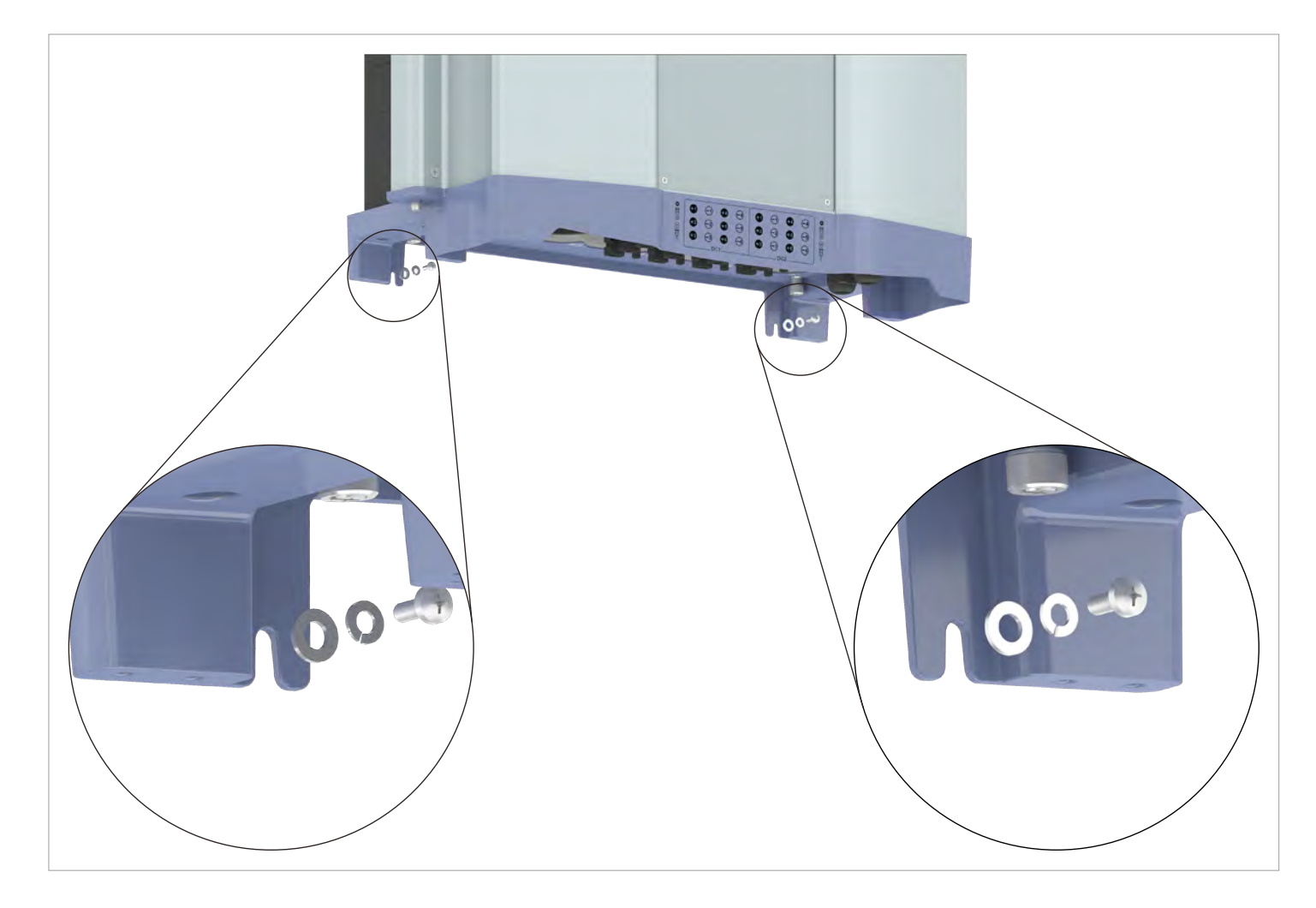

5. Prüfen, dass der Wechselrichter korrekt in die Montageplatte eingehängt ist.

#### 6.4 Wechselrichtergehäuse erden

# ✔ GEFAHR ✔ Elektrischer Stromschlag ► Immer die lokalen Bestimmungen hinsichtlich der Anforderungen an das Erdungskabel beachten.

- Auch wenn es keine lokalen Bestimmungen gibt, das Wechselrichtergehäuse zur Erhöhung der Sicherheit immer erden.
- Das Wechselrichtergehäuse immer erden bevor Sie den Wechselrichter mit dem Netz und den Solarmodulen verbinden.

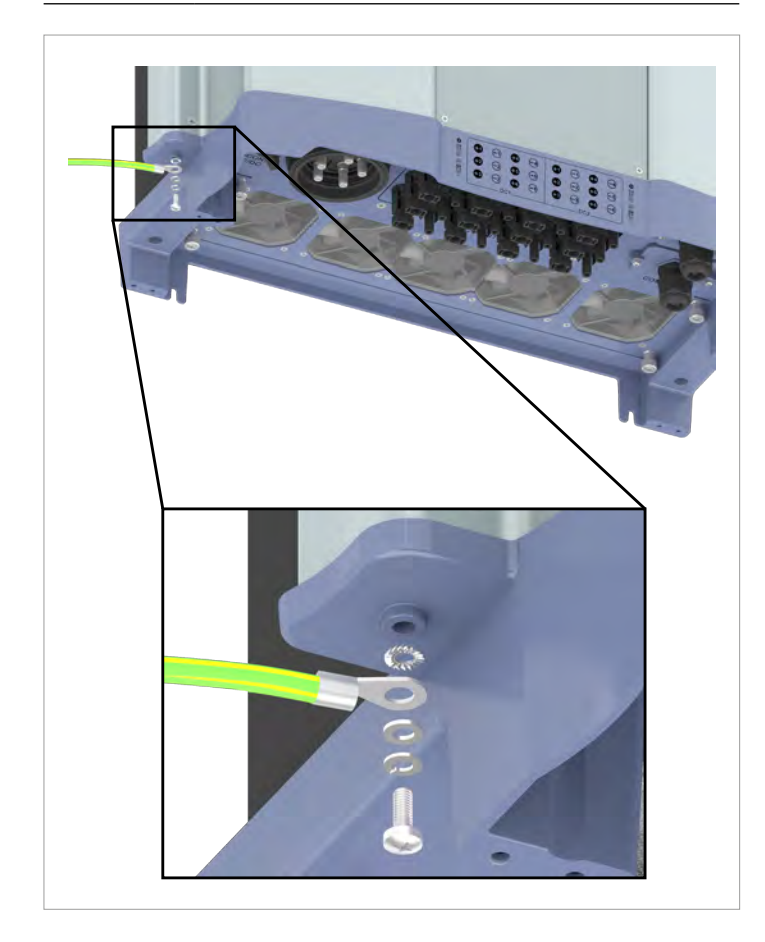

1. Das Erdungskabel am Wechselrichter anschrauben. M4-Schraube, Federring, Unterlegscheibe und Zahnscheibe sind schon am Wechselrichter montiert.

2. Eine Durchgangsprüfung des Erdungsanschlusses durchführen. Wenn keine ausreichende leitende Verbindung vorliegt, den Lack vom Wechselrichtergehäuse unter der Zahnscheibe abkratzen, um einen besseren elektrischen Kontakt zu erhalten.

## 6.5 Kommunikationskarte anschließen

| ACHTUN | G                                                                                                    |
|--------|----------------------------------------------------------------------------------------------------|
|        | <ul> <li>Eindringendes Wasser.</li> <li>Alle Dichtungskappen, die während der<br/>Installation entfernt werden, für eine spätere<br/>Nutzung (z. B. Transport oder Lagerung)<br/>aufbewahren.</li> </ul> |
|        | Die Anschlüsse für RS485, die potenzialfreien                                                                                                    |

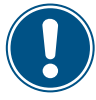

Die Anschlüsse für RS485, die potenzialfreien Kontakte, die digitalen Eingänge und die externe Abschaltung (EPO) befinden sich alle auf der Kommunikationskarte. Die Installationsarbeiten können deshalb kombiniert werden.

#### 6.5.1 Komponenten der Kommunikationskarte

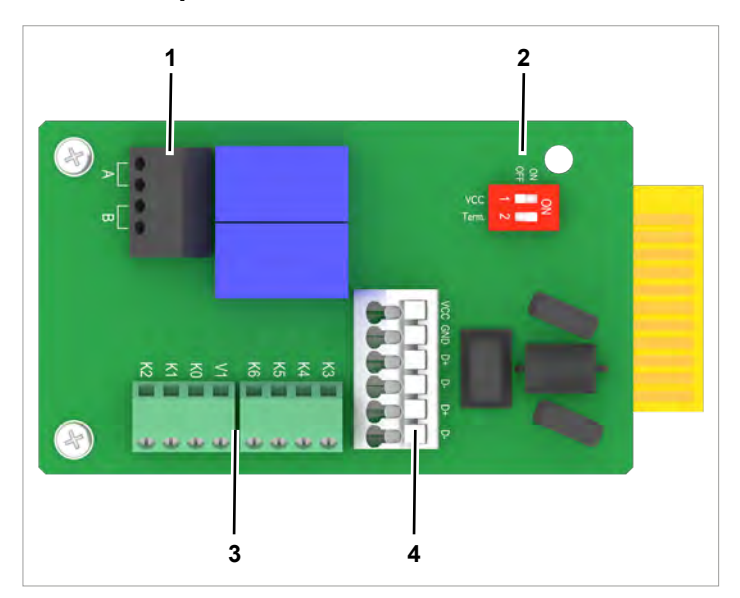

- 1 2 x Potenzialfreie Kontakte (Klemmenblock)
- 2 DIP-Schalter für RS485-Abschlusswiderstand und VCC
- 3 Digitale Eingänge und Externe Abschaltung (Klemmen-
- block)
- 4 RS485 (Klemmenblock)
- 5 Schutz gegen elektromagnetische Störungen (EMI)

#### 6.5.2 Einleitende Arbeitsschritte

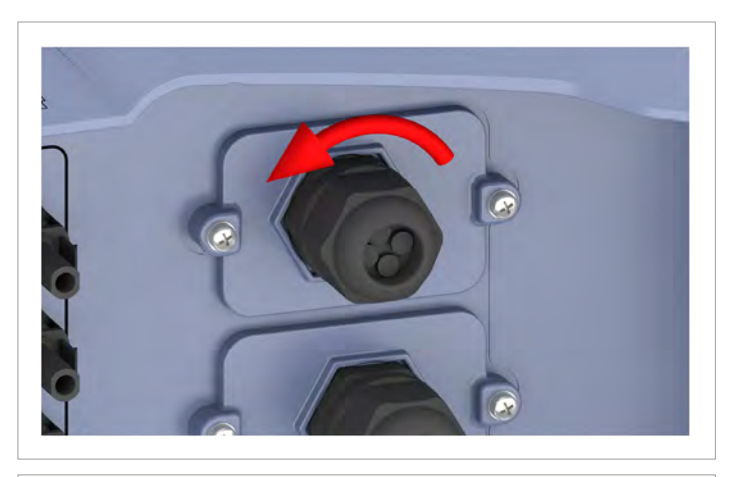

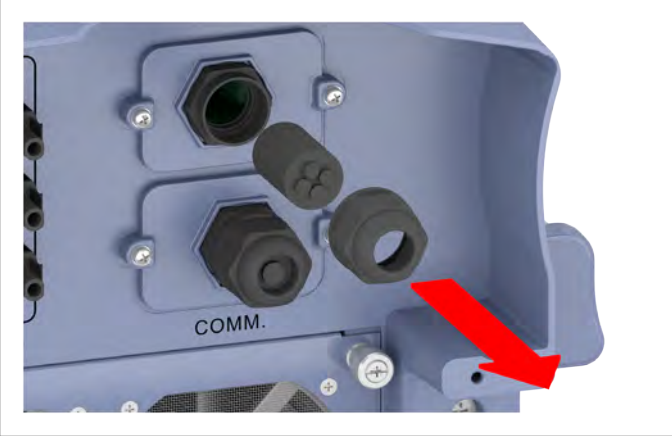

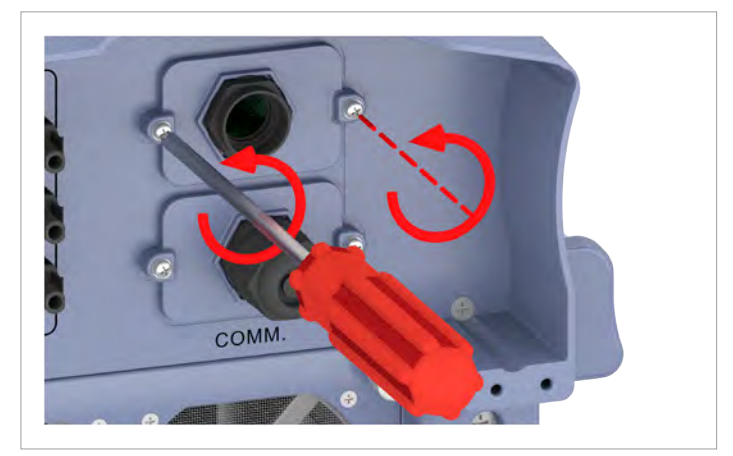

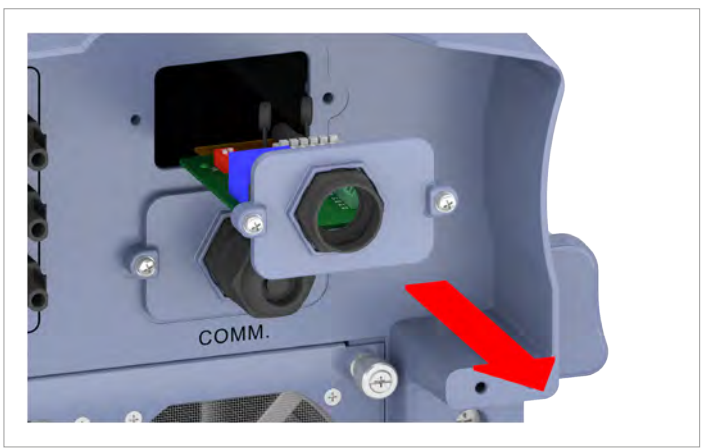

1. Die Kabelverschraubung des Kommunikationsanschlusses abdrehen und Kabelverschraubung und Dichtung entfernen.

 Die Abdeckung abschrauben und vorsichtig herausziehen. Die Kommunikationskarte ist an der Abdeckung festgeschraubt.

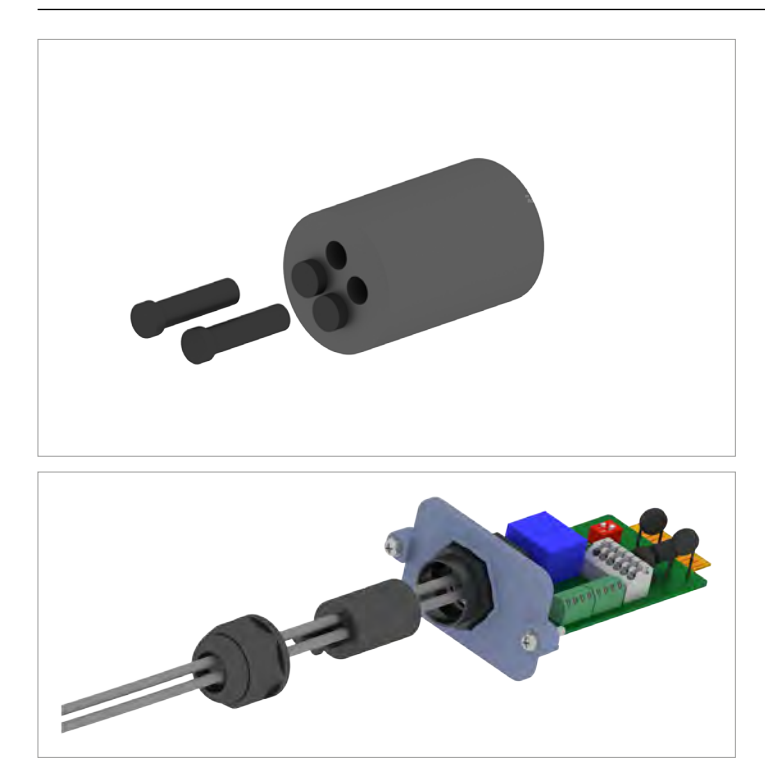

Gummistöpsel entsprechend der Anzahl der Kabel aus der Dichtung entfernen.

3.

Bei den unbenutzten Durchführungen der Dichtung die Gummistöpsel nicht entfernen.

4. Die Kabel durch Kabelverschraubung und Dichtung ziehen.

#### 6.5.3 Einen Datenlogger über RS485 anschließen

#### Kabel- und Verdrahtungsanforderungen

- Verdrillte und geschirmte Kabel mit massiven Leitern (CAT 5 oder CAT 6.
- Kabeldurchmesser: 5 mm
- Drahtquerschnitt: 1 mm<sup>2</sup>
- ► Das Kabel mit Abstand zu den AC- und DC-Kabeln verlegen, um Störungen der Datenverbindung zu vermeiden.

#### ACHTUNG

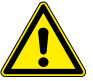

#### Unerwünschte Ströme.

Wenn mehrere Wechselrichter über RS485 miteinander verbunden sind, können bei einigen Installationsvarianten unerwünschte Ströme fließen.

- ► GND und VCC nicht verwenden.
- Wenn die Kabelschirmung zum Schutz gegen Blitzeinschlag benutzt werden soll, das Gehäuse nur eines der Wechselrichter in der RS485-Reihe erden.

#### Klemmenbelegung des RS485-Klemmenblocks

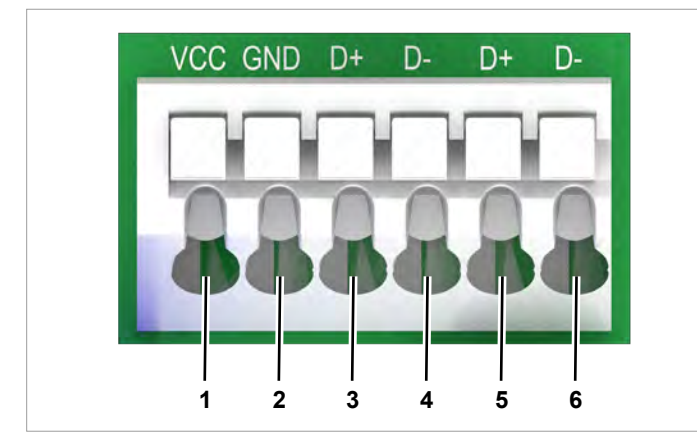

- 1 VCC (+12 V; 0.5 A)
- 2 GND
- 3 D+ (DATA+ RS485)
- 4 D- (DATA+ RS485)
- 5 D+ (DATA+ RS485)
- 6 D- (DATA+ RS485)

Klemmenpaar 3/4 oder 5/6 kann genutzt werden. Das zweite Klemmenpaar wird nur benötigt, wenn mehrere Wechselrichter über RS485 miteinander verbunden werden.

#### Datenformat

| Baudrate   | 9600, 19200, 38400; Standard: 19200 |
|------------|-------------------------------------|
| Daten-Bits | 8                                   |
| Stopp-Bit  | 1                                   |
| Parität    | nicht zutreffend                    |

Die Baudrate kann nach der Inbetriebahme am Display des Wechselrichters eingestellt werden, siehe <u>.8.3.3 Baudrate",</u> <u>S. 81</u>.

#### DIP-Schalter für RS485-Abschusswiderstand und VCC

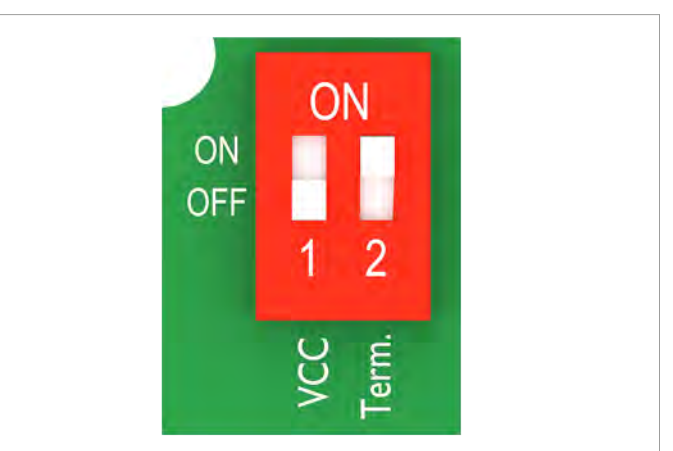

- **1** VCC (+12 V; 0.5 A)
- 2 RS485-Abschlusswiderstand

#### Annschluss an ein Delta SOLIVIA Gateway M1 G2

Am Wechselrichter werden einzelne Drähte angeschlossen, am Gateway ist es ein RJ45-Stecker.

|       | Wechselrichter  | SOLIVIA Gateway M1 G2 |
|-------|-----------------|-----------------------|
|       |                 |                       |
| DATA+ | Klemme 3 oder 5 | Pin 7                 |
| DATA- | Klemme 4 oder 6 | Pin 6 oder 8          |
|       |                 |                       |

#### Anschlussplan für einen einzelnen Wechselrichter

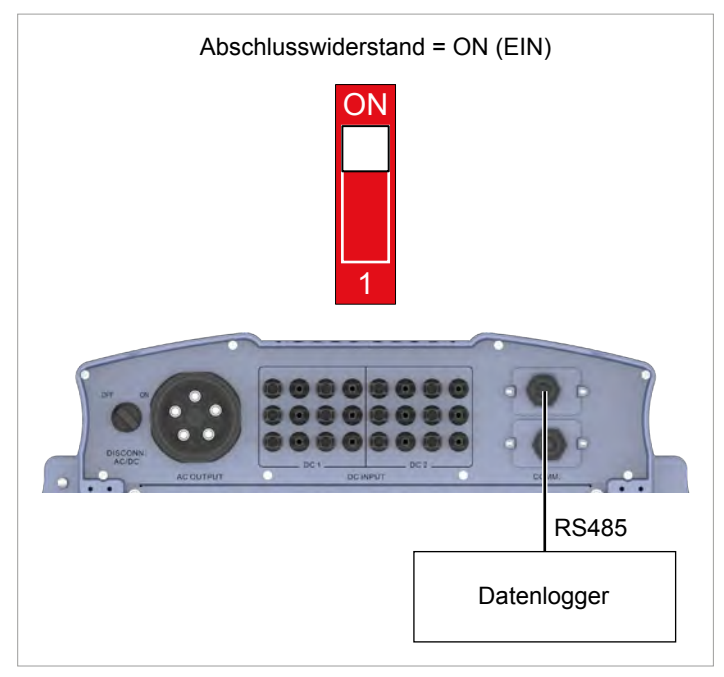

#### Anschlussplan für mehrere Wechselrichter

- Wenn der Datenlogger keinen integrierten RS485-Abschlusswiderstand hat, den RS485-Abschlusswiderstand am ersten Wechselrichter einschalten.
- ► Während der Inbetriebnahme an jedem Wechselrichter eine andere Wechselrichter-ID einstellen.

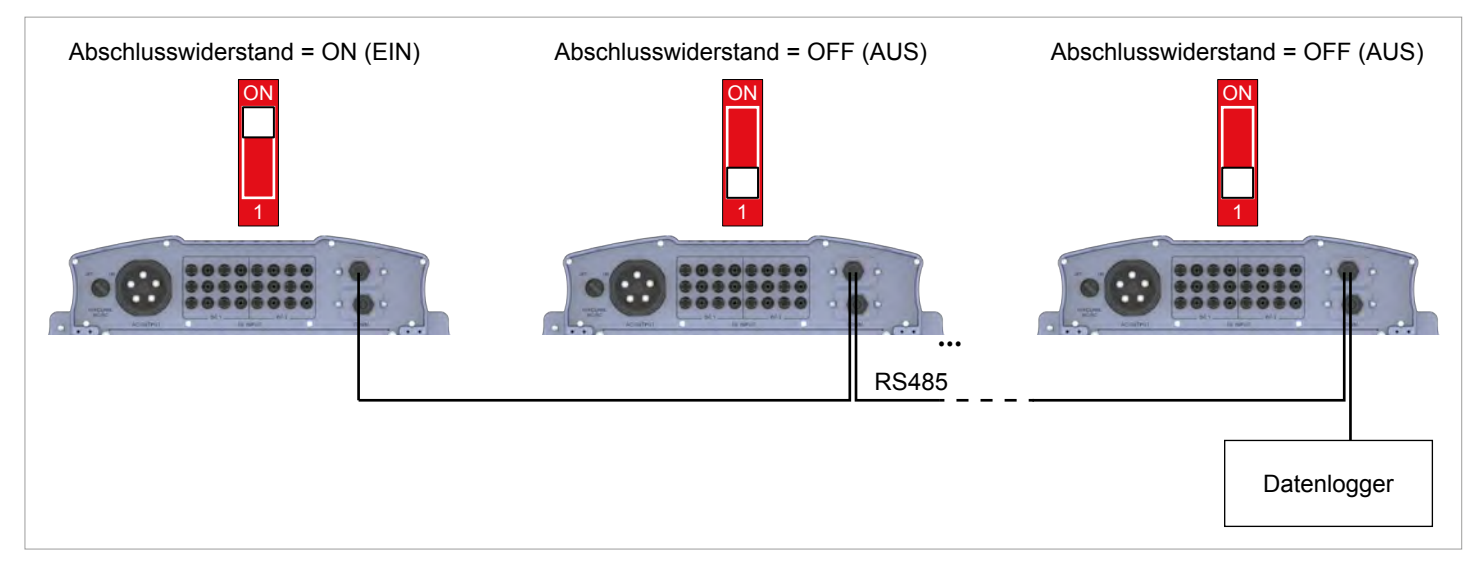

## 6.5.3.1 Einen einzelnen Wechselrichter verdrahten

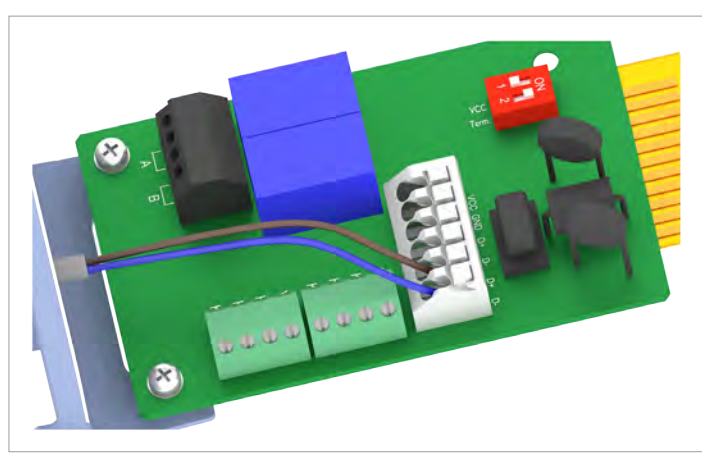

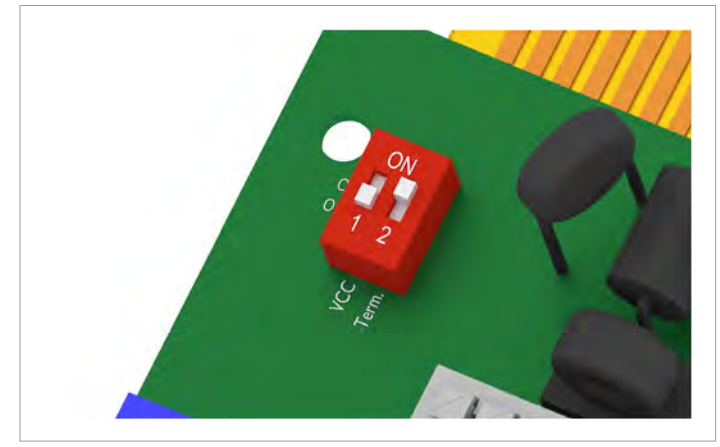

1. Den Draht für DATA+ an Klemme 5 anschließen, den Draht für DATA– an Klemme 6.

 Den DIP-Schalter f
ür den RS485-Abschlusswiderstand (DIP 2) in die Position ON (EIN) stellen.

#### 6.5.3.2 Mehrere Wechselrichter verdrahten

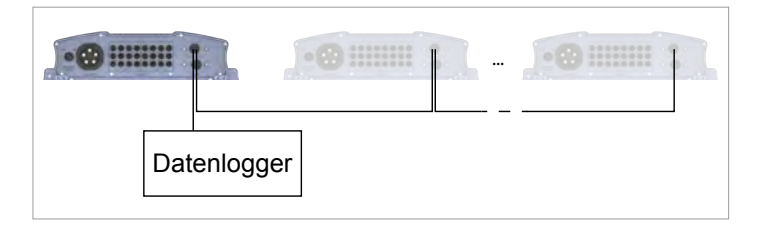

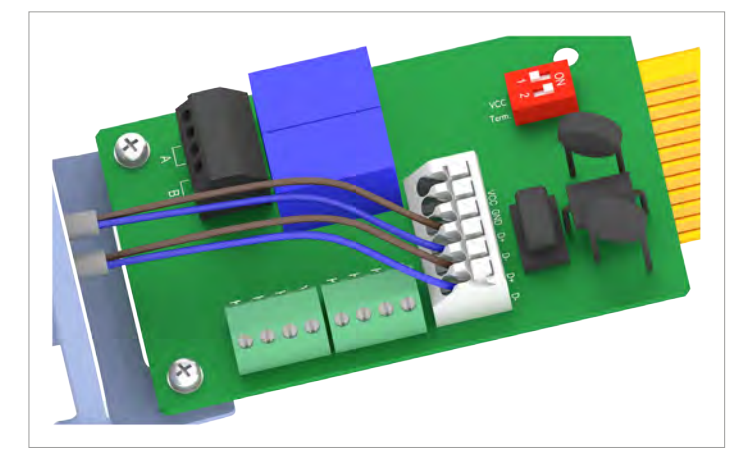

 Am Kabel, das vom Datenlogger kommt: Den Draht f
ür DATA+ an Klemme 5 anschlie
ßen, den Draht f
ür DATA– an Klemme 6.

Am Kabel, das zum zweiten Wechselrichter geht: Den Draht für DATA+ an Klemme 3 anschließen, den Draht für DATA– an Klemme 4.

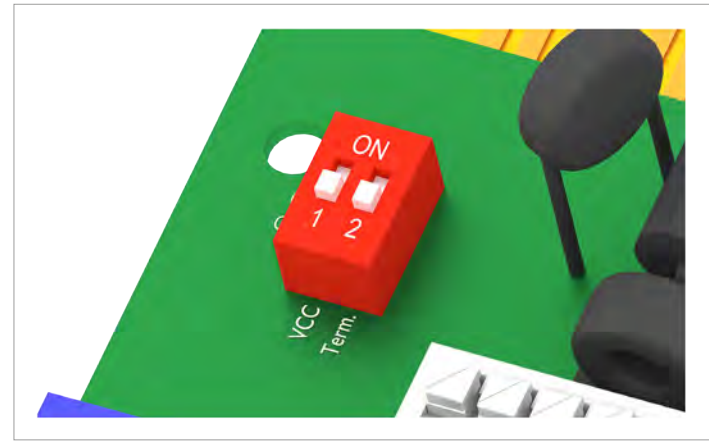

2. Den DIP-Schalter für den RS485-Abschlusswiderstand (DIP 2) in die Position **OFF (AUS)** stellen.

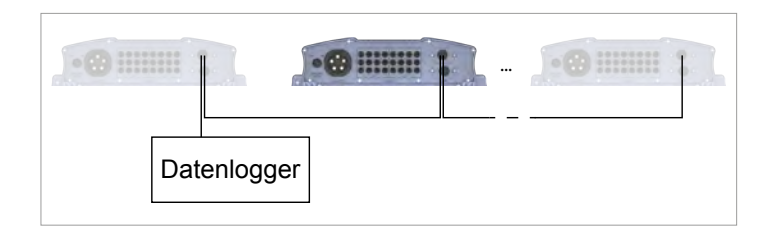

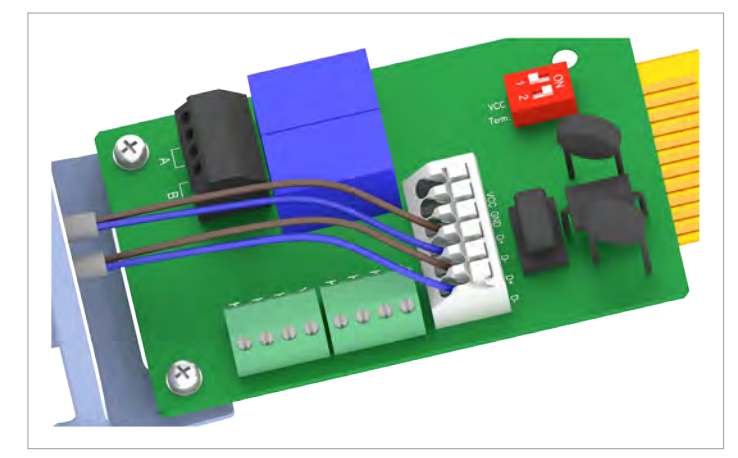

 Am Kabel, das vom vorherigen Wechselrichter kommt: Den Draht für DATA+ an Klemme 5 anschließen, den Draht für DATA– an Klemme 6.

Am Kabel, das zum nächsten Wechselrichter geht: Den Draht für DATA+ an Klemme 3 anschließen, den Draht für DATA– an Klemme 4.

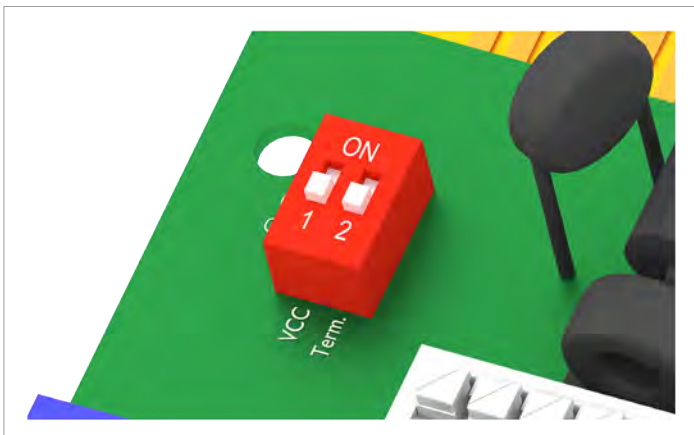

2. Den DIP-Schalter für den RS485-Abschlusswiderstand (DIP 2) in die Position **OFF (AUS)** stellen.

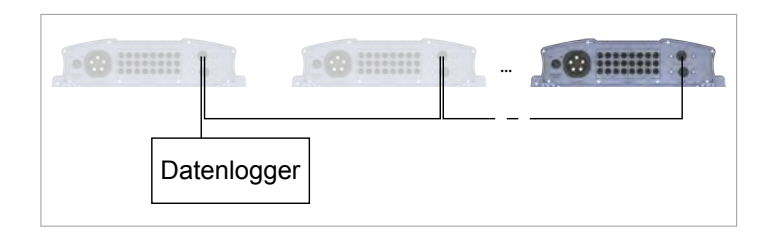

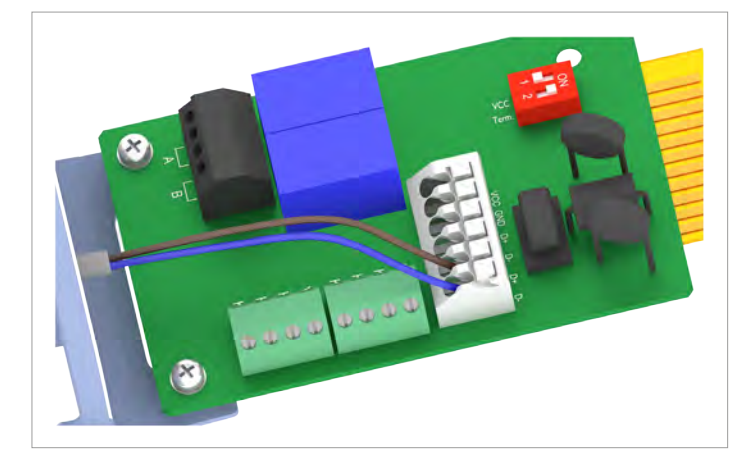

1. Den Draht für DATA+ an Klemme 5 anschließen, den Draht für DATA– an Klemme 6

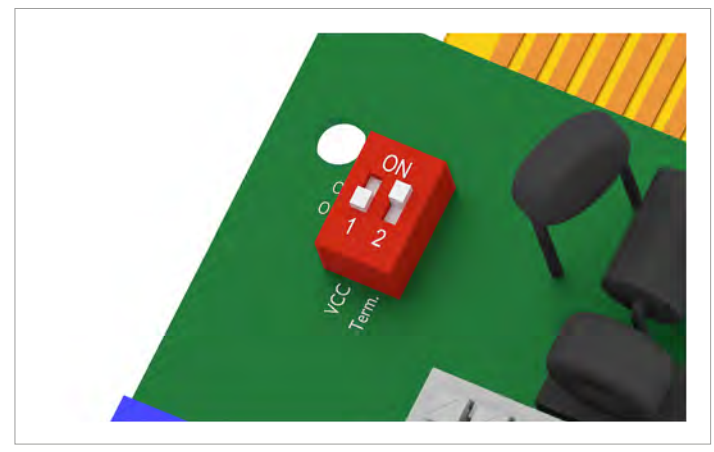

 Den DIP-Schalter f
ür den RS485-Abschlusswiderstand (DIP 2) in die Position ON (EIN) stellen.

#### 6.5.4 Ein externes Alarmgerät anschließen

#### Kabel- und Verdrahtungsanforderungen

- Verdrillte und geschirmte Kabel mit massiven Leitern (CAT 5 oder CAT 6.
- Kabeldurchmesser: 5 mm
- Drahtquerschnitt: 1 mm<sup>2</sup>
- Das Kabel mit Abstand zu den AC- und DC-Kabeln verlegen, um Störungen der Datenverbindung zu vermeiden.

#### 6.5.4.1 Ein externes Alarmgerät mit externer 12 V<sub>DC</sub>-Spannungsversorgung verdrahten

Wenn die interne  $12-V_{\rm DC}$ -Spannungsversorgung nicht verwendet wird, muss das externe Alarmgerät an eine externe Spannungsversorgung angeschlossen werden.

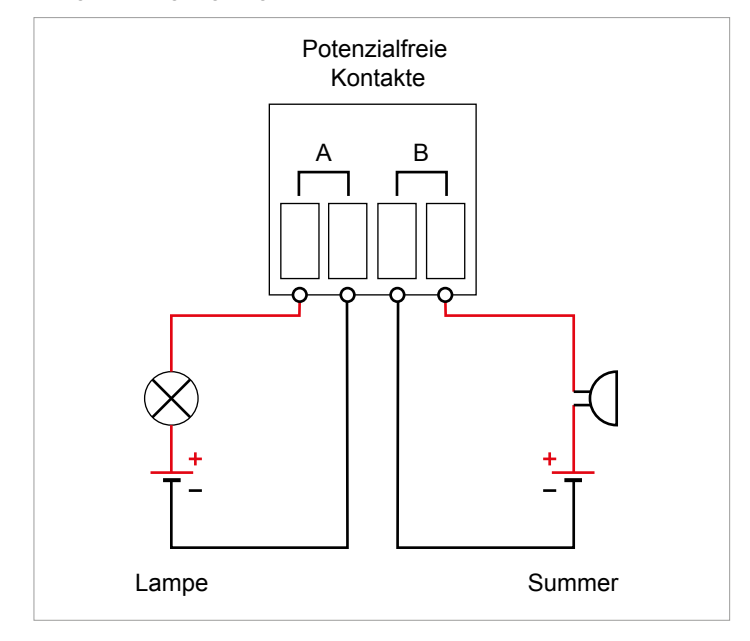

Abb. 6.15: Anschlussbeispiel: Potenzialfreie Kontakte mit externer Spannungsversorgung

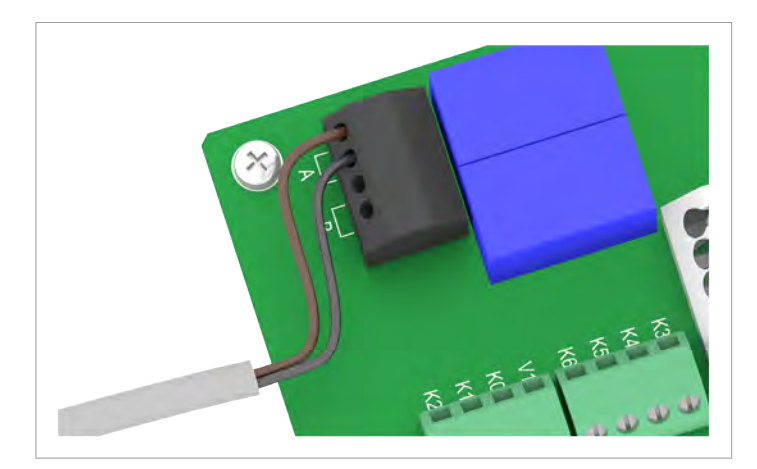

1. Zwei Drähte des Kabels an einen der beiden potenzialfreien Kontakte anschließen.

 Nach der Inbetriebnahme am Display des Wechselrichters dem Alarmgerät ein Ereignis zuordnen, bei dem es auslöst (siehe <u>.8.4.6 Potenzialfreie Kontakte", S. 98</u>).

#### 6.5.4.2 Ein einzelnes Alarmgerät mit interner 12 V<sub>DC</sub>-Spannungsversorgung verdrahten

#### Anschlussbeispiele

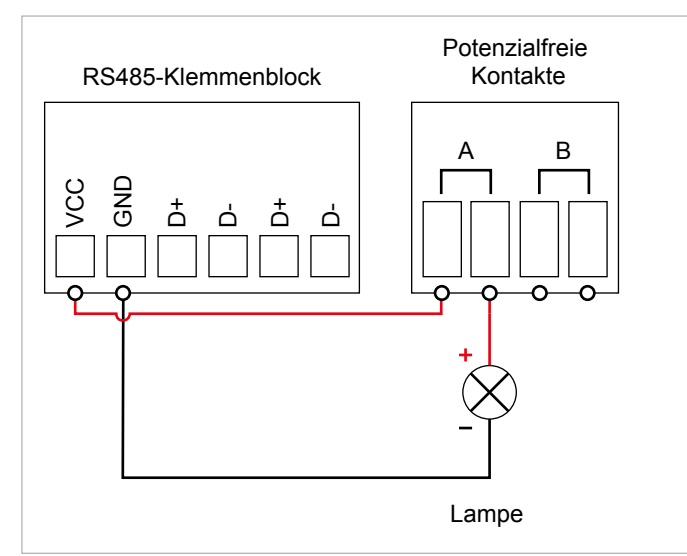

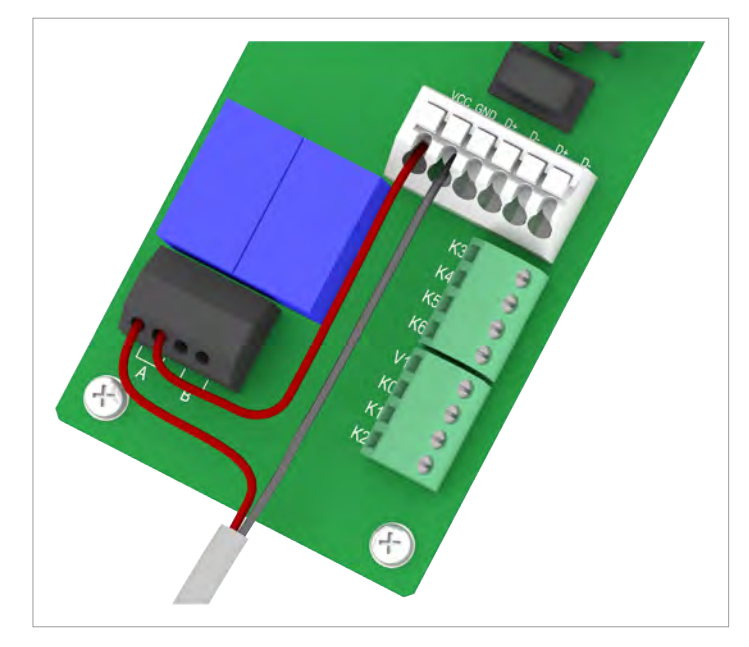

Abb. 6.16: Anschlussbeispiel 1: 1 potenzialfreier Kontakt mit interner 12 VDC-Spannungsversorgung für externes Alarmgerät, Variante 1

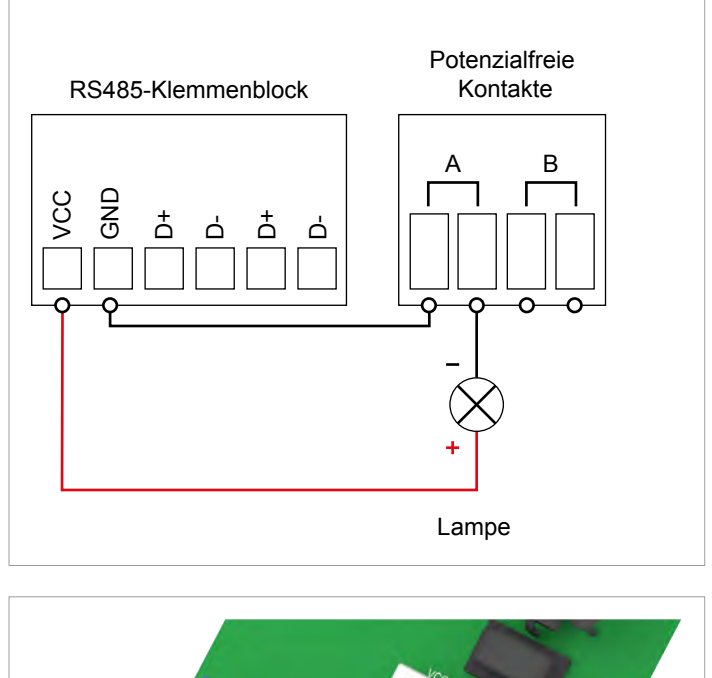

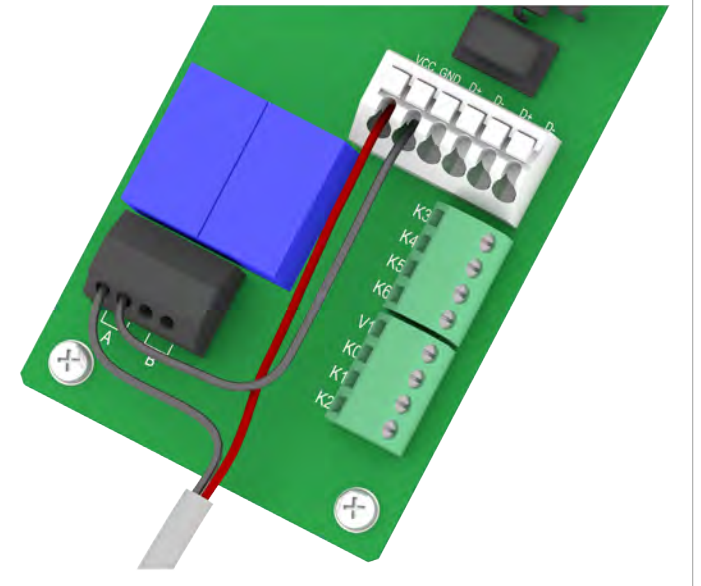

Abb. 6.17: Anschlussbeispiel 2: 1 potenzialfreier Kontakt mit interner 12 VDC-Spannungsversorgung für externes Alarmgerät, Variante 2

- 1. Die Drähte entsprechend des gewünschten Anschlussplans anschließen, siehe "Anschlussbeispiele", S. 60.
- Nach der Inbetriebnahme kann am Display des Wechselrichters den potenzialfreien Kontakten ein Ereignis zugeordnet werden (siehe <u>"8.4.6 Potenzialfreie Kontakte", S. 98</u>).

## 6.5.4.3 Zwei Alarmgeräte mit interner 12 V<sub>DC</sub>-Spannungsversorgung verdrahten

#### Anschlussbeispiele

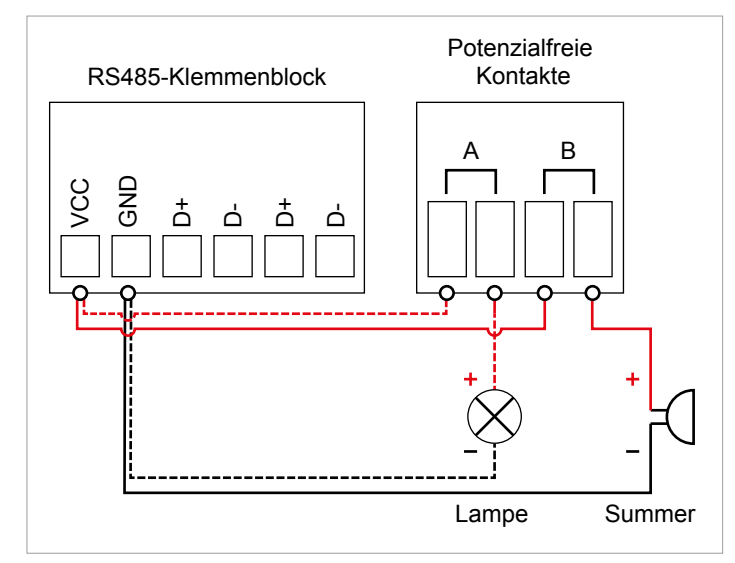

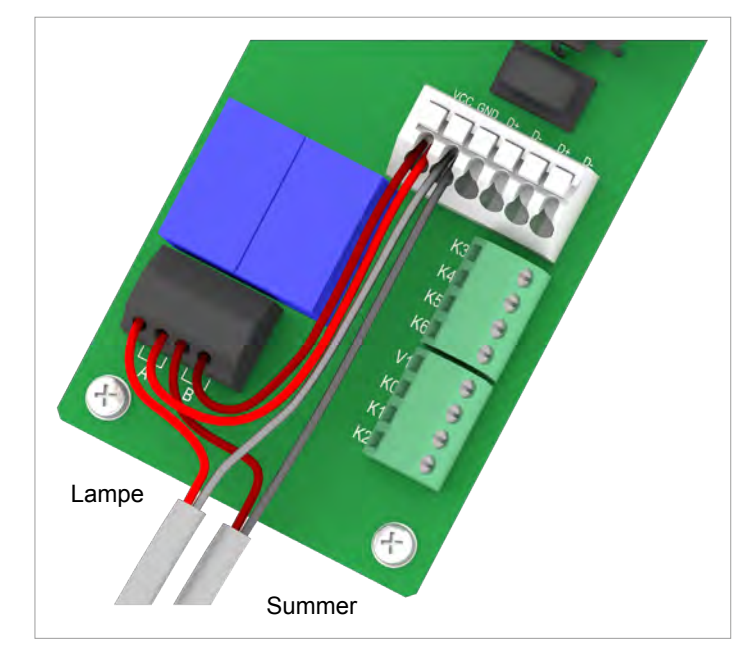

Abb. 6.18: Anschlussbeispiel 3: 2 potenzialfreie Kontakte mit interner 12 VDC-Spannungsversorgung mit 2 externen Alarmgeräten, Variante 1

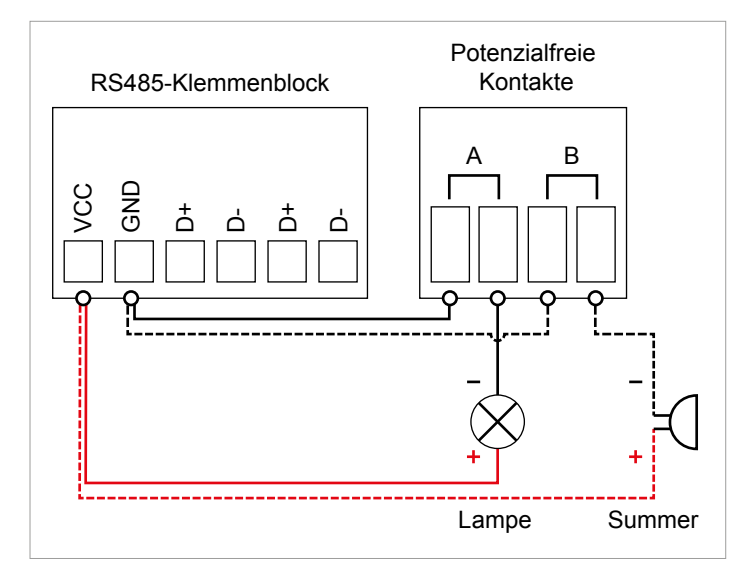

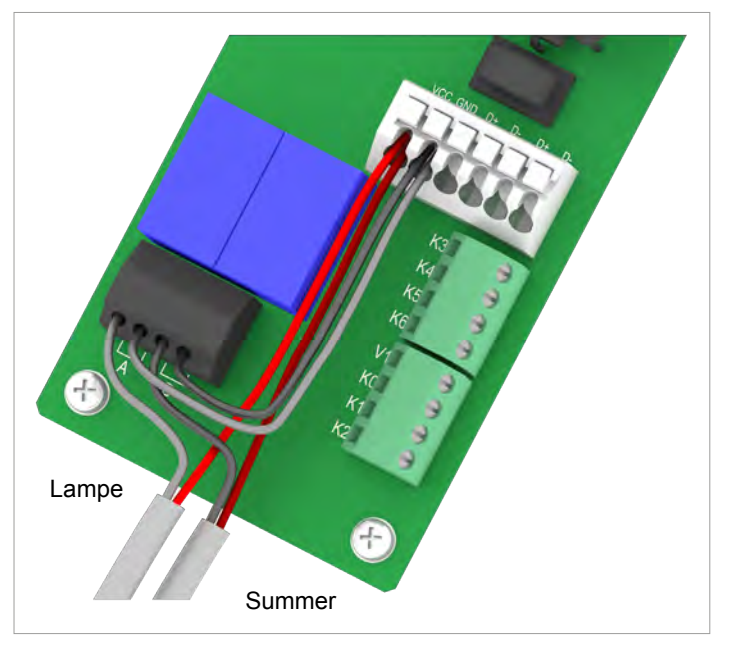

Abb. 6.19: Anschlussbeispiel 4: 2 potenzialfreie Kontakte mit interner 12 VDC-Spannungsversorgung mit 2 externen Alarmgeräten, Variante 2

- 1. Die Drähte entsprechend des gewünschten Anschlussplans anschließen, siehe "Anschlussbeispiele", S. 60.
- Nach der Inbetriebnahme kann am Display des Wechselrichters den potenzialfreien Kontakten ein Ereignis zugeordnet werden (siehe <u>"8.4.6 Potenzialfreie Kontakte", S. 98</u>).

# 6.5.5 Digitale Eingänge und externe Abschaltung (EPO) anschließen

#### Pin-Belegung

| Pin | Bezeich-<br>nung | Kurzschli-<br>ßen | Zugewiesene Aktion                      |
|-----|------------------|-------------------|-----------------------------------------|
| 1   | V1               | -                 | -                                       |
| 2   | K0               | V1 + K0           | Externe Abschaltung<br>(EPO)            |
| 3   | K1               | V1 + K1           | Maximale Wirkleistung auf<br>0% stellen |
| 4   | K2               | V1 + K2           | Maximale Wirkleistung auf 30% stellen   |
| 5   | K3               | V1 + K3           | Maximale Wirkleistung auf 60% stellen   |
| 6   | K4               | V1 + K4           | Maximale Wirkleistung auf 100% stellen  |
| 7   | K5               | V1 + K5           | Reserviert                              |
| 8   | K6               | V1 + K6           | Reserviert                              |

Nach der Inbetriebnahme kann das Relais für die externe Abschaltung am Display als Öffner oder Schließer eingestellt werden, siehe <u>"8.4.8 Notaus (Externe Abschaltung)", S. 101</u>.

#### Verdrahtungsbeispiele

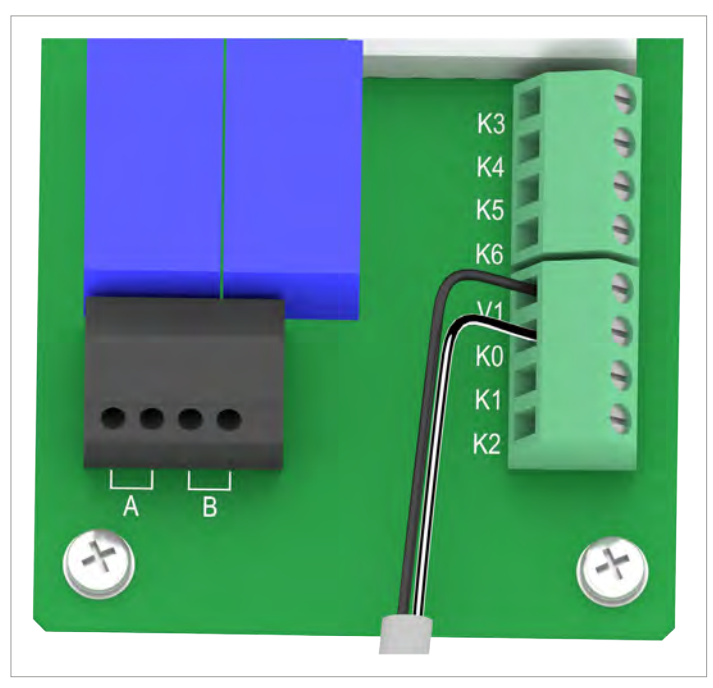

Abb. 6.20: Anschlussbeispiel 7: Anschluss einer externen Abschaltung

#### Anschluss eines Rundsteuerempfängers

| Leistungsbegrenzung auf: | Kurzschließen    |
|--------------------------|------------------|
| 0%                       | Klemme V1 und K1 |
| 30%                      | Klemme V1 und K2 |
| 60%                      | Klemme V1 und K3 |
| 100%                     | Klemme V1 und K4 |

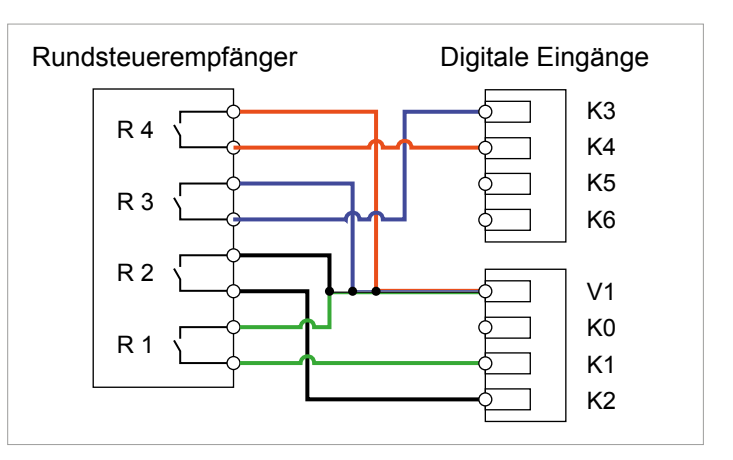

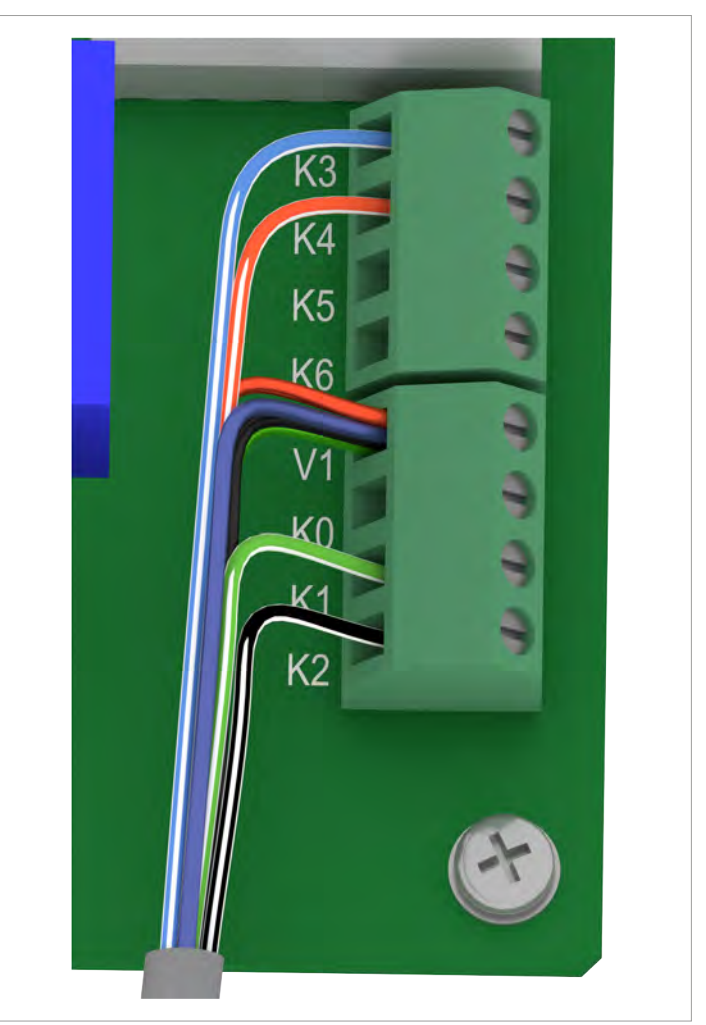

Abb. 6.21: Anschlussbeispiel 8: Anschluss eines Rundsteuerempfängers

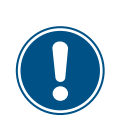

Die Farben der Drähte im Anschlussbeispiel entsprechen einem Standard-CAT5-Kabel und können bei anderen Kabeln abweichend sein. Für das Funktionieren der Verdrahtung spielt die Farbe keine Rolle.

- 1. Die Drähte entsprechend des gewünschten Anschlussplans anschließen.
- Nach der Inbetriebnahme kann am Display des Wechselrichters das Relais f
  ür die externe Abschaltung als 
  Öffner oder Schlie
  ßer eingestellt werdnen (siehe <u>...8.4.8 Notaus</u> (Externe Abschaltung)", S. 101).

#### 6.5.6 Abschließende Arbeiten

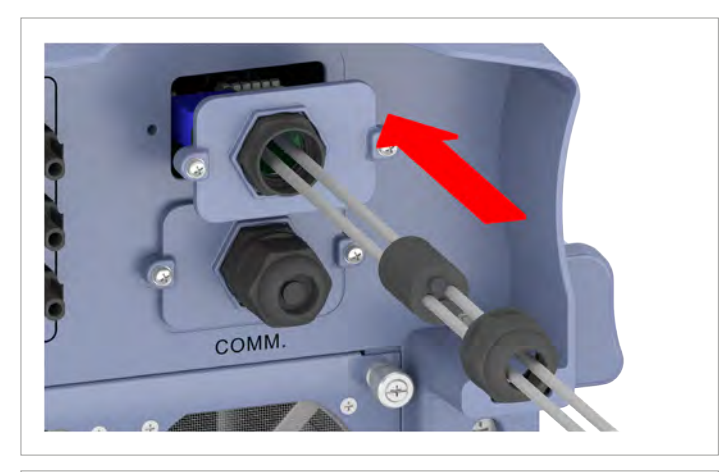

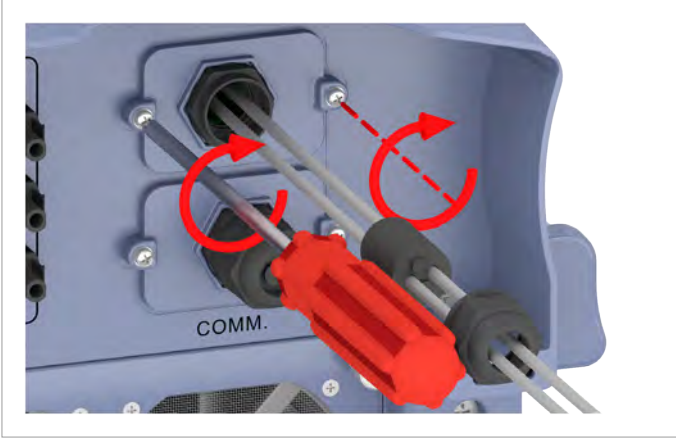

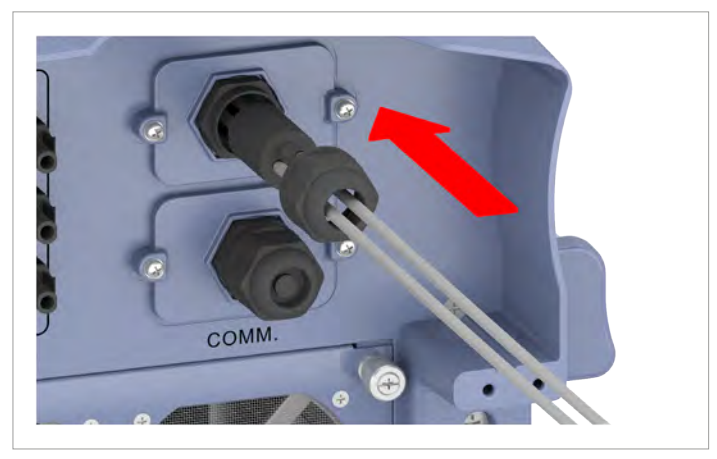

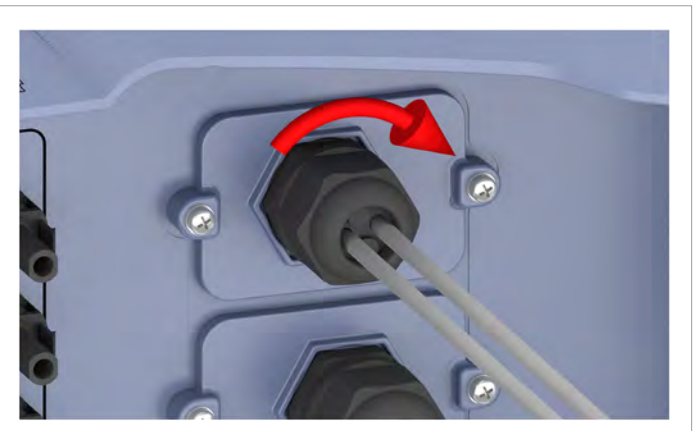

1. Die Abdeckung mit der Kommunikationskarte aufsetzen und festschrauben.

2. Dichtung und Kabelverschraubung aufsetzen und die Kabelverschraubung festdrehen.

#### 6.6 An das Netz (AC) anschließen

Der Wechselrichter kann an 3-Phasen-Netze ohne Neutralleiter (3P3W, 3 Phasen + PE) und 3-Phasen-Netze mit Neutralleiter (3P4W, 3 Phasen + N + PE) angeschlossen werden.

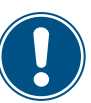

 Es spielt keine Rolle, an welchen Kontakt die einzelnen Drähte des AC-Kabels angeschlossen werden.

Wenn der Wechselrichter an ein Netz ohne Neutralleiter angeschlossen wird, muss nach der Inbetriebnahme am Display der AC-Anschlusstyp auf 3P3W geändert werden, siehe "8.4.9 AC-Anschluss", S. 102.

#### Anschluss an 3-Phasen-Netze mit Neutralleiter (3P3W)

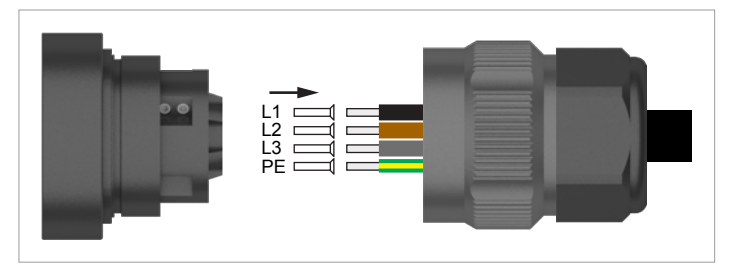

#### Anschluss an 3-Phasen-Netze ohne Neutralleiter (3P4W)

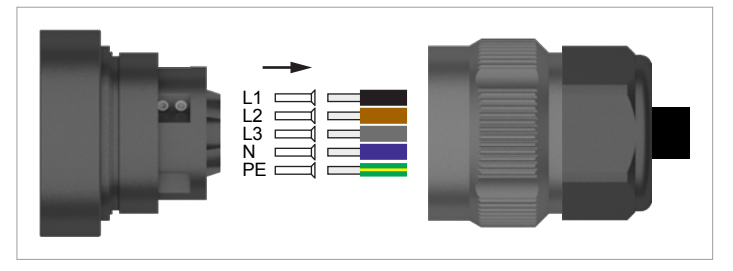

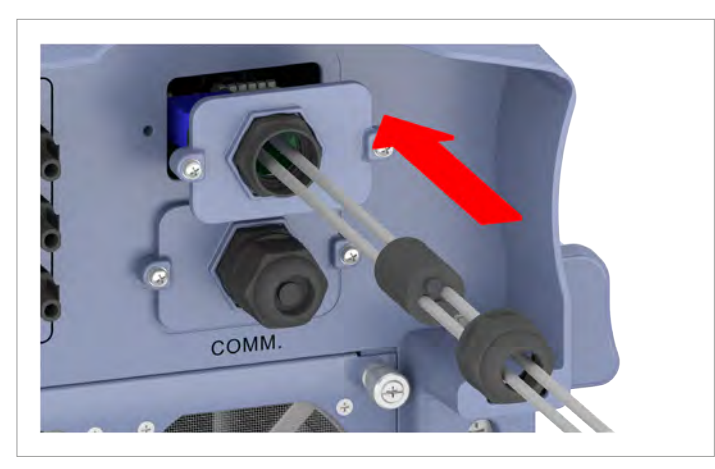

1. Alle benötigten Teile des AC-Steckers über das Kabel ziehen. Welche Teile benötigt werden, ist vom Kabeldurchmesser abhängig, siehe Bild auf der nächsten Seite.

| Variante | Kabeldurchmesser                               | Dichtung     | Drehmoment (Mutter, 4) | Spalt X  |
|----------|------------------------------------------------|--------------|------------------------|----------|
| А        | 30,8 44,7 mm                                   | D1           | 6,5 20,0 Nm            | 1 7,5 mm |
| В        | 26,8 35,4 mm                                   | D1 + D2      | 11,0 17,0 Nm           | 1 6 mm   |
| С        | 21,9 27,6 mm                                   | D1 + D2 + D3 | 13,0 14,0 Nm           | 1 3,5 mm |
|          | (mit 38 mm <sup>2</sup> Drahtquer-<br>schnitt) | D1 + D2 + D3 | 12 Nm                  | 3,5 mm   |

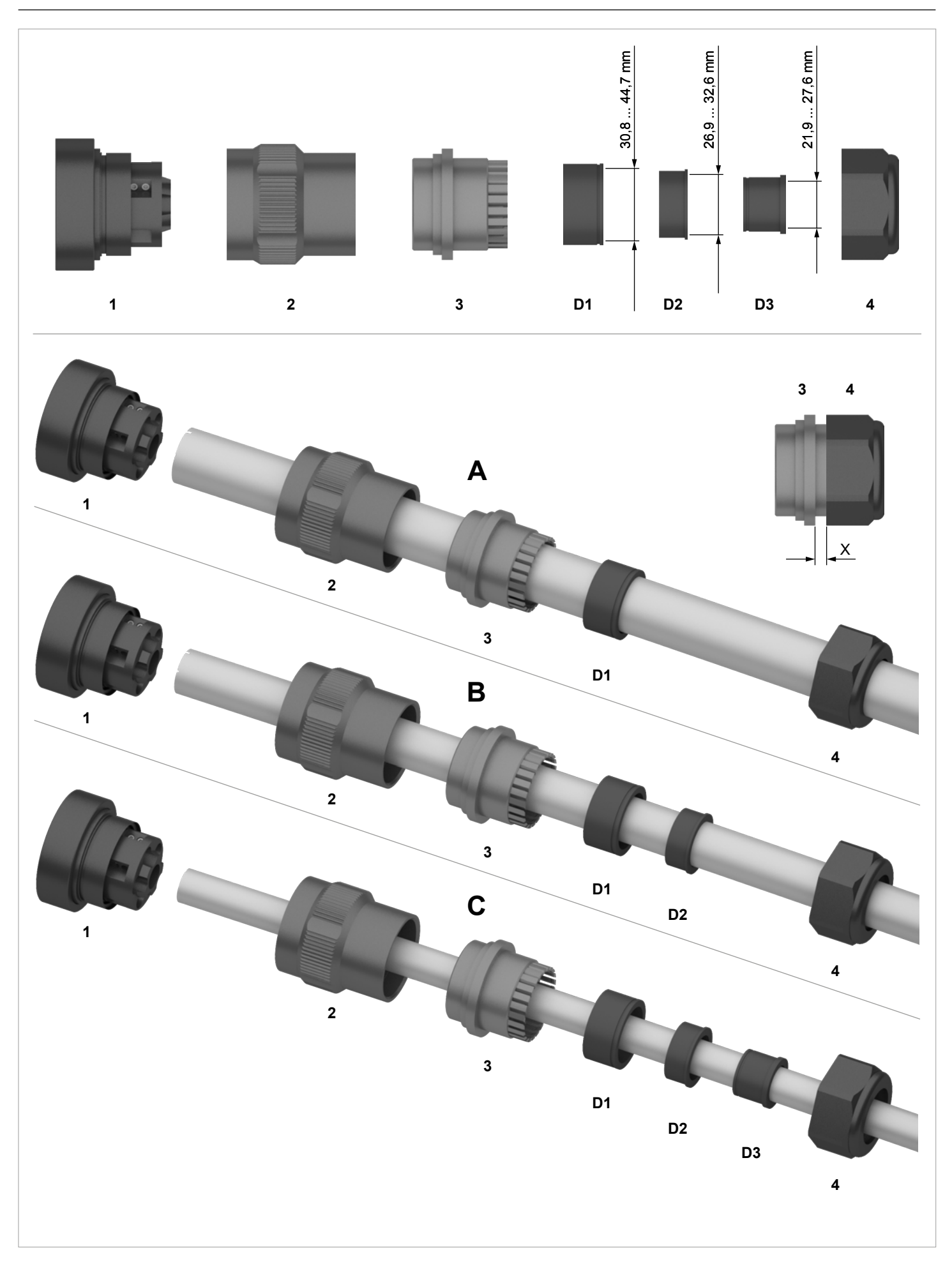

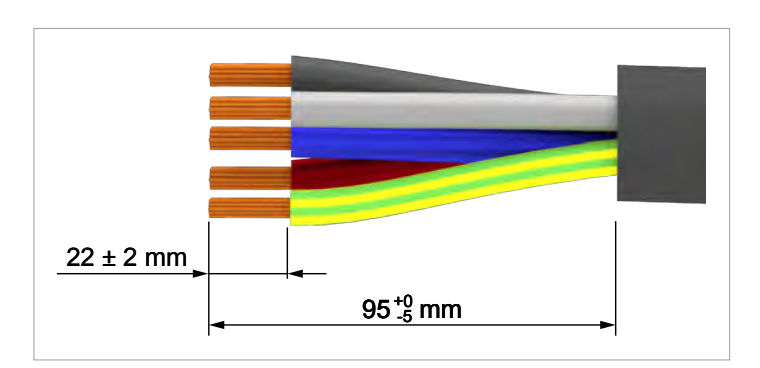

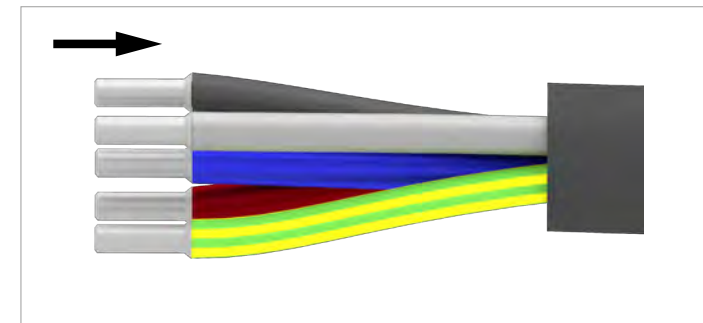

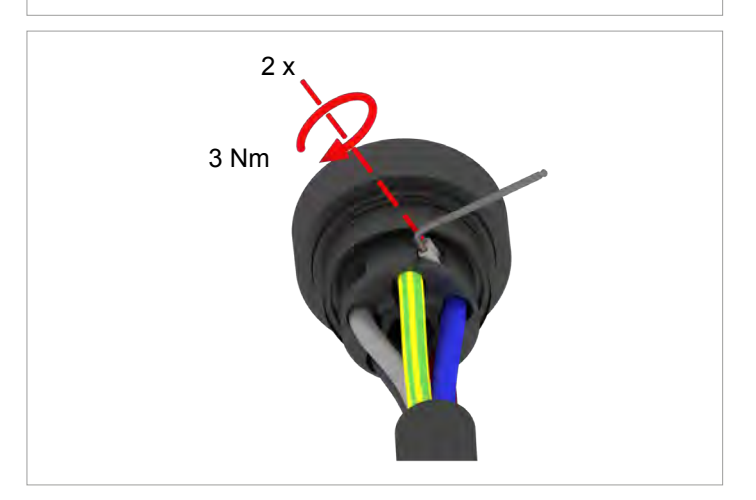

2. Die Isolierung von dem Kabel und den Drähten entfernen. Die Drahtenden nicht verdrillen, da sich dadurch die Kontaktfläche mit den Aderendhülsen reduziert.

3. Bei einigen Leiterquerschnitten müssen Aderendhülsen verwendet werden, siehe nachfolgende Tabelle.

| Leiterquerschnitt   | Aderendhülsen verwenden? |
|---------------------|--------------------------|
| 25 mm <sup>2</sup>  | ја                       |
| >25 mm <sup>2</sup> | nein                     |

4. Pro Leiter gibt es zwei Anschlussschrauben. Alle Leiter **immer** mit beiden Anschlussschrauben befestigen.

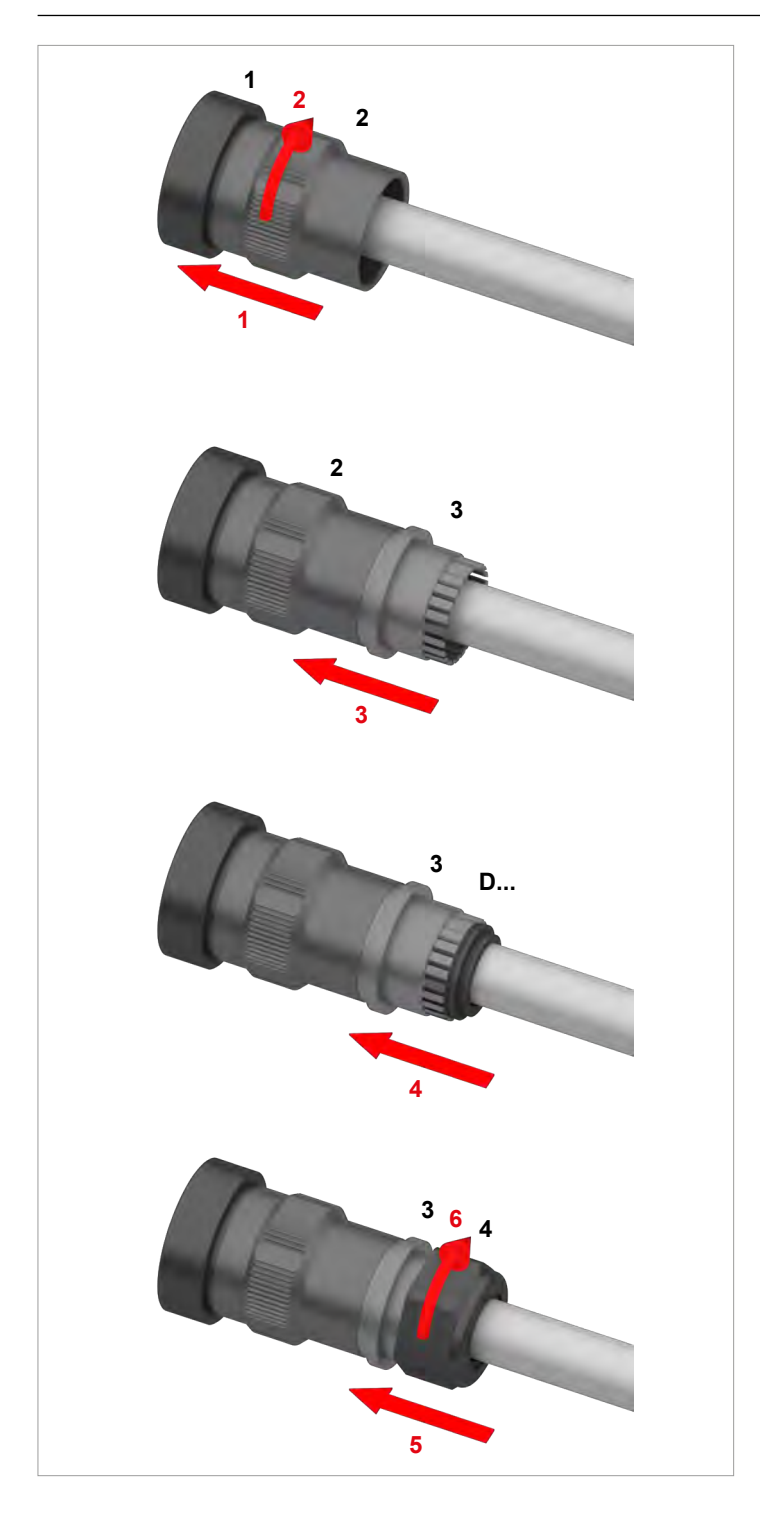

5. Den AC-Stecker zusammenbauen.

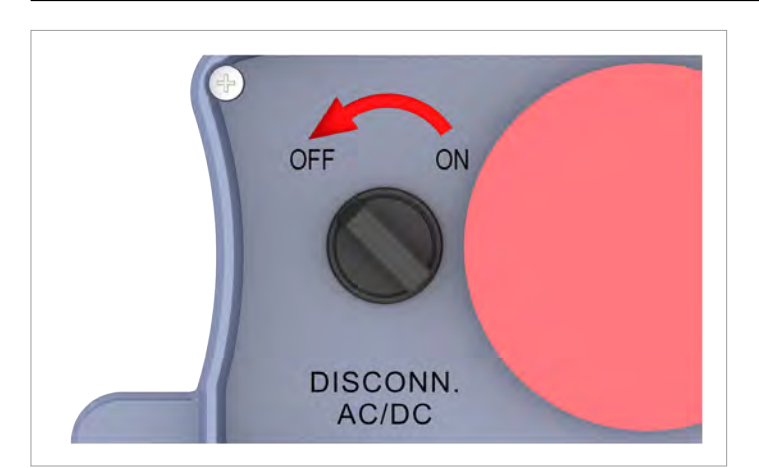

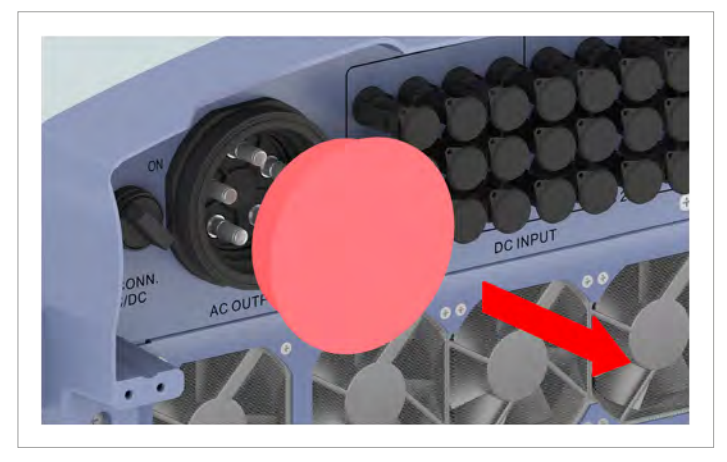

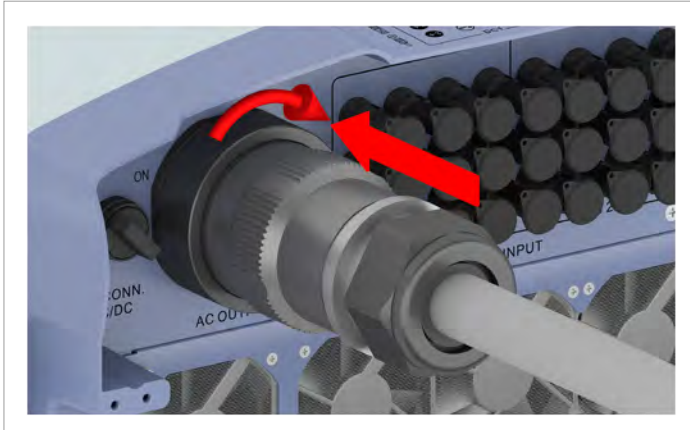

6. Den AC/DC-Trennschalter in die Position OFF (AUS) drehen.

7. Die Dichtungskappe vom AC-Anschluss entfernen und aufbewahren.

8. Den AC-Stecker in den AC-Anschluss des Wechselrichters stecken und festdrehen.

- 9. Das AC-Kabel mit einer Zugentlastung fixieren.
- 10. Falls der Wechselrichter an ein Netz ohne Neutralleiter angeschlossen ist, nach der Inbetriebnahme am Display den Anschlusstyp 3P3W einstellen, siehe "9.17 AC-Anschlusstyp", Seite 66.

## 6.7 Solarmodule (DC) anschließen

## 🛕 GEFAHR

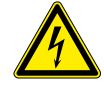

#### Elektrischer Schlag

An den DC-Anschlüssen des Wechselrichters liegt potenziell lebensgefährliche Spannung an. Wenn Licht auf die Solarmodule fällt, beginnen diese sofort, Strom zu erzeugen. Dies passiert auch, wenn das Licht nicht direkt auf die Solarmodule fällt.

- Den Wechselrichter niemals unter Last von den Solarmodulen trennen.
- Den AC/DC-Trennschalter in die Position OFF (AUS) drehen.
- Die Verbindung zum Netz trennen, sodass der Wechselrichter keine Energie in das Netz einspeisen kann.
- Den Wechselrichter von allen AC- und DC-Spannungsquellen trennen. Sicherstellen, dass keine der Verbindungen versehentlich wiederhergestellt werden kann.
- Die DC-Kabel gegen versehentliches Berühren schützen.

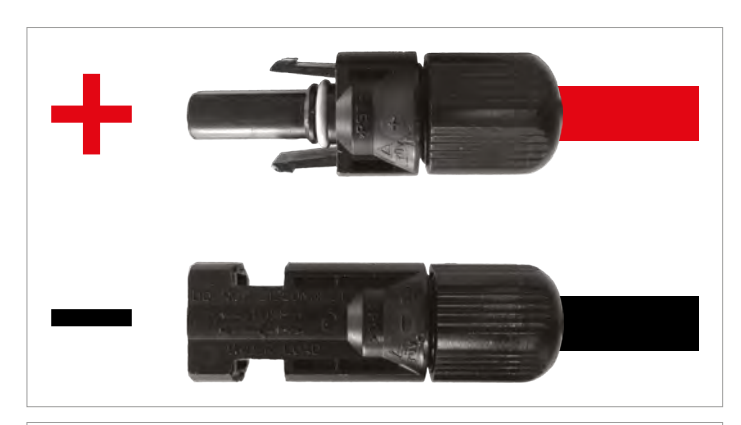

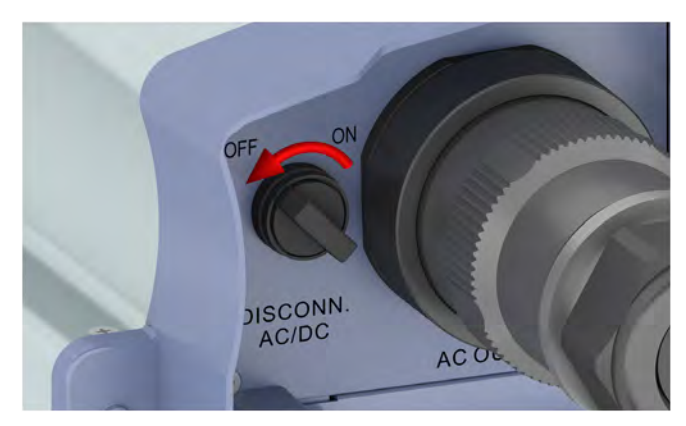

 Für DC+ ein rotes Kabel benutzen, für DC– ein schwarzes Kabel.
 Mit einem Spannungsmessgerät die Polarität prüfen.

2. Den AC/DC-Trennschalter in die Position OFF (AUS) drehen.

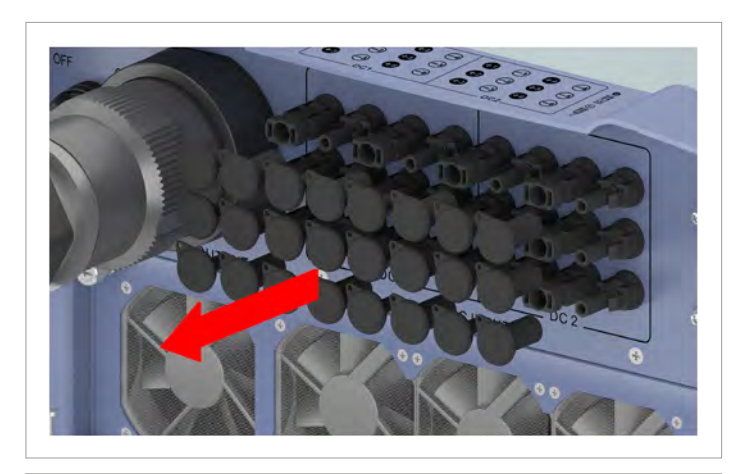

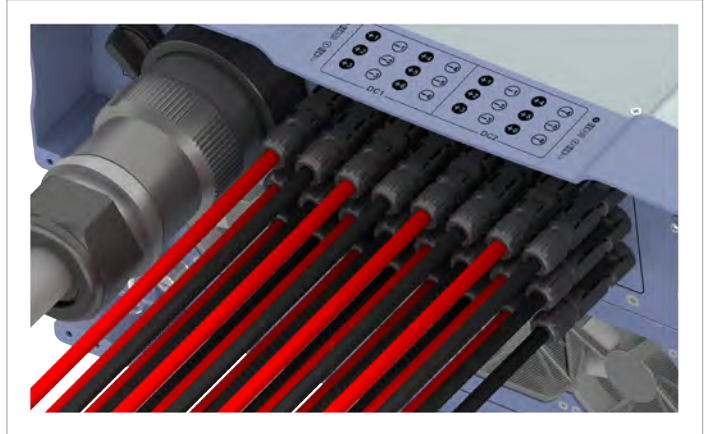

3. Die Dichtungskappen von den DC-Anschlüssen entfernen und aufbewahren.

Bei unbenutzten DC-Anschlüssen die Dichtungskappen nicht entfernen.

4. Die DC-Stecker mit den DC-Kabeln in die DC-Anschlüsse am Wechselrichter einstecken.

#### 6.8 Warnetiketten am Wechselrichter anbringen

 Alle notwendigen Warnetiketten am Wechselrichter anbringen. Dabei stets die lokalen Bestimmungen befolgen.

Nachfolgend einige Beispiele für Warnetiketten.

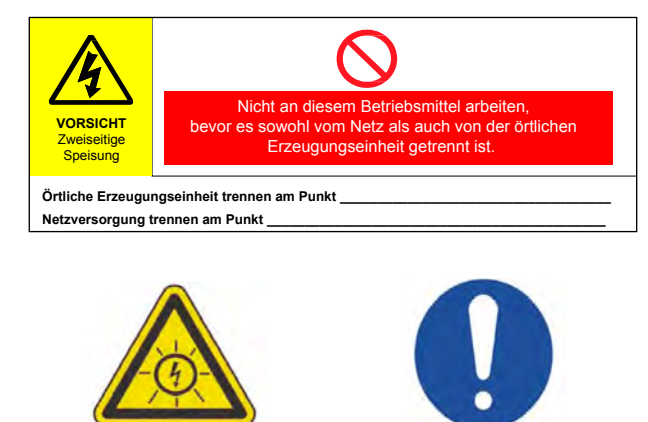

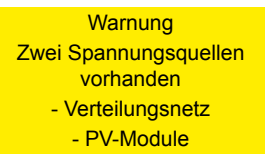

Vor jeglichen Arbeiten beide Quellen abtrennen

#### 6.9 Einen PC über RS485 anschließen

|       | Wechselrichter  | USB/RS485-Adapter |
|-------|-----------------|-------------------|
|       |                 |                   |
| DATA+ | Klemme 3 oder 5 | D+                |
| DATA- | Klemme 4 oder 6 | D-                |
## 7. Inbetriebnahme

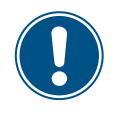

Um die in diesem Abschnitt beschriebenen Inbetriebnahmeschritte ausführen zu können, muss der Wechselrichter entweder mit AC-Strom (Netz) oder mit DC-Strom an beiden DC-Eingängen (Solarmodule) versorgt werden.

1. Den AC/DC-Trennschalter in die Position ON (EIN) drehen.

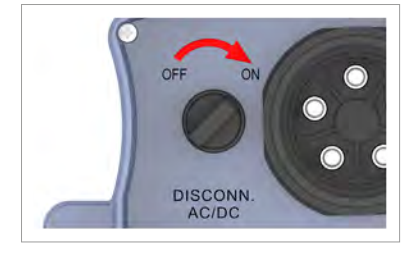

|   | S | e | 1 | e | с | t |   | 1 | а | n | g | u | а | g | e |  |  |
|---|---|---|---|---|---|---|---|---|---|---|---|---|---|---|---|--|--|
|   | E | n | g | 1 | i | s | h |   |   |   |   |   |   |   |   |  |  |
| • | D | e | u | t | s | с | h |   |   |   |   |   |   |   |   |  |  |
|   | F | r | а | n | ç | а | i | s |   |   |   |   |   |   |   |  |  |

|   | F | r | а | n | с | e |   | L | V |   | V | F | R | 2 | 0 | 1 | 4 |  |
|---|---|---|---|---|---|---|---|---|---|---|---|---|---|---|---|---|---|--|
| ► | G | E | R | Μ | A | N | Y |   | L | V |   |   |   |   |   |   |   |  |
|   | G | Е | R | Μ | A | N | Y |   | Μ | V |   |   |   |   |   |   |   |  |
|   | Ι | N | D | Ι | A |   |   |   |   |   |   |   |   |   |   |   |   |  |

- 2. Mit den Tasten vund die Sprache *Deutsch* auswählen und die Taste ENT drücken.
- **3.** Mit den Tasten vund Ihr Land oder Ihren Netztyp auswählen und die Taste ENT drücken.

| Land        | Verfügbare Netze | Beschreibung                       |
|-------------|------------------|------------------------------------|
| Belgien     | BELGIUM          | Synergrid C10/11 (Juli 2012)       |
| Doutophland | GERMANY LV       | Deutschland VDE-AR-N 4105          |
| Deutschland | GERMANY MV       | Deutschland BDEW                   |
| Österreich  | AUSTRIA          | ÖNORM E8001-4-712 + A1:<br>04/2014 |
| Schweiz     | SWITZERLAND      | Deutschland VDE-AR-N 4105          |

4. Prüfen, ob das richtige Land oder Netz ausgewählt ist.

Wenn das richtige Land ausgewählt ist, mit den Tasten vind den Eintrag **JA** wählen und die Taste ENT drücken.

Zum Ändern der Auswahl die Taste Exit drücken.

 $\rightarrow\,$  Der Wechselrichter startet einen Selbsttest von etwa 2 Minuten Dauer. Auf dem

Display wird die verbleibende Zeit angezeigt.

# ID einstellen: ID=001

Wirklich folgendes Land einstellen?

GERMANY LV

▶Ja / Nein

#### HINWEIS

Wenn in der PV-Anlage mehrere Wechselrichter angeschlossen sind, muss für jeden Wechselrichter eine andere Wechselrichter-ID eingestellt werden. Die Wechselrichter-ID wird zum Beispiel in Überwachungssystemen verwendet, um den Wechselrichter eindeutig zu identifizieren.

5. Mit den Tasten vund die einzelnen Ziffern einstellen **Deutsch** auswählen

und die Taste ENT drücken.

## 7 Inbetriebnahme

| W | i | r | k | 1 | i | с | h | e | i | n | s | t | e | 1 | 1 | e | n | ? |
|---|---|---|---|---|---|---|---|---|---|---|---|---|---|---|---|---|---|---|
| Ι | D | : |   |   | 1 |   |   |   |   |   |   |   |   |   |   |   |   |   |
|   |   |   |   |   |   |   |   |   |   |   |   |   |   |   |   |   |   |   |
|   |   |   |   |   | ► | J | а | / |   | N | e | i | n |   |   |   |   |   |

|   |   | 1 | 0 | • | S | e | р |   | 2 | 0 | 1 | 4 |   | 1 | 5 | : | 3 | 2 |   |
|---|---|---|---|---|---|---|---|---|---|---|---|---|---|---|---|---|---|---|---|
| S | t | а | t | u | s | : |   |   |   |   |   |   | 0 | n |   | G | r | i | d |
| L | e | i | s | t | u | n | g | : |   |   |   |   |   |   |   | 0 | W |   |   |
| Ε | r | t | r | а | g |   | h | e | u | t | e | : |   |   |   | 0 | k | W | h |

6. Prüfen, ob die richtige Wechselrichter-ID eingestellt ist.

Wenn die richtige Wechselrichter-ID eingestellt ist, mit den Tasten vund den Eintrag JA wählen und die Taste ENT drücken.

- Zum Ändern der Auswahl die Taste Exit drücken
- ☑ Die Basiseinstellungen sind abgeschlossen. Das Standardmenü wird angezeigt.

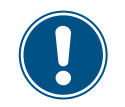

 Prüfen Sie anhand Kapitel <u>"8. Einstellungen", S. 75</u>, ob Sie weitere Einstellungen vornehmen müssen.

## 8.1 Überblick

| 8.2 Menübe  | ereich "Wechselrichterinfo" (aktuelle Einstellungen)    |
|-------------|---------------------------------------------------------|
| 8.3 Menübe  | ereich "Allgemeine Einstellungen"                       |
| 8.3.1       | Sprache                                                 |
| 8.3.2       | Datum und Zeit.                                         |
| 8.3.3       | Baudrate                                                |
| 8.3.4       | Testmenü                                                |
| 8.4 Menübe  | ereich "Installationseinstellungen"                     |
| 8.4.1       | Wechselrichter-ID                                       |
| 8.4.2       | Isolation                                               |
| 8.4.3       | Land                                                    |
| 8.4.4       | Netzeinstellungen                                       |
| 8.4.5       | DC-Einspeisung                                          |
| 8.4.6       | Potenzialfreie Kontakte                                 |
| 8.4.7       | RCMU (Integrierte Fehlerstrom-Überwachungseinheit)      |
| 8.4.8       | Notaus (Externe Abschaltung)                            |
| 8.4.9       | AC-Anschluss                                            |
| 8.4.10      | Anti-Inselbildung                                       |
| 8.4.11      | Max. Leistung (maximale Wirkleistung)                   |
| 8.4.12      | Werkeinstellungen laden                                 |
| 8.5 Menübe  | ereich "Wirk-/Blindleistung"                            |
| 8.5.1       | Leistungsbegrenzung                                     |
| 8.5.2       | Wirkleistung über Netzfrequenz regeln                   |
| 8.5.3       | P (V) (Wirkleistung über Netzspannung regeln)           |
| 8.5.4       | Konstanter cos phi (cos φ)                              |
| 8.5.5       | Cos Phi (P) (Cos Phi über Wirkleistung regeln)          |
| 8.5.6       | Konstant Q (Konstante Blindleistung)                    |
| 8.5.7       | Q (V) – Blindleistung über Spannung regeln              |
| 8.6 FRT (Fa | ault Ride Through) .................................... |

### 8.2 Menübereich "Wechselrichterinfo" (aktuelle Einstellungen)

#### Überblick

Mit dieser Funktion können Sie sich die aktuellen Einstellungen des Wechselrichters anzeigen lassen.

#### Einstellmöglichkeiten

Keine.

#### Weg zum Menüpunkt

Hauptmenü > Wechselrichterinfo

#### Wechselrichterinformationen anzeigen

|   |   | 1 | 0 |   | S | e | р |   | 2 | 0 | 1 | 4 |   | 1 | 5 | : | 3 | 2 |   |
|---|---|---|---|---|---|---|---|---|---|---|---|---|---|---|---|---|---|---|---|
| S | t | а | t | u | s | : |   |   |   |   |   |   | A | m |   | N | e | t | z |
| L | e | i | s | t | u | n | g | : |   |   |   |   |   |   |   |   | 0 | W |   |
| Е | _ | н | e | u | t | e | : |   |   |   |   |   |   |   |   | 0 | k | W | h |

|   | Μ | e | s | s | u | n | g | e | n |   |   |   |   |   |   |   |   |   |  |
|---|---|---|---|---|---|---|---|---|---|---|---|---|---|---|---|---|---|---|--|
|   | Е | n | e | r | g | i | e | р | r | o | t | o | k | o | 1 | 1 |   |   |  |
|   | Е | r | e | i | g | n | i | s | р | r | o | t | o | k | o | 1 | 1 |   |  |
| ► | W | e | с | h | s | e | 1 | r | i | с | h | t | e | r | i | n | f | o |  |

- 1. Wenn die Standardinformationen angezeigt werden, eine beliebige Taste drücken um
  - das Hauptmenü zu öffnen.
    - Anderenfalls die Taste Exit wiederholt drücken, bis das Hauptmenü angezeigt wird.
- Mit den Tasten vund den Eintrag Wechselrichterinfo auswählen und die Taste ENT drücken.
- 3. Mit den Tasten vind die Liste durchblättern.
   Hinweis: Zu einigen Listenpunkten sind Unterpunkte mit zusätzlichen Informationen verfügbar.
- 4. Zum Verlassen des Menüs die Taste EXIT drücken.

#### Übersicht der angezeigten Informationen

| Angezeigte Information           | Beschreibung                                                                                                    | Wie kann ich diese Einstellung ändern                                          |
|----------------------------------|----------------------------------------------------------------------------------------------------|--------------------------------------------------------------------------------|
| S/N:xxxxxxxxxxxxx                | S/N: xxxxxxxxxxx                                                                                                    | Diese Einstellung kann nicht geändert wer-                                     |
| Inst.Dat.:<br>DSP 1.44 Red. 1.24 | Die 13-stellige Seriennummer des Wechsel-<br>richters. Die Seriennummer steht außerdem<br>auf dem Typenschild des Wechselrichters.                                               | den.                                                                           |
| COMM 1.29 ID: 1                  | Inst.Dat.:                                                                                                    | Diese Einstellung kann nicht geändert wer-                                     |
|                                  | Das Installationsdatum des Wechselrichters                                                                                                    | den.                                                                           |
|                                  | DSP 1.44, RED. 1.24, COMM 1.29                                                                                                    | Diese Einstellung kann nicht geändert wer-                                     |
|                                  | Die Versionsnummern der installierten Firm-<br>ware. Dieses Handbuch bezieht sich auf die<br>hier angezeigten drei Firmware-Versionen.                                           | den.                                                                           |
|                                  | ID: 1                                                                                                    | Detaillierte Beschreibung und Änderung der                                     |
|                                  | Die Wechselrichter-ID. Diese wird benötigt,<br>um einen Wechselrichter eindeutig identifizie-<br>ren zu können, wenn in einer Anlage mehrere<br>Wechselrichter installiert sind. | Einstellungen siehe <u>8.4 Menübereich Instal</u> lationseinstellungen", S. 83 |
| Land:                            | Land: GERMANY LV                                                                                                    | Änderung der Einstellungen siehe                                               |
| GERMANY LV                       | Das eingestellte Land oder Netz.                                                                                                    | <u>"8.4.3 Land", S. 86</u>                                                     |
| Isolation: 250k                  | Isolation: 250k                                                                                                    | Detaillierte Beschreibung und Änderung der                                     |
| Baudrate: 19200bps               | Der Isolationswiderstand.                                                                                                    | Einstellungen siehe <u>"8.4.2 Isolation", S. 84</u>                            |
|                                  | Baudrate: 19200bps                                                                                                    | Detaillierte Beschreibung und Änderung der                                     |
|                                  | Die Baudrate für RS485.                                                                                                    | Einstellungen siehe <u>"8.3.3 Baudrate", S. 81</u>                             |

| Angezeigte Information                    | Beschreibung                                                                                                    | Wie kann ich diese Einstellung ändern                                                           |
|-------------------------------------------|----------------------------------------------------------------------------------------------------|-------------------------------------------------------------------------------------------------|
| AC-Anschluss: 3P4W                        | AC-Anschluss: 3P4W                                                                                                | Detaillierte Beschreibung und Änderung der                                                      |
| Max. Leistg.: 55000W                      | Der Netztyp (mit oder Neutralleiter).                                                                             | <u>S. 102</u>                                                                                   |
| Pot.Kont. A:Deaktiv.                      | Max.Leistg.: 55000W                                                                                               | Detaillierte Beschreibung und Änderung der                                                      |
| Pot.Kont. B:Deaktiv.                      | Die maximale Wirkleistung, auf die der Wech-<br>selrichter begrenzt ist.                                          | Linstellungen siehe <u>"8.4.10 Anti-Inselbil-</u><br>dung", S. 103                              |
|                                           | Pot.Kont. A: Deaktiv.                                                                                             | Detaillierte Beschreibung siehe                                                                 |
|                                           | Pot.Kont. B: Deaktiv.                                                                                             | " <u>5.9 Anschluss eines externen Alarmgeräts",</u>                                             |
|                                           | Das Ereignis, bei dem die Relais der potenzi-<br>alfreien Kontakte auslösen .                                     | <u>S. 39</u> und Anderung der Einstellungen siehe <u>"8.4.6 Potenzialfreie Kontakte", S. 98</u> |
| Not-Aus: nrm. offen                       | Not-Aus: nrm. offen                                                                                               | <u>"8.4.5 DC-Einspeisung", S. 96</u>                                                            |
| ►Netzeinstellungen<br>Einst. Wirkleistung | Die Einstellung für das Relais der externen<br>Abschaltung.                                                       | Deteilligete Desekseikung und Änderung der                                                      |
| Einst. Blindleistg.                       | Netzeinstellungen                                                                                                 | Finstellungen siehe 843 and S 86                                                                |
|                                           | Unterpunkt mit den Einstellungen für Netz-<br>spannung, Netzfrequenz, Wiederverbin-<br>dungszeit nach Netzfehler. | Einstellungen siehe <u>"o. 4.0 Lunu , o. oo</u>                                                 |
|                                           | Einst. Wirkleistung                                                                                               | Beschreibung weiter unten.                                                                      |
|                                           | Unterpunkt mit den Einstellungen für die<br>Funktionen zur Kontrolle der Wirkleistung.<br>Einst. Blindleistung    | Beschreibung weiter unten.                                                                      |
| ▶Finstellungen ERT                        | Unterpunkt mit den Einstellungen für die<br>Funktionen zur Kontrolle der Blindleistung.<br>Einstellungen FRT      | Detaillierte Beschreibung und Änderung der                                                      |
| Plinstellungen iki                        | Funktion zur Einstellung des Betriebsverhal-                                                                      | Einstellungen siehe <u>"8.6 FRT (Fault Ride</u><br><u>Through)", S. 122</u>                     |
|                                           | Netz.                                                                                                    |                                                                                                 |
| Unterpunkt "Einst. Wirkleistung"          |                                                                                                    |                                                                                                 |
| ▶Leistungsbegrenzung                      | Leistungsbegrenzung                                                                                               | Detaillierte Beschreibung und Änderung                                                          |
| Leistung über Freq.<br>P(V)               | Funktion zur Wirkleistungsbegrenzung                                                                              | der Einstellungen siehe <u>"8.5.1 Leistungs-</u><br>begrenzung", S. 106                         |
|                                           | Leistung über Freq.                                                                                               | Detaillierte Beschreibung und Änderung der                                                      |
|                                           | Funktion zur Regelung der Wirkleistung in<br>Abhängigkeit von der Netzfrequenz.                                   | Einstellungen siehe <u>"8.5.2 Wirkleistung über</u><br>Netzfrequenz regeln", S. 108             |

Detaillierte Beschreibung und Änderung der Einstellungen siehe <u>"8.5.3 P (V) (Wirkleistung</u> <u>über Netzspannung regeln)", S. 111</u>

P(V)

Funktion zur Regelung der Wirkleistung in

Abhängigkeit von der Netzspannung.

| Angezeigte Information                                                                                | Beschreibung                                                                                         | Wie kann ich diese Einstellung ändern                                                                                                    |
|----------------------------------------------------------------------------------------------------|----------------------------------------------------------------------------------------------------|----------------------------------------------------------------------------------------------------|
| Unterpunkt "Einst. Blindleistung"<br>►Konstanter cos phi<br>Cos phi über Leist.<br>Konstant Q<br>Q(V) | <b>Konstanter cos phi</b><br>Funktion zur Einstellung eines konstanten<br>cos phi (Leistungsfaktor). | Detaillierte Beschreibung und Änderung der<br>Einstellungen siehe <u>"8.5.3 P (V) (Wirkleistung</u><br>über Netzspannung regeln)", S. 111 |
|                                                                                                    | Cos phi über Leist.                                                                                  | Detaillierte Beschreibung und Änderung der                                                                                                |

Funktion zur Regelung des cos phi (Leistungsfaktors) über die Wirkleistung.

## Konstant Q

Funktion zur Einstellung einer konstanten Blindleistung.

Q(V)

Funktion zur Regelung der Blindleistung in Abhängigkeit von der Netzspannung.

Einstellungen siehe "8.5.5 Cos Phi (P) (Cos

Detaillierte Beschreibung und Änderung der Einstellungen siehe "8.5.6 Konstant Q (Konstante Blindleistung)", S. 117

Phi über Wirkleistung regeln)", S. 115

Detaillierte Beschreibung und Änderung der Einstellungen siehe "8.5.7 Q (V) – Blindleistung über Spannung regeln", S. 119

### 8.3 Menübereich "Allgemeine Einstellungen"

### 8.3.1 Sprache

#### Überblick

Mit dieser Funktion können Sie die Displaysprache einstellen.

#### Einstellmöglichkeiten

| Parameter | Beschreibung        | Einstellbereich                                                   |
|-----------|---------------------|-------------------------------------------------------------------|
| Sprache   | Die Displaysprache. | Deutsch   English   Español   Français  <br>Italiano   Nederlands |

#### Weg zum Menüpunkt

▶Deutsch Français Italiano

Hauptmenü > Allg. Einstellungen > Sprache

#### Displaysprache einstellen

| _ |   |   |   |   |   |   |    |   |   |   |   |   |   |   |   |   |   |   |   |
|---|---|---|---|---|---|---|----|---|---|---|---|---|---|---|---|---|---|---|---|
|   |   | 1 | 0 | • | S | e | р  |   | 2 | 0 | 1 | 4 |   | 1 | 5 | : | 3 | 2 |   |
| S | t | а | t | u | s | : |    |   |   |   |   |   | A | m |   | N | e | t | z |
| L | e | i | s | t | u | n | g  | : |   |   |   |   |   |   |   |   | 0 | W |   |
| Ε | - | Н | e | u | t | e | :  |   |   |   |   |   |   |   |   | 0 | k | W | h |
|   | ٨ | ٦ | 1 | ~ |   |   | Е  | ÷ | 5 | ~ | + | ~ | 1 | 1 |   | 5 | ~ | ~ | 5 |
|   | A | т | т | g | • |   | E  | т | n | S | ι | e | т | т | u | n | g | e | n |
|   | Ι | n | s | t | а | 1 | 1  | а | t | i | 0 | n | s | e | i | n | s | t | • |
|   | W | i | r | k | - | / | В  | 1 | i | n | d | 1 | e | i | s | t | u | n | g |
|   | F | R | Т |   |   |   |    |   |   |   |   |   |   |   |   |   |   |   |   |
|   | _ | _ | _ | _ | _ | _ | _  | _ | _ | _ | _ | _ | _ | _ | _ | _ | _ | _ | _ |
| ► | S | р | r | а | С | h | e  |   |   |   |   |   |   |   |   |   |   |   |   |
|   | D | а | t | u | m |   | u  | n | d |   | Ζ | e | i | t |   |   |   |   |   |
|   | В | а | u | d | r | а | t  | e |   |   |   |   |   |   |   |   |   |   |   |
|   | Ρ | r | o | t | 0 | k | o  | 1 | 1 |   |   |   |   |   |   |   |   |   |   |
|   | - |   |   | 1 | • |   | 1. |   |   |   |   |   |   |   |   |   |   |   |   |
|   | F | n | g | T | 1 | s | n  |   |   |   |   |   |   |   |   |   |   |   |   |

 Wenn die Standardinformationen angezeigt werden, eine beliebige Taste drücken um das Hauptmenü zu öffnen.

Anderenfalls die Taste Exit wiederholt drücken, bis das Hauptmenü angezeigt wird.

- 2. Mit den Tasten v und den Eintrag Allg. Einstellungen auswählen und die Taste ENT drücken.
- **3.** Mit den Tasten vund den Eintrag **Sprache** auswählen und die Taste ENT drücken.
- 4. Mit den Tasten 🔽 und 🔺 eine Sprache auswählen und die Taste ENT drücken.

### 8.3.2 Datum und Zeit

### Überblick

Mit dieser Funktion können Sie Datum und Uhrzeit einstellen.

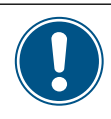

Zur exakten Berechnung der Statistiken im Wechselrichter oder in einem Überwachungssystem müssen Datum und Uhrzeit korrekt eingestellt sein.

#### Einstellmöglichkeiten

| Parameter | Beschreibung   | Einstellbereich |
|-----------|----------------|-----------------|
|           | Datum und Zeit |                 |

#### Weg zum Menüpunkt

Hauptmenü > Allg. Einstellungen > Datum und Zeit

#### Datum und Uhrzeit einstellen

| 10.Sep 2014 15:32                                                         | 1. | Wenn die Standardinformationen angezeigt werden, eine beliebige Taste drücken um                                                                        |
|---------------------------------------------------------------------------|----|----------------------------------------------------------------------------------------------------|
| Status: Am Netz<br>Leistung: ØW<br>E-Heute: ØkWh                          |    | das Hauptmenü zu öffnen.<br>Anderenfalls die Taste Exit wiederholt drücken, bis das Hauptmenü angezeigt wird.                                           |
| ►Allg. Einstellungen<br>Installationseinst.<br>Wirk-/Blindleistung<br>FRT | 2. | Mit den Tasten 💌 und 🔺 den Eintrag Allg. Einstellungen auswählen und die Taste ENT drücken.                                                             |
| Sprache<br>▶Datum und Zeit<br>Baudrate<br>Protokoll                       | 3. | Mit den Tasten vund den Eintrag <b>Datum und Zeit</b> auswählen und die Taste                                                                           |
| <u>10</u> .Sep 2014 14:55                                                 | 4. | Mit den Tasten ♥ und ▲ den zurzeit markierten (unterstrichenen) Wert ändern un<br>die Taste ENT drücken.<br>→ Die Markierung springt zum nächsten Wert. |

### 8.3.3 Baudrate

#### Überblick

Mit dieser Funktion können Sie die Baudrate für RS485 einstellen.

Wenn mehrere Wechselrichter über RS485 verbunden sind, muss an jedem Wechselrichter die gleiche Baudrate eingestellt werden.

#### Einstellmöglichkeiten

| Parameter | Beschreibung       | Einstellbereich      |
|-----------|--------------------|----------------------|
| Baudrate  | Baudrate für RS485 | 9600   19200   38400 |

#### Weg zum Menüpunkt

Hauptmenü > Allg. Einstellungen > Baudrate

#### Baudrate für RS485 einstellen

|   |   |   |   |   |   |   |   |   |   |   |   |   |   |   |   |   |   |   |   | -  |
|---|---|---|---|---|---|---|---|---|---|---|---|---|---|---|---|---|---|---|---|----|
|   |   | 1 | 0 | • | S | e | р |   | 2 | 0 | 1 | 4 |   | 1 | 5 | : | 3 | 2 |   | 1. |
| S | t | а | t | u | s | : |   |   |   |   |   |   | A | m |   | N | e | t | z |    |
| L | e | i | s | t | u | n | g | : |   |   |   |   |   |   |   |   | 0 | W |   |    |
| Е | - | н | e | u | t | e | : |   |   |   |   |   |   |   |   | 0 | k | W | h |    |
| ~ | ^ | 1 | 1 | ~ | _ |   | г | : | 5 | ~ | + | ~ | 1 | 1 |   | 5 | ~ | ~ | 5 | 2  |
|   | A | T | T | g | • |   | E | т | n | S | ι | e | т | т | u | n | g | e | n | Ζ. |
|   | Ι | n | s | t | а | 1 | 1 | а | t | i | 0 | n | s | e | i | n | s | t | • |    |
|   | W | i | r | k | - | / | В | 1 | i | n | d | 1 | e | i | s | t | u | n | g |    |
|   | F | R | Т |   |   |   |   |   |   |   |   |   |   |   |   |   |   |   |   |    |
|   | S | р | r | a | с | h | e |   |   |   |   |   |   |   |   |   |   |   |   | 3. |
|   | D | a | t | u | m |   | u | n | d |   | Z | e | i | t |   |   |   |   |   |    |
| ► | В | a | u | d | r | а | t | e |   |   |   |   |   |   |   |   |   |   |   |    |
|   | Ρ | r | 0 | t | 0 | k | o | 1 | 1 |   |   |   |   |   |   |   |   |   |   |    |
| ► | 9 | 6 | 0 | 0 |   |   |   |   |   |   |   |   |   |   |   |   |   |   |   | 4. |
|   | 1 | 9 | 2 | 0 | 0 |   |   |   |   |   |   |   |   |   |   |   |   |   |   |    |
|   | 3 | 8 | 4 | 0 | a |   |   |   |   |   |   |   |   |   |   |   |   |   |   |    |

 Wenn die Standardinformationen angezeigt werden, eine beliebige Taste drücken um das Hauptmenü zu öffnen.

Anderenfalls die Taste Exit wiederholt drücken, bis das Hauptmenü angezeigt wird.

- Mit den Tasten vind den Eintrag Allg. Einstellungen auswählen und die Taste ENT drücken.
- Mit den Tasten vund den Eintrag Baudrate auswählen und die Taste ENT drücken.
- 4. Mit den Tasten 💌 und 🔺 den Wert einstellen und die Taste ENT drücken.

## 8.3.4 Testmenü

Beschreibung siehe "11.2 Lüfter testen", S. 136

### 8.4 Menübereich "Installationseinstellungen"

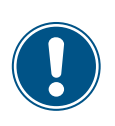

Da die Einstellungen in diesem Menübereich einen Einfluss auf die Energieproduktion des Wechselrichters haben, ist dieser Menübereich passwortgeschützt.

 Alle Einstellungen in diesem Menübereich mit Bedacht vornehmen.

### 8.4.1 Wechselrichter-ID

#### Überblick

Mit dieser Funktion können Sie die Wechselrichter-ID einstellen.

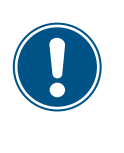

Wenn in der PV-Anlage mehrere Wechselrichter angeschlossen sind, muss für jeden Wechselrichter eine andere Wechselrichter-ID eingestellt werden. Die Wechselrichter-ID wird zum Beispiel in Monitoringsystemen verwendet, um den Wechselrichters eindeutig identifizieren zu können.

#### Einstellmöglichkeiten

| Parameter     | Beschreibung      | Einstellbereich |
|---------------|-------------------|-----------------|
| ID einstellen | Wechselrichter-ID | 001 254         |

#### Weg zum Menüpunkt

Hauptmenü > Installationseinst. > Wechselr. ID

#### Wechselrichter-ID einstellen

|   |   | 1 | 0 | • | S | e       | р      |   | 2 | 0      | 1 | 4      |         | 1 | 5 | : | 3 | 2 |   |
|---|---|---|---|---|---|---------|--------|---|---|--------|---|--------|---------|---|---|---|---|---|---|
| S | t | а | t | u | s | :       |        |   |   |        |   |        | A       | m |   | N | e | t | z |
| L | e | i | s | t | u | n       | g      | : |   |        |   |        |         |   |   |   | 0 | W |   |
| Ε | - | Н | e | u | t | e       | :      |   |   |        |   |        |         |   |   | 0 | k | W | h |
|   | A | 1 | 1 | g |   |         | Е      | i | n | s      | t | e      | 1       | 1 | u | n | g | e | n |
| ► | Ι | n | s | t | а | 1       | 1      | а | t | i      | o | n      | s       | e | i | n | s | t |   |
|   | W | i | r | k | - | /       | в      | 1 | i | n      | d | 1      | e       | i | s | t | u | n | g |
|   | F | R | Т |   |   |         |        |   |   |        |   |        |         |   |   |   |   |   |   |
|   | _ |   | _ |   |   | 141     | 2      | r | n |        | n | σ      | •       | _ | _ | _ | _ | _ | _ |
| E | ÷ | n | ~ | + | ~ | יי<br>ר | 1      | • | h | и<br>0 | ~ | б<br>; |         | f | 1 |   | ~ | ~ | + |
| E | T |   | 5 | L | e | т<br>•  | Ŧ      | • | U | e      | e | T      | 11<br>1 |   | т | u | 5 | S | L |
|   | F | n | e | r | g | l       | e      | p | r | 0      | a | u      | к       | τ | 1 | 0 | n |   |   |
| Ρ | а | s | s | W | 0 | r       | t      |   |   |        |   |        | 0       |   | * |   | * |   | * |
| ► | W | e | с | h | s | e       | 1      | r |   |        | Ι | D      | :       |   |   |   | 0 | 0 | 1 |
|   | Ι | s | o | 1 | а | t       | i      | o | n |        |   |        |         |   |   |   |   |   |   |
|   | L | а | n | d |   |         |        |   |   |        |   |        |         |   |   |   |   |   |   |
|   | N | e | t | z | e | i       | n      | s | t | e      | 1 | 1      | u       | n | g | e | n |   |   |
|   |   |   |   |   |   |         |        |   |   |        |   |        |         |   |   |   |   |   |   |
| - |   |   | т | п |   | ~       | i      | n | ç | +      | ~ | 1      | 1       | ~ | n |   |   |   | - |
|   |   |   | т | υ |   | 9       | т<br>т |   | 5 | с<br>о | 9 | 1      | т       | e | П | • |   |   |   |
|   |   |   |   |   |   |         | T      | υ | = | 0      | 0 | T      |         |   |   |   |   |   |   |

- **1.** Wenn die Standardinformationen angezeigt werden, eine beliebige Taste drücken um das Hauptmenü zu öffnen.
  - Anderenfalls die Taste Exit wiederholt drücken, bis das Hauptmenü angezeigt wird.
- Mit den Tasten v und den Eintrag Installationseinst. auswählen und die Taste ENT drücken.
- **3.** Die Funktion ist mit Passwort 5555 geschützt.

Mit den Tasten vund die einzelnen Ziffern einstellen. Zum Bestätigen einer Ziffer die Taste ENT drücken.

- Mit den Tasten vund die Wechselrichter- ID einstellen und die Taste ENT drücken.

### 8.4.2 Isolation

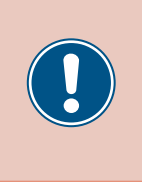

Die Parameter sind entsprechend den Anforderungen des ausgewählten Lands eingestellt. Eine Änderung der Parametereinstellungen kann zum Verlust der Zulassung führen. Ändern Sie diese Einstellung nur nach Rücksprache mit dem Delta-Kundendienst.

### Überblick

Mit dieser Funktion können Sie Isolationsmodus und Isolationswiderstand einstellen.

#### Einstellmöglichkeiten

| Parameter  | Beschreibung         | Einstellbereich           |
|------------|----------------------|---------------------------|
|            |                      | EIN                       |
| Moduc      | Der lagletignemedun  | Plus-Erdung               |
| Modus      | Del isolationsmodus. | Minus-Erdung              |
|            |                      | AUS                       |
| Widerstand | Isolationswiderstand | 150 kΩ   250 kΩ   1100 kΩ |

#### Weg zum Menüpunkt

Hauptmenü > Installationseinst. > Isolation

#### Aufruf des Menüs

| 10.Sep 2014 15:32             | 1. | Wenn die Standardinformationen angezeigt werden, eine beliebige Taste drücken um  |
|-------------------------------|----|-----------------------------------------------------------------------------------|
| Status: Am Netz               |    | das Hauptmenü zu öffnen.                                                          |
| Leistung: ØW<br>E-Heute: ØkWh |    | Anderenfalls die Taste EXIT wiederholt drücken, bis das Hauptmenü angezeigt wird. |
| General Settings              | 2. | Mit den Tasten 💌 und 🔺 den Eintrag Installationseinst. auswählen und die          |
| ▶Install Settings             |    | Taste ENT drücken.                                                                |
| Active/Reactive Pwr<br>FRT    |    |                                                                                   |
| Warnung:                      | 3. | Die Funktion ist mit Passwort 5555 geschützt.                                     |
| Einstell.beeinflusst          |    | Mit den Tasten 💌 und 🔺 die einzelnen Ziffern einstellen.                          |
| Energieproduktion             |    | Zum Bestätigen einer Ziffer die Taste ENT drücken.                                |
| Passwort 0 * * *              |    |                                                                                   |
| Wechselr. ID: 001             | 4. | Mit den Tasten 💌 und 🔺 den Eintrag Isolation auswählen und die Taste ENT          |
| ▶Isolation                    |    | drücken                                                                           |
| Land                          |    |                                                                                   |
| Netzeinstellungen             |    |                                                                                   |
| ►Mod.: EIN                    | 5. | Mit den Tasten 🔽 und 🔺 den Eintrag Modus auswählen und die Taste ENT drücken.     |
| Widerstand: 1100 k $\Omega$   |    | Der aktuell eingestellte Wert wird hinter dem Eintrag angezeigt.                  |
|                               |    |                                                                                   |
| ►EIN                          | 6. | Mit den Tasten 💌 und 🔺 einen Modus auswählen und die Taste ENT drücken.           |
| Plus-Erdung                   |    |                                                                                   |
| Minus-Erdung                  |    |                                                                                   |
| AUS                           |    |                                                                                   |
|                               |    |                                                                                   |

|   | Μ           | 0           | d           | •           | :           |   | E | Ι | N |   |   |   |   |   |   |   |   |
|---|-------------|-------------|-------------|-------------|-------------|---|---|---|---|---|---|---|---|---|---|---|---|
| • | W           | i           | d           | e           | r           | s | t | a | n | d | : | 1 | 1 | 0 | 0 | k | Ω |
|   |             |             |             |             |             |   |   |   |   |   |   |   |   |   |   |   |   |
|   |             |             |             |             |             |   |   |   |   |   |   |   |   |   |   |   |   |
|   |             |             |             |             |             |   |   |   |   |   |   |   |   |   |   |   |   |
|   | 1           | 5           | 0           | k           | Ω           |   |   |   |   |   |   |   |   |   |   |   |   |
| • | 1<br>2      | 5<br>5      | 0<br>0      | k<br>k      | Ω<br>Ω      |   |   |   |   |   |   |   |   |   |   |   |   |
| • | 1<br>2<br>1 | 5<br>5<br>1 | 0<br>0<br>0 | k<br>k<br>Ø | Ω<br>Ω<br>k | Ω |   |   |   |   |   |   |   |   |   |   |   |

7. Mit den Tasten vund den Eintrag Widerstand auswählen und die Taste ENT drücken.

Der aktuell eingestellte Wert wird hinter dem Eintrag angezeigt.

8. Mit den Tasten 💌 und 🔺 einen Wert auswählen und die Taste ENT drücken.

#### 8.4.3 Land

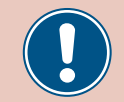

Ändern Sie diese Einstellung nur nach Rücksprache mit dem Delta-Kundendienst.

#### Überblick

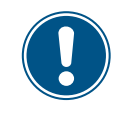

Zum Ändern dieser Einstellung benötigen Sie ein spezielles Passwort, dass Sie vom Delta-Kundendienst erhalten. Die Kontaktdaten finden Sie auf der letzten Seite dieses Dokuments.

Mit dieser Funktion können Sie das Land einstellen.

#### Weg zum Menüpunkt

Hauptmenü > Installationseinst. > Werkeinst. laden

#### Werkeinstellungen laden

|   |   | 1 | 0 | • | S | e | р |   | 2 | 0 | 1 | 4 |   | 1 | 5 | : | 3 | 2 |   |
|---|---|---|---|---|---|---|---|---|---|---|---|---|---|---|---|---|---|---|---|
| S | t | а | t | u | s | : |   |   |   |   |   |   | A | m |   | N | e | t | z |
| L | e | i | s | t | u | n | g | : |   |   |   |   |   |   |   |   | 0 | W |   |
| Е | - | Н | e | u | t | e | : |   |   |   |   |   |   |   |   | 0 | k | W | h |

Allg. Einstellungen ▶Installationseinst. Wirk-/Blindleistung FRT

|   |   |   |   |   |   | W | а | r | n | u | n | g | : |   |   |   |   |   |   |
|---|---|---|---|---|---|---|---|---|---|---|---|---|---|---|---|---|---|---|---|
| Е | i | n | s | t | e | 1 | 1 |   | b | e | e | i | n | f | 1 | u | s | s | t |
|   | Е | n | e | r | g | i | e | р | r | o | d | u | k | t | i | о | n |   |   |
| Ρ | а | s | s | w | o | r | t |   |   |   |   |   | 0 |   | * |   | * |   | * |

|   | W | e | с | h | s | e | 1 | r | • |   | Ι | D | : |   |   |   | 0 | 0 | 1 |
|---|---|---|---|---|---|---|---|---|---|---|---|---|---|---|---|---|---|---|---|
|   | Ι | s | o | 1 | а | t | i | o | n |   |   |   |   |   |   |   |   |   |   |
| ► | L | а | n | d |   |   |   |   |   |   |   |   |   |   |   |   |   |   |   |
|   | N | e | t | z | e | i | n | s | t | e | 1 | 1 | u | n | g | e | n |   |   |

|   | F | r | а | n | с | e |   | L | V |   | V | F | R | 2 | 0 | 1 | 4 |  |
|---|---|---|---|---|---|---|---|---|---|---|---|---|---|---|---|---|---|--|
| ► | G | Е | R | Μ | A | N | Y |   | L | V |   |   |   |   |   |   |   |  |
|   | G | Е | R | Μ | A | N | Y |   | Μ | V |   |   |   |   |   |   |   |  |
|   | Ι | N | D | Ι | A |   |   |   |   |   |   |   |   |   |   |   |   |  |

 Wenn die Standardinformationen angezeigt werden, eine beliebige Taste drücken um das Hauptmenü zu öffnen.

Anderenfalls die Taste Exit wiederholt drücken, bis das Hauptmenü angezeigt wird.

- **2.** Mit den Tasten vund den Eintrag Installationseinst. auswählen und die Taste ENT drücken.
- Geben Sie das Passwort ein, das Sie vom Delta-Kundendienst erhalten haben.
   Mit den Tasten v und die einzelnen Ziffern einstellen.

Zum Bestätigen einer Ziffer die Taste ENT drücken.

- **4.** Mit den Tasten **▼** und **▲** den Eintrag Land auswählen und die Taste **ENT** drücken.
- **5.** Mit den Tasten vund ein Land oder Netz auswählen und die Taste ENT drücken.

### 8.4.4 Netzeinstellungen

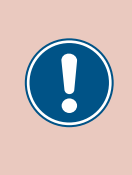

Die Parameter sind entsprechend den Anforderungen des ausgewählten Lands eingestellt. Eine Änderung der Parametereinstellungen kann zum Verlust der Zulassung führen. Ändern Sie diese Einstellung nur nach Rücksprache mit dem Delta-Kundendienst.

### 8.4.4.1 Überblick

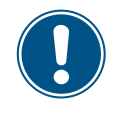

Zum Ändern dieser Einstellung benötigen Sie ein spezielles Passwort, dass Sie vom Delta-Kundendienst erhalten. Die Kontaktdaten finden Sie auf der letzten Seite dieses Dokuments.

In diesem Menübereich ist festgelegt, wie sich der Wechselrichter bei Störungen im öffentlichen Netz verhält.

Der Menübereich **Netzeinstellungen** hat folgende Unterbereiche:

| Spannungsschutz       | Verhalten des Wechselrichters bei Netzüberspannung oder Netzunterspannung.                               |
|-----------------------|----------------------------------------------------------------------------------------------------|
| Frequenzschutz        | Verhalten des Wechselrichters bei Netzüberfrequenz oder Netzunterfrequenz.                               |
| Wiederverbindungszeit | Die Zeit, die der Wechselrichter wartet, bevor er sich nach einer Störung wieder mit dem Netz verbindet. |
| P-Rampe hoch          | Einspeiseverhalten des Wechselrichters, wenn er sich nach einer Störung wieder mit dem Netz verbindet.   |

#### 8.4.4.2 Spannungsschutz

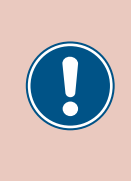

Die Parameter sind entsprechend den Anforderungen des ausgewählten Lands eingestellt. Eine Änderung der Parametereinstellungen kann zum Verlust der Zulassung führen. Ändern Sie diese Einstellung nur nach Rücksprache mit dem Delta-Kundendienst.

### Überblick

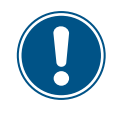

Zum Ändern dieser Einstellung benötigen Sie ein spezielles Passwort, dass Sie vom Delta-Kundendienst erhalten. Die Kontaktdaten finden Sie auf der letzten Seite dieses Dokuments.

Mit dieser Funktion können Sie festlegen, wie sich der Wechselrichter bei Netzüberspannung oder Netzunterspannung verhält.

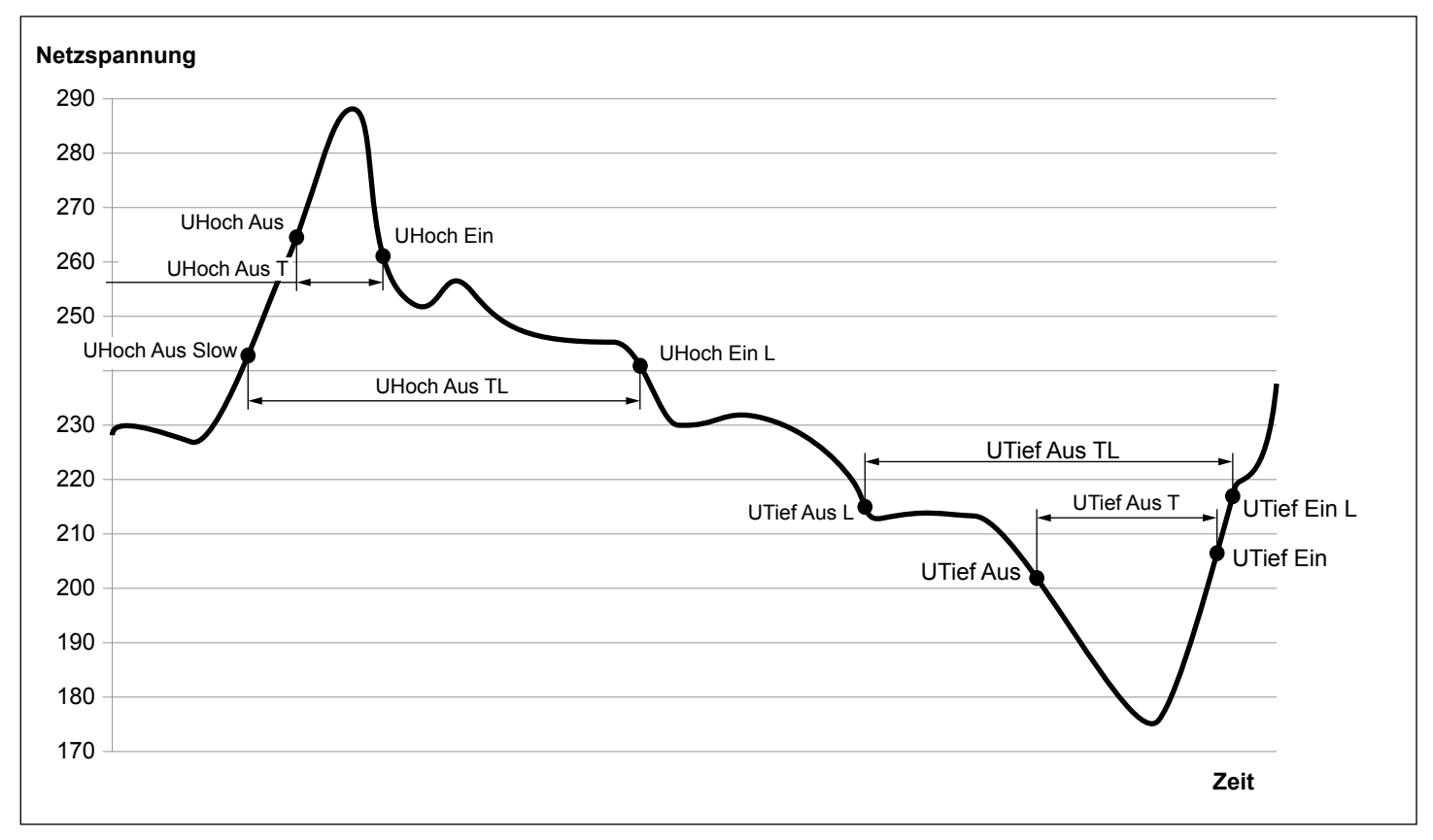

#### Einstellmöglichkeiten

| Parameter    | Beschreibung                               | Einstellbereich |
|--------------|--------------------------------------------|-----------------|
| UHoch Aus    | Spannung hoch aus                          | 184.0 276.0 V   |
| UHoch Ein    | Spannung hoch ein                          | 184.0 276.0 V   |
| UHoch Aus T  | Trennzeit für Spannung hoch aus            | 0.0 5.0 s       |
| UTief Aus    | Spannung niedrig aus                       | 184.0 276.0 V   |
| UTief Ein    | Spannung niedrig ein                       | 184.0 276.0 V   |
| UTief Aus T  | Trennzeit für Spannung hoch aus            | 0 5.0 s         |
| UHoch Aus L  | Spannung hoch aus langsam                  | 184.0 276.0 V   |
| UTief Ein L  | Spannung tief ein langsam                  | 184.0 276.0 V   |
| UHoch Aus TL | Trennzeit für Spannung hoch aus langsam    | 0 600 s         |
| UTief Aus L  | Spannung niedrig aus langsam               | 184.0 276.0 V   |
| UTief Ein L  | Spannung niedrig ein langsam               | 184.0 276.0 V   |
| UTief Aus TL | Trennzeit für Frequenz niedrig aus langsam | 0 600 s         |

#### Weg zum Menüpunkt

Hauptmenü > Installationseinst. > Netzeinstellungen > Spannungsschutz

#### Einstellungen ändern

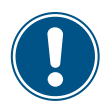

Die Vorgehensweise ist für alle Parameter gleich.

|   |   | 1 | 0 |   | S | e | р |   | 2 | 0 | 1 | 4 |   | 1 | 5 | : | 3 | 2 |   |
|---|---|---|---|---|---|---|---|---|---|---|---|---|---|---|---|---|---|---|---|
| S | t | а | t | u | s | : |   |   |   |   |   |   | A | m |   | N | e | t | z |
| L | e | i | s | t | u | n | g | : |   |   |   |   |   |   |   |   | 0 | W |   |
| Е | - | Н | e | u | t | e | : |   |   |   |   |   |   |   |   | 0 | k | W | h |

Allg. Einstellungen ▶Installationseinst. Wirk-/Blindleistung FRT

|   |   |   |   |   |   | W | а | r | n | u | n | g | : |   |   |   |   |   |   |
|---|---|---|---|---|---|---|---|---|---|---|---|---|---|---|---|---|---|---|---|
| Е | i | n | s | t | e | 1 | 1 |   | b | e | e | i | n | f | 1 | u | s | s | t |
|   | E | n | e | r | g | i | e | р | r | o | d | u | k | t | i | o | n |   |   |
| Ρ | а | s | s | w | 0 | r | t |   |   |   |   |   | 0 |   | * |   | * |   | * |

Wechselr. ID: 001 Isolation Land ►Netzeinstellungen

- 1. Wenn die Standardinformationen angezeigt werden, eine beliebige Taste drücken um
  - das Hauptmenü zu öffnen.

Anderenfalls die Taste EXIT wiederholt drücken, bis das Hauptmenü angezeigt wird.

- Mit den Tasten v und den Eintrag Installationseinst. auswählen und die Taste ENT drücken.
- Geben Sie das Passwort ein, das Sie vom Delta-Kundendienst erhalten haben. Mit den Tasten ▼ und ▲ die einzelnen Ziffern einstellen.

Zum Bestätigen einer Ziffer die Taste ENT drücken.

4. Mit den Tasten vind den Eintrag Netzeinstellungen auswählen und die Taste
 ENT drücken.

UTief Aus:

| ► | S             | р      | а           | n           | n      | u | n      | g      | s      | s      | с | h | u | t | z      |        |    |        |   |
|---|---------------|--------|-------------|-------------|--------|---|--------|--------|--------|--------|---|---|---|---|--------|--------|----|--------|---|
|   | F             | r      | e           | q           | u      | e | n      | z      | s      | с      | h | u | t | z |        |        |    |        |   |
|   | Т             |        | W           | i           | e      | d | e      | r      | v      | e      | r | b | • | : |        | 6      | 0  | 0      | s |
|   |               |        | р           | ~           | -      | - | ~      |        | h      | ~      |   |   | 6 | a | 0      | 0      | %  | 1      | m |
|   | Ρ             |        | ĸ           | d           | Ш      | Ρ | e      |        |        | U      | ٠ |   | 0 | U | 0      | 0      | /0 | /      | ш |
|   | Ρ             |        | ĸ           | d           | m      | P | e      |        |        | 0      | • |   | 0 | 0 | 0      | 0      | /0 | /      |   |
| • | P<br>U        | Н      | к<br>о      | d<br>C      | m<br>h | Ρ | e<br>A | u      | s      | :      | • |   | 0 | 2 | 0<br>7 | 6      |    | /<br>0 | V |
| ► | ע<br>10<br>10 | H<br>H | к<br>0<br>0 | a<br>c<br>c | h<br>h | Ρ | A<br>E | u<br>i | s<br>n | :<br>: | • |   | 0 | 2 | 7<br>5 | 6<br>9 | /o | /<br>0 | V |

104.0V

- 5. Mit den Tasten vund den Eintrag Spannungsschutz auswählen und die Taste
   ENT drücken.
- 6. Mit den Tasten 🔽 und 🔺 einen Parameter auswählen und die Taste ENT drücken.
  - $\rightarrow$  Die Form des Pfeils ändert sich  $\rightarrow$ , der Wert kann geändert werden.
  - Der aktuell eingestellte Wert wird hinter dem Eintrag angezeigt.
- 7. Mit den Tasten 💌 und 🔺 den Wert einstellen und die Taste ENT drücken.

#### 8.4.4.3 Frequenzschutz

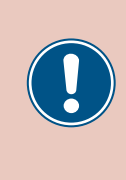

Die Parameter sind entsprechend den Anforderungen des ausgewählten Lands eingestellt. Eine Änderung der Parametereinstellungen kann zum Verlust der Zulassung führen. Ändern Sie diese Einstellung nur nach Rücksprache mit dem Delta-Kundendienst.

#### Überblick

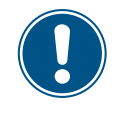

Zum Ändern dieser Einstellung benötigen Sie ein spezielles Passwort, dass Sie vom Delta-Kundendienst erhalten. Die Kontaktdaten finden Sie auf der letzten Seite dieses Dokuments.

Mit dieser Funktion können Sie festlegen, wie sich der Wechselrichter bei Netzüberfrequenz und einer Netzunterfrequenz verhält.

#### Einstellmöglichkeiten

| Parameter   | Beschreibung                               | Einstellbereich |
|-------------|--------------------------------------------|-----------------|
| FHoch Aus   | Frequenz hoch aus                          | 45 65 Hz        |
| FHoch Ein   | Frequenz hoch ein                          | 45 65 Hz        |
| FHoch Aus T | Trennzeit für Frequenz hoch aus            | 0.0 5.0 s       |
| FTief Aus   | Frequenz niedrig aus                       | 45 65 Hz        |
| FTief Ein   | Frequenz niedrig ein                       | 45 65 Hz        |
| FTief Aus T | Trennzeit für Frequenz hoch aus            | 0 5.0 s         |
| FHoch Aus L | Frequenz hoch aus langsam                  | 45 65 Hz        |
| FTief Ein L | Frequenz tief ein langsam                  | 45 65 Hz        |
| FHo Aus TL  | Trennzeit für Frequenz hoch aus langsam    | 0 600 s         |
| FTief Aus L | Frequenz niedrig aus langsam               | 45 65 Hz        |
| FTief Ein L | Frequenz niedrig ein langsam               | 45 65 Hz        |
| FTi Aus TL  | Trennzeit für Frequenz niedrig aus langsam | 0 600 s         |

#### Weg zum Menüpunkt

Hauptmenü > Installationseinst. > Netzeinstellungen

#### Einstellungen ändern

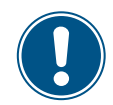

Die Vorgehensweise ist für alle Parameter gleich.

| 10    | .Sep  | 2014 1 | 5:32   | 1. | Wenn die  |
|-------|-------|--------|--------|----|-----------|
| Statu | us:   | Am     | n Netz |    | das Hauj  |
| Leist | tung: |        | 0 W    |    | Anderen   |
| E-Heu | ute:  |        | 0kWh   |    |           |
| Allg  | g. Ei | nstell | ungen  | 2. | Mit den 1 |
| ►Inst | talla | tionse | einst. |    | Taste EN  |
| Wirl  | k-/B1 | indlei | .stung |    |           |
| FRT   |       |        |        |    |           |
|       | War   | nung:  |        | 3. | Geben S   |
| Einst | tell. | beeinf | lusst  |    | Mit den 7 |
| Enei  | rgiep | rodukt | ion    |    | Zum Bes   |
| Passı | wort  | 0      | * * *  |    |           |
| Weck  | nselr | . ID:  | 001    | 4. | Mit den 1 |
| Iso   | latio | n      |        |    |           |
| Land  | b     |        |        |    |           |
| ►Net: | zeins | tellur | ngen   |    |           |
| Spar  | nnung | sschut | z      | 5. | Mit den 1 |
| ►Fred | quenz | schutz | 2      |    |           |

T Wiederverb.: 600s P Rampe ho: 6000%/m

51.50Hz

50.05Hz

47.50Hz

0.1s

Aus:

Ein:

Aus T:

►FHoch

FHoch

FHoch

FTief Aus:

 Wenn die Standardinformationen angezeigt werden, eine beliebige Taste drücken um das Hauptmenü zu öffnen.

Anderenfalls die Taste Exit wiederholt drücken, bis das Hauptmenü angezeigt wird.

- Mit den Tasten vind den Eintrag Installationseinst. auswählen und die Taste ENT drücken.
- **3.** Geben Sie das Passwort ein, das Sie vom Delta-Kundendienst erhalten haben.
  - Mit den Tasten vind die einzelnen Ziffern einstellen.

Zum Bestätigen einer Ziffer die Taste ENT drücken.

- Int den Tasten vund den Eintrag Netzeinstellungen auswählen und die Taste ENT drücken.
- 5. Mit den Tasten vund den Eintrag Frequenzschutz auswählen und die Taste ENT drücken.
- 6. Mit den Tasten 🔽 und ▲ einen Parameter auswählen und die Taste ENT drücken..
  - $\rightarrow$  Die Form des Pfeils ändert sich  $\rightarrow$ , der Wert kann geändert werden.
  - Der aktuell eingestellte Wert wird hinter dem Eintrag angezeigt.
- 7. Mit den Tasten 🔽 und 🔺 den Wert einstellen und die Taste ENT drücken.

#### 8.4.4.4 Wiederverbindungszeit

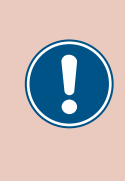

Die Parameter sind entsprechend den Anforderungen des ausgewählten Lands eingestellt. Eine Änderung der Parametereinstellungen kann zum Verlust der Zulassung führen. Ändern Sie diese Einstellung nur nach Rücksprache mit dem Delta-Kundendienst.

#### Überblick

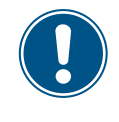

Zum Ändern dieser Einstellung benötigen Sie ein spezielles Passwort, dass Sie vom Delta-Kundendienst erhalten. Die Kontaktdaten finden Sie auf der letzten Seite dieses Dokuments.

Mit dieser Funktion können Sie eine Wiederverbindungszeit einstellen für den Fall, dass sich der Wechselrichter aufgrund eines Spannungsfehlers oder Frequenzfehlers vom Netz getrennt hatte.

Nach dem Verschwinden des Fehlers wartet der Wechselrichter die eingestellte Wiederverbindungszeit, bevor er sich wieder mit dem Netz verbindet.

#### Einstellmöglichkeiten

| Parameter     | Beschreibung          | Einstellbereich |
|---------------|-----------------------|-----------------|
| T Wiederverb. | Wiederverbindungszeit | 0 600 s         |

#### Weg zum Menüpunkt

Hauptmenü > Installationseinst. > Netzeinstellungen > T Wiederverb.

#### Wiederverbindungszeit einstellen

|   |   | 1 | 0 | • | S | e | р |   | 2 | 0 | 1 | 4 |   | 1 | 5 | : | 3 | 2 |   |
|---|---|---|---|---|---|---|---|---|---|---|---|---|---|---|---|---|---|---|---|
| S | t | а | t | u | s | : |   |   |   |   |   |   | A | m |   | N | e | t | z |
| L | e | i | s | t | u | n | g | : |   |   |   |   |   |   |   |   | 0 | W |   |
| Е | - | Н | e | u | t | e | : |   |   |   |   |   |   |   |   | 0 | k | W | h |

Allg. Einstellungen ▶Installationseinst. Wirk-/Blindleistung FRT

|   |   |   |   |   |   | W | а | r | n | u | n | g | : |   |   |   |   |   |   |
|---|---|---|---|---|---|---|---|---|---|---|---|---|---|---|---|---|---|---|---|
| Е | i | n | s | t | e | 1 | 1 |   | b | e | e | i | n | f | 1 | u | s | s | t |
|   | E | n | e | r | g | i | e | р | r | o | d | u | k | t | i | o | n |   |   |
| Ρ | а | s | s | w | o | r | t |   |   |   |   |   | 0 |   | * |   | * |   | * |

| W  | e | С | h | s | e | 1 | r | • |   | Ι | D | : |   |   |   | 0 | 0 | 1 |
|----|---|---|---|---|---|---|---|---|---|---|---|---|---|---|---|---|---|---|
| I  | s | o | 1 | а | t | i | o | n |   |   |   |   |   |   |   |   |   |   |
| L  | а | n | d |   |   |   |   |   |   |   |   |   |   |   |   |   |   |   |
| ►N | e | t | z | e | i | n | s | t | e | 1 | 1 | u | n | g | e | n |   |   |

**1.** Wenn die Standardinformationen angezeigt werden, eine beliebige Taste drücken um das Hauptmenü zu öffnen.

Anderenfalls die Taste EXIT wiederholt drücken, bis das Hauptmenü angezeigt wird.

- 2. Mit den Tasten vund den Eintrag Installationseinst. auswählen und die Taste ENT drücken.
- 3. Geben Sie das Passwort ein, das Sie vom Delta-Kundendienst erhalten haben.

Mit den Tasten  $\bigtriangledown$  und  $\checkmark$  die einzelnen Ziffern einstellen.

Zum Bestätigen einer Ziffer die Taste ENT drücken.

**4.** Mit den Tasten vund den Eintrag Netzeinstellungen auswählen und die Taste ENT drücken.

| Spannungsschutz<br>Frequenzschutz<br>▶T Wiederverb.: 600s<br>P Rampe ho: 6000%/m | <ul> <li>5. Mit den Tasten vund den Eintrag T Wiederverb. auswählen und die Taste</li> <li>ENT drücken.</li> <li>→ Die Form des Pfeils ändert sich →, der Wert kann geändert werden.</li> </ul> |
|----------------------------------------------------------------------------------|----------------------------------------------------------------------------------------------------|
|                                                                                  | Der aktuell eingestellte Wert wird hinter dem Eintrag angezeigt.                                                                                                    |

6. Mit den Tasten 💌 und 🔺 den Wert einstellen und die Taste ENT drücken.

#### 8.4.4.5 P-Rampe hoch

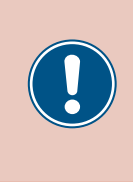

Die Parameter sind entsprechend den Anforderungen des ausgewählten Lands eingestellt. Eine Änderung der Parametereinstellungen kann zum Verlust der Zulassung führen. Ändern Sie diese Einstellung nur nach Rücksprache mit dem Delta-Kundendienst.

### Überblick

Mit dieser Funktion können Sie den Anstieg der Wirkleistung definieren für den Fall, dass sich der Wechselrichter aufgrund eines Spannungsfehlers oder Frequenzfehlers vom Netz getrennt hatte.

Nach dem Verschwinden des Fehlers wird die Wirkleistung entsprechend des eingestellten Anstiegs kontinuierlich erhöht.

#### Einstellmöglichkeiten

| Parameter  | Beschreibung                                    | Einstellbereich |
|------------|-------------------------------------------------|-----------------|
| P Rampe ho | Anstieg der Wirkleistung in Prozent pro Minute. | 0 6000 %/min    |

#### Weg zum Menüpunkt

Hauptmenü > Installationseinst. > Netzeinstellungen > P Rampe ho

#### Anstieg der Wirkleistung einstellen

| 10 Sep 2014 15.32                                                                | 1. | Wenn die Standardinformationen angezeigt werden, eine beliebige Taste drücken um                                                                                                    |
|----------------------------------------------------------------------------------|----|----------------------------------------------------------------------------------------------------|
| Status: Am Netz                                                                  |    | das Hauptmenü zu öffnen.                                                                                                    |
| Leistung: ØW<br>E-Heute: ØkWh                                                    |    | Anderenfalls die Taste EXIT wiederholt drücken, bis das Hauptmenü angezeigt wird.                                                                                                    |
| Allg. Einstellungen<br>▶Installationseinst.<br>Wirk-/Blindleistung<br>FRT        | 2. | Mit den Tasten 💌 und 🔺 den Eintrag Installationseinst. auswählen und die<br>Taste ENT drücken.                                                                                                    |
| Warnung:<br>Einstell.beeinflusst<br>Energieproduktion<br>Passwort 0 * * *        | 3. | Geben Sie das Passwort ein, das Sie vom Delta-Kundendienst erhalten haben.<br>Mit den Tasten 💌 und 🔺 die einzelnen Ziffern einstellen.<br>Zum Bestätigen einer Ziffer die Taste ENT drücken.                        |
| Wechselr. ID: 001<br>Isolation<br>Land<br>▶Netzeinstellungen                     | 4. | Mit den Tasten vund den Eintrag Netzeinstellungen auswählen und die Taste                                                                                                    |
| Spannungsschutz<br>Frequenzschutz<br>T Wiederverb.: 600s<br>▶P Rampe ho: 6000%/m | 5. | Mit den Tasten ♥ und ▲ den Eintrag P Rampe Ho und die Taste ENT drücken.<br>→ Die Form des Pfeils ändert sich →, der Wert kann geändert werden.<br>Der aktuell eingestellte Wert wird hinter dem Eintrag angezeigt. |
| Spannungsschutz<br>Frequenzschutz<br>T Wiederverb.: 600s<br>⊣P Rampe ho: 6000%/m | 6. | Mit den Tasten 💌 und 🔺 den Wert einstellen und die Taste ENT drücken.                                                                                                    |

### 8.4.5 DC-Einspeisung

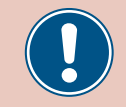

Ändern Sie diese Einstellung nur nach Rücksprache mit dem Delta-Kundendienst.

#### Überblick

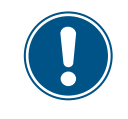

Zum Ändern dieser Einstellung benötigen Sie ein spezielles Passwort, dass Sie vom Delta-Kundendienst erhalten. Die Kontaktdaten finden Sie auf der letzten Seite dieses Dokuments.

Mit dieser Funktion können Sie einstellen, wie sich der Wechselrichter verhält, wenn bei der Einspeisung in das Netz ein Gleichstromanteil auftritt.

#### Einstellmöglichkeiten

| Parameter   | Beschreibung                                                                                                    | Einstellbereich |
|-------------|----------------------------------------------------------------------------------------------------|-----------------|
| Modus       | Die Funktion einschalten und ausschalten.                                                                                                    | EIN   AUS       |
| Auslösewert | Die Stromstärke des Gleichstromanteils, bei der der Wechselrichter die Einspeisung in das Netz stoppt.                                                                    | 0.01 1.00 A     |
| Auslösezeit | Wenn der Abschaltwert überschritten wird, wartet<br>der Wechselrichter für die angegebene Abschalt-<br>zeit, dass die Stromstärke wieder unter den<br>Abschaltwert sinkt. | 0.0 5.0 s       |
|             | Wenn die Abschaltzeit überschritten wird, schaltet der Wechselrichter ab.                                                                                                 |                 |

#### Weg zum Menüpunkt

#### Hauptmenü > Installationseinst. > DC-Einspeisung

#### Menüpunkt aufrufen

|                         | 1                      | 0                          | •                     | S                     | e                     | р                     |             | 2           | 0                | 1           | 4           |                  | 1           | 5           | :      | 3           | 2      |        |
|-------------------------|------------------------|----------------------------|-----------------------|-----------------------|-----------------------|-----------------------|-------------|-------------|------------------|-------------|-------------|------------------|-------------|-------------|--------|-------------|--------|--------|
| St                      | : a                    | t                          | u                     | s                     | :                     |                       |             |             |                  |             |             | A                | m           |             | N      | e           | t      | z      |
| Lε                      | e i                    | s                          | t                     | u                     | n                     | g                     | :           |             |                  |             |             |                  |             |             |        | 0           | W      |        |
| E -                     | Н                      | e                          | u                     | t                     | e                     | :                     |             |             |                  |             |             |                  |             |             | 0      | k           | W      | h      |
| ŀ                       | 1                      | 1                          | g                     |                       |                       | E                     | i           | n           | s                | t           | e           | 1                | 1           | u           | n      | g           | e      | n      |
| ▶]                      | n                      | s                          | t                     | а                     | 1                     | 1                     | а           | t           | i                | o           | n           | s                | e           | i           | n      | s           | t      |        |
| V                       | li                     | r                          | k                     | -                     | /                     | В                     | 1           | i           | n                | d           | 1           | e                | i           | s           | t      | u           | n      | g      |
| F                       | R                      | Т                          |                       |                       |                       |                       |             |             |                  |             |             |                  |             |             |        |             |        |        |
|                         |                        |                            |                       |                       |                       |                       |             |             |                  |             |             |                  |             |             |        |             |        |        |
|                         |                        |                            |                       |                       | W                     | а                     | r           | n           | u                | n           | g           | :                |             |             |        |             |        |        |
| Ej                      | . n                    | s                          | t                     | e                     | W<br>1                | a<br>1                | r           | n<br>b      | u<br>e           | n<br>e      | g<br>i      | :<br>n           | f           | 1           | u      | s           | s      | t      |
| Ej                      | .n<br>En               | s<br>e                     | t<br>r                | e<br>g                | W<br>l<br>i           | a<br>1<br>e           | r<br>p      | n<br>b<br>r | u<br>e<br>o      | n<br>e<br>d | g<br>i<br>u | :<br>n<br>k      | f<br>t      | 1<br>i      | u<br>o | s<br>n      | s      | t      |
| E j<br>E<br>P a         | .n<br>in               | s<br>e<br>s                | t<br>r<br>w           | e<br>g<br>o           | W<br>1<br>i<br>r      | a<br>1<br>e<br>t      | r<br>p      | n<br>b<br>r | u<br>e<br>o      | n<br>e<br>d | g<br>i<br>u | :<br>n<br>k<br>0 | f<br>t      | 1<br>i<br>* | u<br>o | s<br>n<br>* | s      | t<br>* |
| Ej<br>E<br>Pa           | .n<br>in<br>is         | s<br>e<br>s                | t<br>r<br>w<br>E      | e<br>g<br>o           | W<br>l<br>r<br>n      | a<br>l<br>t<br>s      | r<br>p      | n<br>r<br>e | u<br>e<br>o<br>i | n<br>d<br>s | g<br>u<br>u | :<br>n<br>Ø<br>n | f<br>t<br>g | 1<br>i<br>* | u<br>o | s<br>n<br>* | s      | t<br>* |
| Ej<br>E<br>Pa           | .n<br>in<br>is<br>)C   | s<br>e<br>s<br>-<br>t      | t<br>r<br>W<br>E<br>K | e<br>g<br>o<br>i      | W<br>l<br>r<br>n<br>n | a<br>l<br>t<br>s<br>t | r<br>•<br>p | n<br>r<br>e | u<br>e<br>o<br>i | n<br>d<br>s | g<br>i<br>u | :<br>k<br>Ø<br>n | f<br>t<br>g | 1<br>*      | u<br>o | s<br>n<br>* | s      | t<br>* |
| Ej<br>E<br>Pa<br>F<br>F | n<br>in<br>o<br>C<br>o | s<br>e<br>s<br>-<br>t<br>M | t<br>w<br>E<br>K<br>U | e<br>g<br>o<br>i<br>o | W<br>l<br>r<br>n      | a<br>l<br>t<br>t      | г<br>,<br>р | n<br>r<br>e | u<br>e<br>o<br>i | n<br>d<br>s | g<br>i<br>u | :<br>k<br>Ø<br>n | f<br>t      | 1<br>:*     | u<br>o | s<br>n<br>* | s<br>0 | t<br>* |

1. Wenn die Standardinformationen angezeigt werden, eine beliebige Taste drücken um

das Hauptmenü zu öffnen.

Anderenfalls die Taste EXIT wiederholt drücken, bis das Hauptmenü angezeigt wird.

- ▼ und ▲ den Eintrag Installationseinst. auswählen und die 2. Mit den Tasten Taste ENT drücken.
- 3. Geben Sie das Passwort ein, das Sie vom Delta-Kundendienst erhalten haben.

Mit den Tasten ▼ und ▲ die einzelnen Ziffern einstellen.

Zum Bestätigen einer Ziffer die Taste ENT drücken.

**4.** Mit den Tasten und **den Eintrag DC-Einspeisung** auswählen und die Taste ENT drücken.

#### Modus einstellen

| Μ | 0 | d | u | s | : |   |   |   |   |   |   |   |   | Ε | Ι | N |
|---|---|---|---|---|---|---|---|---|---|---|---|---|---|---|---|---|
| A | u | s | 1 | ö | s | e | w | e | r | t | : | 1 |   | 0 | 0 | A |
| A | u | s | 1 | ö | s | e | z | e | i | t | : |   | 0 |   | 2 | s |
|   |   |   |   |   |   |   |   |   |   |   |   |   |   |   |   |   |

- **5.** Mit den Tasten vund den Eintrag Modus auswählen und die Taste ENT drücken.
  - $\rightarrow$  Die Form des Pfeils ändert sich  $\rightarrow$ , der Modus kann geändert werden.

Der aktuell eingestellte Modus wird hinter dem Eintrag angezeigt.

6. Mit den Tasten (▼) und (▲) einen Modus auswählen und die Taste (ENT) drücken.

#### Einstellungen ändern

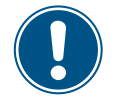

Die Vorgehensweise ist für alle Parameter gleich.

| Μ | o | d | u | s | : |   |   |   |   |   |   |  |   |   | E | Ι | Ν |
|---|---|---|---|---|---|---|---|---|---|---|---|--|---|---|---|---|---|
| A | u | s | 1 | ö | s | e | w | e | r | t | : |  | 1 | • | 0 | 0 | A |
| A | u | s | 1 | ö | s | e | z | e | i | t | : |  |   | 0 |   | 2 | s |
|   |   |   |   |   |   |   |   |   |   |   |   |  |   |   |   |   |   |

- 7. Mit den Tasten vund einen Parameter auswählen und die Taste ENT drücken.
  - ightarrow Die Form des Pfeils ändert sich ightarrow, der Modus kann geändert werden.

Der aktuell eingestellte Wert wird hinter dem Eintrag angezeigt.

8. Mit den Tasten 🔽 und ▲ den Wert einstellen und die Taste ENT drücken.

### 8.4.6 Potenzialfreie Kontakte

#### Überblick

Wenn Sie ein externes Alarmgerät an die potenzialfreien Kontakte angeschlossen haben, können Sie mit dieser Funktion einstellen, bei welchen Ereignissen das externe Alarmgerät ausgelöst wird.

Für die beiden potenzialfreien Kontakte können Sie jeweils ein anderes Ereignis einstellen.

#### Einstellmöglichkeiten

| Parameter     | Beschreibung                                                                 | Einstellbereich                        |
|---------------|------------------------------------------------------------------------------|----------------------------------------|
| Dry contact A | Das Ereignis für den potenzialfreien Kontakt A.                              | Deaktiviert Am Netz Lüfterausfall Iso- |
| Dry contact B | Das Ereignis für den potenzialfreien Kontakt B.                              | lation Alarm Error Fault Warning       |
|               |                                                                              |                                        |
| Ereignis      | Beschreibung                                                                 |                                        |
| Deaktiv.      | Die Funktion der potenzialfreien Kontakte ist deak-<br>tiviert.              |                                        |
| Am Netz       | Der Wechselrichter hat sich mit dem Netz verbun-<br>den.                     | -                                      |
| Lüft. def.    | Die Lüfter sind defekt.                                                      |                                        |
| Isolation     | Der Isolationstest ist fehlgeschlagen.                                       |                                        |
| Alarm         | Eine Fehlermeldung, eine Ausfallmeldung oder<br>eine Warnung wurde gesendet. | -                                      |
| Fehler        | Eine Fehlermeldung wurde gesendet.                                           | -                                      |
| Ausfall       | Eine Ausfallmeldung wurde gesendet.                                          | -                                      |
| Warnung       | Eine Warnung wurde gesendet.                                                 | -                                      |

### Weg zum Menüpunkt

Hauptmenü > Installationseinst. > PotKont.

Den potenzialfreien Kontakten ein Ereignis zuweisen

| 10.Sep 2014 15:32                                  | 1. | Wenn die Standardinformationen angezeigt werden, eine beliebige Taste drücken um  |
|----------------------------------------------------|----|-----------------------------------------------------------------------------------|
| Status: Am Netz                                    |    | das Hauptmenü zu öffnen.                                                          |
| Leistung: ØW<br>E-Heute: ØkWh                      |    | Anderenfalls die Taste EXIT wiederholt drücken, bis das Hauptmenü angezeigt wird. |
| Allg. Einstellungen                                | 2. | Mit den Tasten 🔽 und 🔺 den Eintrag Installationseinst. auswählen und die          |
| ►Installationseinst.<br>Wirk-/Blindleistung<br>FRT |    | Taste ENT drücken.                                                                |
| Warnung:                                           | 3. | Geben Sie das Passwort ein, das Sie vom Delta-Kundendienst erhalten haben.        |
| Einstell.beeinflusst                               |    | Mit den Tasten 💌 und 🔺 die einzelnen Ziffern einstellen.                          |
| Energieproduktion<br>Passwort 0 * * *              |    | Zum Bestätigen einer Ziffer die Taste ENT drücken.                                |
| DC-Einspeisung                                     | 4. | Mit den Tasten 💌 und 🔺 den Eintrag PotKont. auswählen und die Taste ENT           |
| ▶PotKont.                                          |    | drücken                                                                           |
| RCMU: EIN                                          |    |                                                                                   |
| Notaus: nrm. offen                                 |    |                                                                                   |

| ▶PotKont.A deaktiv.<br>PotKont.B deaktiv. | 5. | Mit den Tasten 💌 und 🔺 einen potenzialfreien Kontakt auswählen und die Taste |
|-------------------------------------------|----|------------------------------------------------------------------------------|
| Deaktiv.                                  | 6. | Mit den Tasten 💌 und 🔺 ein Ereignis auswählen und die Taste ENT drücken.     |
| Am Netz                                   |    |                                                                              |
| Lüft. def.                                |    |                                                                              |
| ▶Isolation                                |    |                                                                              |

### 8.4.7 RCMU (Integrierte Fehlerstrom-Überwachungseinheit)

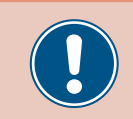

Ändern Sie diese Einstellung nur nach Rücksprache mit dem Delta-Kundendienst.

#### Überblick

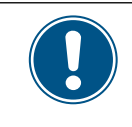

Zum Ändern dieser Einstellung benötigen Sie ein spezielles Passwort, dass Sie vom Delta-Kundendienst erhalten. Die Kontaktdaten finden Sie auf der letzten Seite dieses Dokuments.

Mit dieser Funktion können Sie die integrierte Fehlerstrom-Überwachungseinheit einschalten und ausschalten.

#### Einstellmöglichkeiten

| Parameter | Beschreibung                              | Einstellbereich |
|-----------|-------------------------------------------|-----------------|
| RCMU      | Die Funktion einschalten und ausschalten. | EIN   AUS       |

#### Weg zum Menüpunkt

Hauptmenü > Installationseinst. > RCMU

#### Die integrierte Fehlerstrom-Überwachungseinheit einstellen

EIN offen

| 10.Sep 2014 15:32<br>Status: Am Netz<br>Leistung: OW<br>E-Heute: OkWh     | 1. | Wenn die Standardinformationen angezeigt werden, eine beliebige Taste drücken um<br>das Hauptmenü zu öffnen.<br>Anderenfalls die Taste Exit wiederholt drücken, bis das Hauptmenü angezeigt wird. |
|---------------------------------------------------------------------------|----|----------------------------------------------------------------------------------------------------|
| Allg. Einstellungen<br>▶Installationseinst.<br>Wirk-/Blindleistung<br>FRT | 2. | Mit den Tasten 💌 und 🔺 den Eintrag Installationseinst. auswählen und die<br>Taste ENT drücken.                                                                                                    |
| Warnung:<br>Einstell.beeinflusst<br>Energieproduktion<br>Passwort 0 * * * | 3. | Geben Sie das Passwort ein, das Sie vom Delta-Kundendienst erhalten haben.<br>Mit den Tasten 💌 und 🔺 die einzelnen Ziffern einstellen.<br>Zum Bestätigen einer Ziffer die Taste ENT drücken.      |
| DC-Einspeisung<br>PotKont.                                                | 4. | Mit den Tasten 💌 und 🔺 den Eintrag RCMU auswählen und die Taste ENT drücken.                                                                                                    |

5. Mit den Tasten 🔽 und 🔺 einen Modus auswählen und die Taste ENT drücken.

►RCMU:

Notaus: nrm.

### 8.4.8 Notaus (Externe Abschaltung)

#### Überblick

Mit dieser Funktion können Sie das Relais für die externe Abschaltung (Notaus) als Öffner oder Schließer einstellen.

#### Einstellmöglichkeiten

| Parameter | Beschreibung                                                                  | Einstellbereich         |
|-----------|-------------------------------------------------------------------------------|-------------------------|
| Notaus    | Definiert, wie das Relais für die externe Abschal-<br>tung (Notaus) arbeitet. | nrm. offen nrm. geschl. |

#### Weg zum Menüpunkt

Hauptmenü > Installationseinst. > Notaus

#### Externe Abschaltung (Notaus) einstellen

|   |   | 1 | 0 | • | S | e | р |   | 2 | 0 | 1 | 4 |   | 1 | 5 | : | 3 | 2 |   |
|---|---|---|---|---|---|---|---|---|---|---|---|---|---|---|---|---|---|---|---|
| S | t | а | t | u | s | : |   |   |   |   |   |   | A | m |   | N | e | t | z |
| L | e | i | s | t | u | n | g | : |   |   |   |   |   |   |   |   | 0 | W |   |
| Е | - | Н | e | u | t | e | : |   |   |   |   |   |   |   |   | 0 | k | W | h |

|   | A | 1 | 1 | g | • |   | Е | i | n | s | t | e | 1 | 1 | u | n | g | e | n |
|---|---|---|---|---|---|---|---|---|---|---|---|---|---|---|---|---|---|---|---|
| ► | Ι | n | s | t | а | 1 | 1 | а | t | i | o | n | s | e | i | n | s | t | • |
|   | W | i | r | k | - | / | В | 1 | i | n | d | 1 | e | i | s | t | u | n | g |
|   | F | R | Т |   |   |   |   |   |   |   |   |   |   |   |   |   |   |   |   |

Anderenfalls die Taste EXIT wiederholt drücken, bis das Hauptmenü angezeigt wird.

1. Wenn die Standardinformationen angezeigt werden, eine beliebige Taste drücken um

|   |   |   |   |   |   | W | а | r | n | u | n | g | : |   |   |   |   |   |   |
|---|---|---|---|---|---|---|---|---|---|---|---|---|---|---|---|---|---|---|---|
| Е | i | n | s | t | e | 1 | 1 |   | b | e | e | i | n | f | 1 | u | s | s | t |
|   | E | n | e | r | g | i | e | р | r | o | d | u | k | t | i | o | n |   |   |
| Ρ | а | s | s | w | o | r | t |   |   |   |   |   | 0 |   | * |   | * |   | * |

|   |   | D | С | - | E | i | n | s | р | e | i | s | u | n | g |   |   |   |   |   |
|---|---|---|---|---|---|---|---|---|---|---|---|---|---|---|---|---|---|---|---|---|
|   |   | Ρ | o | t | Κ | o | n | t |   |   |   |   |   |   |   |   |   |   |   |   |
|   |   | R | С | Μ | U | : |   |   |   |   |   |   |   |   |   |   |   |   | 0 | N |
| 1 | • | N | o | t | а | u | s | : |   |   | n | r | m |   |   | o | f | f | e | n |

3. Die Funktion ist mit Passwort 5555 geschützt.

das Hauptmenü zu öffnen.

Mit den Tasten vind die einzelnen Ziffern einstellen. Zum Bestätigen einer Ziffer die Taste ENT drücken.

- - $\rightarrow$  Die Form des Pfeils ändert sich  $\rightarrow$ , der Wert kann geändert werden.

Der aktuell eingestellte Wert wird hinter dem Eintrag angezeigt.

5. Mit den Tasten 🔽 und 🔺 den Wert einstellen und die Taste ENT drücken.

|   | D | С | - | E | i | n | s | р | e | i | s | u | n | g |   |   |   |   |   |
|---|---|---|---|---|---|---|---|---|---|---|---|---|---|---|---|---|---|---|---|
|   | Ρ | o | t | K | o | n | t |   |   |   |   |   |   |   |   |   |   |   |   |
|   | R | С | Μ | U | : |   |   |   |   |   |   |   |   |   |   |   |   | 0 | N |
| → | N | o | t | а | u | s | : |   |   | n | r | m |   |   | o | f | f | e | n |

### 8.4.9 AC-Anschluss

#### Überblick

Standardmäßig ist der Wechselrichter für einen AC-Anschluss mit 3 Phasen und Neutralleiter (**3P4W**) eingestellt. Falls Sie den Wechselrichter ohne Neutralleiter anschließen, müssen Sie nach der Inbetriebnahme den AC-Anschlusstyp auf **3P3W** umstellen.

#### Einstellmöglichkeiten

| Parameter    | Beschreibung                                                | Einstellbereich |
|--------------|-------------------------------------------------------------|-----------------|
|              | AC-Anschlusstyp einstellen.                                 |                 |
| AC-Anschluss | 3P3W: 3-Phasen-System ohne Neutralleiter (L1, L2, L3, PE)   | 3P3W   3P4W     |
|              | 3P4W: 3-Phasen-System mit Neutralleiter (L1, L2, L3, N, PE) |                 |

#### Weg zum Menüpunkt

Hauptmenü > Installationseinst. > AC-Anschluss

#### AC-Anschlusstyp einstellen

|   |   | 1 | 0 | • | S | e | р |   | 2 | 0 | 1 | 4 |   | 1 | 5 | : | 3 | 2 |   |
|---|---|---|---|---|---|---|---|---|---|---|---|---|---|---|---|---|---|---|---|
| S | t | а | t | u | s | : |   |   |   |   |   |   | A | m |   | N | e | t | z |
| L | e | i | s | t | u | n | g | : |   |   |   |   |   |   |   |   | 0 | W |   |
| Е | - | Н | e | u | t | e | : |   |   |   |   |   |   |   |   | 0 | k | W | h |

| A | 1 | 1 | g | • |   | Е | i | n | s | t | e | 1 | 1 | u | n | g | e | n |
|---|---|---|---|---|---|---|---|---|---|---|---|---|---|---|---|---|---|---|
| Ι | n | s | t | а | 1 | 1 | а | t | i | 0 | n | s | e | i | n | s | t |   |
| W | i | r | k | - | / | В | 1 | i | n | d | 1 | e | i | s | t | u | n | g |
| F | R | Т |   |   |   |   |   |   |   |   |   |   |   |   |   |   |   |   |

|   |   |   |   |   |   | W | а | r | n | u | n | g | : |   |   |   |   |   |   |
|---|---|---|---|---|---|---|---|---|---|---|---|---|---|---|---|---|---|---|---|
| Е | i | n | s | t | e | 1 | 1 | • | b | e | e | i | n | f | 1 | u | s | s | t |
|   | E | n | e | r | g | i | e | р | r | o | d | u | k | t | i | o | n |   |   |
| Ρ | а | s | s | w | o | r | t |   |   |   |   |   | 0 |   | * |   | * |   | * |

| • | A | С | - | A | n | s | с | h | 1 | u | s | s | : |   |   | 3 | Ρ | 3 | W |
|---|---|---|---|---|---|---|---|---|---|---|---|---|---|---|---|---|---|---|---|
|   | A | n | t | i | - | Ι | n | s | e | 1 | b | i | 1 | d | : |   |   | 0 | N |
|   | Μ | а | x |   |   | L | e | i | s | t |   | : |   |   |   | 1 | 0 | 0 | % |
|   | W | e | r | k | e | i | n | s | t |   |   | 1 | а | d | e | n |   |   |   |

**1.** Wenn die Standardinformationen angezeigt werden, eine beliebige Taste drücken um das Hauptmenü zu öffnen.

Anderenfalls die Taste Exit wiederholt drücken, bis das Hauptmenü angezeigt wird.

- 2. Mit den Tasten v und den Eintrag Installationseinst. auswählen und die Taste drücken. ENT
- Die Funktion ist mit Passwort 5555 geschützt.
   Mit den Tasten vund die einzelnen Ziffern einstellen.

Zum Bestätigen einer Ziffer die Taste ENT drücken.

- **4.** Mit den Tasten ▼ und ▲ den Eintrag AC-Anschluss auswählen und die Taste ENT drücken.
  - $\rightarrow$  Die Form des Pfeils ändert sich  $\rightarrow$ , der Wert kann geändert werden.

Der aktuell eingestellte Wert wird hinter dem Eintrag angezeigt.

5. Mit den Tasten 🔽 und 🔺 den Wert einstellen und die Taste ENT drücken.

### 8.4.10 Anti-Inselbildung

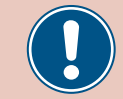

Ändern Sie diese Einstellung nur nach Rücksprache mit dem Delta-Kundendienst.

#### Überblick

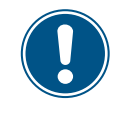

Zum Ändern dieser Einstellung benötigen Sie ein spezielles Passwort, dass Sie vom Delta-Kundendienst erhalten. Die Kontaktdaten finden Sie auf der letzten Seite dieses Dokuments.

Mit dieser Funktion können Sie den Inselbildungsschutz einschalten und ausschalten.

#### Einstellmöglichkeiten

| Parameter      | Beschreibung                                         | Einstellbereich |
|----------------|------------------------------------------------------|-----------------|
| Anti-Inselbild | Den Inselbildungsschutz einschalten und ausschalten. | EIN   AUS       |

#### Weg zum Menüpunkt

Hauptmenü > Installationseinst. > Anti-Inselbild

#### Anti-Inselbildung einstellen

|   |   | 1 | 0 |   | S | e | р |   | 2 | 0 | 1 | 4 |   | 1 | 5 | : | 3 | 2 |   |
|---|---|---|---|---|---|---|---|---|---|---|---|---|---|---|---|---|---|---|---|
| S | t | а | t | u | s | : |   |   |   |   |   |   | A | m |   | N | e | t | z |
| L | e | i | s | t | u | n | g | : |   |   |   |   |   |   |   |   | 0 | W |   |
| Е | - | Н | e | u | t | e | : |   |   |   |   |   |   |   |   | 0 | k | W | h |

Allg. Einstellungen

Wirk-/Blindleistung

Installationseinst.

FRT

| 1. | Wenn die Standardinformationen angezeigt werden, eine beliebige Taste drücken um |
|----|----------------------------------------------------------------------------------|
|    | das Hauptmenü zu öffnen.                                                         |

Anderenfalls die Taste EXIT wiederholt drücken, bis das Hauptmenü angezeigt wird.

- 2. Mit den Tasten vund den Eintrag Installationseinst. auswählen und die Taste ENT drücken.
- 3. Geben Sie das Passwort ein, das Sie vom Delta-Kundendienst erhalten haben.
- 1. Mit den Tasten 🔽 und 🔺 die einzelnen Ziffern einstellen.
- 1. Zum Bestätigen einer Ziffer die Taste ENT drücken.
- **2.** Mit den Tasten vund den Eintrag Anti-Inselbild auswählen und die Taste ENT drücken.
- 3. Mit den Tasten ▼ und ▲ einen Modus auswählen und die Taste ENT drücken.

|   |   |   |   |   |   | W | а | r | n | u | n | g | : |   |   |   |   |   |   | • |
|---|---|---|---|---|---|---|---|---|---|---|---|---|---|---|---|---|---|---|---|---|
| E | i | n | s | t | e | 1 | 1 |   | b | e | e | i | n | f | 1 | u | s | s | t | . |
|   | Е | n | e | r | g | i | e | р | r | o | d | u | k | t | i | o | n |   |   |   |
| P | а | s | s | w | o | r | t |   |   |   |   |   | 0 |   | * |   | * |   | * |   |
|   |   |   |   |   |   |   |   |   |   |   |   |   |   |   |   |   |   |   |   |   |

| A | С | - | A | n | s | с | h | 1 | u | s | s | : |   |   | 3 | Ρ | 3 | W |
|---|---|---|---|---|---|---|---|---|---|---|---|---|---|---|---|---|---|---|
| A | n | t | i | - | Ι | n | s | e | 1 | b | i | 1 | d | : |   |   | 0 | N |
| Μ | а | х |   |   | L | e | i | s | t |   | : |   |   |   | 1 | 0 | 0 | % |
| W | e | r | k | e | i | n | s | t |   |   | 1 | а | d | e | n |   |   |   |

### 8.4.11 Max. Leistung (maximale Wirkleistung)

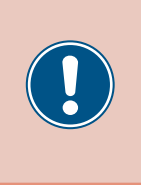

Die Parameter sind entsprechend den Anforderungen des ausgewählten Lands eingestellt. Eine Änderung der Parametereinstellungen kann zum Verlust der Zulassung führen. Ändern Sie diese Einstellung nur nach Rücksprache mit dem Delta-Kundendienst.

#### Überblick

Mit dieser Funktion können Sie die maximale Wirkleistung einstellen, die in das Netz eingespeist wird.

#### Einstellmöglichkeiten

| Parameter   | Beschreibung                                                                  | Einstellbereich |
|-------------|-------------------------------------------------------------------------------|-----------------|
| Max. Leist. | Begrenzt die maximale Leistung, die in das Netz eingespeist wer-<br>den kann. | 0 55000 W       |

#### Weg zum Menüpunkt

Hauptmenü > Installationseinst. > Max. Leist.

#### Maximale Wirkleistung einstellen

|   |   | 1 | 0 | • | S | e | р |   | 2 | 0 | 1 | 4 |   | 1 | 5 | : | 3 | 2 |   |
|---|---|---|---|---|---|---|---|---|---|---|---|---|---|---|---|---|---|---|---|
| S | t | а | t | u | s | : |   |   |   |   |   |   | A | m |   | N | e | t | z |
| L | e | i | s | t | u | n | g | : |   |   |   |   |   |   |   |   | 0 | W |   |
| Ε | - | Н | e | u | t | e | : |   |   |   |   |   |   |   |   | 0 | k | W | h |

Allg. Einstellungen ▶Installationseinst. Wirk-/Blindleistung FRT

|   |   |   |   |   |   | W | а | r | n | u | n | g | : |   |   |   |   |   |   |
|---|---|---|---|---|---|---|---|---|---|---|---|---|---|---|---|---|---|---|---|
| Е | i | n | s | t | e | 1 | 1 |   | b | e | e | i | n | f | 1 | u | s | s | t |
|   | Е | n | e | r | g | i | e | р | r | o | d | u | k | t | i | о | n |   |   |
| Ρ | а | s | s | w | o | r | t |   |   |   |   |   | 0 |   | * |   | * |   | * |

AC-Anschluss: 3P3W Anti-Inselbild: ON ▶Max. Leist.: 100% Werkeinst. laden  Wenn die Standardinformationen angezeigt werden, eine beliebige Taste drücken um das Hauptmenü zu öffnen.

Anderenfalls die Taste EXIT wiederholt drücken, bis das Hauptmenü angezeigt wird.

- **2.** Mit den Tasten vund den Eintrag Installationseinst. auswählen und die ENT Taste drücken.
- **3.** Die Funktion ist mit Passwort 5555 geschützt.

Mit den Tasten  $\bigtriangledown$  und  $\land$  die einzelnen Ziffern einstellen.

Zum Bestätigen einer Ziffer die Taste ENT drücken.

- **4.** Mit den Tasten vund den Eintrag Max. Leistung auswählen und die Taste ENT drücken.
  - $\rightarrow$  Die Form des Pfeils ändert sich  $\rightarrow$ , der Wert kann geändert werden.

Der aktuell eingestellte Wert wird hinter dem Eintrag angezeigt.

5. Mit den Tasten 🔽 und 🔺 den Wert einstellen und die Taste ENT drücken.

### 8.4.12 Werkeinstellungen laden

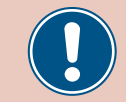

Ändern Sie diese Einstellung nur nach Rücksprache mit dem Delta-Kundendienst.

#### Überblick

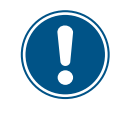

Zum Ändern dieser Einstellung benötigen Sie ein spezielles Passwort, dass Sie vom Delta-Kundendienst erhalten. Die Kontaktdaten finden Sie auf der letzten Seite dieses Dokuments.

Mit dieser Funktion können Sie den Wechselrichter auf die Werkeinstellungen zurücksetzen.

#### Einstellmöglichkeiten

| Parameter        | Beschreibung                                                | Einstellbereich |
|------------------|-------------------------------------------------------------|-----------------|
| Werkeinst. laden | Den Wechselrichter auf die Werkseinstellungen zurücksetzen. | keine           |

#### Weg zum Menüpunkt

Hauptmenü > Installationseinst. > Werkeinst. laden

#### Werkeinstellungen laden

|   |   | 1 | 0 |   | S | e | р |   | 2 | 0 | 1 | 4 |   | 1 | 5 | : | 3 | 2 |   |
|---|---|---|---|---|---|---|---|---|---|---|---|---|---|---|---|---|---|---|---|
| S | t | а | t | u | s | : |   |   |   |   |   |   | A | m |   | N | e | t | z |
| L | e | i | s | t | u | n | g | : |   |   |   |   |   |   |   |   | 0 | W |   |
| Е | - | н | e | u | t | e | : |   |   |   |   |   |   |   |   | 0 | k | W | h |

|   | A | 1 | 1 | g | • |   | E | i | n | s | t | e | 1 | 1 | u | n | g | e | n |
|---|---|---|---|---|---|---|---|---|---|---|---|---|---|---|---|---|---|---|---|
| ► | Ι | n | s | t | а | 1 | 1 | а | t | i | o | n | s | e | i | n | s | t |   |
|   | W | i | r | k | - | / | В | 1 | i | n | d | 1 | e | i | s | t | u | n | g |
|   | F | R | Т |   |   |   |   |   |   |   |   |   |   |   |   |   |   |   |   |

|   |   |   |   |   |   | W | а | r | n | u | n | g | : |   |   |   |   |   |   |
|---|---|---|---|---|---|---|---|---|---|---|---|---|---|---|---|---|---|---|---|
| Ε | i | n | s | t | e | 1 | 1 |   | b | e | e | i | n | f | 1 | u | s | s | t |
|   | E | n | e | r | g | i | e | р | r | o | d | u | k | t | i | о | n |   |   |
| Ρ | а | s | s | W | o | r | t |   |   |   |   |   | 0 |   | * |   | * |   | * |

|   | A | С | - | A | n | s | с | h | 1 | u | s | s | : |   |   | 3 | Ρ | 3 | W |
|---|---|---|---|---|---|---|---|---|---|---|---|---|---|---|---|---|---|---|---|
|   | A | n | t | i | - | Ι | n | s | e | 1 | b | i | 1 | d | : |   |   | 0 | N |
|   | Μ | а | х |   |   | L | e | i | s | t |   | : |   |   |   | 1 | 0 | 0 | % |
| • | W | e | r | k | e | i | n | s | t |   |   | 1 | а | d | e | n |   |   |   |

▶Ja /

We

|                      |    | laden  | st.  | eins | ٩k |
|----------------------|----|--------|------|------|----|
| Mit den <sup>-</sup> | 5. |        |      |      |    |
|                      |    | laden? | ıst. | keir | er |

Nein

**1.** Wenn die Standardinformationen angezeigt werden, eine beliebige Taste drücken um das Hauptmenü zu öffnen.

Anderenfalls die Taste Exit wiederholt drücken, bis das Hauptmenü angezeigt wird.

- Mit den Tasten vund den Eintrag Installationseinst. auswählen und die Taste ENT drücken.
- **3.** Geben Sie das Passwort ein, das Sie vom Delta-Kundendienst erhalten haben.
  - Mit den Tasten  $\bigtriangledown$  und  $\land$  die einzelnen Ziffern einstellen.
  - Zum Bestätigen einer Ziffer die Taste ENT drücken.
- **4.** Mit den Tasten vund den Eintrag Werkeinst. 1aden auswählen und die Taste ENT drücken.
- 5. Mit den Tasten 🔽 und 🔺 den Eintrag Ja auswählen und die Taste 🔤 drücken.

### 8.5 Menübereich "Wirk-/Blindleistung"

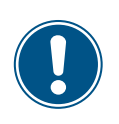

Da die Einstellungen in diesem Menübereich einen Einfluss auf die Energieproduktion des Wechselrichters haben, ist dieser Menübereich passwortgeschützt.

 Alle Einstellungen in diesem Menübereich mit Bedacht vornehmen.

#### 8.5.1 Leistungsbegrenzung

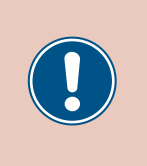

Die Parameter sind entsprechend den Anforderungen des ausgewählten Lands eingestellt. Eine Änderung der Parametereinstellungen kann zum Verlust der Zulassung führen. Ändern Sie diese Einstellung nur nach Rücksprache mit dem Delta-Kundendienst.

#### Überblick

Mit dieser Funktion können Sie die Wirkleistung zusätzlich begrenzen. Die Wirkleistung wird als Prozentwert eingestellt, der sich auf den Wert bezieht, der im Parameter Max. Leistung eingestellt ist (siehe <u>.8.4.10 Anti-Inselbildung", S. 103</u>.

#### Beispiel

Maximale Leistung = 45000 W

Leistungsbegrenzung = 90%

Maximale Wirkleistung = Max. Leistung x Leistungsbegrenzung Maximale Wirkleistung = 45000 W x 90% = 40500 W

#### Einstellmöglichkeiten

| Parameter      | Beschreibung                              | Einstellbereich |
|----------------|-------------------------------------------|-----------------|
| Modus          | Die Funktion einschalten und ausschalten. | EIN   AUS       |
| Punkt festleg. | Zusätzliche Wirkleistungsbegrenzung       | 0 100%          |

#### Weg zum Menüpunkt

Hauptmenü > Wirk-/Blindleistung > Wirkleist.kontrolle > Leistungsbegrenzung

#### Menüpunkt aufrufen

|   |   | 1 | 0 | • | S | e   | р |    | 2 | 0 | 1 | 4 |   | 1 | 5 | : | 3 | 2 |   |
|---|---|---|---|---|---|-----|---|----|---|---|---|---|---|---|---|---|---|---|---|
| S | t | а | t | u | s | :   |   |    |   |   |   |   | A | m |   | N | e | t | z |
| L | e | i | s | t | u | n   | g | :  |   |   |   |   |   |   |   |   | 0 | W |   |
| Ε | - | Н | e | u | t | e   | : |    |   |   |   |   |   |   |   | 0 | k | W | h |
|   | A | 1 | 1 | g |   |     | Е | i  | n | s | t | e | 1 | 1 | u | n | g | e | n |
|   | Ι | n | s | t | a | 1   | 1 | a  | t | i | 0 | n | s | e | i | n | s | t |   |
| ► | W | i | r | k | - | /   | в | 1  | i | n | d | 1 | e | i | s | t | u | n | g |
|   | F | R | т |   |   |     |   |    |   |   |   |   |   |   |   |   |   |   |   |
|   |   |   |   |   |   | 1.1 | 2 | n  | n |   | n | ~ |   |   |   |   |   |   |   |
|   |   |   |   |   |   | W   | a | Γ. |   | u |   | Б | ٠ |   |   |   |   |   |   |
| E | i | n | s | t | e | 1   | 1 | •  | b | e | e | i | n | f | 1 | u | s | s | t |
|   | E | n | e | r | g | i   | e | р  | r | o | d | u | k | t | i | o | n |   |   |
| Р | а | S | S | w | ი | r   | t |    |   |   |   |   | 0 |   | * |   | * |   | * |

**1.** Wenn die Standardinformationen angezeigt werden, eine beliebige Taste drücken um das Hauptmenü zu öffnen.

Anderenfalls die Taste EXIT wiederholt drücken, bis das Hauptmenü angezeigt wird.

- Mit den Tasten ▼ und ▲ den Eintrag Wirk-/Blindleistung auswählen und die Taste drücken. ENT
- **3.** Die Funktion ist mit Passwort 5555 geschützt.

Mit den Tasten 🔽 und 🔺 die einzelnen Ziffern einstellen.

Zum Bestätigen einer Ziffer die Taste ENT drücken.

▶Wirkleist.kontrolle Blindleist.kontr. ▶Leistungsbegrenzung Leistung über Freq.

- 4. Mit den Tasten ▼ und ▲ den Eintrag Wirkleist.kontrolle auswählen und die Taste ENT drücken.
- 5. Mit den Tasten v und den Eintrag Leistungsbegrenzung auswählen und die Taste ENT drücken.

#### Modus einstellen

P(V)

| ► | Μ | o | d | u | s | : |   |   |   |   |   |   |   |   |   |   | E | Ι | N |
|---|---|---|---|---|---|---|---|---|---|---|---|---|---|---|---|---|---|---|---|
|   | Ρ | u | n | k | t |   | f | e | s | t | 1 | e | g | • | : | 1 | 0 | 0 | % |
|   |   |   |   |   |   |   |   |   |   |   |   |   |   |   |   |   |   |   |   |
|   |   |   |   |   |   |   |   |   |   |   |   |   |   |   |   |   |   |   |   |

- 6. Mit den Tasten ▼ und ▲ den Eintrag Modus auswählen und die Taste ENT drücken.
  - $\rightarrow$  Die Form des Pfeils ändert sich  $\rightarrow$ , der Modus kann geändert werden.

Der aktuell eingestellte Modus wird hinter dem Eintrag angezeigt.

7. Mit den Tasten 🔽 und ▲ einen Modus auswählen und die Taste ENT drücken.

#### Einstellungen ändern

| Μ | o | d | u | s | : |   |   |   |   |   |   |   |   |   |   | E | Ι | N |
|---|---|---|---|---|---|---|---|---|---|---|---|---|---|---|---|---|---|---|
| Ρ | u | n | k | t |   | f | e | s | t | 1 | e | g | • | : | 1 | 0 | 0 | % |
|   |   |   |   |   |   |   |   |   |   |   |   |   |   |   |   |   |   |   |
|   |   |   |   |   |   |   |   |   |   |   |   |   |   |   |   |   |   |   |

- 8. Mit den Tasten ♥ und ▲ einen Parameter auswählen und die Taste ENT drücken.
   → Die Form des Pfeils ändert sich →, der Parameter kann geändert werden.
   Der aktuell eingestellte Wert wird hinter dem Eintrag angezeigt.
- 9. Mit den Tasten 🔽 und 🔺 den Wert einstellen und die Taste ENT drücken.

### 8.5.2 Wirkleistung über Netzfrequenz regeln

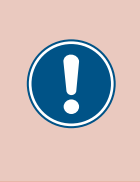

Die Parameter sind entsprechend den Anforderungen des ausgewählten Lands eingestellt. Eine Änderung der Parametereinstellungen kann zum Verlust der Zulassung führen. Ändern Sie diese Einstellung nur nach Rücksprache mit dem Delta-Kundendienst.

#### Überblick

Mit dieser Funktion können Sie die Wirkleistung, die in das Netz eingespeist wird, über die Netzfrequenz regeln.

Standardverhalten für Niederspannungsnetze in Deutschland (VDE-AR-N 4105) Standardverhalten für Mittelspannungsnetze in Deutschland (BDEW)

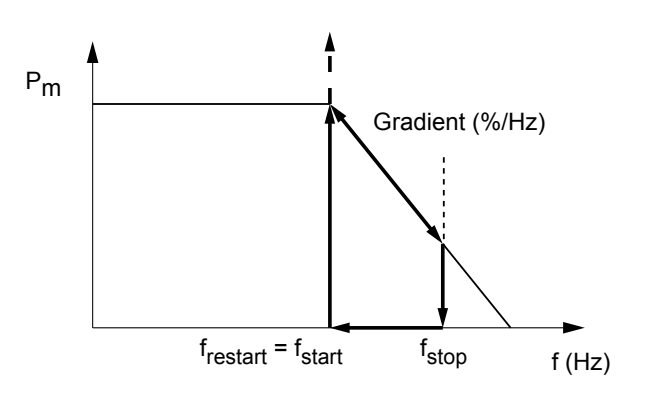

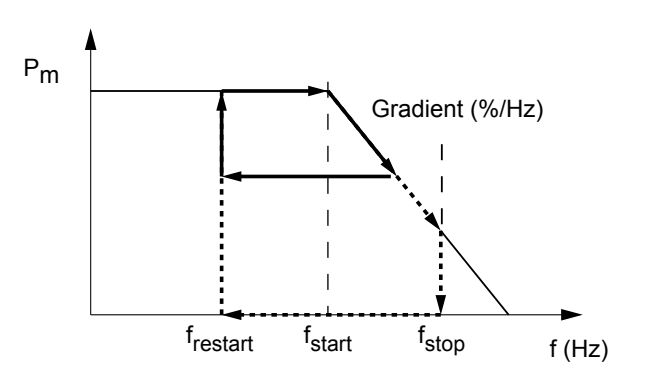

Wenn die Netzfrequenz f<sub>start</sub> überschreitet, wird der Momentanwert der Wirkleistung gespeichert und die eingespeiste Wirkleistung ensprechend dem Gradienten reduziert.

Solange die Netzfrequenz zwischen  $f_{start}$  und  $f_{stop}$  liegt, wird die Wirkleistung entsprechend dem Gradienten geregelt.

Wenn die Netzfrequenz  $\mathbf{f}_{\text{stop}}$  überschreitet, wird die Einspeisung gestoppt.

Die Einspeisung wird solange gestoppt, bis die Netzfrequenz wieder unter  $\mathbf{f}_{\text{start}}$  fällt.

Wenn die Netzfrequenz wieder unter  $\mathbf{f}_{\text{start}}$  fällt, wird die Einspeisung mit dem gespeicherten Momentanwert wieder aufgenommen.

Wenn die Netzfrequenz f<sub>start</sub> überschreitet, wird der Momentanwert der Wirkleistung gespeichert und die eingespeiste Wirkleistung ensprechend dem Gradienten reduziert.

Das weitere Einspeiseverhalten ist vom Verlauf der Netzfrequenz abhängig.

a)

Wenn die Netzfrequenz wieder absinkt, bevor sie  ${\rm f}_{\rm stop}$  erreicht, wird die zu diesem Zeitpunkt eingespeiste Wirkleistung beibehalten.

Wenn die Netzfrequenz unter f<sub>restart</sub> absinkt, wird die Einspeisung mit dem gespeicherten Momentanwert fortgesetzt.

b)

Wenn die Netzfrequenz  $\mathbf{f}_{\text{stop}}$  überschreitet, wird die Einspeisung gestoppt.

Die Einspeisung wird solange gestoppt, bis die Netzfrequenz wieder unter  $\mathbf{f}_{\text{restart}}$  fällt.

Wenn die Netzfrequenz wieder unter f<sub>restart</sub> fällt, wird die Einspeisung mit dem gespeicherten Momentanwert wieder aufgenommen.

 $f_{stop}$  wird automatisch mit folgender Formel berechnet:  $f_{stop} = f_{start} + (1 / Gradient)$
#### Einstellmöglichkeiten

| Parameter | Beschreibung                                                                                                    | Einstellbereich |
|-----------|----------------------------------------------------------------------------------------------------|-----------------|
| Modus     | Die Funktion einschalten und ausschalten.                                                                                                    | EIN   AUS       |
| F Start   | Die Netzfrequenz, bei deren Überschreiten die eingespeiste Wirk-<br>leistung reduziert wird.                                                                                    | 50.00 55.00 Hz  |
| F Restart | Die Netzfrequenz, bei deren Unterschreiten die eingespeiste Wirk-<br>leistung nicht mehr reduziert wird.                                                                        | 50.00 55.00 Hz  |
| Gradient  | Wenn die Netzfrequenz über F Start steigt, wird die eingespeiste Wirkleistung um den hier eingestellten Wert kontinuierlich gesenkt.                                            | 0 100%          |
| T Restart | Wenn die Netzfrequenz wieder unter F Restart sinkt, wartet der Wechselrichter die hier eingestellte Zeit, bevor er die Reduktion der eingespeisten Wirkleistung wieder aufhebt. | 0 600 s         |

#### Weg zum Menüpunkt

Hauptmenü > Wirk-/Blindleistung > Wirkleist.kontrolle > Leistung über Freq

#### Menüpunkt aufrufen

| 10.Sep 2014 15:32<br>Status: Am Netz<br>Leistung: OW<br>E-Heute: OkWh     | 1. | Wenn die Standardinformationen angezeigt werden, eine beliebige Taste drücken um das Hauptmenü zu öffnen.<br>Anderenfalls die Taste Exit wiederholt drücken, bis das Hauptmenü angezeigt wird. |
|---------------------------------------------------------------------------|----|----------------------------------------------------------------------------------------------------|
| Allg. Einstellungen<br>Installationseinst.<br>▶Wirk-/Blindleistung<br>FRT | 2. | Mit den Tasten vund den Eintrag Wirk-/Blindleistung auswählen und die Taste drücken.                                                                                                    |
| Warnung:<br>Einstell.beeinflusst<br>Energieproduktion<br>Passwort 0 * * * | 3. | Die Funktion ist mit Passwort 5555 geschützt.<br>Mit den Tasten 💌 und 🔺 die einzelnen Ziffern einstellen.<br>Zum Bestätigen einer Ziffer die Taste ENT drücken.                                |
| ▶Wirkleist.kontrolle<br>Blindleist.kontr.                                 | 4. | Mit den Tasten vund den Eintrag Wirkleist.kontrolle auswählen und die Taste ENT drücken.                                                                                                    |
| Leistungsbegrenzung<br>▶Leistung über Freq.<br>P(V)                       | 5. | Mit den Tasten 💌 und 🔺 den Eintrag Leistung über Freq. auswählen und die Taste ENT drücken.                                                                                                    |

#### Modus einstellen

|  | Μ | o | d | u | s | : |   |   |   |   |  |   |   |   |   | E | Ι | N |
|--|---|---|---|---|---|---|---|---|---|---|--|---|---|---|---|---|---|---|
|  | F |   | S | t | а | r | t | : |   |   |  | 5 | 0 | • | 2 | 0 | Н | z |
|  | F |   | R | e | s | t | а | r | t | : |  | 5 | 0 |   | 2 | 0 | Н | z |
|  | G | r | а | d | i | e | n | t | : |   |  |   |   |   | 1 | 0 | 0 | % |

- 6. Mit den Tasten ▼ und ▲ den Eintrag Modus auswählen und die Taste ENT drücken.
  - → Die Form des Pfeils ändert sich →, der Modus kann geändert werden.
     Der aktuell eingestellte Modus wird hinter dem Eintrag angezeigt.
- 7. Mit den Tasten 🔽 und 🔺 einen Modus auswählen uns die Taste ENT drücken.

#### Einstellungen ändern

|   | Μ | o | d | u | s | : |   |   |   |   |  |   |   |   |   | Ε | Ι | N |
|---|---|---|---|---|---|---|---|---|---|---|--|---|---|---|---|---|---|---|
| ► | F |   | S | t | а | r | t | : |   |   |  | 5 | 0 | • | 2 | 0 | Н | z |
|   | F |   | R | e | s | t | а | r | t | : |  | 5 | 0 |   | 2 | 0 | Н | z |
|   | G | r | а | d | i | e | n | t | : |   |  |   |   |   | 1 | 0 | 0 | % |

- 8. Mit den Tasten 💌 und 🔺 einen Parameter auswählen und die Taste ENT drücken.
  - $\rightarrow$  Die Form des Pfeils ändert sich  $\rightarrow$ , der Parameter kann geändert werden.
- Der aktuell eingestellte Wert wird hinter dem Eintrag angezeigt.
- 9. Mit den Tasten 💌 und 🔺 den Wert einstellen und die Taste ENT drücken.

# 8.5.3 P (V) (Wirkleistung über Netzspannung regeln)

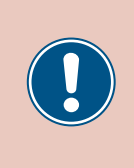

Die Parameter sind entsprechend den Anforderungen des ausgewählten Lands eingestellt. Eine Änderung der Parametereinstellungen kann zum Verlust der Zulassung führen. Ändern Sie diese Einstellung nur nach Rücksprache mit dem Delta-Kundendienst.

#### Überblick

Mit dieser Funktion können Sie die Wirkleistung, die in das Netz eingespeist wird, über die Netzspannung regeln.

#### Einstellmöglichkeiten

| Parameter  | Beschreibung                              | Einstellbereich |
|------------|-------------------------------------------|-----------------|
| Modus      | Die Funktion einschalten und ausschalten. | EIN   AUS       |
| P lock-in  |                                           | 10 100%         |
| P lock-out |                                           | 050%            |
| V lock-in  |                                           | 230.0 292.0 V   |
| V lock-out |                                           | 207.0 292.0 V   |
| T Restart  |                                           | 10 900 s        |

#### Weg zum Menüpunkt

Hauptmenü > Wirk-/Blindleistung > Wirkleist.kontrolle > P(V)

#### Menüpunkt aufrufen

|   |   | 1      | 0      | •      | S      | e | р      |        | 2      | 0      | 1      | 4   |        | 1      | 5      | : | 3      | 2      |        |  |   |
|---|---|--------|--------|--------|--------|---|--------|--------|--------|--------|--------|-----|--------|--------|--------|---|--------|--------|--------|--|---|
| S | t | а      | t      | u      | s      | : |        |        |        |        |        |     | A      | m      |        | N | e      | t      | z      |  |   |
| L | e | i      | s      | t      | u      | n | g      | :      |        |        |        |     |        |        |        |   | 0      | W      |        |  |   |
| Е | - | н      | e      | u      | t      | e | :      |        |        |        |        |     |        |        |        | 0 | k      | W      | h      |  |   |
|   | Δ | 1      | 1      | σ      |        |   | F      | i      | n      | c      | +      | ρ   | 1      | 1      |        | n | σ      | ρ      | n      |  | • |
|   | т | ±<br>n | ۲<br>۲ | ъ<br>+ | •      | 1 | 1      | т<br>2 | +      | i      | د<br>م | n   | т<br>с | -<br>- | i      | n | Б<br>с | +      |        |  |   |
|   | ᆈ | i      | s<br>n | ι<br>ν | a<br>- | 1 | ь<br>В | a<br>1 | i      | т<br>n | Ч      | 1   | د<br>م | e<br>i | т<br>с | + | 3<br>  | с<br>n | •<br>σ |  |   |
| - |   | ъ<br>Т | '<br>т | ĸ      | -      | / | U      | -      | -      |        | u      | -   | e      | -      | 3      | C | u      |        | б      |  |   |
|   | Г | n      |        | _      | _      |   |        |        |        |        |        | _   | _      | _      | _      | _ | _      |        |        |  |   |
|   |   |        |        |        |        | W | а      | r      | n      | u      | n      | g   | :      |        |        |   |        |        |        |  | • |
| E | i | n      | s      | t      | e      | 1 | 1      | •      | b      | e      | e      | i   | n      | f      | 1      | u | s      | s      | t      |  |   |
|   | E | n      | e      | r      | g      | i | e      | р      | r      | o      | d      | u   | k      | t      | i      | o | n      |        |        |  |   |
| Ρ | а | s      | s      | W      | 0      | r | t      |        |        |        |        |     | 0      |        | *      |   | *      |        | *      |  |   |
|   | М | i      | r      | k      | 1      | ρ | i      | S      | +      |        | k      | ი   | n      | +      | r      | ი | 1      | 1      | ٩      |  |   |
|   | R | 1      | i      | n      | ч<br>Ч | 1 | -      | i      | с<br>с | •<br>+ |        | k   | <br>ი  | n      | +      | r | -      | -      | Ċ      |  |   |
|   | 5 | -      | -      |        | ŭ      | - | C      | -      | 5      | Ċ      | •      | IX. | Č      |        | Ċ      |   | •      |        |        |  |   |
|   |   |        |        |        |        |   |        |        |        |        |        |     |        |        |        |   |        |        |        |  |   |
|   | _ | _      |        | _      | _      | _ | _      | _      | _      | _      | _      | _   | _      | _      | _      | _ | _      | _      |        |  |   |
|   | L | e      | i      | s      | t      | u | n      | g      | s      | b      | e      | g   | r      | e      | n      | z | u      | n      | g      |  |   |
|   | L | e      | i      | s      | t      | u | n      | g      |        | ü      | b      | e   | r      |        | F      | r | e      | q      | •      |  |   |
| ► | Ρ | (      | V      | )      |        |   |        |        |        |        |        |     |        |        |        |   |        |        |        |  |   |
|   |   |        |        |        |        |   |        |        |        |        |        |     |        |        |        |   |        |        |        |  |   |

**1.** Wenn die Standardinformationen angezeigt werden, eine beliebige Taste drücken um das Hauptmenü zu öffnen.

Anderenfalls die Taste Exit wiederholt drücken, bis das Hauptmenü angezeigt wird.

- Mit den Tasten vund den Eintrag Wirk-/Blindleistung auswählen und die Taste ENT drücken.
- **3.** Die Funktion ist mit Passwort 5555 geschützt.

Mit den Tasten 🔽 und 🔺 die einzelnen Ziffern einstellen.

Zum Bestätigen einer Ziffer die Taste ENT drücken.

- 4. Mit den Tasten vind den Eintrag Wirkleist.kontrolle auswählen und die Taste ENT drücken.
- 5. Mit den Tasten 🔽 und 🔺 den Eintrag P(V) auswählen und die Taste ENT drücken.

#### Modus einstellen

| 1 | • | Μ | 0 | d | u | s | : |   |   |   |   |   |  |   |   |   | E | Ι | Ν |
|---|---|---|---|---|---|---|---|---|---|---|---|---|--|---|---|---|---|---|---|
|   |   | Ρ |   | 1 | o | с | k | - | i | n | : |   |  |   |   |   | 2 | 0 | % |
|   |   | Ρ |   | 1 | o | с | k | - | o | u | t | : |  |   |   |   |   | 5 | % |
|   |   | v |   | 1 | o | с | k | - | i | n | : |   |  | 2 | 5 | 3 |   | 0 | V |

6. Mit den Tasten ▼ und ▲ den Eintrag Modus auswählen und die Taste ENT drücken.

→ Die Form des Pfeils ändert sich -, der Modus kann geändert werden. Der aktuell eingestellte Modus wird hinter dem Eintrag angezeigt.

7. Mit den Tasten 🔽 und 🔺 einen Modus auswählen und die Taste ENT drücken.

#### Einstellungen ändern

| ► | Μ | 0 | d | u | s | : |   |   |   |   |   |  |   |   |   | Ε | Ι | Ν |
|---|---|---|---|---|---|---|---|---|---|---|---|--|---|---|---|---|---|---|
|   | Ρ |   | 1 | o | с | k | - | i | n | : |   |  |   |   |   | 2 | 0 | % |
|   | Ρ |   | 1 | o | с | k | - | о | u | t | : |  |   |   |   |   | 5 | % |
|   | V |   | 1 | o | с | k | - | i | n | : |   |  | 2 | 5 | 3 |   | 0 | V |

**8.** Mit den Tasten ♥ und ▲ einen Parameter auswählen und die Taste ENT drücken.

 $\rightarrow$  Die Form des Pfeils ändert sich  $\rightarrow$ , der Parameter kann geändert werden. Der aktuell eingestellte Wert wird hinter dem Eintrag angezeigt.

9. Mit den Tasten 💌 und 🔺 den Wert einstellen und die Taste ENT drücken.

#### 8.5.4 Konstanter cos phi (cos φ)

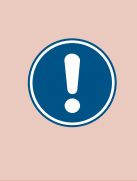

Die Parameter sind entsprechend den Anforderungen des ausgewählten Lands eingestellt. Eine Änderung der Parametereinstellungen kann zum Verlust der Zulassung führen. Ändern Sie diese Einstellung nur nach Rücksprache mit dem Delta-Kundendienst.

#### Überblick

Mit dieser Funktion können Sie einen konstanten  $\cos \phi$  einstellen.

#### Einstellmöglichkeiten

| Parameter | Beschreibung                                              | Einstellbereich |
|-----------|-----------------------------------------------------------|-----------------|
| Modus     | Die Funktion einschalten und ausschalten.                 | EIN AUS         |
| Cos Phi   | Konstanter cos phi (cos $\phi$ ), kapazitiv oder induktiv | 0.80 0.99 kap   |
|           |                                                           | 1               |
|           |                                                           | 0.80 0.99 ind   |

#### Weg zum Menüpunkt

Hauptmenü>Wirk-/Blindleistung>Blindleist.kontr.> Konstanter cos phi

#### Menüpunkt aufrufen

Q(V)

| _ | _ | _ | _ | _ | _ | _ | _ | _ | _ | _ | _ | _ | _ | _ | _ | _ | _ | _ | _ |
|---|---|---|---|---|---|---|---|---|---|---|---|---|---|---|---|---|---|---|---|
|   |   | 1 | 0 | • | S | e | р |   | 2 | 0 | 1 | 4 |   | 1 | 5 | : | 3 | 2 |   |
| S | t | а | t | u | s | : |   |   |   |   |   |   | A | m |   | N | e | t | z |
| L | e | i | s | t | u | n | g | : |   |   |   |   |   |   |   |   | 0 | W |   |
| Ε | - | Н | e | u | t | e | : |   |   |   |   |   |   |   |   | 0 | k | W | h |
|   | A | 1 | 1 | g |   |   | Е | i | n | s | t | e | 1 | 1 | u | n | g | e | n |
|   | I | n | s | t | a | 1 | 1 | а | t | i | 0 | n | s | e | i | n | s | t |   |
| • | W | i | r | k | _ | 1 | в | 1 | i | n | d | 1 | e | i | s | t | u | n | g |
|   | F | R | т |   |   |   |   |   |   |   |   |   |   |   |   |   |   |   | Ő |
|   | _ | _ | _ | _ | _ | _ | _ | _ | _ | _ | _ |   | _ | _ | _ | _ | _ | _ |   |
|   |   |   |   |   |   | W | а | r | n | u | n | g | : |   |   |   |   |   |   |
| E | i | n | s | t | e | 1 | 1 | • | b | e | e | i | n | f | 1 | u | s | s | t |
|   | E | n | e | r | g | i | e | р | r | o | d | u | k | t | i | o | n |   |   |
| Ρ | а | s | s | w | o | r | t |   |   |   |   |   | 0 |   | * |   | * |   | * |
|   |   | • |   |   | 7 |   | • |   |   |   |   |   |   |   |   |   | - | 7 |   |
|   | W | 1 | r | к | T | e | 1 | s | τ | • | K | 0 | n | τ | r | 0 | Т | T | e |
| ► | В | 1 | i | n | d | 1 | e | i | s | t | • | k | 0 | n | t | r | • |   |   |
|   |   |   |   |   |   |   |   |   |   |   |   |   |   |   |   |   |   |   |   |
|   |   |   |   |   |   |   |   |   |   |   |   |   |   |   |   |   |   |   |   |
|   |   |   |   | _ |   |   |   |   |   |   |   |   |   |   | _ |   |   |   |   |
| ► | K | 0 | n | s | t | а | n | t | e | r |   | с | 0 | s |   | р | h | i |   |
|   | С | o | s |   | р | h | i |   | ü | b | e | r |   | L | e | i | s | t |   |
|   | Κ | o | n | s | t | а | n | t |   | Q |   |   |   |   |   |   |   |   |   |

 Wenn die Standardinformationen angezeigt werden, eine beliebige Taste drücken um das Hauptmenü zu öffnen.

Anderenfalls die Taste Exit wiederholt drücken, bis das Hauptmenü angezeigt wird.

- Mit den Tasten vund den Eintrag Wirk-/Blindleistung auswählen und die Taste drücken. ENT
- **3.** Die Funktion ist mit Passwort 5555 geschützt.

Mit den Tasten 🔽 und 🔺 die einzelnen Ziffern einstellen.

Zum Bestätigen einer Ziffer die Taste ENT drücken.

- **4.** Mit den Tasten vund den Eintrag Blindleist.kontr. auswählen und die Taste ENT drücken.
- 5. Mit den Tasten vind den Eintrag Konstanter cos phi auswählen und die Taste ENT drücken.

#### Modus einstellen

| ►Modus:  | EIN      |
|----------|----------|
| Cos phi: | ind 1.00 |
|          |          |
|          |          |

- 6. Mit den Tasten ▼ und ▲ den Eintrag Modus auswählen und die Taste ENT drücken.
  - → Die Form des Pfeils ändert sich  $\rightarrow$ , der Modus kann geändert werden. Der aktuell eingestellte Modus wird hinter dem Eintrag angezeigt.
- 7. Mit den Tasten 🔽 und 🔺 einen Modus auswählen und die Taste ENT drücken.

#### Einstellungen ändern

| Modus:    | EIN      |
|-----------|----------|
| ►Cos phi: | ind 1.00 |
|           |          |
|           |          |

- 8. Mit den Tasten ♥ und ▲ einen Parameter auswählen und die Taste ENT drücken.
   → Die Form des Pfeils ändert sich →, der Parameter kann geändert werden.
   Der aktuell eingestellte Wert wird hinter dem Eintrag angezeigt.
- 9. Mit den Tasten 🔽 und 🔺 den Wert einstellen und die Taste ENT drücken.

# 8.5.5 Cos Phi (P) (Cos Phi über Wirkleistung regeln)

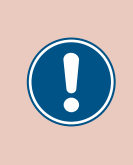

Die Parameter sind entsprechend den Anforderungen des ausgewählten Lands eingestellt. Eine Änderung der Parametereinstellungen kann zum Verlust der Zulassung führen. Ändern Sie diese Einstellung nur nach Rücksprache mit dem Delta-Kundendienst.

#### Überblick

Mit dieser Funktion können Sie den cos phi (cos  $\phi)$  über die Wirkleistung regeln.

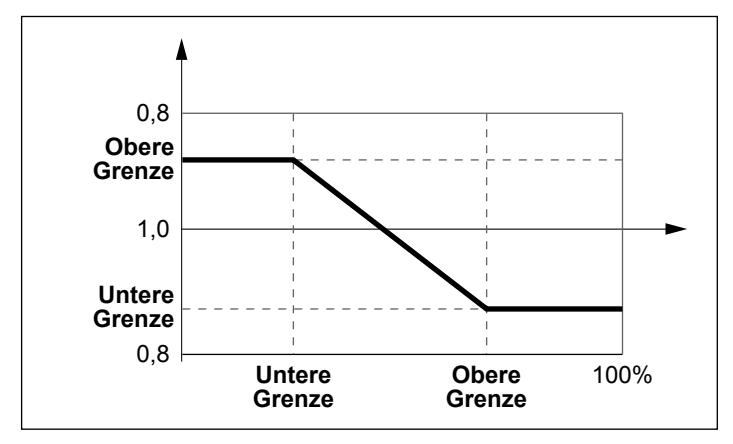

#### Einstellmöglichkeiten

| Parameter  | Beschreibung                                | Einstellbereich |
|------------|---------------------------------------------|-----------------|
| Modus      | Die Funktion einschalten und ausschalten.   | EIN   AUS       |
|            |                                             | 0.80 0.99 kap   |
| Q hoch     | Die obere Grenze des cos phi (cos $\phi$ ). | 1               |
|            |                                             | 0.80 0.99 ind   |
| P tief     | Die untere Grenze der Wirkleistung.         | 0 100%          |
|            |                                             | 0.80 0.99 kap   |
| Q tief     | Die untere Grenze des cos phi (cos φ).      | 1               |
|            |                                             | 0.80 0.99 ind   |
| P hoch     | Die obere Grenze der Wirkleistung.          | 0 100%          |
| U lock-in  |                                             | 230.0 253.0 V   |
| U lock-out |                                             | 207.0 230.0 V   |

#### Weg zum Menüpunkt

Hauptmenü > Wirk-/Blindleistung > Blindleist.kontr. > Cos phi über Leist.

#### Menüpunkt aufrufen

| _      |                  |             |                  |        |                  |                  |             |             |             |        |   |        |             |        |        |        |        |   |        |
|--------|------------------|-------------|------------------|--------|------------------|------------------|-------------|-------------|-------------|--------|---|--------|-------------|--------|--------|--------|--------|---|--------|
|        |                  | 1           | 0                | •      | S                | e                | р           |             | 2           | 0      | 1 | 4      |             | 1      | 5      | :      | 3      | 2 |        |
| S      | t                | а           | t                | u      | s                | :                |             |             |             |        |   |        | A           | m      |        | N      | e      | t | z      |
| L      | e                | i           | s                | t      | u                | n                | g           | :           |             |        |   |        |             |        |        |        | 0      | W |        |
| Ε      | -                | Н           | e                | u      | t                | e                | :           |             |             |        |   |        |             |        |        | 0      | k      | W | h      |
| _      | _                | _           | _                | _      | _                | _                | _           | _           | _           | _      | _ | _      | _           | _      | _      | _      | _      | _ | _      |
|        | A                | 1           | 1                | g      | •                |                  | E           | i           | n           | s      | t | e      | 1           | 1      | u      | n      | g      | e | n      |
|        | Ι                | n           | s                | t      | а                | 1                | 1           | а           | t           | i      | 0 | n      | s           | e      | i      | n      | s      | t | •      |
| ►      | W                | i           | r                | k      | -                | /                | В           | 1           | i           | n      | d | 1      | e           | i      | s      | t      | u      | n | g      |
|        | F                | R           | т                |        |                  |                  |             |             |             |        |   |        |             |        |        |        |        |   | Ī      |
|        |                  |             |                  | _      |                  |                  |             |             |             |        |   |        |             |        |        |        |        |   |        |
|        |                  |             |                  |        |                  | W                | а           | r           | n           | u      | n | g      | :           |        |        |        |        |   |        |
| E      | i                | n           | s                | t      | e                | 1                | 1           |             | b           | e      | e | i      | n           | f      | 1      | u      | s      | s | t      |
|        | -                | n           | ~                | n      | <u>а</u>         | ÷                | ۵           | n           | n           | ~      | Ч |        | k           | +      | i      | ^      | n      |   |        |
|        | E                |             | e                | L.     | Б                | т                | C           | Ρ           |             | U      | u | u      | I.          | c      | μ.     | U      |        |   |        |
| P      | E<br>a           | s           | e<br>s           | W      | в<br>0           | r                | t           | Р           | •           | U      | u | u      | 0           | Ľ      | т<br>* | Ű      | *      |   | *      |
| Ρ      | E<br>a           | s           | s                | W      | в<br>0           | r                | t           | Ρ           |             | 0      | u | u      | 0           | C      | *      | 0      | *      |   | *      |
| P      | E<br>a<br>W      | s<br>i      | e<br>s<br>r      | w<br>k | в<br>0<br>1      | r<br>e           | t<br>i      | P<br>S      | '<br>t      |        | k | 0      | 0<br>n      | t      | r      | 0      | *      | 1 | *<br>e |
| P<br>► | E<br>a<br>W<br>B | s<br>i<br>l | e<br>s<br>r<br>i | k<br>n | g<br>0<br>1<br>d | ı<br>r<br>e<br>1 | t<br>i<br>e | Р<br>s<br>i | '<br>t<br>s | ·<br>t | k | o<br>k | 0<br>n<br>0 | t<br>n | r<br>t | o<br>r | *<br>1 | 1 | *<br>e |

|   | K | 0 | n | s | t | a | n | t | e | r |   | с | 0 | s |   | р | h | i |   |
|---|---|---|---|---|---|---|---|---|---|---|---|---|---|---|---|---|---|---|---|
| ► | С | o | s |   | р | h | i |   | ü | b | e | r |   | L | e | i | s | t | • |
|   | Κ | o | n | s | t | а | n | t |   | Q |   |   |   |   |   |   |   |   |   |
|   | Q | ( | V | ) |   |   |   |   |   |   |   |   |   |   |   |   |   |   |   |

 Wenn die Standardinformationen angezeigt werden, eine beliebige Taste drücken um das Hauptmenü zu öffnen.

Anderenfalls die Taste EXIT wiederholt drücken, bis das Hauptmenü angezeigt wird.

- 2. Mit den Tasten v und den Eintrag Wirk-/Blindleistung auswählen und die Taste drücken. ENT
- **3.** Die Funktion ist mit Passwort 5555 geschützt.

Mit den Tasten  $\checkmark$  und  $\checkmark$  die einzelnen Ziffern einstellen.

Zum Bestätigen einer Ziffer die Taste ENT drücken.

- 4. Mit den Tasten vund den Eintrag Blindleist.kontr. auswählen und die Taste
   ENT drücken.
- 5. Mit den Tasten vund den Eintrag Cos phi über Leist. auswählen und die Taste ENT drücken.

#### Modus einstellen

| ►Mc | dus:  |     | EIN  |
|-----|-------|-----|------|
| Q   | hoch: | ind | 1.00 |
| Р   | tief: |     | 45%  |
| Q   | hoch: | ind | 1.00 |

- 6. Mit den Tasten vund den Eintrag Modus auswählen und die Taste ENT drücken.
  - $\rightarrow$  Die Form des Pfeils ändert sich  $\rightarrow$ , der Modus kann geändert werden. Der aktuell eingestellte Modus wird hinter dem Eintrag angezeigt.
- 7. Mit den Tasten 🔽 und 🔺 einen Modus auswählen und die Taste ENT drücken.

#### Einstellungen ändern

| Mc | bdus | :  |     | EIN  |
|----|------|----|-----|------|
| ►Q | hoc  | h: | ind | 1.00 |
| Ρ  | tie  | f: |     | 45%  |
| Q  | hoc  | h: | ind | 1.00 |

- 8. Mit den Tasten 💌 und 🔺 einen Parameter auswählen und die Taste ENT drücken.
  - $\rightarrow$  Die Form des Pfeils ändert sich  $\rightarrow$ , der Parameter kann geändert werden.
  - Der aktuell eingestellte Wert wird hinter dem Eintrag angezeigt.
- **9.** Mit den Tasten (▼) und (▲) den Wert einstellen und die Taste (ENT) drücken.

#### 8.5.6 Konstant Q (Konstante Blindleistung)

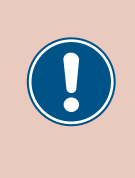

Die Parameter sind entsprechend den Anforderungen des ausgewählten Lands eingestellt. Eine Änderung der Parametereinstellungen kann zum Verlust der Zulassung führen. Ändern Sie diese Einstellung nur nach Rücksprache mit dem Delta-Kundendienst.

#### Überblick

Mit dieser Funktion können Sie eine konstante Blindleistung einstellen.

#### Einstellmöglichkeiten

| Parameter | Beschreibung                                                   | Einstellbereich |
|-----------|----------------------------------------------------------------|-----------------|
| Modus     | Die Funktion einschalten und ausschalten.                      | EIN AUS         |
|           |                                                                | 0 100% kap      |
| Q fest    | Die konstante Blindleistung in Prozent der Nennscheinleistung. | 0%              |
|           |                                                                | 0 100% ind      |

#### Weg zum Menüpunkt

Hauptmenü > Wirk-/Blindleistung > Blindleist.kontr. > Konstant Q

#### Menüpunkt aufrufen

►Konstant Q

Q(V)

|   |   | 1 | 0 |   | c | - |   |   | h | 2 | 1 | 4 |   | 1 | - |   | h | h |   | 1      | ' | 1        |
|---|---|---|---|---|---|---|---|---|---|---|---|---|---|---|---|---|---|---|---|--------|---|----------|
|   |   | T | 0 | • | S | e | p |   | 2 | 0 | T | 4 |   | T | 5 | • | 3 | 2 |   |        |   |          |
| S | t | а | t | u | s | : |   |   |   |   |   |   | A | m |   | Ν | e | t | z |        |   |          |
| L | e | i | s | t | u | n | g | : |   |   |   |   |   |   |   |   | 0 | W |   |        |   |          |
| Е | - | н | e | u | t | e | : |   |   |   |   |   |   |   |   | 0 | k | W | h |        |   |          |
|   |   | - | - |   | _ | _ | _ |   | _ |   |   |   | - | - |   | _ | _ | _ |   | I      |   | _        |
|   | A | 1 | 1 | g | • |   | E | i | n | S | t | e | 1 | 1 | u | n | g | e | n |        | 1 | 2        |
|   | Ι | n | s | t | а | 1 | 1 | а | t | i | 0 | n | s | e | i | n | s | t | • |        |   |          |
| • | W | i | r | k | - | / | В | 1 | i | n | d | 1 | e | i | s | t | u | n | g |        |   |          |
|   | F | R | т |   |   |   |   |   |   |   |   |   |   |   |   |   |   |   | - |        |   |          |
|   | _ | _ | _ | _ | _ | _ | _ | _ | _ | _ | _ | _ | _ | _ | _ | _ | _ | _ | _ | ,<br>1 |   | <b>ว</b> |
|   |   |   |   |   |   | W | а | r | n | u | n | g | : |   |   |   |   |   |   |        | • | 5        |
| E | i | n | s | t | e | 1 | 1 | • | b | e | e | i | n | f | 1 | u | s | s | t |        |   |          |
|   | E | n | e | r | g | i | e | р | r | o | d | u | k | t | i | o | n |   |   |        |   |          |
| Ρ | a | s | s | w | 0 | r | t |   |   |   |   |   | 0 |   | * |   | * |   | * |        |   |          |
|   | _ | _ | _ | _ | _ | _ | _ |   | _ | _ | _ | _ | _ | _ | _ | _ | _ |   |   | 1      |   |          |
|   | W | i | r | k | 1 | e | i | s | t | • | k | 0 | n | t | r | 0 | 1 | 1 | e |        | 4 | 4        |
| • | В | 1 | i | n | d | 1 | e | i | s | t |   | k | o | n | t | r |   |   |   |        |   |          |
|   |   |   |   |   |   |   |   |   |   |   |   |   |   |   |   |   |   |   |   |        |   |          |
|   |   |   |   |   |   |   |   |   |   |   |   |   |   |   |   |   |   |   |   |        |   |          |
|   |   |   |   |   |   |   |   |   |   |   |   |   |   |   |   |   |   |   |   | 1      |   |          |
|   | Κ | 0 | n | s | t | а | n | t | e | r |   | с | 0 | s |   | р | h | i |   |        |   | 5        |
|   | c | ი | S |   | n | h | i |   | ü | h | ۵ | r |   | L | ٩ | i | c | t |   |        |   |          |

 Wenn die Standardinformationen angezeigt werden, eine beliebige Taste drücken um das Hauptmenü zu öffnen.

Anderenfalls die Taste Exit wiederholt drücken, bis das Hauptmenü angezeigt wird.

- Mit den Tasten vund den Eintrag Wirk-/Blindleistung auswählen und die Taste drücken. ENT
- **3.** Die Funktion ist mit Passwort 5555 geschützt.

Mit den Tasten 💌 und 🔺 die einzelnen Ziffern einstellen.

Zum Bestätigen einer Ziffer die Taste ENT drücken.

- 4. Mit den Tasten und den Eintrag Blindleist.kontr. auswählen und die Taste
   ENT drücken.
- Mit den Tasten vund den Eintrag Konstant Q auswählen und die Taste ENT drücken.

#### Modus einstellen

| ►Mc | o d u | s : |   |     | EIN |
|-----|-------|-----|---|-----|-----|
| Q   | fe    | st  | : | ind | 90% |
|     |       |     |   |     |     |
|     |       |     |   |     |     |

- 6. Mit den Tasten ▼ und ▲ den Eintrag Modus auswählen und die Taste ENT drücken.
  - $\rightarrow$  Die Form des Pfeils ändert sich  $\rightarrow$ , der Modus kann geändert werden. Der aktuell eingestellte Modus wird hinter dem Eintrag angezeigt.
- 7. Mit den Tasten 🔽 und 🔺 einen Modus auswählen und die Taste ENT drücken.

#### Einstellungen ändern

| Μ  | odu | ıs: |   |     | EIN |
|----|-----|-----|---|-----|-----|
| ►Q | fe  | st  | : | ind | 90% |
|    |     |     |   |     |     |
|    |     |     |   |     |     |

- 8. Mit den Tasten ♥ und ▲ einen Parameter auswählen und die Taste ENT drücken.
   → Die Form des Pfeils ändert sich →, der Parameter kann geändert werden.
   Der aktuell eingestellte Wert wird hinter dem Eintrag angezeigt.
- 9. Mit den Tasten 🔽 und 🔺 den Wert einstellen und die Taste ENT drücken.

### 8.5.7 Q (V) – Blindleistung über Spannung regeln

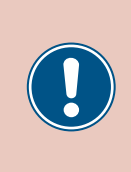

Die Parameter sind entsprechend den Anforderungen des ausgewählten Lands eingestellt. Eine Änderung der Parametereinstellungen kann zum Verlust der Zulassung führen. Ändern Sie diese Einstellung nur nach Rücksprache mit dem Delta-Kundendienst.

#### Überblick

Mit dieser Funktion können Sie die Blindleistung über die Netzspannung regulieren.

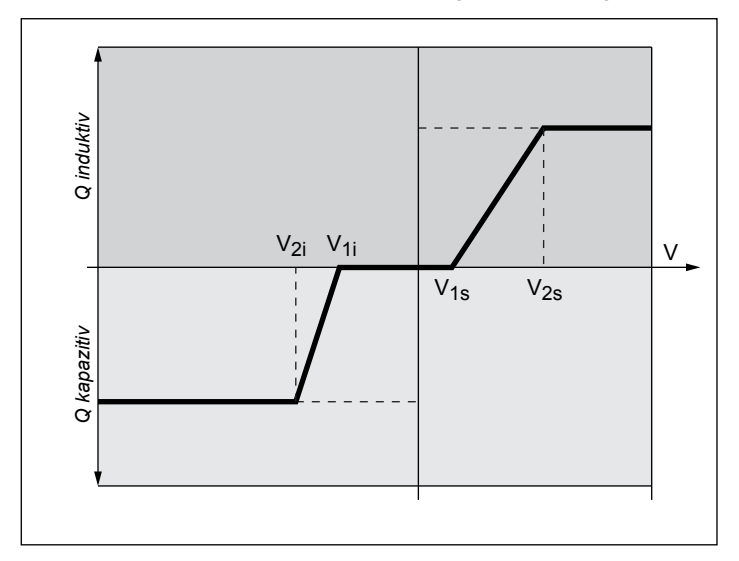

Diese Funktion ist nur für Mittelspannungsnetze verfügbar.

#### Fall 1: Netzspannung > Nennspannung

Wenn die Netzspannung die untere Spannungsgrenze **V1s** übersteigt, beginnt der Wechselrichter induktive Blindleistung einzuspeisen.

Ist die **Verzögerungszeit** größer 0 (Null), wartet der Wechselrichter für diesen Zeitraum, dass die Netzspannung wieder unter **V1s** fällt, bevor er kapazitive Blindleistung einspeist.

Wenn die Netzspannung weiter ansteigt, wird die induktive Blindleistung entsprechend der durch die Kennlinie definierten Rampe ansteigen.

Wenn die Netzspannung die obere Spannungsgrenze V2s überschreitet, bleibt die induktive Wirkleistung auf dem in Qs Limit definierten Niveau.

#### Fall 2: Netzspannung < Nennspannung

Wenn die Netzspannung die obere Spannungsgrenze **V1i** unterschreitet, beginnt der Wechselrichter kapazitive Blindleistung einzuspeisen.

Ist die **Verzögerungszeit** größer 0 (Null), wartet der Wechselrichter für diesen Zeitraum, dass die Netzspannung wieder über **V1i** steigt, bevor er kapazitive Blindleistung einspeist.

Wenn die Netzspannung weiter ansteigt, wird die kapazitive Blindleistung entsprechend der durch die Kennlinie definierten Rampe ansteigen.

Wenn die Netzspannung die untere Spannungsgrenze V2i unterschreitet, bleibt die kapazitive Blindleistung auf dem in Qi Limit definierten Niveau.

#### Einstellmöglichkeiten

| Parameter         | Beschreibung                                                                                                    | Einstellbereich            |
|-------------------|----------------------------------------------------------------------------------------------------|----------------------------|
| Modus             | Die Funktion einschalten und ausschalten.                                                                                                    | EIN   AUS                  |
| V1s               | Die untere Spannungsgrenze zum Einspeisen induktiver Blindleis-<br>tung.                                                                                                  | 220.0 292.0 V              |
| V2s               | Die obere Spannungsgrenze zum Einspeisen induktiver Blindleis-<br>tung.                                                                                                   | 220.0 292.0 V              |
| Qs limit          | Der Grenzwert für die induktive Blindleistung. Der Wert wird in Pro-<br>zent der Nennscheinleistung Sn eingestellt. Dieser Wert ist verbun-<br>den mit dem Parameter V2s. | ind 63% 1%   0%            |
| V1i               | Die obere Spannungsgrenze zum Einspeisen kapazitiver Blindleis-<br>tung.                                                                                                  | 184.0 254.0 V              |
| V2i               | Die untere Spannungsgrenze zum Einspeisen kapazitiver Blindleis-<br>tung.                                                                                                 | 184.0 254.0 V              |
| Qi limit          | Der Grenzwert für die kapazitive Blindleistung. Der Wert wird in<br>Prozent der Nennscheinleistung Sn eingestellt. Dieser Wert ist ver-<br>bunden mit dem Parameter V2i.  | kap 63% 1%   0%            |
| T Verzögerung     | Verzögerungszeit bevor Blindleistung eingespeist wird.                                                                                                    | 0 120 s                    |
| Lock-in-Leistung  | Die obere Grenze des Wirkleistungsbereichs, in dem die Funktion<br>aktiv ist. Der Parameter wird in Prozent der Nennleistung angege-<br>ben.                              | kann nicht geändert werden |
| Lock-out-Leistung | Die untere Grenze des Wirkleistungsbereichs, in dem die Funktion<br>aktiv ist. Der Parameter wird in Prozent der Nennleistung angege-<br>ben.                             | kann nicht geändert werden |

#### Weg zum Menüpunkt

Hauptmenü > Wirk-/Blindleistung > Blindleist.kontr. >
Q(V)

#### Menüpunkt aufrufen

|        |                       | 1                | 0                | •                | S                | e                     | р                     |                  | 2                     | 0                | 1           | 4                |                       | 1           | 5                | :           | 3                | 2      |        |
|--------|-----------------------|------------------|------------------|------------------|------------------|-----------------------|-----------------------|------------------|-----------------------|------------------|-------------|------------------|-----------------------|-------------|------------------|-------------|------------------|--------|--------|
| S      | t                     | а                | t                | u                | s                | :                     |                       |                  |                       |                  |             |                  | A                     | m           |                  | N           | e                | t      | z      |
| L      | e                     | i                | s                | t                | u                | n                     | g                     | :                |                       |                  |             |                  |                       |             |                  |             | 0                | W      |        |
| Ε      | -                     | Н                | e                | u                | t                | e                     | :                     |                  |                       |                  |             |                  |                       |             |                  | 0           | k                | W      | h      |
|        | A                     | 1                | 1                | g                |                  |                       | E                     | i                | n                     | s                | t           | e                | 1                     | 1           | u                | n           | g                | e      | n      |
|        | Ι                     | n                | s                | t                | а                | 1                     | 1                     | а                | t                     | i                | o           | n                | s                     | e           | i                | n           | s                | t      |        |
| ►      | W                     | i                | r                | k                | -                | /                     | В                     | 1                | i                     | n                | d           | 1                | e                     | i           | s                | t           | u                | n      | g      |
|        | F                     | R                | Т                |                  |                  |                       |                       |                  |                       |                  |             |                  |                       |             |                  |             |                  |        |        |
|        |                       |                  |                  |                  |                  |                       |                       |                  |                       |                  |             |                  |                       |             |                  |             |                  |        |        |
|        |                       |                  |                  |                  |                  | W                     | а                     | r                | n                     | u                | n           | g                | :                     |             |                  |             |                  |        |        |
| E      | i                     | n                | s                | t                | e                | W<br>1                | a<br>1                | r                | n<br>b                | u<br>e           | n<br>e      | g<br>i           | :<br>n                | f           | 1                | u           | s                | s      | t      |
| E      | i<br>E                | n<br>n           | s<br>e           | t<br>r           | e<br>g           | W<br>l<br>i           | a<br>1<br>e           | r<br>p           | n<br>b<br>r           | u<br>e<br>o      | n<br>e<br>d | g<br>i<br>u      | :<br>n<br>k           | f<br>t      | 1<br>i           | u<br>o      | s<br>n           | s      | t      |
| E<br>P | i<br>E<br>a           | n<br>n<br>s      | s<br>e<br>s      | t<br>r<br>w      | e<br>g<br>o      | W<br>1<br>i<br>r      | a<br>1<br>e<br>t      | r<br>p           | n<br>b<br>r           | u<br>e<br>o      | n<br>e<br>d | g<br>i<br>u      | :<br>n<br>k<br>Ø      | f<br>t      | 1<br>i<br>*      | u<br>o      | s<br>n<br>*      | s      | t<br>* |
| E      | i<br>E<br>a           | n<br>n<br>s      | s<br>e<br>s      | t<br>r<br>w      | e<br>g<br>0      | W<br>l<br>r           | a<br>l<br>t<br>i      | r<br>,<br>p      | n<br>b<br>r           | u<br>e<br>o      | n<br>d<br>k | g<br>i<br>u      | :<br>n<br>Ø<br>n      | f<br>t      | 1<br>i<br>*      | u<br>0      | s<br>n<br>*      | s<br>1 | t<br>* |
| E<br>P | i<br>E<br>a<br>W<br>B | n<br>s<br>i      | s<br>e<br>s<br>r | t<br>r<br>w<br>k | e<br>g<br>o<br>l | W<br>l<br>r<br>e<br>l | a<br>l<br>t<br>i      | r<br>,<br>p<br>s | n<br>b<br>r<br>t      | u<br>e<br>o      | n<br>d<br>k | g<br>u<br>o<br>k | :<br>k<br>Ø<br>n      | f<br>t<br>t | 1<br>*<br>r      | u<br>0<br>0 | s<br>n<br>*      | s<br>1 | t<br>* |
| E<br>P | i<br>E<br>W<br>B      | n<br>s<br>i      | s<br>s<br>r<br>i | t<br>w<br>k<br>n | e<br>g<br>o<br>l | W<br>l<br>r<br>e<br>l | a<br>l<br>t<br>e      | r<br>,<br>p<br>i | n<br>b<br>r<br>t<br>s | u<br>e<br>o<br>t | n<br>d<br>k | g<br>i<br>u<br>k | :<br>n<br>0<br>n      | f<br>t<br>n | l<br>*<br>r<br>t | u<br>o<br>r | s<br>n<br>*<br>1 | s<br>1 | t<br>* |
| E<br>P | i<br>E<br>W<br>B      | n<br>s<br>i<br>l | s<br>s<br>r<br>i | t<br>r<br>w<br>h | e<br>g<br>o<br>l | W<br>l<br>r<br>l      | a<br>l<br>t<br>i<br>e | r<br>p<br>s<br>i | n<br>r<br>t<br>s      | u<br>e<br>o<br>t | n<br>d<br>k | g<br>i<br>u<br>k | :<br>n<br>0<br>n<br>0 | f<br>t<br>n | l<br>*<br>r<br>t | u<br>o<br>r | s<br>n<br>*<br>1 | s<br>1 | t<br>* |

- **1.** Wenn die Standardinformationen angezeigt werden, eine beliebige Taste drücken um das Hauptmenü zu öffnen.
  - Anderenfalls die Taste Exit wiederholt drücken, bis das Hauptmenü angezeigt wird.
- Mit den Tasten v und den Eintrag Wirk-/Blindleistung auswählen und die Taste ENT drücken.
- **3.** Die Funktion ist mit Passwort 5555 geschützt.

Mit den Tasten  $\bigtriangledown$  und  $\land$  die einzelnen Ziffern einstellen.

Zum Bestätigen einer Ziffer die Taste ENT drücken.

**4.** Mit den Tasten vund den Eintrag **Blindleist.kontr.** auswählen und die Taste ENT drücken.

|   | K | o | n | s | t | а | n | t | e | r |   | с | o | s |   | р | h | i |  |
|---|---|---|---|---|---|---|---|---|---|---|---|---|---|---|---|---|---|---|--|
|   | С | o | s |   | р | h | i |   | ü | b | e | r |   | L | e | i | s | t |  |
|   | Κ | o | n | s | t | а | n | t |   | Q |   |   |   |   |   |   |   |   |  |
| ► | Q | ( | V | ) |   |   |   |   |   |   |   |   |   |   |   |   |   |   |  |

#### Modus einstellen

| ►Modus:   | AUS     |
|-----------|---------|
| V1s:      | 248.4V  |
| V2s:      | 253.0V  |
| Qs Limit: | Ind 44% |

6. Mit den Tasten 💌 und 🔺 den Eintrag Modus auswählen und die Taste ENT drücken.

5. Mit den Tasten 🔽 und 🔺 den Eintrag Q(V) auswählen und die Taste ENT drücken.

- $\rightarrow$  Die Form des Pfeils ändert sich  $\rightarrow$ , der Modus kann geändert werden. Der aktuell eingestellte Modus wird hinter dem Eintrag angezeigt.
- 7. Mit den Tasten (▼) und (▲) einen Modus auswählen und die Taste (ENT) drücken.

#### Einstellungen ändern

|   | Μ | o | d | u | s | : |   |   |   |  |   |   |   |   | A | U | S |
|---|---|---|---|---|---|---|---|---|---|--|---|---|---|---|---|---|---|
| ► | v | 1 | s | : |   |   |   |   |   |  |   | 2 | 4 | 8 |   | 4 | V |
|   | v | 2 | s | : |   |   |   |   |   |  |   | 2 | 5 | 3 |   | 0 | v |
|   | Q | s |   | L | i | m | i | t | : |  | Ι | n | d |   | 4 | 4 | % |

- 8. Mit den Tasten 🔽 und 🔺 einen Parameter auswählen und die Taste ENT drücken.
  - $\rightarrow$  Die Form des Pfeils ändert sich  $\rightarrow$ , der Parameter kann geändert werden.
  - Der aktuell eingestellte Wert wird hinter dem Eintrag angezeigt.
- 9. Mit den Tasten 🔽 und 🔺 den Wert einstellen und die Taste ENT drücken.

### 8.6 FRT (Fault Ride Through)

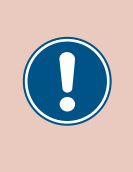

Die Parameter sind entsprechend den Anforderungen des ausgewählten Lands eingestellt. Eine Änderung der Parametereinstellungen kann zum Verlust der Zulassung führen. Ändern Sie diese Einstellung nur nach Rücksprache mit dem Delta-Kundendienst.

#### Überblick

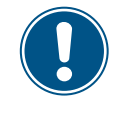

Zum Ändern dieser Einstellung benötigen Sie ein spezielles Passwort, dass Sie vom Delta-Kundendienst erhalten. Die Kontaktdaten finden Sie auf der letzten Seite dieses Dokuments.

Mit dieser Funktion können Sie einstellen, wie sich der Wechselrichter bei kurzzeitigen Spannungseinbrüchen im Netz verhält.

#### Weg zum Menüpunkt

Hauptmenü > Einstellungen > FRT

#### Einstellmöglichkeiten

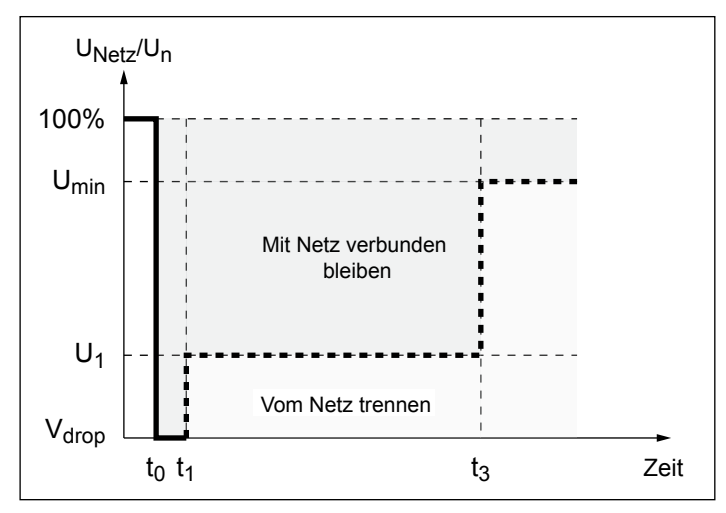

t<sub>0</sub> : Der Zeitpunkt, zu dem der Spannungseinbruch beginnt.

| Parameter | Beschreibung                                                                                 | Einstellbereich |
|-----------|----------------------------------------------------------------------------------------------|-----------------|
| Modus     | Die Funktion einschalten und ausschalten.                                                    | EIN   AUS       |
| Totband   | Die obere Spannungsgrenze des Spannungsbereichs, in dem die Funktion <b>nicht</b> aktiv ist. | -20 0%          |
|           | Der Prozentwert bezieht sich auf die Nennspannung.                                           |                 |
| Vdrop     | Spannungsabfall                                                                              | 0 90%           |
| t1        | Zeit t1                                                                                      | 0.0 5.0 s       |
| U1        | Spannung U1                                                                                  | 20 90%          |
| t3        | Zeit t3                                                                                      | 0.0 5.0 s       |
| K-Faktor  | Schaltstromfaktor                                                                            | 0.0 10.0        |
|           |                                                                                              |                 |

#### Menüpunkt aufrufen

|   |   | 1 | 0 | • | S | e | р |   | 2 | 0 | 1 | 4 |   | 1 | 5 | : | 3 | 2 |   |
|---|---|---|---|---|---|---|---|---|---|---|---|---|---|---|---|---|---|---|---|
| S | t | а | t | u | s | : |   |   |   |   |   |   | A | m |   | N | e | t | z |
| L | e | i | s | t | u | n | g | : |   |   |   |   |   |   |   |   | 0 | W |   |
| E | - | Н | e | u | t | e | : |   |   |   |   |   |   |   |   | 0 | k | W | h |
| _ |   |   |   |   |   |   |   |   |   |   |   |   |   |   |   |   |   |   |   |
|   | A | 1 | 1 | g | • |   | E | i | n | s | t | e | 1 | 1 | u | n | g | e | n |
|   | Ι | n | s | t | а | 1 | 1 | а | t | i | o | n | s | e | i | n | s | t |   |

Wirk-/Blindleistung

Warnung: Einstell.beeinflusst

Energieproduktion

0 \* \*

 Wenn die Standardinformationen angezeigt werden, eine beliebige Taste drücken um das Hauptmenü zu öffnen.

Anderenfalls die Taste Exit wiederholt drücken, bis das Hauptmenü angezeigt wird.

- Mit den Tasten vund den Eintrag Wirk-/Blindleistung auswählen und die Taste ENT drücken.
- **3.** Die Funktion ist mit Passwort 5555 geschützt.

Mit den Tasten vund die einzelnen Ziffern einstellen. Zum Bestätigen einer Ziffer die Taste ENT drücken.

| Mod | us e | einst | tell | en |  |
|-----|------|-------|------|----|--|
|     |      |       |      |    |  |

Passwort

►FRT

| ►Modus:  | EIN   |
|----------|-------|
| Totband: | -10%  |
| Vdrop:   | 0%    |
| t1:      | 0.30s |

- - $\rightarrow$  Die Form des Pfeils ändert sich  $\rightarrow$ , der Modus kann geändert werden. Der aktuell eingestellte Modus wird hinter dem Eintrag angezeigt.
- 5. Mit den Tasten 💌 und 🔺 einen Modus auswählen und die Taste ENT drücken.

#### Einstellungen ändern

| Modus:    | EIN   |
|-----------|-------|
| ▶Totband: | -10%  |
| Vdrop:    | 0%    |
| t1:       | 0.30s |

- 6. Mit den Tasten 🔽 und 🔺 einen Parameter auswählen und die Taste ENT drücken.
  - $\rightarrow$  Die Form des Pfeils ändert sich  $\rightarrow$ , der Parameter kann geändert werden.
  - Der aktuell eingestellte Wert wird hinter dem Eintrag angezeigt.
- 7. Mit den Tasten 🔽 und 🔺 den Wert einstellen und die Taste ENT drücken.

## 9. Messwerte und Statistiken

Die folgenden Informationen sind verfügbar:

| Art der Informationen            | Beschreibung                                                                                                    |
|----------------------------------|----------------------------------------------------------------------------------------------------|
| Messungen                        | Aktuelle Daten verschiedener Parameter                                                                                                    |
| Energieprotokoll                 | Informationen zu erzeugten Energie für die gesamte Nutzungsdauer des Wechselrichters                                                                                                    |
| Ereignisprotokoll                | Eine Liste wichtiger Ereignisse, beispielsweise von Warnmeldungen, Ausfällen, Parameteränderun-<br>gen usw. mit Datum und Uhrzeit.                                                                                                    |
| Wechselrichter-<br>informationen | Informationen zu allgemeinen Einstellungen, Netzeinstellungen, Wirkleistungs- und Blindleistungs-<br>kontrolle, Firmware-Versionen usw. (siehe <u>"8.2 Menübereich "Wechselrichterinfo" (aktuelle Einstellun-</u><br><u>gen)", S. 76</u> ) |

#### 9.1 Messungen

#### Überblick

In diesem Menü werden die aktuellen Daten verschiedener Parameter in Echtzeit angezeigt.

#### Einstellmöglichkeiten

Die angezeigten Informationen können nicht bearbeitet werden.

#### Weg zum Menüpunkt

Hauptmenü > Messungen

#### Messungen anzeigen

|   |   | 1 | 0 | • | S | e | р |   | 2 | 0 | 1 | 4 |   | 1 | 5 | : | 3 | 2 |   |
|---|---|---|---|---|---|---|---|---|---|---|---|---|---|---|---|---|---|---|---|
| S | t | а | t | u | s | : |   |   |   |   |   |   | A | m |   | Ν | e | t | z |
| L | e | i | s | t | u | n | g | : |   |   |   |   |   |   |   |   | 0 | W |   |
| Ε | - | н | e | u | t | e | : |   |   |   |   |   |   |   |   | 0 | k | W | h |

| • | Μ | e | s | s | u | n | g | e | n |   |   |   |   |   |   |   |   |   |  |
|---|---|---|---|---|---|---|---|---|---|---|---|---|---|---|---|---|---|---|--|
|   | E | n | e | r | g | i | e | р | r | o | t | o | k | o | 1 | 1 |   |   |  |
|   | E | r | e | i | g | n | i | s | р | r | o | t | o | k | o | 1 | 1 |   |  |
|   | W | e | с | h | s | e | 1 | r | i | с | h | t | e | r | i | n | f | 0 |  |

1. Wenn die Standardinformationen angezeigt werden, eine beliebige Taste drücken um

das Hauptmenü zu öffnen.

Anderenfalls die Taste EXIT wiederholt drücken, bis das Hauptmenü angezeigt wird.

- **2.** Mit den Tasten vind den Eintrag Messungen auswählen und die Taste ENT drücken.

| AC | L1 | L 2 | L 3 |
|----|----|-----|-----|
| V  | 0  | 0   | 0 V |
| I  | 0  | 0   | 0 A |
| Р  | 0  | 0   | 0 W |

#### AC-Seite

Angegeben sind die Momentanwerte für die Phasen L1, L2 und L3.

- v: AC-Spannung in V
- I: AC-Stromstärke in A
- P: AC-Wirkleistung in W

| с | o | s |   | р | h | i | : |   |  | k | а | р |   | 0 | • | 9 | 5 |
|---|---|---|---|---|---|---|---|---|--|---|---|---|---|---|---|---|---|
| L | e | i | s | t | u | n | g | : |  |   |   |   | 0 |   |   | k | W |
| F | r | e | q | u | e | n | z | : |  |   |   |   | 0 |   |   | Н | z |
| E | - | н | e | u | t | e | : |   |  |   |   |   | 0 |   | k | W | h |

| DC | DC1 | DC2 |   |
|----|-----|-----|---|
| V  | 0   | 0   | V |
| I  | 0   | 0   | Α |
| Р  | 0   | 0   | W |

#### AC-Seite

| cos phi:  | Wirkleistungsfaktor cos phi              |
|-----------|------------------------------------------|
| Leistung: | Momentan eingespeiste Wirkleistung in kW |
| Frequenz: | Momentane Netzfrequenz in Hz             |
| E-Heute:  | Bisher erzeugte Energie am aktuellen Tag |
|           |                                          |

#### DC-Seite

1:

Angegeben sind die Momentanwerte für die DC-Eingänge DC1 und DC2.

- V: DC-Spannung in V
  - DC-Stromstärke in A
- P: DC-Wirkleistung in W

#### 9.2 Energieprotokoll

#### Überblick

In diesem Menü werden die Energieerträge für verschiedene Zeiträume angezeigt.

#### Einstellmöglichkeiten

Die angezeigten Informationen können nicht bearbeitet werden.

#### Weg zum Menüpunkt

Hauptmenü > Energieprotokoll

#### Energieprotokoll anzeigen

| 10.Sep 2014 15:32<br>Status: Am Netz<br>Leistung: OW<br>E-Heute: OkWh     | 1.  | Wenn die Standardinformationen angezeigt werden, eine beliebige Taste drücken um<br>das Hauptmenü zu öffnen.<br>Anderenfalls die Taste EXIT wiederholt drücken, bis das Hauptmenü angezeigt wird. |
|---------------------------------------------------------------------------|-----|----------------------------------------------------------------------------------------------------|
| Messungen<br>►Energieprotokoll<br>Ereignisprotokoll<br>Wechselrichterinfo | 2.  | Mit den Tasten vund den Eintrag Energieprotokoll auswählen und die Taste                                                                                                    |
| ►Ertrag gesamt<br>Ertrag pro Tag<br>Ertrag pro Monat                      | 3.  | Mit den Tasten 💌 und 🔺 das Menü durchblättern.<br>Zum Öffnen eines Untermenüs die Taste ENT drücken.<br>Zum Abbrechen die Taste EXIT drücken.                                                     |
| Ertrag gesamt                                                             |     |                                                                                                    |
| Ertrag gesamt                                                             | Ert | tr.ges.: Die während der gesamten Laufzeit erzeugte Energie.                                                                                                    |

|       | 0    |     |      |           |
|-------|------|-----|------|-----------|
| Ertr. | .ges | 5.: | ØkWh | Laufzeit: |
| Laufz | zeit | ::  | Øh   |           |

Gesamtlaufzeit des Wechselrichters.

#### Ertrag pro Tag

| Ε | r | t | r | а | g |   | р | r | o | Tag |      |
|---|---|---|---|---|---|---|---|---|---|-----|------|
| 2 | 0 | 1 | 6 | • | 0 | 5 |   | 1 | 9 |     | Øk₩h |
| 2 | 0 | 1 | 6 |   | 0 | 5 |   | 1 | 8 |     | 0kWh |
| 2 | 0 | 1 | 6 |   | 0 | 5 |   | 1 | 7 |     | Øk₩h |

#### Ertrag pro Monat

| Ε | r | t | r | а | g |   | р | r | o | Т | а | g |   |   |   |   |
|---|---|---|---|---|---|---|---|---|---|---|---|---|---|---|---|---|
| 2 | 0 | 1 | 6 | • | 0 | 5 | • | 1 | 9 |   |   |   | 0 | k | W | h |
| 2 | 0 | 1 | 6 |   | 0 | 5 |   | 1 | 8 |   |   |   | 0 | k | W | h |
| 2 | 0 | 1 | 6 |   | 0 | 5 |   | 1 | 7 |   |   |   | 0 | k | W | h |

Die erzeugte Energie pro Monat.

Die erzeugte Energie pro Tag.

# 9.3 Ereignisprotokoll

Das Ereignisprotokoll umfasst Fehlermedlungen und einen Netzbericht.

#### 9.3.1 Fehlermeldungen

#### Überblick

In diesem Menü wird eine Liste mit den letzten 30 Fehlermeldungen angezeigt.

#### Einstellmöglichkeiten

Die Liste kann gelöscht werden.

#### Weg zum Menüpunkt

Hauptmenü > Ereignisprotokoll > Fehlermeldungen

#### Fehlermeldungen anzeigen

| 10.Sep 2014 15:32                                                                                                  | 1. | Wenn die Standardinformationen angezeigt werden, eine beliebige Taste drücken um        |
|----------------------------------------------------------------------------------------------------|----|-----------------------------------------------------------------------------------------|
| Status: Am Netz                                                                                                    |    | das Hauptmenü zu öffnen.                                                                |
| Leistung: ØW<br>E-Heute: ØkWh                                                                                      |    | Anderenfalls die Taste EXIT wiederholt drücken, bis das Hauptmenü angezeigt wird.       |
| Messungen<br>Energieprotokoll<br>►Ereignisprotokoll<br>Wechselrichterinfo                                          | 2. | Mit den Tasten vund den Eintrag Ereignisprotokoll auswählen und die Taste               |
| ▶Fehlermeldungen<br>Netzbericht                                                                                    | 3. | Mit den Tasten 💌 und 🔺 den Eintrag Fehlermeldungen auswählen und die Taste              |
| <ol> <li>23/02/2016 17:20         AC Freq High         2. 22/02/2016 08:20         AC Volt Low         </li> </ol> | 4. | Mit den Tasten 💌 und 🔺 das Menü durchblättern.<br>Zum Abbrechen die Taste Exit drücken. |

#### Fehlermeldungen löschen

| Mit den Fehlermeldung<br>bericht gelöscht!                                | en wird auch der Netz-                                                                   |                                                                                                    |
|---------------------------------------------------------------------------|------------------------------------------------------------------------------------------|----------------------------------------------------------------------------------------------------|
| 10.Sep 2014 15:32<br>Status: Am Netz<br>Leistung: OW<br>E-Heute: ØkWh     | <ol> <li>Wenn die Standardin<br/>das Hauptmenü zu ö<br/>Anderenfalls die Tast</li> </ol> | formationen angezeigt werden, eine beliebige Taste drücken um<br>ffnen.<br>e EXIT wiederholt drücken, bis das Hauptmenü angezeigt wird. |
| Messungen<br>Energieprotokoll<br>►Ereignisprotokoll<br>Wechselrichterinfo | 2. Mit den Tasten 💌 u<br>ENT drücken.                                                    | Ind den Eintrag Ereignisprotokoll auswählen und die Taste                                                                               |

| ►Fehlermeldungen<br>Netzbericht     | 3. | Mit den Tasten 💌 und 🔺 den Eintrag Fehlermeldungen auswählen und die Taste |
|-------------------------------------|----|----------------------------------------------------------------------------|
|                                     |    | $\rightarrow$ Die Liste mit den Fehlermeldungen wird angezeigt.            |
| 1. 23/02/2016 17:20<br>AC Freg High | 4. | Die Tasten 💌 , 🔺 und ENT gleichzeitig mindestens 5 Sekunden lang drücken.  |
| 2. 22/02/2016 08:20<br>AC Volt Low  |    | → Eine Sicherheitsabfrage wird angezeigt.                                  |
|                                     | F  |                                                                            |
| Ereig.prot.löschen?<br>►Ja / Nein   | э. |                                                                            |
|                                     |    | Das Ereignisprotokoll ist gelöscht.                                        |
| Keine Einträge                      |    |                                                                            |
|                                     |    |                                                                            |

#### 9.3.2 Netzbericht

### Überblick

In diesem Menü wird eine Liste mit den letzten 5 Fehlermeldungen angezeigt.

#### Einstellmöglichkeiten

Die Liste kann gelöscht werden.

#### Weg zum Menüpunkt

Hauptmenü > Ereignisprotokoll > Netzbericht

#### Netzbericht anzeigen

| 10.Sep 2014 15:32                                                         | 1. | Wenn die Standardinformationen angezeigt werden, eine beliebige Taste drücken um        |
|---------------------------------------------------------------------------|----|-----------------------------------------------------------------------------------------|
| Status: Am Netz                                                           |    | das Hauptmenü zu öffnen.                                                                |
| Leistung: 0W<br>F-Heute: 0kWh                                             |    | Anderenfalls die Taste Exit wiederholt drücken, bis das Hauptmenü angezeigt wird.       |
| Messungen<br>Energieprotokoll<br>►Ereignisprotokoll<br>Wechselrichterinfo | 2. | Mit den Tasten vund den Eintrag Ereignisprotokoll auswählen und die Taste               |
| Fehlermeldungen<br>▶Netzbericht                                           | 3. | Mit den Tasten 💌 und 🔺 den Eintrag Netzbericht auswählen und die Taste ENT drücken.     |
| 1. 23/02/2016 17:20<br>AC Freq High<br>2. 22/02/2016 08:20<br>AC Volt Low | 4. | Mit den Tasten 💌 und 🔺 das Menü durchblättern.<br>Zum Abbrechen die Taste Exit drücken. |

# 9 Messwerte und Statistiken

#### Netzbericht löschen

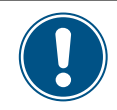

Mit dem Netzbericht werden auch die Fehlermeldungen gelöscht!

10.Sep 2014 15:32 Status: Am Netz Leistung: OW E-Heute: OkWh Messungen

Energieprotokoll

►Ereignisprotokoll Wechselrichterinfo

Fehlermeldungen

►Netzbericht

2. Mit den Tasten vund den Eintrag Ereignisprotokoll auswählen und die Taste ENT drücken.

Anderenfalls die Taste EXIT wiederholt drücken, bis das Hauptmenü angezeigt wird.

1. Wenn die Standardinformationen angezeigt werden, eine beliebige Taste drücken um

- **3.** Mit den Tasten 💌 und 🔺 den Eintrag Netzbericht auswählen und die Taste ENT drücken.
  - $\rightarrow$  Die Liste mit den Fehlermeldungen wird angezeigt.
- **4.** Die Tasten ▼, ▲ und ENT gleichzeitig mindestens 5 Sekunden lang drücken.
  - $\rightarrow$  Eine Sicherheitsabfrage wird angezeigt.
- 5. Mit den Tasten 🔽 und ▲ den Eintrag Ja auswählen und die Taste ENT drücken.
- 1. 23/02/2016 17:20 AC Freq High 2. 22/02/2016 08:20 AC Volt Low
- Ereig.prot.löschen? ▶Ja / Nein

Keine Einträge

Das Ereignisprotokoll ist gelöscht.

das Hauptmenü zu öffnen.

# 10 Fehlermeldungen und Fehlerbehebung

# 10. Fehlermeldungen und Fehlerbehebung

# **GEFAHR**

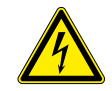

#### Elektrischer Stromschlag

Während des Betriebs liegt im Wechselrichter eine potenziell lebensgefährliche Spannung an. Nachdem der Wechselrichter von allen Stromquellen getrennt wurde, liegt diese Spannung noch bis zu 10 Sekunden lang im Wechselrichter an.

Vor Arbeiten am Wechselrichter deshalb immer folgende Arbeitsschritte durchführen:

- 1. Den AC/DC-Trennschalter in die Position *OFF (AUS)* drehen.
- Den Wechselrichter von allen AC- und DC-Spannungsquellen trennen und sicherstellen, dass keine der Verbindungen versehentlich wiederhergestellt werden kann.
- Mindestens 10 Sekunden warten, bis sich die internen Kondensatoren entladen haben.

# GEFAHR

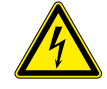

#### Elektrischer Stromschlag

An den DC-Anschlüssen des Wechselrichters liegt potenziell lebensgefährliche Spannung an. Wenn Licht auf die Solarmodule fällt, beginnen diese sofort, Strom zu erzeugen. Dies passiert auch, wenn das Licht nicht direkt auf die Solarmodule fällt.

- Den Wechselrichter niemals unter Last von den Solarmodulen trennen.
- Den AC/DC-Trennschalter in die Position OFF (AUS) drehen.
- Die Verbindung zum Netz trennen, sodass der Wechselrichter keine Energie in das Netz einspeisen kann.
- Den Wechselrichter von allen AC- und DC-Spannungsquellen trennen. Sicherstellen, dass keine der Verbindungen versehentlich wiederhergestellt werden kann.
- Die DC-Kabel gegen versehentliches Berühren schützen.

# **WARNUNG**

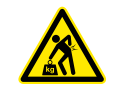

Hohes Gewicht Der Wechselrichter ist sehr schwer.

 Der Wechselrichter muss von mindestens 3 Personen oder mit einem geeigneten Hebezeug angehoben und getragen werden.

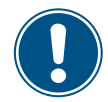

Reparaturarbeiten und der Austausch von Komponenten des Wechselrichters dürfen nur durch den Delta-Kundendienst vorgenommen werden. Ausnahmen:

- ► Lüfter austauschen.
- ► Lufteinlässe/Luftauslässe reinigen.

Das Nichteinhalten dieser Vorgaben führt zum Verlust der Garantie.

Die Kontaktdaten des Delta-Kundendiensts in Ihrem Land finden Sie auf der letzten Seite dieses Dokuments.

# 10.1 Fehler

| Nummer                | Meldung                                           | Mögliche Fehlerursachen                                                                    | Vorschläge zur Fehlerbehebung                                                                                                    |  |  |  |
|-----------------------|---------------------------------------------------|--------------------------------------------------------------------------------------------|----------------------------------------------------------------------------------------------------|--|--|--|
| E01                   | AC Freq High                                      | Stromnetzfrequenz liegt über der <b>OFR</b> -Einstel-<br>lung (Überfrequenzerkennung).     | Netzfrequenz am Wechselrichterdisplay über-<br>prüfen.                                                                              |  |  |  |
| EUT                   | (AC-Freq. Hoch)                                   | Falsche Ländereinstellung.                                                                 | Ländereinstellung am Wechselrichterdisplay<br>überprüfen.                                                                           |  |  |  |
| E02                   | AC Freq Low                                       | Stromnetzfrequenz liegt unter der <b>UFR</b> -Einstel-<br>lung (Unterfrequenzerkennung).   | Netzfrequenz am Wechselrichterdisplay über-<br>prüfen.                                                                              |  |  |  |
|                       | (AC Freq Medily)                                  | Falsche Länder- oder Netzeinstellung.                                                      | Länder- und Netzeinstellung überprüfen.                                                                                             |  |  |  |
| E11 E13               | AC Volt High                                      | Stromnetzfrequenz liegt über der <b>OVR</b> -Einstel-<br>lung (Überspannungserkennung).    | Netzspannung am Wechselrichterdisplay über-<br>prüfen.                                                                              |  |  |  |
| E16, E18,<br>E21, E23 | (AC-Spannung<br>Hoch)                             | Versorgungsspannung liegt während des<br>Betriebs über der <b>OVR Langs.</b> -Einstellung. | Netzspannung am Wechselrichterdisplay über-<br>prüfen.                                                                              |  |  |  |
|                       |                                                   | Falsche Länder- oder Netzeinstellung.                                                      | Länder- und Netzeinstellungen überprüfen.                                                                                           |  |  |  |
|                       | <b>AC Volt Low</b><br>(AC-Spannung<br>Niedrig)    | Stromnetzspannung liegt unter der <b>UVR</b> -Ein-<br>stellung (Unterspannungserkennung).  | Den Netzspannungsanschluss an der Wech-<br>selrichterklemme überprüfen.                                                             |  |  |  |
| E10, E10,<br>E20      |                                                   | Falsche Länder- oder Netzeinstellung.                                                      | Länder- und Netzeinstellung überprüfen.                                                                                             |  |  |  |
|                       |                                                   | Falsche Verdrahtung im AC-Stecker.                                                         | Verdrahtung des AC-Steckers überprüfen.                                                                                             |  |  |  |
| E07                   | <b>Grid Quality</b><br>(Netzqualität)             | Nichtlineare Last im Netz und nahe des Wech-<br>selrichters.                               | Der Netzanschluss des Wechselrichters muss<br>weit von einer nichtlinearen Last, falls erforder-<br>lich, entfernt sein.            |  |  |  |
| E08                   | HW Connect Fail<br>(HW Verbindung<br>ausgefallen) | Falsche Verdrahtung im AC-Stecker.                                                         | Verdrahtung des AC-Steckers überprüfen.                                                                                             |  |  |  |
|                       | Troulation                                        | Isolationsfehler der PV-Anlage.                                                            | Isolation der DC-Eingänge überprüfen.                                                                                               |  |  |  |
| E34                   | (Isolation)                                       | Große PV-Anlagen-Kapazität zwischen Plus und Erde oder Minus und Erde oder beides.         | Kapazität überprüfen, falls erforderlich, PV-<br>Module trocknen.                                                                   |  |  |  |
|                       |                                                   | Der AC/DC-Trennschalter ist in der Stellung<br>OFF.                                        | Den AC/DC-Trennschalter in die Stellung <b>ON</b> bringen.                                                                          |  |  |  |
| E09                   | <b>No Grid</b><br>(Kein Netz)                     | AC-Stecker ist nicht ordnungsgemäß ange-<br>schlossen.                                     | Anschluss im AC-Stecker überprüfen und<br>dessen Verbindung mit dem Wechselrichter<br>überprüfen.                                   |  |  |  |
|                       |                                                   | Falsche Verdrahtung im AC-Stecker.                                                         | Verdrahtung des AC-Steckers überprüfen.                                                                                             |  |  |  |
| E30                   | <b>Solar1 High</b><br>(Solar1 Hoch)               | DC-Eingangsspannung an DC1 liegt über der max. erlaubten DC-Eingangsspannung.              | Die Solaranlageneinstellung ändern, sodass<br>die DC-Eingangsspannung an DC1 unter der<br>max. erlaubten DC-Eingangsspannung liegt. |  |  |  |
| E31                   | Solar2 High<br>(Solar2 Hoch)                      | DC-Eingangsspannung an DC2 liegt über der max. erlaubten DC-Eingangsspannung.              | Die Solaranlageneinstellung ändern, sodass<br>die DC-Eingangsspannung an DC1 unter der<br>max. erlaubten DC-Eingangsspannung liegt. |  |  |  |

# 10.2 Warnungen

| Nummer     | Meldung                                                | Mögliche Fehlerursachen                                                      | Vorschläge zur Fehlerbehebung                                        |
|------------|--------------------------------------------------------|------------------------------------------------------------------------------|----------------------------------------------------------------------|
| <b>W01</b> | Solar1 Low                                             | DC-Eingangsspannung an DC1 liegt unter der                                   | DC-Eingangsspannung an DC1 am Wechsel-<br>richterdisplay überprüfen. |
| WU1        | (Solar1 Niedrig)                                       | min. erforderlichen DC-Eingangsspannung.                                     | Eventuell ist die Sonneneinstrahlung zu nied-<br>rig.                |
| 14/00      | Solar2 Low                                             | DC-Eingangsspannung an DC2 liegt unter der                                   | DC-Eingangsspannung an DC2 am Wechsel-<br>richterdisplay überprüfen. |
| W02        | (Solar2 Niedrig)                                       | min. erforderlichen DC-Eingangsspannung.                                     | Eventuell ist die Sonneneinstrahlung zu nied-<br>rig.                |
|            | HW Fan<br>(HW Lüfter)<br>SPD Fail<br>(SPD Ausgefallen) | Ein oder mehrere Lüfter sind blockiert.                                      | Alle Objekte entfernen, die die Lüfter blockie-<br>ren können.       |
| W11        |                                                        | Ein oder mehrere Lüfter sind defekt.                                         | Die Lüfter austauschen.                                              |
|            |                                                        | Ein oder mehrere Lüfter sind getrennt.                                       | Anschlüsse aller Lüfter überprüfen.                                  |
|            |                                                        | Wechselrichter wurde von einem Blitz getrof-<br>fen.                         | Wechselrichterstatus überprüfen.                                     |
|            |                                                        | Eine oder mehrere Überspannungsableiter sind defekt.                         | Die defekten Überspannungsableiter austau-<br>schen.                 |
|            |                                                        | Eine oder mehrere Überspannungsableiter sind nicht ordnungsgemäß eingesetzt. | Alle Überspannungsableiter prüfen.                                   |

# 10.3 Störungen

| Nummer                | Meldung                                           | Mögliche Fehlerursachen                                                   | Vorschläge zur Fehlerbehebung                                                                                                    |  |  |  |  |  |  |
|-----------------------|---------------------------------------------------|---------------------------------------------------------------------------|----------------------------------------------------------------------------------------------------|--|--|--|--|--|--|
| F36, F37,             | AC Current High                                   | Überspannung während des Betriebs.                                        | Wenden Sie sich an den Delta-Kundendienst.                                                                                                    |  |  |  |  |  |  |
| F38, F39,<br>F40, F41 | (AC-Strom Hoch)                                   | Interner Fehler.                                                          | Wenden Sie sich an den Delta-Kundendienst.                                                                                                    |  |  |  |  |  |  |
| F30                   | Bus Unbalance                                     | Nicht vollständig unabhängig oder parallel zwi-<br>schen Eingängen.       | Die Eingangsanschlüsse überprüfen.                                                                                                    |  |  |  |  |  |  |
|                       | (Bus unsymmet-<br>risch)                          | Erdschluss der PV-Anlage.                                                 | Isolation der PV-Anlage überprüfen.                                                                                                    |  |  |  |  |  |  |
|                       | ,                                                 | Interner Fehler.                                                          | Wenden Sie sich an den Delta-Kundendienst.                                                                                                    |  |  |  |  |  |  |
| F60, F61,<br>F70, F71 | <b>DC Current High</b> (DC-Strom Hoch)            | Interner Fehler.                                                          | Wenden Sie sich an den Delta-Kundendienst.                                                                                                    |  |  |  |  |  |  |
|                       |                                                   | Isolationsfehler der PV-Anlage.                                           | Isolation der DC-Eingänge überprüfen.                                                                                                    |  |  |  |  |  |  |
| F24                   | <b>Ground Current</b><br>(Erdstrom)               | Große PV-Anlagen-Kapazität zwischen Plus und Erde oder Minus und Erde.    | Kapazität überprüfen, sie muss < 2.5 µF sein.<br>Bei Bedarf externen Transformator installieren                                                 |  |  |  |  |  |  |
|                       |                                                   | Interner Fehler.                                                          | Wenden Sie sich an den Delta-Kundendienst.                                                                                                    |  |  |  |  |  |  |
| F45                   | HW AC OCR<br>(HW AC OCR)                          | Große Netzoberschwingungen.                                               | Netzwellenform überprüfen. Der Netzanschluss<br>des Wechselrichters muss weit von nichtlinea-<br>ren Lasten, falls erforderlich, entfernt sein. |  |  |  |  |  |  |
|                       |                                                   | Interner Fehler.                                                          | Wenden Sie sich an den Delta-Kundendienst.                                                                                                    |  |  |  |  |  |  |
| F31, F33,             | HW Bus OVR                                        | DC-Eingangsspannung liegt über der max.<br>erlaubten DC-Eingangsspannung. | Die Solaranlageneinstellung ändern, sodass<br>die DC-Eingangsspannung an DC1 unter der<br>max. erlaubten DC-Eingangsspannung liegt.             |  |  |  |  |  |  |
| F35                   | (HW Bus OVR)                                      | Überspannung während des Betriebs.                                        | Wenden Sie sich an den Delta-Kundendienst.                                                                                                    |  |  |  |  |  |  |
|                       |                                                   | Interner Fehler.                                                          | Wenden Sie sich an den Delta-Kundendienst.                                                                                                    |  |  |  |  |  |  |
| F23                   | HW COMM1<br>(HW COMM1)                            | Interner Fehler.                                                          | Wenden Sie sich an den Delta-Kundendienst.                                                                                                    |  |  |  |  |  |  |
| F22                   | HW COMM2<br>(HW COMM2)                            | Interner Fehler.                                                          | Wenden Sie sich an den Delta-Kundendienst.                                                                                                    |  |  |  |  |  |  |
| F26                   | HW Connect Fail<br>(HW Verbindung<br>ausgefallen) | Interner Fehler.                                                          | Wenden Sie sich an den Delta-Kundendienst.                                                                                                    |  |  |  |  |  |  |
| F42                   | HW CT A Fail<br>(HW CT A Ausge-<br>fallen)        | Interner Fehler.                                                          | Wenden Sie sich an den Delta-Kundendienst.                                                                                                    |  |  |  |  |  |  |
| F43                   | HW CT B Fail<br>(HW CT B Ausge-<br>fallen)        | Interner Fehler.                                                          | Wenden Sie sich an den Delta-Kundendienst.                                                                                                    |  |  |  |  |  |  |
| F44                   | HW CT C Fail<br>(HW CT C Ausge-<br>fallen)        | Interner Fehler.                                                          | Wenden Sie sich an den Delta-Kundendienst.                                                                                                    |  |  |  |  |  |  |
| F01, F02,<br>F03      | HW DC Injection<br>(HW DC-Einspei-                | Die Netzwellenform ist nicht normal.                                      | Netzwellenform überprüfen. Der Netzanschluss<br>des Wechselrichters muss weit von nichtlinea-<br>ren Lasten, falls erforderlich, entfernt sein. |  |  |  |  |  |  |
|                       | cang,                                             | Interner Fehler.                                                          | Wenden Sie sich an den Delta-Kundendienst.                                                                                                    |  |  |  |  |  |  |

# 10 Fehlermeldungen und Fehlerbehebung

| Nummer      | Meldung                                        | Mögliche Fehlerursachen                        | Vorschläge zur Fehlerbehebung                                 |  |  |  |  |  |  |
|-------------|------------------------------------------------|------------------------------------------------|---------------------------------------------------------------|--|--|--|--|--|--|
| F15.        | HW DSP ADC1.                                   | DC-Eingangsspannung liegt unter der min.       | DC-Eingangsspannung am Wechselrichterdis-<br>play überprüfen. |  |  |  |  |  |  |
| F16,<br>F17 | HW DSP ADC2,<br>HW DSP ADC3                    | erforderlichen DC-Spannung.                    | Eventuell ist die Sonneneinstrahlung zu nied-<br>rig.         |  |  |  |  |  |  |
|             |                                                | Interner Fehler.                               | Wenden Sie sich an den Delta-Kundendienst.                    |  |  |  |  |  |  |
| F20         | HW Efficiency                                  | Falsche Kalibrierung.                          | Genauigkeit von Spannung und Leistung über-<br>prüfen.        |  |  |  |  |  |  |
|             | (ITW WIRdingsgrad)                             | Interner Fehler.                               | Wenden Sie sich an den Delta-Kundendienst.                    |  |  |  |  |  |  |
| F06,<br>F08 | HW NTC1 Fail,<br>HW NTC2 Fail,<br>HW NTC3 Fail | Umgebungstemperatur ist > 90 °C oder < -30 °C. | Überprüfen Sie die Anlagenumgebung.                           |  |  |  |  |  |  |
| F09,<br>F10 | HW NTC4 Fail<br>(HW NTCx Ausge-<br>fallen)     | Fehlfunktion des Erkennungsschaltkreises.      | Erkennungsschaltkreis im Wechselrichter überprüfen.           |  |  |  |  |  |  |
|             |                                                | DC-Eingangsspannung liegt unter der min.       | DC-Eingangsspannung am Wechselrichterdis-<br>play überprüfen. |  |  |  |  |  |  |
| F18,<br>F19 | HW Red ADC1,<br>HW Red ADC2                    | erforderlichen DC-Spannung.                    | Eventuell ist die Sonneneinstrahlung zu nied-<br>rig.         |  |  |  |  |  |  |
|             |                                                | Interner Fehler.                               | Wenden Sie sich an den Delta-Kundendienst.                    |  |  |  |  |  |  |
| F50         | HW ZC Fail<br>(HW ZC Ausgefal-<br>len)         | Interner Fehler.                               | Wenden Sie sich an den Delta-Kundendienst.                    |  |  |  |  |  |  |
| F27         | <b>RCMU Fail</b><br>(RCMU Ausgefal-<br>len)    | Interner Fehler.                               | Wenden Sie sich an den Delta-Kundendienst.                    |  |  |  |  |  |  |
| F13, F29    | <b>Relay Open</b><br>(Relais Offen)            | Interner Fehler.                               | Wenden Sie sich an den Delta-Kundendienst.                    |  |  |  |  |  |  |
|             | Polov Short                                    | Interner Fehler.                               | Wenden Sie sich an den Delta-Kundendienst.                    |  |  |  |  |  |  |
| F28         | (Relais Kurzsch.)                              | Fehlfunktion im Treiberschaltkreis des Relais. | Treiberschaltkreis im <b>Wechselrichter</b> überprü-<br>fen.  |  |  |  |  |  |  |
| F05         | <b>Temperature High</b><br>(Temperatur Hoch)   | Die Umgebungstemperatur ist > 60 °C.           | Überprüfen Sie die Anlagenumgebung.                           |  |  |  |  |  |  |
| F07         | Temperature Low                                | Die Umgebungstemperatur ist < -30 °C.          | Überprüfen Sie die Anlagenumgebung.                           |  |  |  |  |  |  |
| F07         | (remperatur Nied-                              | Interner Fehler.                               | Wenden Sie sich an den Delta-Kundendienst.                    |  |  |  |  |  |  |

# 11. Wartung

### 🚹 GEFAHR

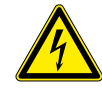

#### Elektrischer Stromschlag

Während des Betriebs liegt im Wechselrichter eine potenziell lebensgefährliche Spannung an. Nachdem der Wechselrichter von allen Stromquellen getrennt wurde, liegt diese Spannung noch bis zu 10 Sekunden lang im Wechselrichter an.

Vor Arbeiten am Wechselrichter deshalb immer folgende Arbeitsschritte durchführen:

- 1. Den AC/DC-Trennschalter in die Position *OFF (AUS)* drehen.
- Den Wechselrichter von allen AC- und DC-Spannungsquellen trennen und sicherstellen, dass keine der Verbindungen versehentlich wiederhergestellt werden kann.
- Mindestens 10 Sekunden warten, bis sich die internen Kondensatoren entladen haben.

# 🛕 GEFAHR

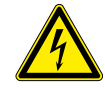

#### Elektrischer Stromschlag

An den DC-Anschlüssen des Wechselrichters liegt potenziell lebensgefährliche Spannung an. Wenn Licht auf die Solarmodule fällt, beginnen diese sofort, Strom zu erzeugen. Dies passiert auch, wenn das Licht nicht direkt auf die Solarmodule fällt.

- Den Wechselrichter niemals unter Last von den Solarmodulen trennen.
- Den AC/DC-Trennschalter in die Position OFF (AUS) drehen.
- Die Verbindung zum Netz trennen, sodass der Wechselrichter keine Energie in das Netz einspeisen kann.
- Den Wechselrichter von allen AC- und DC-Spannungsquellen trennen. Sicherstellen, dass keine der Verbindungen versehentlich wiederhergestellt werden kann.
- Die DC-Kabel gegen versehentliches Berühren schützen.

### 

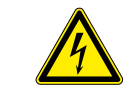

#### **Elektrischer Stromschlag**

Wenn die Abdeckung von dem Sicherungskasten entfernt wird, liegen stromführende Teile offen und Schutzgrad IP65 ist nicht mehr gewährleistet.

- Die Abdeckung nur entfernen, wenn es wirklich notwendig ist.
- Die Abdeckung nicht entfernen, wenn Wasser in den Wechselrichter eindringen könnte.
- Nach Beendigung der Arbeiten die Abdeckung wieder korrekt aufsetzen und anschrauben. Prüfen, dass die Abdeckung dicht abschließt.

#### 

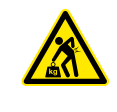

Der Wechselrichter ist sehr schwer.

**Hohes Gewicht** 

 Der Wechselrichter muss von mindestens 3 Personen oder mit einem geeigneten Hebezeug angehoben und getragen werden.

# 11.1 Regelmäßige Wartung

Alle 6 Monate folgende Prüfungen durchführen.

- Stringsicherungen prüfen. Den Strom mit einem Stromwandler messen.
- Lüfter auf Verschmutzung prüfen und gegebenenfalls reinigen.
- Lüfter testen
- Lufteintritte auf Verschmutzung prüfen und gegebenenfalls reinigen.

# 11 Wartung

### 11.2 Lüfter testen

Um den Lüftertest durchführen zu können, muss der Wechselrichter mit DC-Spannung versorgt sein.

#### Weg zum Menüpunkt

Hauptmenü > Allg. Einstellungen > Testmenü

#### Lüftertest durchführen

- 1. Wenn die Standardinformationen angezeigt werden, eine beliebige Taste drücken um 10.Sep 2014 15:32 Status: Am Netz das Hauptmenü zu öffnen. Leistung: 0W Anderenfalls die Taste EXIT wiederholt drücken, bis das Hauptmenü angezeigt wird. E-Heute: 0kWh ▼ und ▲ den Eintrag Allg. Einstellungen auswählen und die ▶Allg. Einstellungen 2. Mit den Tasten Installationseinst. Taste ENT drücken. Wirk-/Blindleistung FRT ▶Testmenü **3.** Mit den Tasten den Eintrag Testmenü auswählen und die Taste ENT ▼ und ▲ drücken. ►Lüftertest **4.** Mit den Tasten ▼ und ▲ den Eintrag Lüftertest auswählen und die Taste drücken. ▶Lüftertest AUS 5. Mit den Tasten und 🔺 erneut den Eintrag Lüftertest auswählen und die Taste Erg. Lüftertest ENT drücken. ►Lüftertest EIN 6. Um den Lüftertest zu starten, mit den Tasten 🔽 und 🔺 den Eintrag Lüftertest auf Erg. Lüftertest ein EIN stellen und die Taste ENT drücken. → Nach etwa 5 Sekunden startet der Lüftertest. → Die Lüfter beschleunigen hörbar bis zur maximalen Geschwindigkeit. Wenn das Laufgeräusch konstant bleibt, haben die Lüfter die maximale Geschwindigkeit erreicht. 7. Die Lüfter etwa 20 Sekunden auf maximaler Geschwindigkeit laufen lassen.
  - → Wenn ein Lüfter nicht korrekt funktioniert, fängt die *ALARM* LED nach etwa 10 Sekunden an zu blinken.
  - $\rightarrow\,$  Wenn alle Lüfter korrekt funktionieren, bleibt die **A**LARM LED aus.
  - 8. Um den Lüftertest zu beenden, mit den Tasten ▼ und ▲ Lüftertest auf ein AUS stellen und die Taste ENT drücken.
    - $\rightarrow$  Die Lüftergeschwindigkeit verringert sich bis zum Stillstand.

# ►Lüftertest AUS Erg.Lüftertest

# 11 Wartung

|   | L | ü | f | t | e | r | t | e | s | t |   |   |   |   |   | A | U | S |
|---|---|---|---|---|---|---|---|---|---|---|---|---|---|---|---|---|---|---|
| ► | E | r | g |   |   | L | ü | f | t | e | r | t | e | s | t |   |   |   |
|   |   |   |   |   |   |   |   |   |   |   |   |   |   |   |   |   |   |   |
|   |   |   |   |   |   |   |   |   |   |   |   |   |   |   |   |   |   |   |

9. Um die Ergebnisse des Lüftertests anzusehen, mit den Tasten v und den Eintrag Erg. Lüftertest auswählen und die Taste ENT drücken.

In der Liste werden die Lüfter aufgeführt, die defekt sind.

Ergebnis, wenn kein Lüfter defekt ist.

| D | e | f | e | k | t | e |   | L | ü | f | t | e | r |  |  |  |
|---|---|---|---|---|---|---|---|---|---|---|---|---|---|--|--|--|
| 1 | ۵ | ۵ | r |   |   |   |   |   |   |   |   |   |   |  |  |  |
|   | C | C |   |   |   |   |   |   |   |   |   |   |   |  |  |  |
| D | e | f | e | k | t | e |   | L | ü | f | t | e | r |  |  |  |
| Ε | х | t |   |   | L | ü | f | t | e | r |   | 1 |   |  |  |  |

Ergebnis, wenn ein Lüfter defekt ist.

### 11.3 Lüfter austauschen/reinigen

# 🛕 GEFAHR

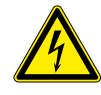

#### **Elektrischer Stromschlag**

Nach dem Öffnen des AC/DC-Trennschalters liegt an den inneren elektronischen Komponenten des Wechselrichters immer noch eine lebensgefährlich hohe Spannung an.

- 1. Den AC/DC-Trennschalter in die Position *OFF (AUS)* drehen.
- 2. Den Wechselrichter von allen AC- und DC-Spannungsquellen trennen und sicherstellen, dass keine der Verbindungen versehentlich wiederhergestellt werden kann.
- Mindestens 10 Sekunden warten, bis sich die internen Kondensatoren entladen haben.

#### ACHTUNG

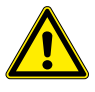

Nach dem Abschrauben des Lüfterblocks hängt das gesamte Gewicht des Lüfterblocks an den Stromversorgungskabeln der Lüfter.

 Den Lüfterblock deshalb beim Abschrauben mit einer Hand festhalten.

#### ACHTUNG

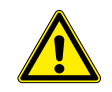

Zum Reinigen keine scharfen, spitzen oder harten Gegenstände benutzen.

Zum Reinigen keine Flüssigkeiten benutzen.

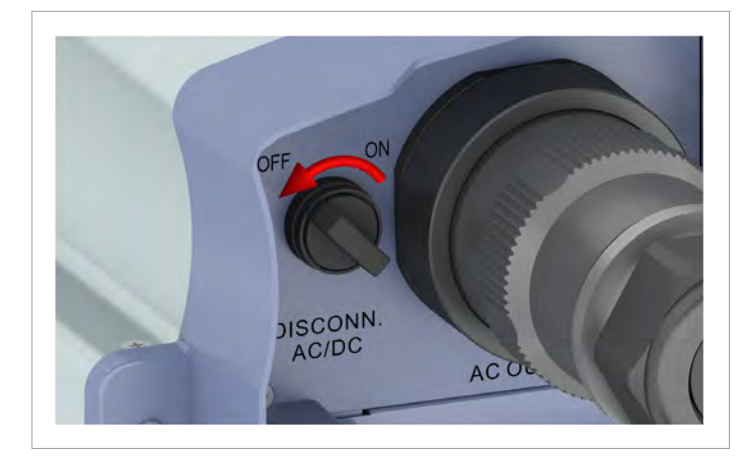

1. Den AC/DC-Trennschalter in die Position **OFF (AUS)** drehen.

- 2. Die Verbindung zwischen Wechselrichter und Solarmodulen (DC) trennen.
- 3. Die Verbindung zwischen Wechselrichter und Netz (AC) trennen.
- 4. Mit einem Spannungsmesser prüfen, dass die AC- und DC-Verbindungen spannungslos sind.

5. Den AC-Stecker abschrauben und herausziehen.

6. Die DC-Stecker Die DC-Stecker mit dem Montageschlüssel lösen und herausziehen.

Installations- und Betriebsanleitung für Wechselrichter RPI M50A\_12s V1 EU DE 2017-03-17

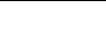

139

- 7. Mindestens 10 Sekunden warten, bis sich die internen Kondensatoren entladen haben.
- 8. Den Lüfterblock abschrauben und vorsichtig herausziehen.

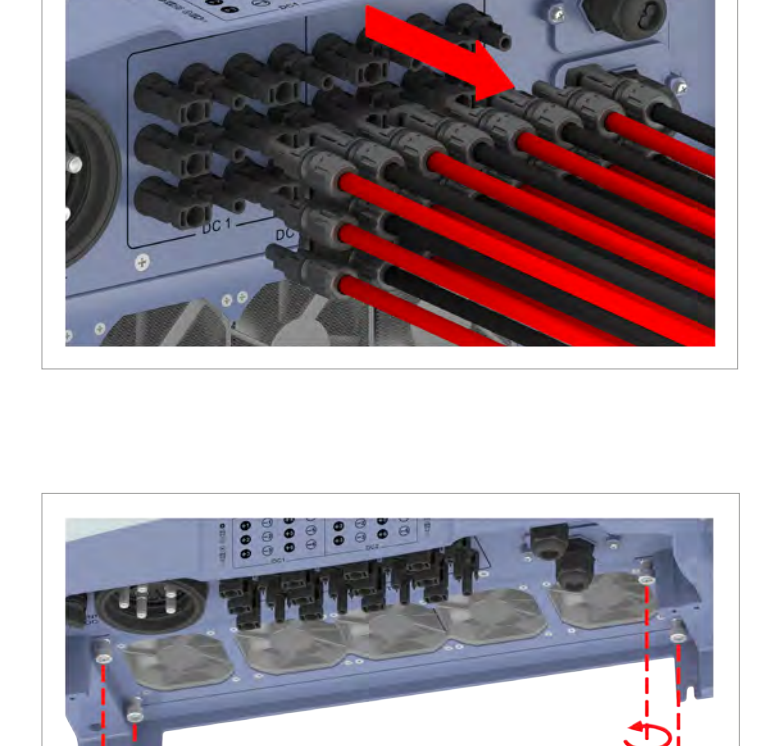

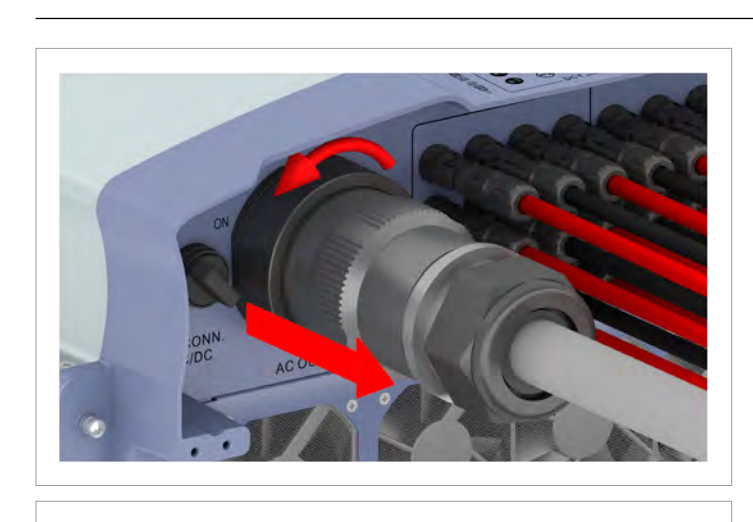

# 11 Wartung

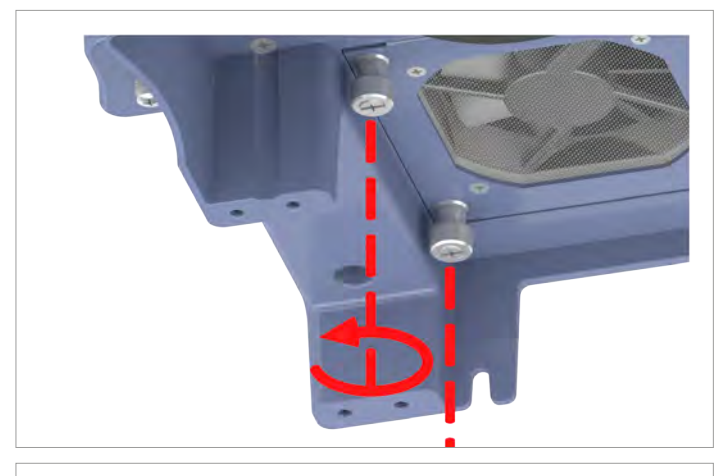

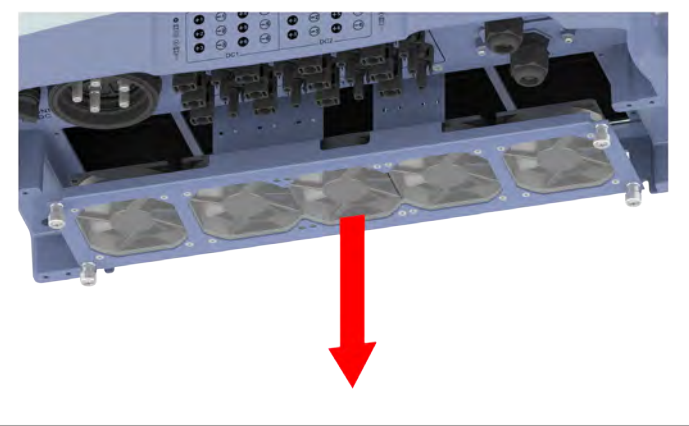

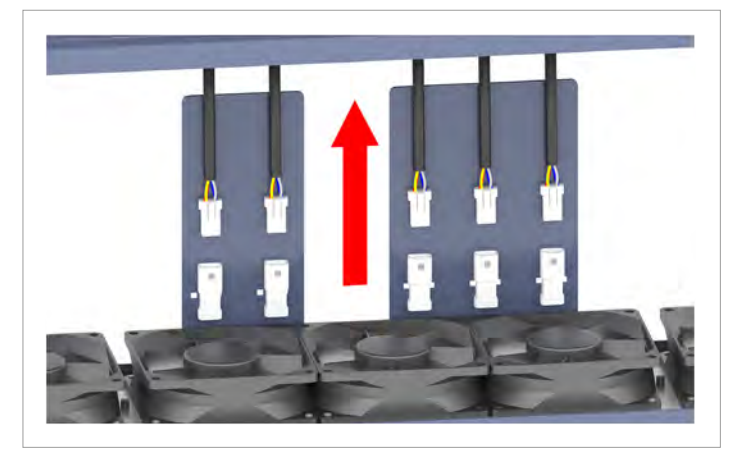

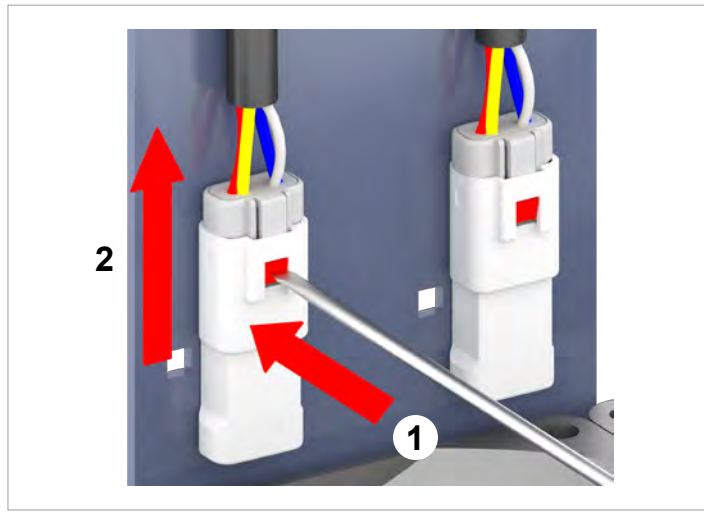

9. Die Stecker der Stromversorgungskabel aus den Lüfteranschlüssen herausziehen.

- 10. Die Lüfter mit einem Druckluftreiniger oder einem kräftigen Pinsel reinigen.

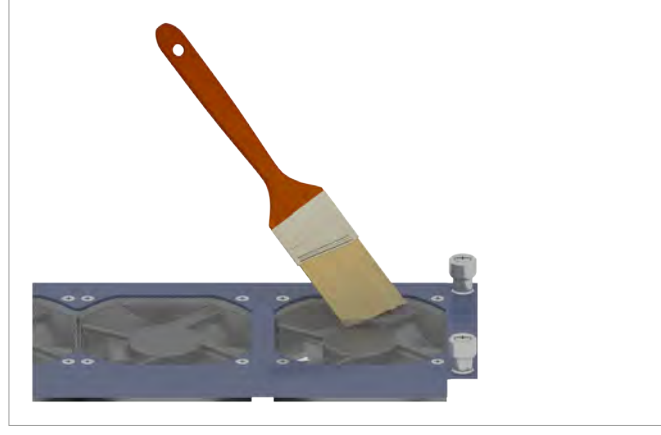

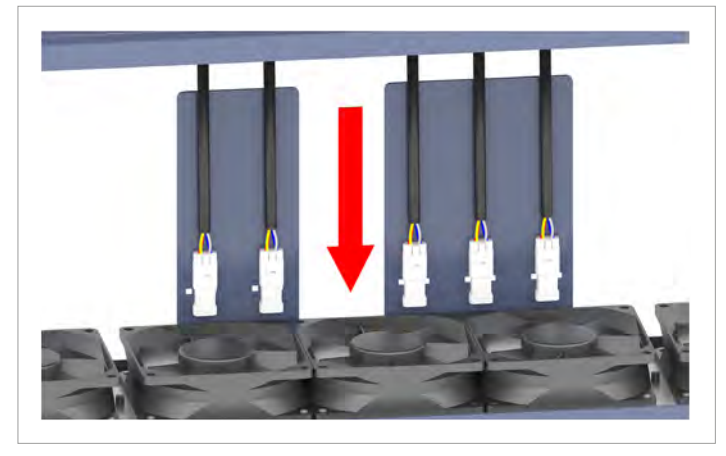

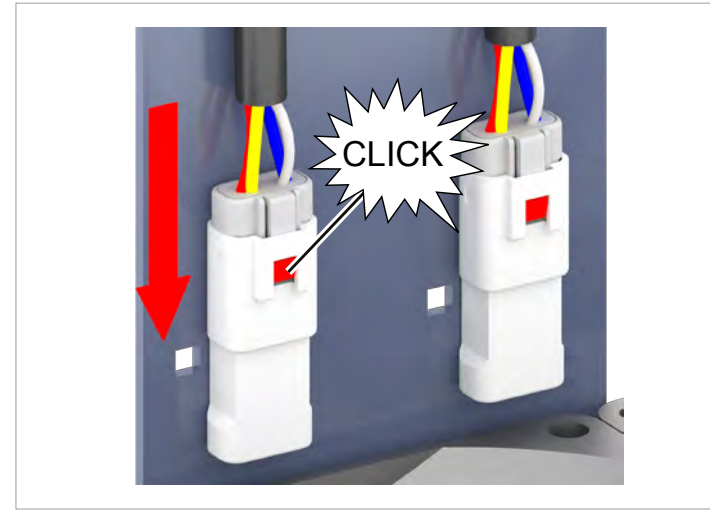

11. Die Stecker der Stromversorgungskabel in die Lüfteranschlüsse stecken.

# 11 Wartung

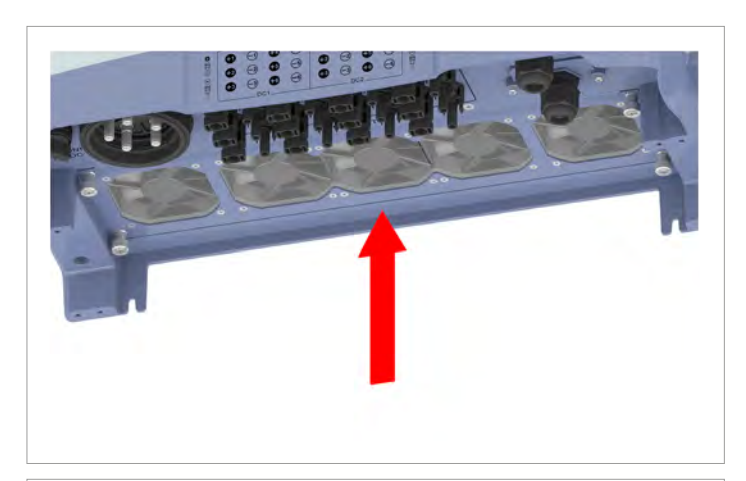

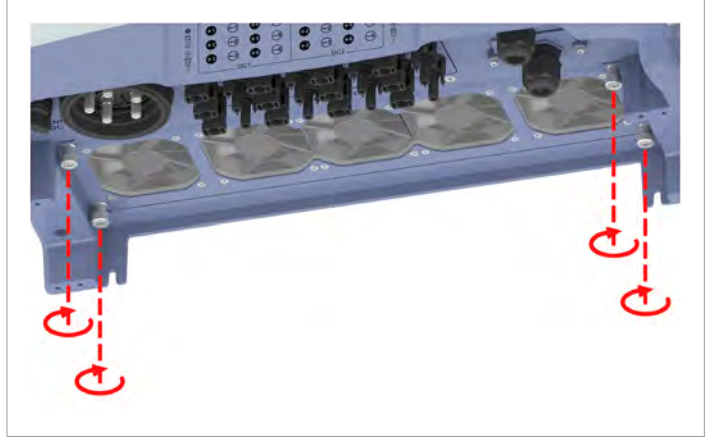

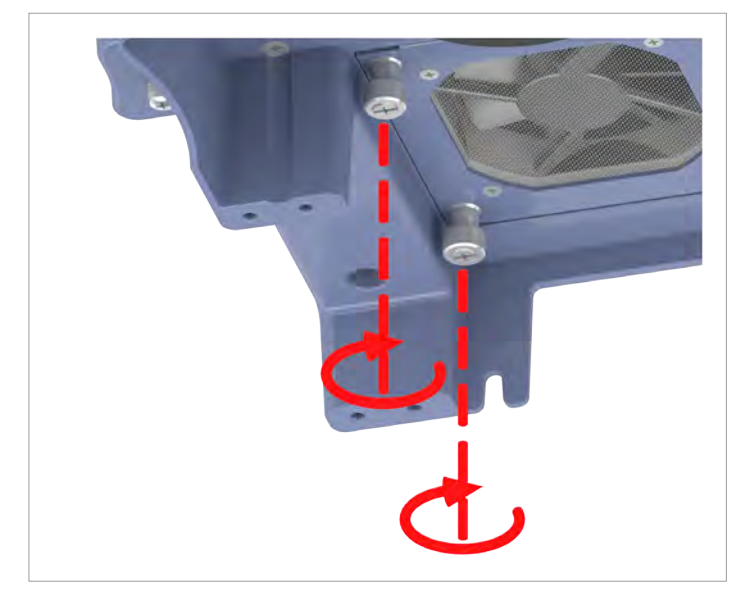

12. Den Lüfterblock einsetzen und anschrauben.

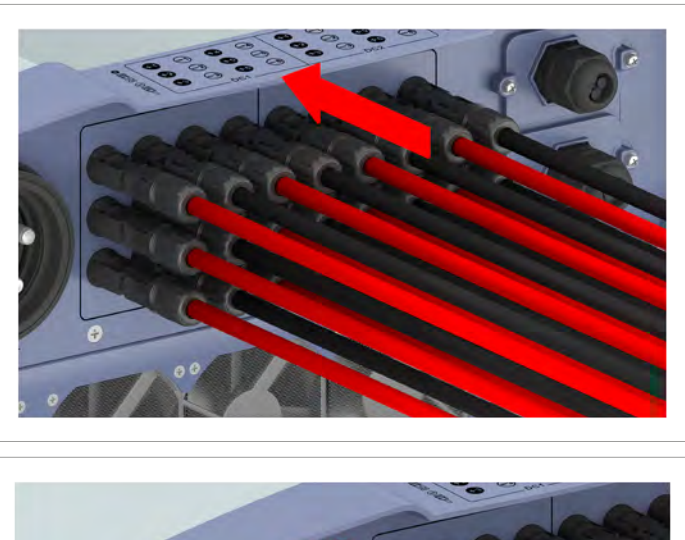

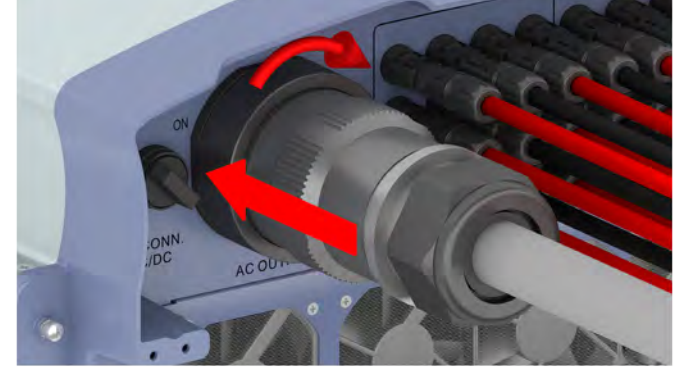

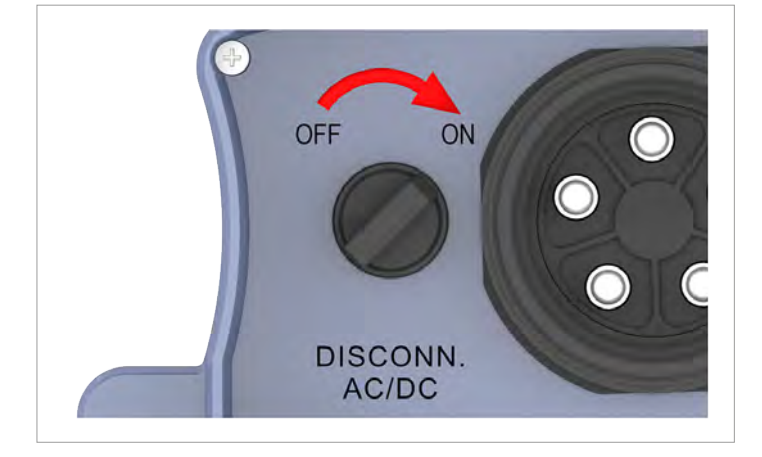

13. Die DC-Stecker einstecken.

14. Den AC-Stecker einstecken und festschrauben.

15. Den AC/DC-Trennschalter in die Position **ON (EIN)** drehen.

# 11 Wartung

# 11.4 Lufteintritte reinigen

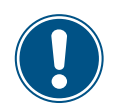

Die Schrauben am Filtergehäuse sind sehr klein und fallen leicht herunter. Daher einen magnetischen Schraubenzieher verwenden.

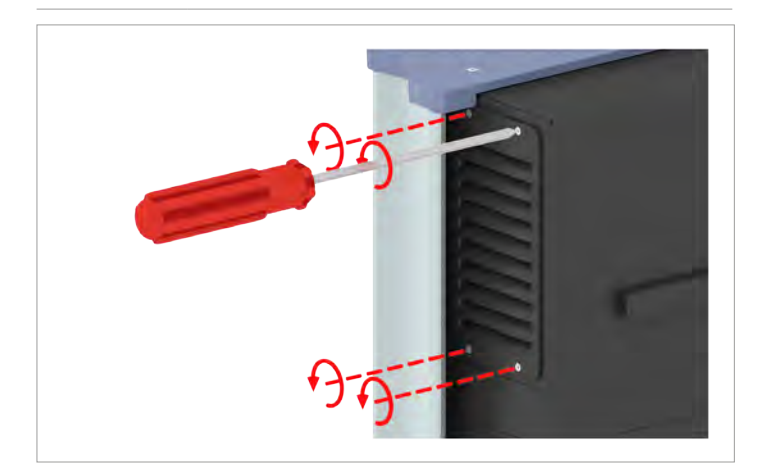

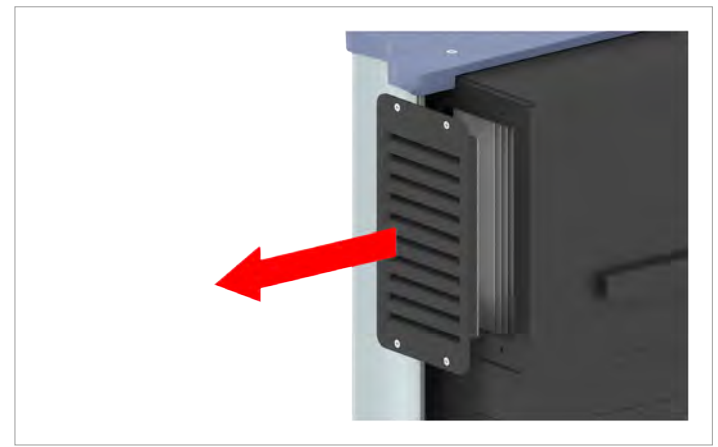

1. Die Abdeckungen der Luftaustritte abschrauben und entfernen.
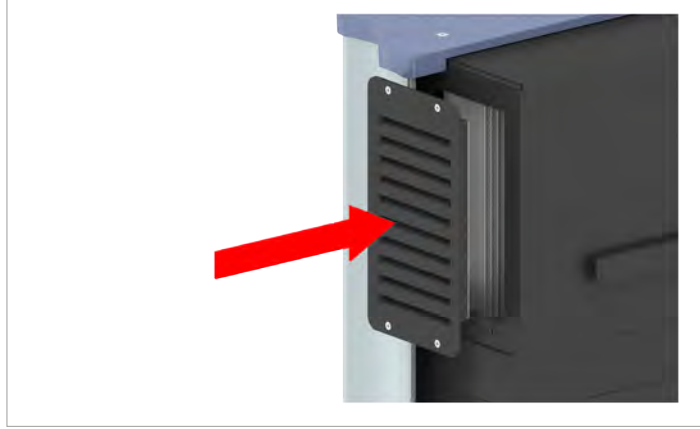

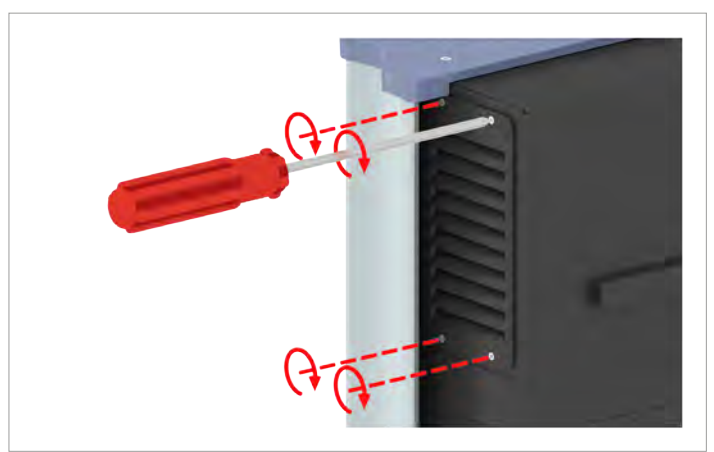

2. Die Filter mit einem Druckluftreiniger oder einem kräftigen Pinsel reinigen.

3. Die Abdeckungen der Luftaustritte aufsetzen und anschrauben.

### 11.5 Überspannungsableiter austauschen

### GEFAHR

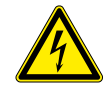

#### Elektrischer Stromschlag

Nach dem Öffnen des AC/DC-Trennschalters liegt an den inneren elektronischen Komponenten des Wechselrichters immer noch eine lebensgefährlich hohe Spannung an.

- 1. Den AC/DC-Trennschalter in die Position **OFF (AUS)** drehen.
- Den Wechselrichter von allen AC- und DC-Spannungsquellen trennen und sicherstellen, dass keine der Verbindungen versehentlich wiederhergestellt werden kann.
- Mindestens 10 Sekunden warten, bis sich die internen Kondensatoren entladen haben.

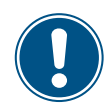

Die Überspannungsableiter werden im Block ausgetauscht. Ersatzteile erhalten Sie beim Delta-Kundendienst. Die Kontaktdaten finden Sie auf der letzten Seite dieses Dokuments

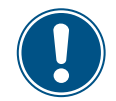

Um zu verhindern, dass die Schrauben in den Wechselrichter fallen, sollten Sie einen magnetischen Schraubenzieher verwenden.

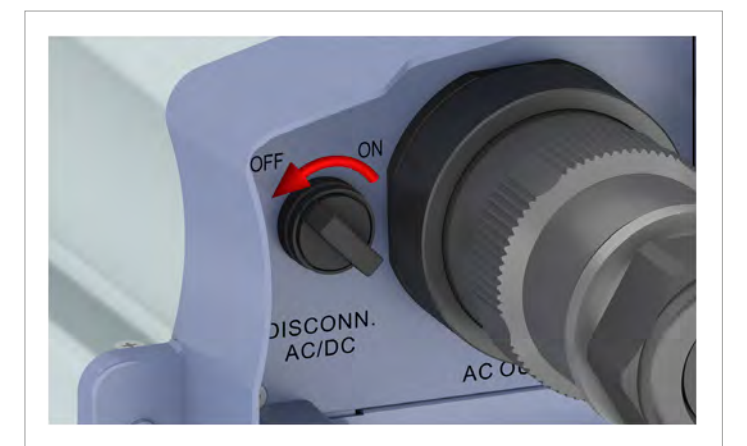

 Den AC/DC-Trennschalter in die Position OFF (AUS) drehen.

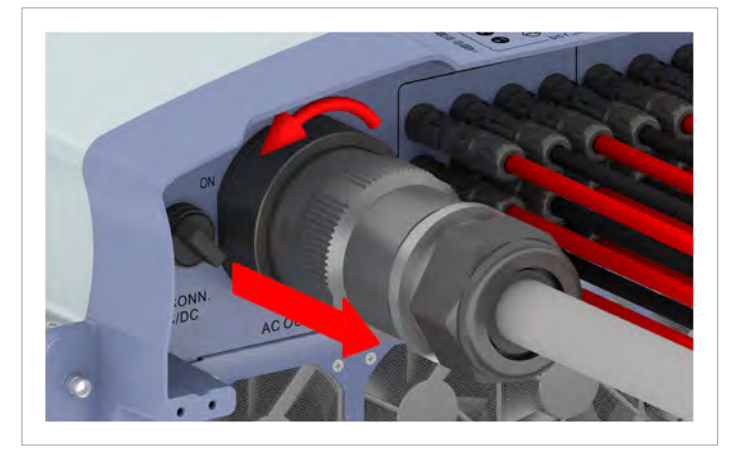

2. Den AC-Stecker abschrauben und herausziehen.

- 3. Die DC-Stecker Die DC-Stecker mit dem Montageschlüssel lösen und herausziehen.
- 4. Die Abdeckung des Sicherungskasten abschrauben und abnehmen.

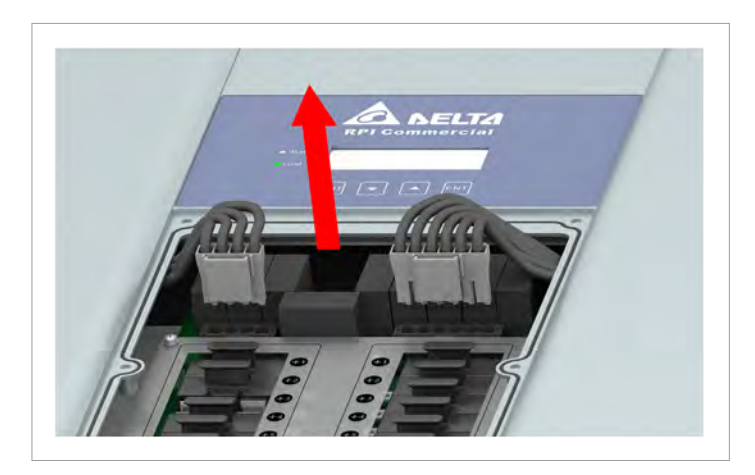

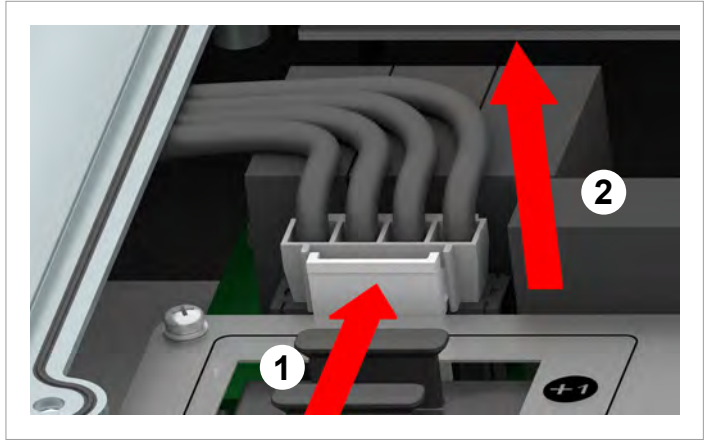

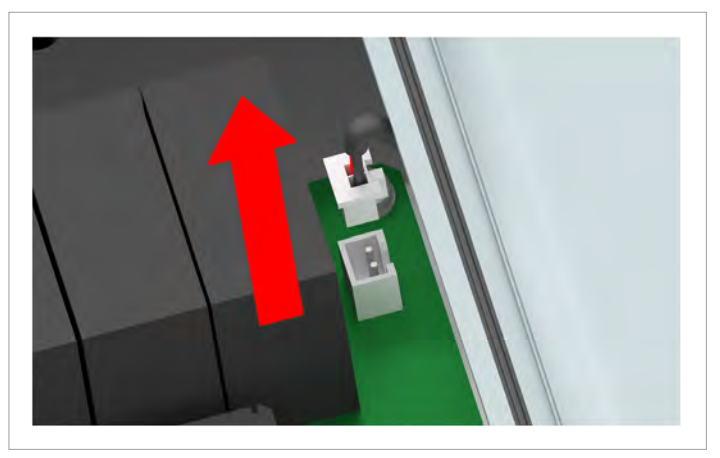

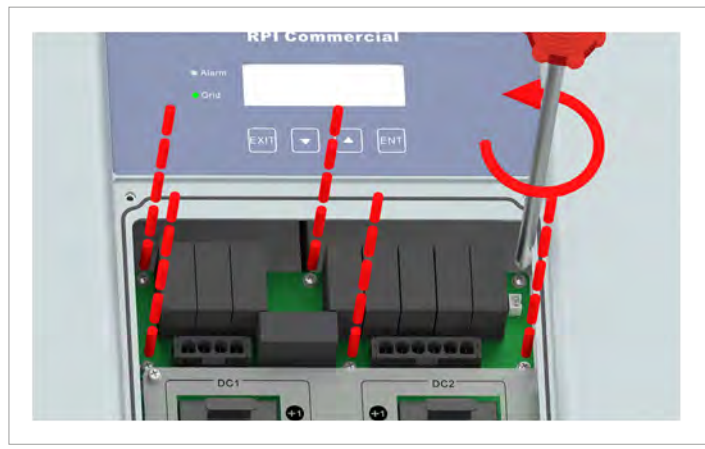

5. Die beiden Stecker mit den Stromkabeln herausziehen.

6. Den Stecker mit dem Kommunikationskabel herausziehen.

7. Die 6 Schrauben lösen und den Block mit den defekten Überspannungsableitern herausheben.

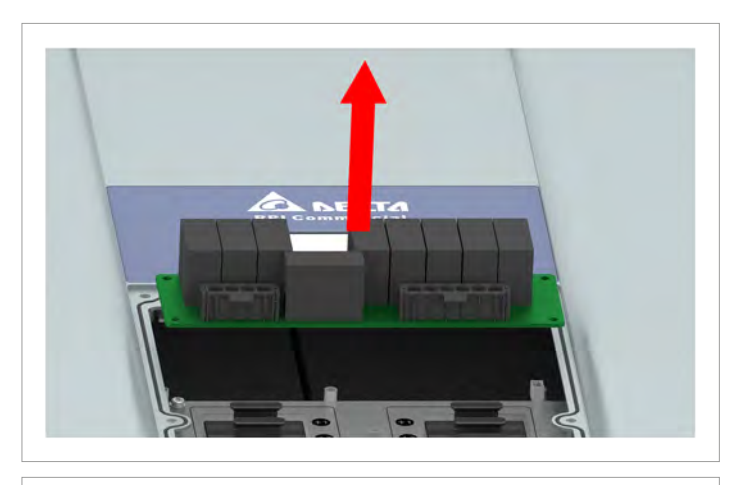

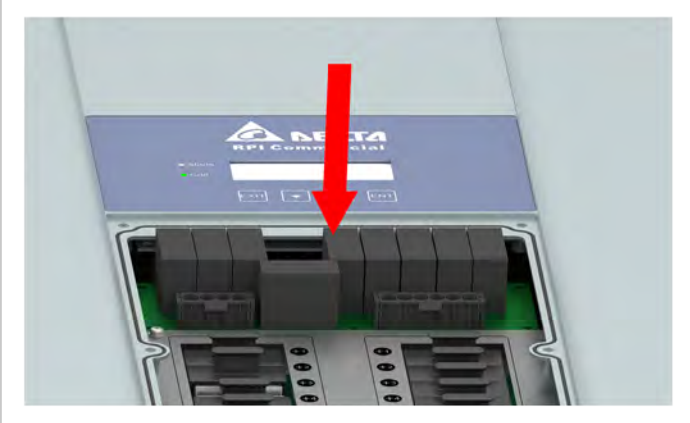

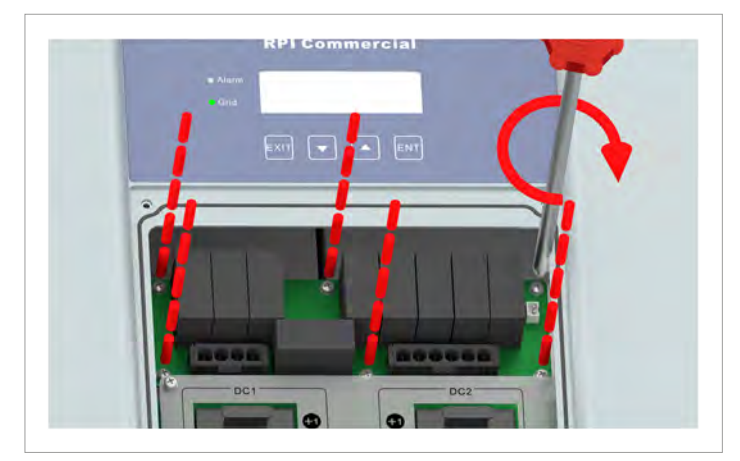

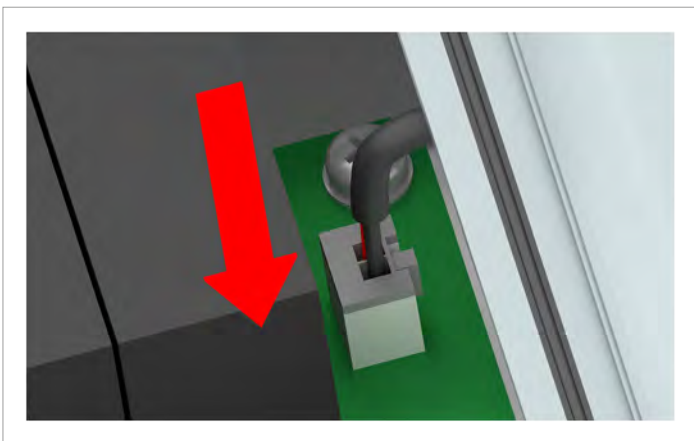

8. Den neuen Block mit den Überspannungsableitern einsetzen und mit den 6 Schrauben fixieren.

9. Den Stecker mit dem Kommunikationskabel einstecken.

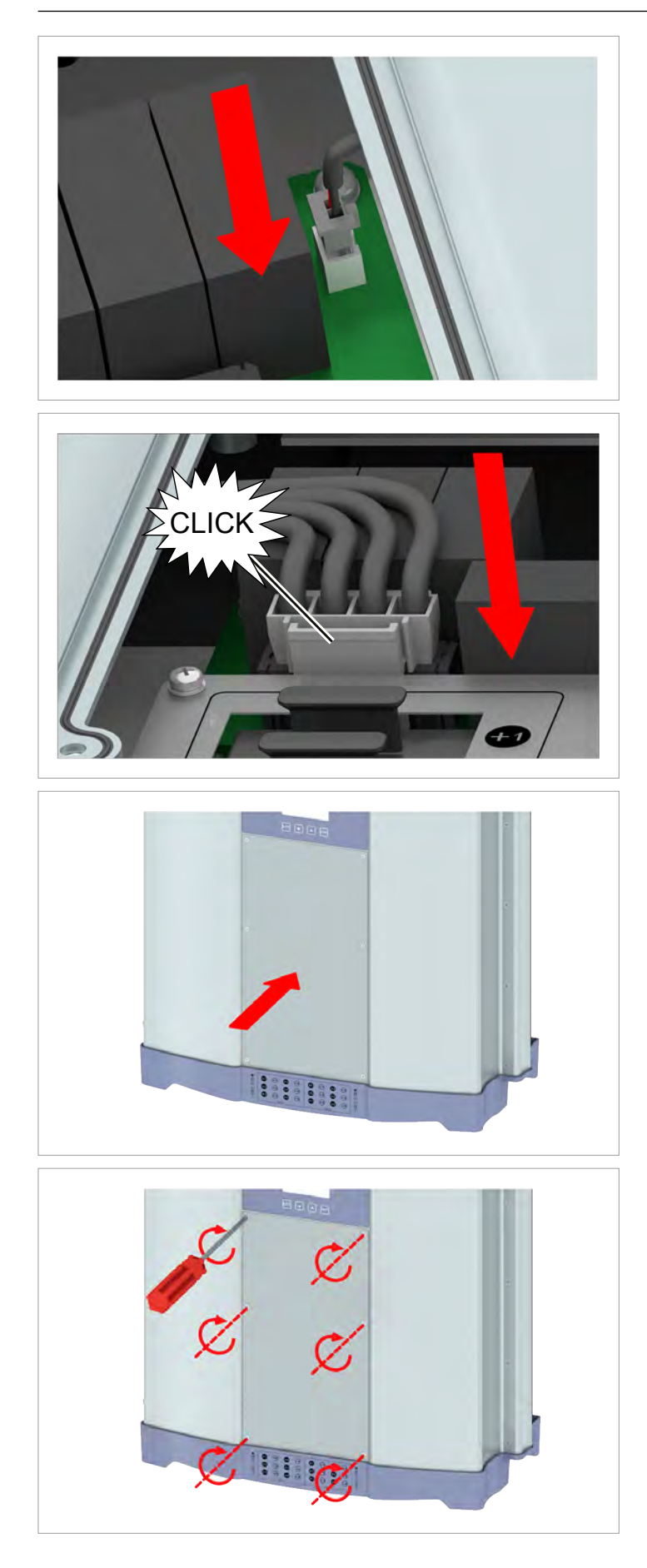

10. Die beiden Stecker mit den Stromkabeln einsetzen.

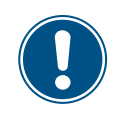

Der Abdeckung des Sicherungskastens muss korrekt aufsitzen und den Sicherungskasten dicht abschließen, damit Schutzart IP65 sichergestellt ist.

11. Die Abdeckung des Sicherungskastens aufsetzen und anschrauben.

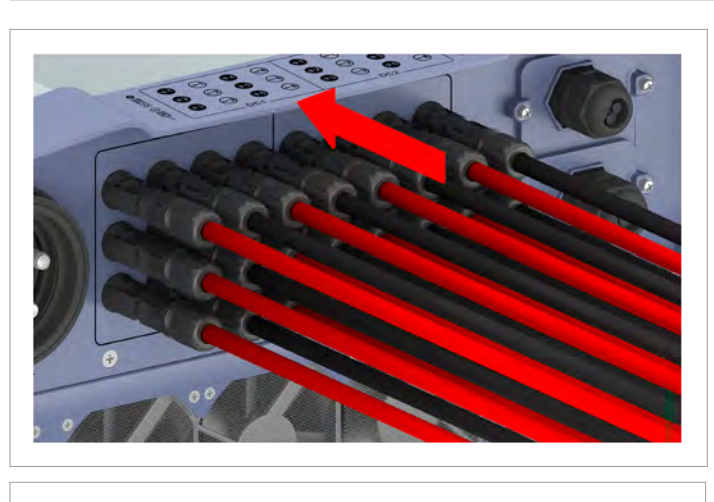

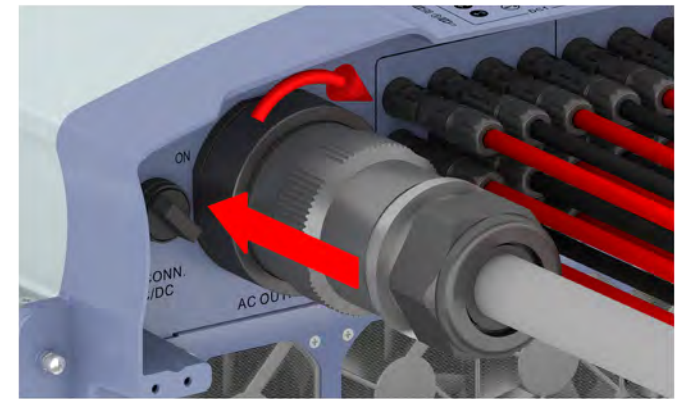

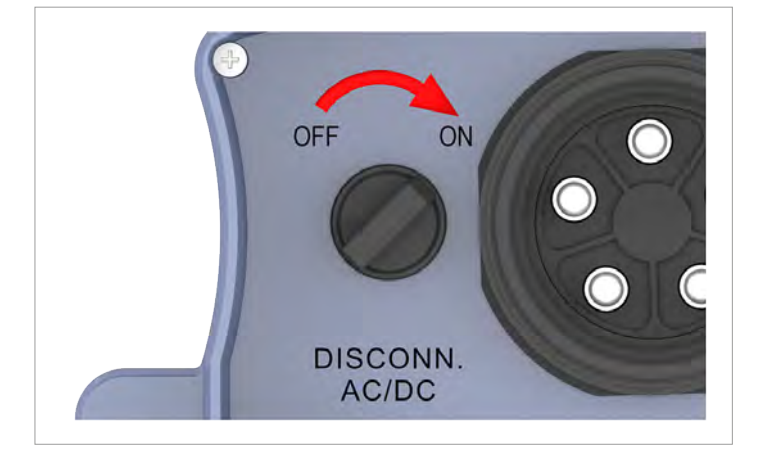

12. Die DC-Stecker einstecken.

13. Den AC-Stecker einstecken und festschrauben.

14. Den AC/DC-Trennschalter in die Position **ON (EIN)** drehen.

### 11.6 Stringsicherungen austauschen

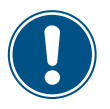

Nur die in der Tabelle aufgelisteten Stringsicherungen für den Austausch verwenden!

Delta behält sich das Recht vor, die Gewährleistung zu verweigern, wenn andere Stringsicherungen verwendet wurden und dadurch Probleme mit dem Wechselrichter oder der Installation auftreten.

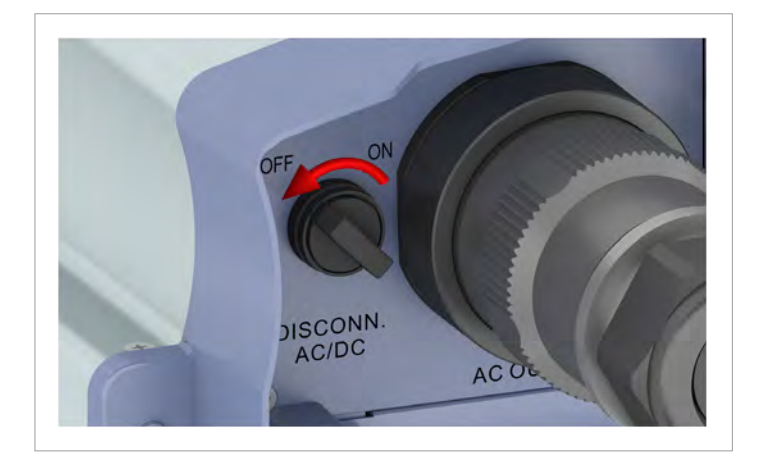

ONN. ACOO O O

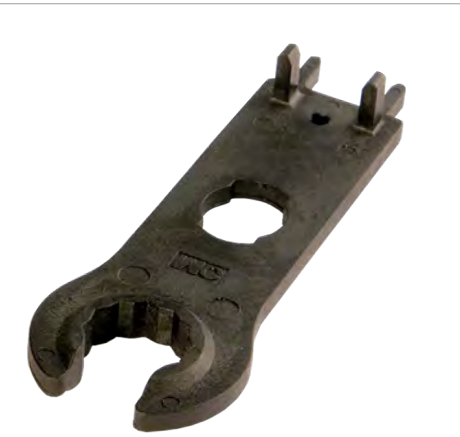

1. Den AC/DC-Trennschalter in die Position **OFF (AUS)** drehen.

2. Den AC-Stecker abschrauben und herausziehen.

3. Die DC-Stecker Die DC-Stecker mit dem Montageschlüssel lösen und herausziehen.

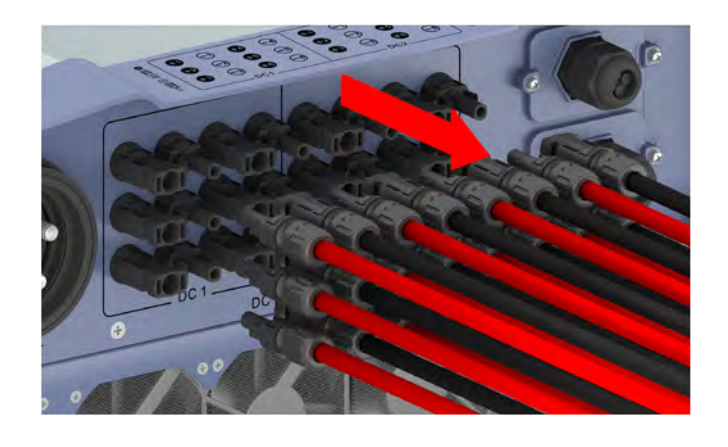

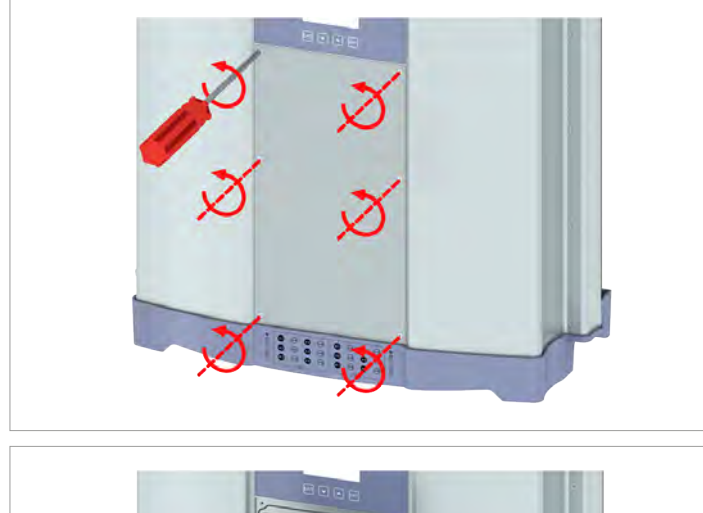

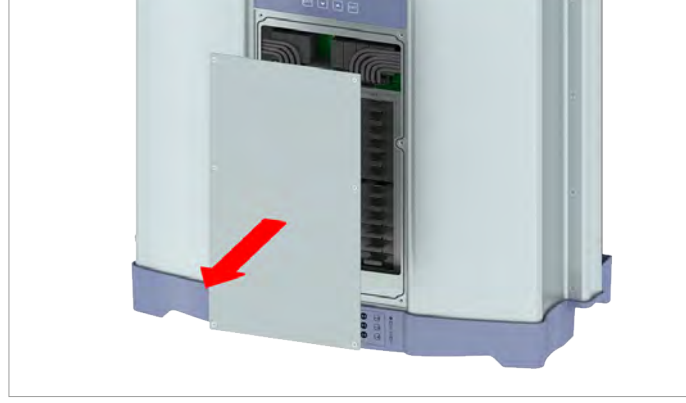

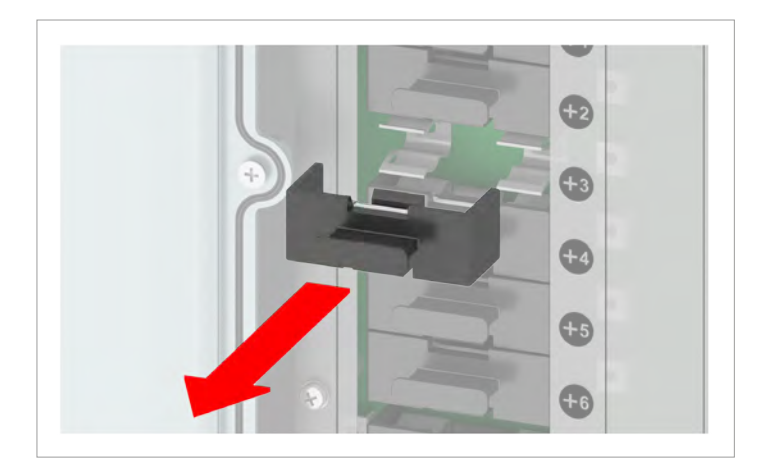

4. Die Abdeckung des Sicherungskasten abschrauben und abnehmen.

- 5. Mit einem Stromwandler die defekte StringSicherung lokalisieren.
- 6. Den Sicherungshalter mit der defekten StringSicherung mit den Fingern herausziehen.

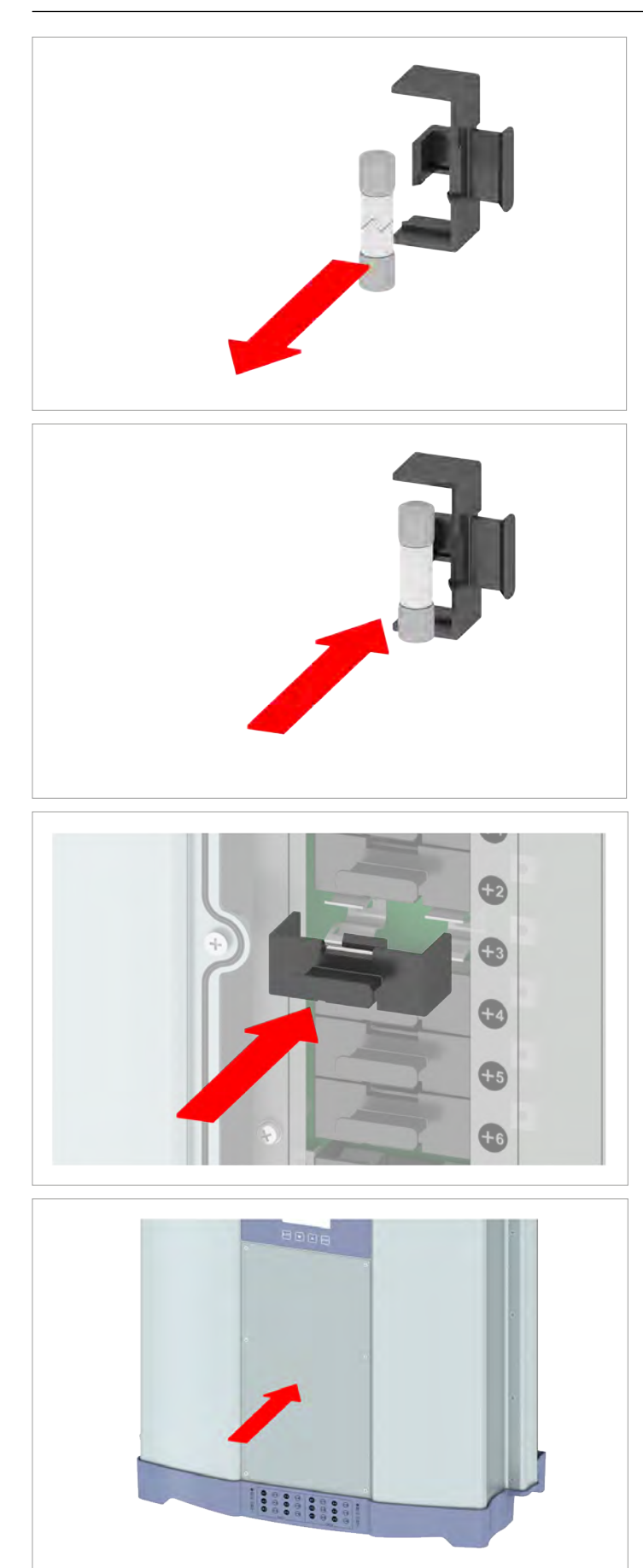

7. Die defekte StringSicherung durch die neue Stringsicherung ersetzen.

8. Den Sicherungshalter mit der neuen Stringsicherung einsetzen.

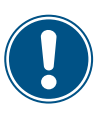

Der Abdeckung des Sicherungskastens muss korrekt aufsitzen und den Sicherungskasten dicht abschließen, damit Schutzart IP65 sichergestellt ist.

9. Die Abdeckung des Sicherungskastens aufsetzen und anschrauben.

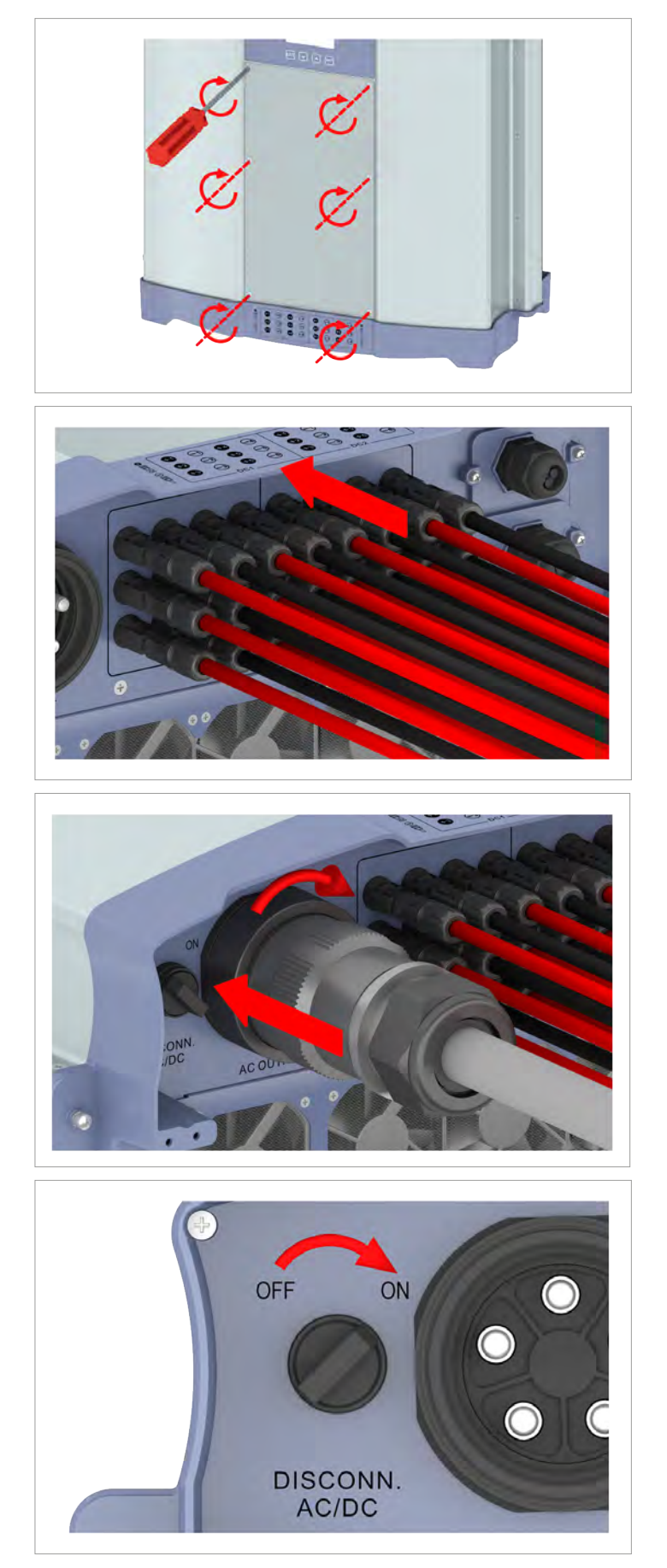

10. Die DC-Stecker einstecken.

11. Den AC-Stecker einstecken und festschrauben.

12. Den AC/DC-Trennschalter in die Position **ON (EIN)** drehen.

### GEFAHR

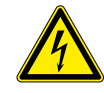

#### Elektrischer Stromschlag

Während des Betriebs liegt im Wechselrichter eine potenziell lebensgefährliche Spannung an. Nachdem der Wechselrichter von allen Stromquellen getrennt wurde, liegt diese Spannung noch bis zu 10 Sekunden lang im Wechselrichter an.

Vor Arbeiten am Wechselrichter deshalb immer folgende Arbeitsschritte durchführen:

- 1. Den AC/DC-Trennschalter in die Position *OFF (AUS)* drehen.
- Den Wechselrichter von allen AC- und DC-Spannungsquellen trennen und sicherstellen, dass keine der Verbindungen versehentlich wiederhergestellt werden kann.
- Mindestens 10 Sekunden warten, bis sich die internen Kondensatoren entladen haben.

### GEFAHR

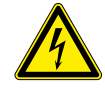

#### Elektrischer Stromschlag

An den DC-Anschlüssen des Wechselrichters liegt potenziell lebensgefährliche Spannung an. Wenn Licht auf die Solarmodule fällt, beginnen diese sofort, Strom zu erzeugen. Dies passiert auch, wenn das Licht nicht direkt auf die Solarmodule fällt.

- Den Wechselrichter niemals unter Last von den Solarmodulen trennen.
- Den AC/DC-Trennschalter in die Position OFF (AUS) drehen.
- Die Verbindung zum Netz trennen, sodass der Wechselrichter keine Energie in das Netz einspeisen kann.
- Den Wechselrichter von allen AC- und DC-Spannungsquellen trennen. Sicherstellen, dass keine der Verbindungen versehentlich wiederhergestellt werden kann.
- Die DC-Kabel gegen versehentliches Berühren schützen.

### **WARNUNG**

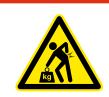

#### **Hohes Gewicht**

Der Wechselrichter ist sehr schwer.

Der Wechselrichter muss von mindestens 3 Personen oder mit einem geeigneten Hebezeug angehoben und getragen werden.

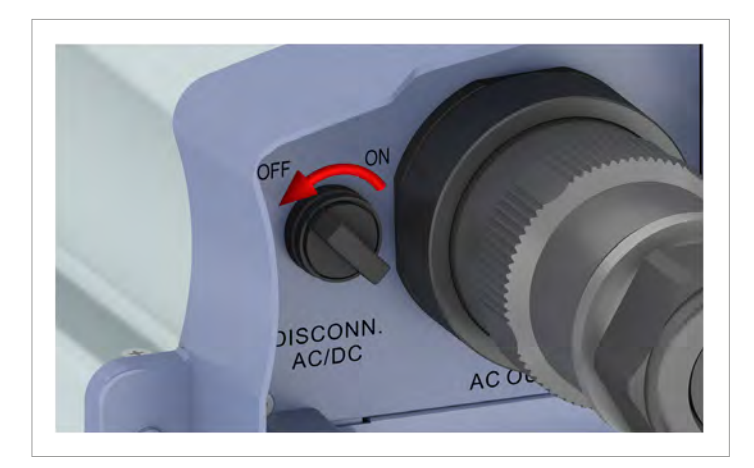

1. Den AC/DC-Trennschalter in die Position **OFF (AUS)** drehen.

- 2. Die Verbindung zwischen Wechselrichter und Solarmodulen (DC) trennen.
- 3. Die Verbindung zwischen Wechselrichter und Netz (AC) trennen.
- 4. Mit einem Spannungsmesser prüfen, dass die AC- und DC-Verbindungen spannungslos sind.
- 5. Die Dichtungskappe auf den AC-Anschluss aufsetzen.

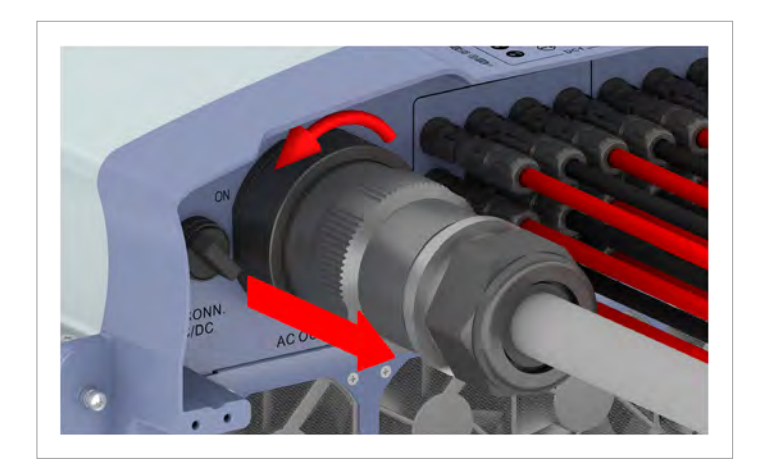

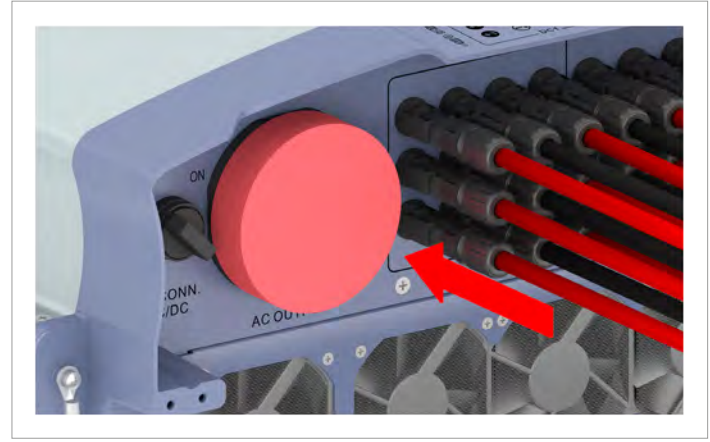

6. Den AC-Stecker abschrauben und herausziehen.

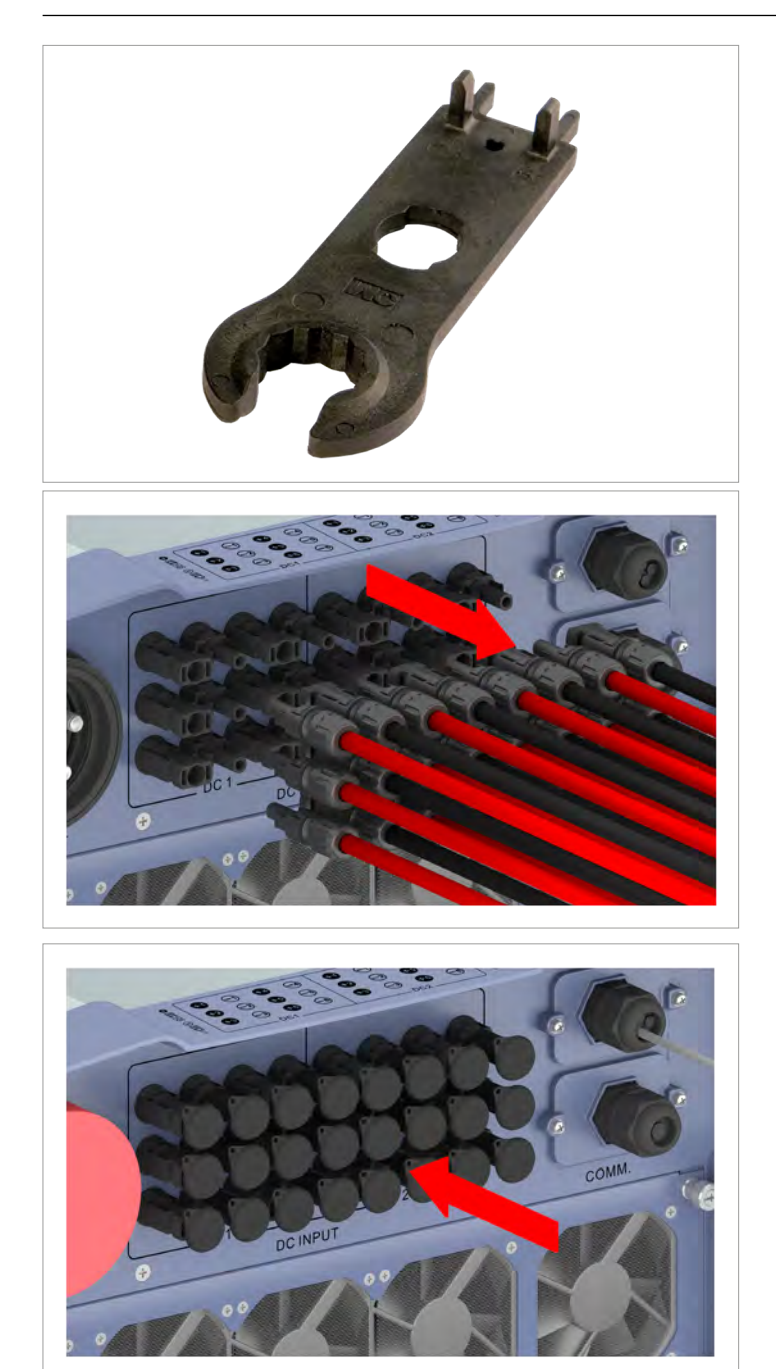

7. Die DC-Stecker Die DC-Stecker mit dem Montageschlüssel lösen und herausziehen.

8. Die DC-Anschlüsse mit den Dichtungskappen verschließen

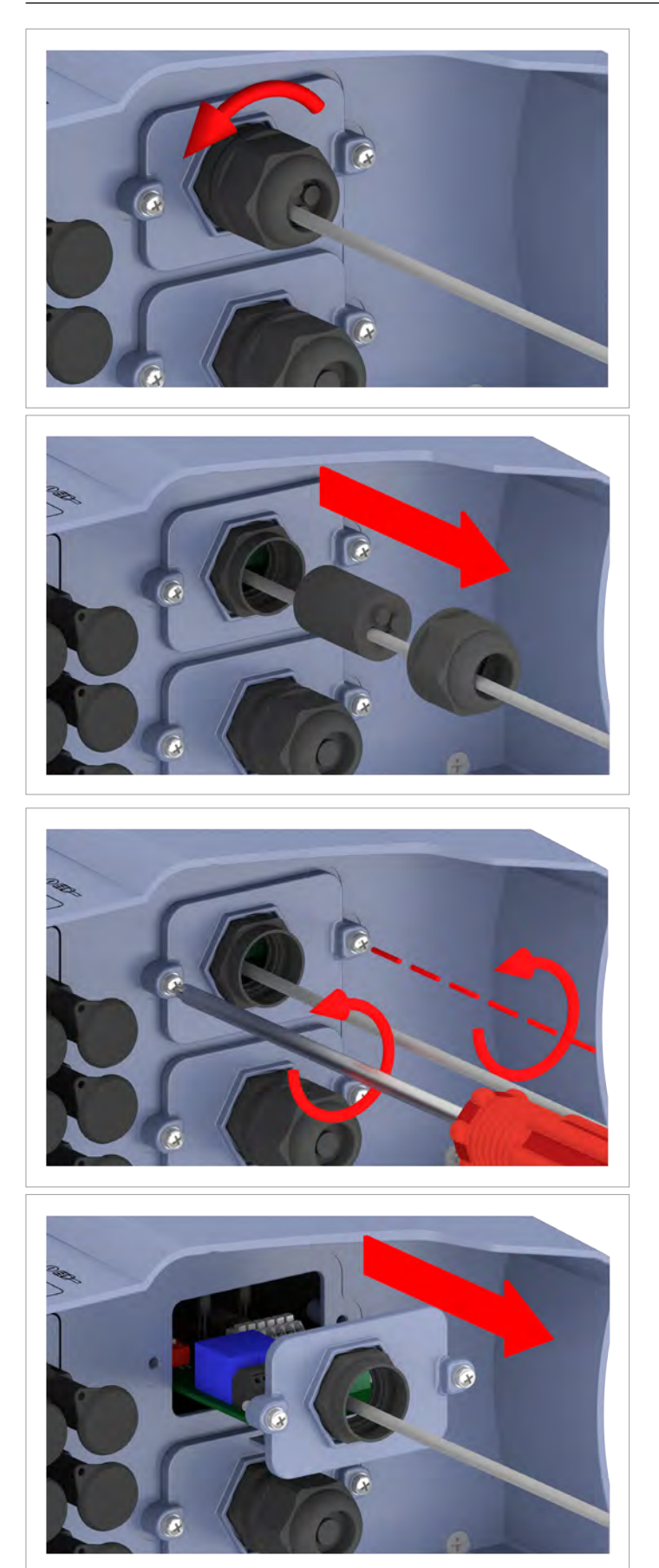

9. Die Kabelverschraubung des Kommunikationsanschlusses abdrehen und Kabelverschraubung und Dichtung entfernen

10. Die Abdeckung abschrauben und vorsichtig herausziehen. Die Kommunikationskarte ist an der Abdeckung festgeschraubt.

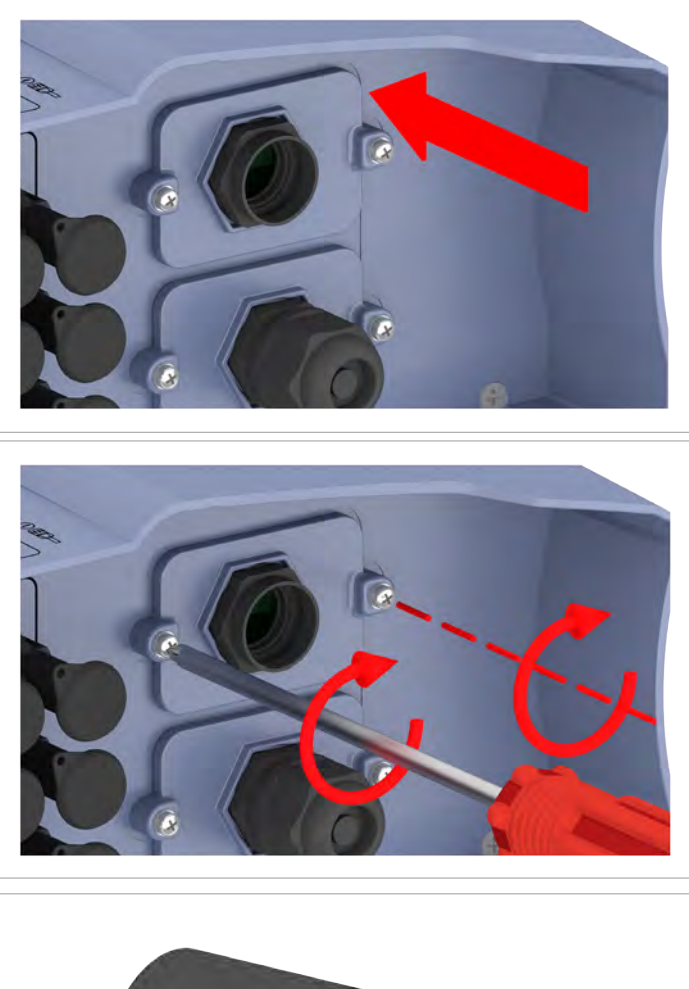

11. Die Kabel entfernen und die Abdeckung mit der Kommunikationskarte wieder einsetzen und festschrauben.

12. Die Gummistöpsel in die Dichtung einsetzen.

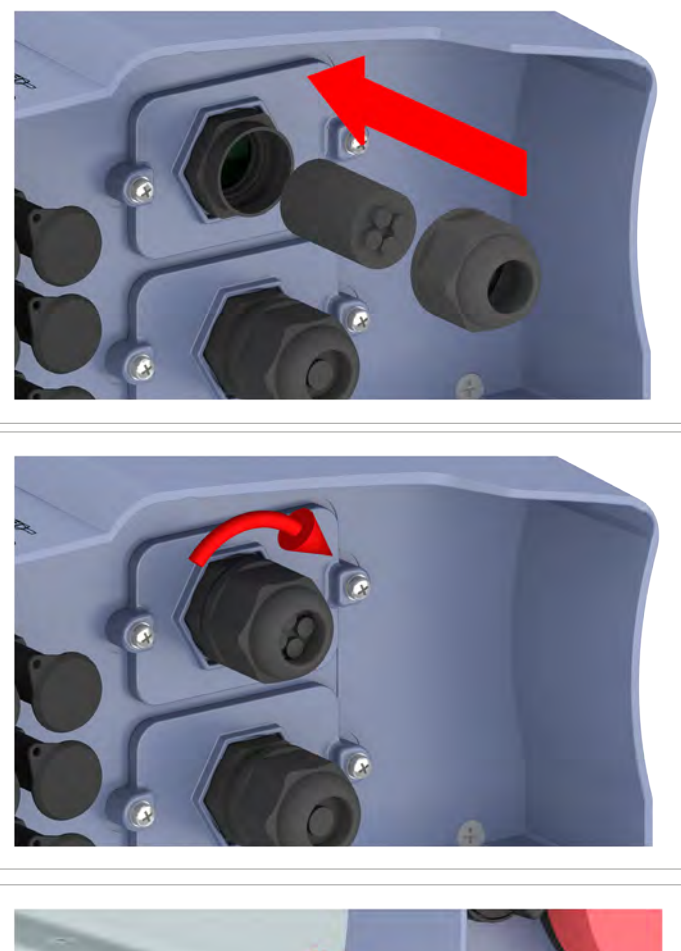

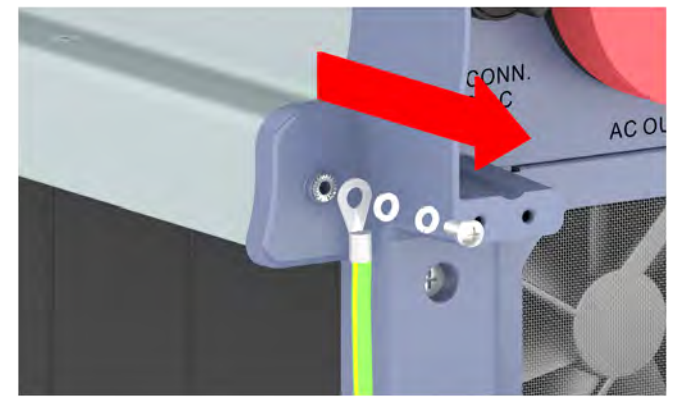

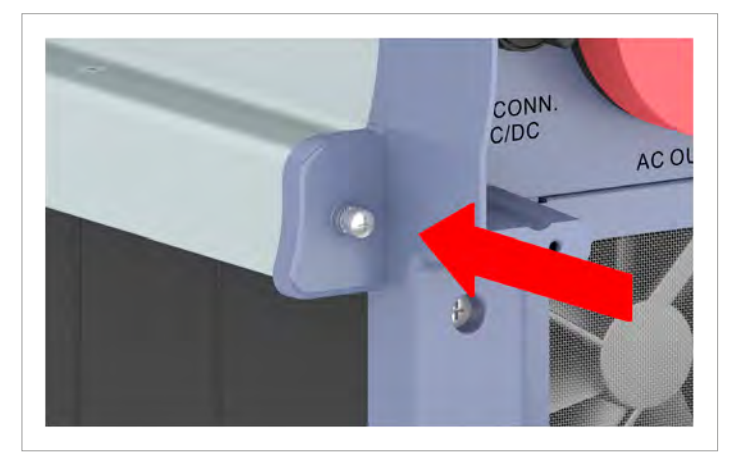

13. Dichtung und Kabelverschraubung aufsetzen und die Kabelverschraubung festdrehen.

14. Das Erdungskabel abschrauben.

15. Erdungsschraube, Federring, Unterlegscheiben und Zahnscheibe wieder einsetzen.

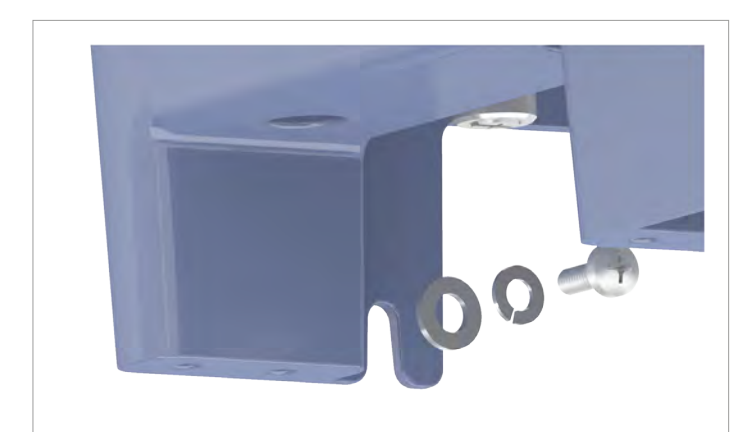

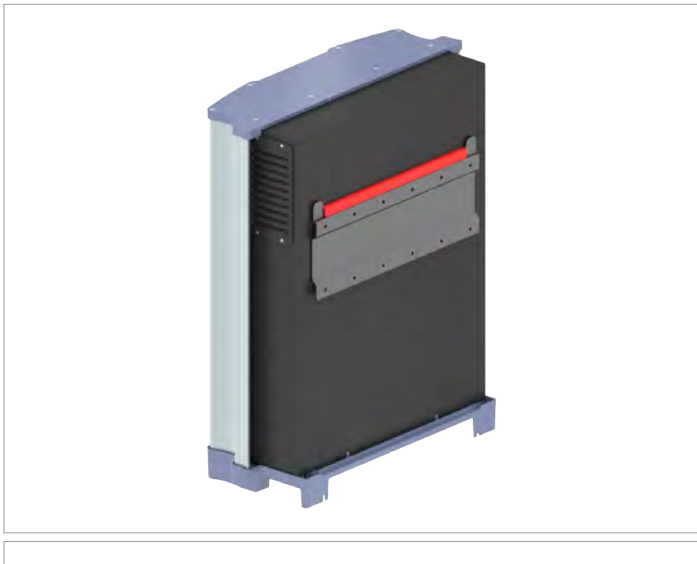

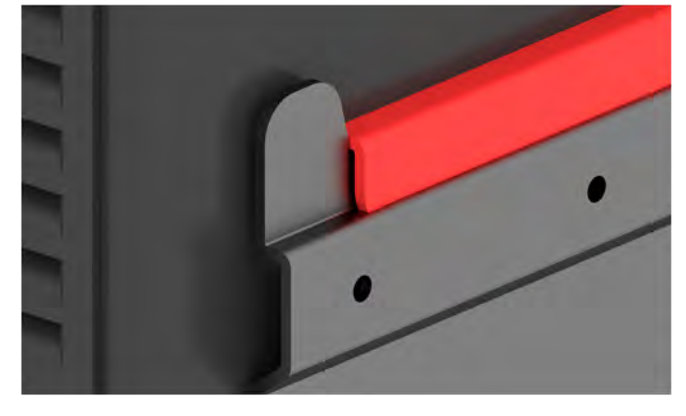

16. Auf beiden Seiten den Wechselrichter von der Wand oder dem Montagesystem abschrauben.

17. Den Wechselrichter aus der Montageplatte heben.

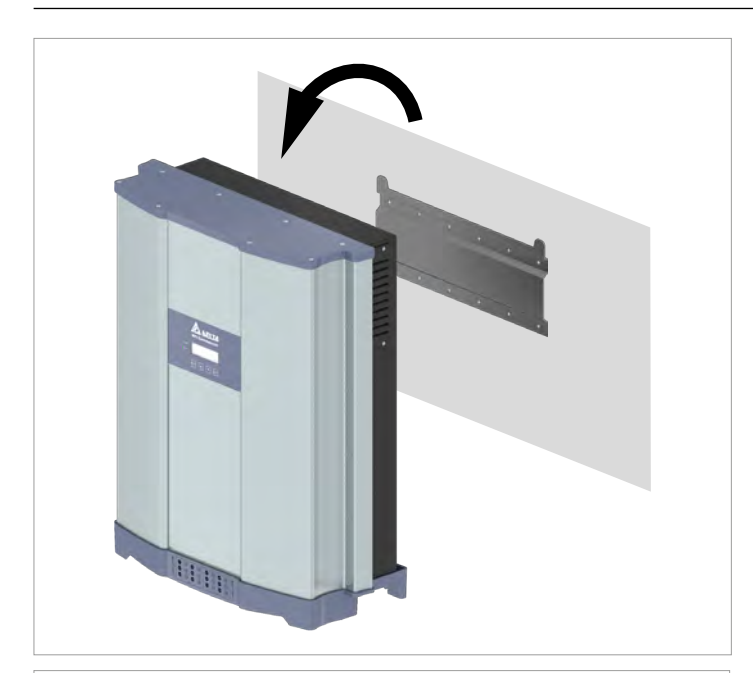

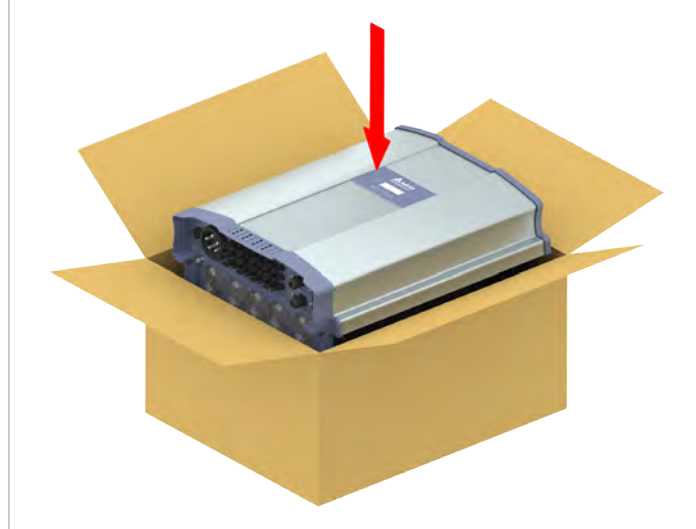

18. Den Wechselrichter in die Originalbox legen.

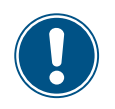

Die nachfolgenden Schritte sind nur notwendig, wenn Sie den Wechselrichter vollständig außer Betrieb nehmen und einlagern wollen.

- Zum Einlagern des Wechselrichters alle Teile aus dem Lieferumfang (siehe <u>"4.1 Lieferumfang", S. 11</u>) in die Originalbox packen.
- 20. Bei der Lagerung des Wechselrichters die Umgebungsbedingungen beachten, siehe <u>"13. Technische Daten",</u> <u>S. 164</u>.

# 13 Technische Daten

## 13. Technische Daten

| Eingang (DC)                                     | RPI M50A_12s                                                                 |
|--------------------------------------------------|------------------------------------------------------------------------------|
| Maximal empfohlene PV-Leistung                   |                                                                              |
| Symmetrische Last                                | 63 kW <sub>P</sub>                                                           |
| Asymmetrische Last                               | 70 kW <sub>P</sub>                                                           |
| Maximale Eingangsleistung (Total / pro Eingang)  | 58 kW / 34,8 kW <sup>1)</sup>                                                |
| Nennleistung                                     | 52 kW                                                                        |
| Eingangsspannungsbereich                         | 200 1100 V <sub>DC</sub> <sup>2)</sup>                                       |
| Nennspannung                                     | 600 V <sub>DC</sub>                                                          |
| Einschaltspannung                                | 250 V <sub>DC</sub>                                                          |
| Einschaltleistung                                | 40 W                                                                         |
| MPP-Eingangsspannungsbereich                     | 200 1000 V <sub>DC</sub>                                                     |
| MPP-Eingangsspannungsbereich mit voller Leistung |                                                                              |
| Symmetrische Last                                | 520 800 V <sub>DC</sub>                                                      |
| Asymmetrische Last                               | 620 800 V <sub>DC</sub>                                                      |
| Asymmetrische Last                               | 60/40% ; 40/60%                                                              |
| Maximaler Eingangsstrom, gesamt (DC1/DC2)        | 100 A (50 A / 50 A)                                                          |
| Maximaler Kurzschlussstrom bei Ausfall           | 72 A (12 A pro String)                                                       |
| Anzahl der MPP-Tracker                           | Parallele Eingänge: 1 MPP-Tracker;<br>Separate Eingänge: 2 MPP-Tracker       |
| Anzahl der DC-Eingänge, gesamt (DC1/DC2)         | 12 (6 / 6)                                                                   |
| Galvanische Trennung                             | Nein                                                                         |
| Überspannungskategorie <sup>3)</sup>             | III                                                                          |
| Stringsicherungen                                | 15 A <sup>4)</sup>                                                           |
| Überspannungsableiter                            | Typ 2, austauschbar                                                          |
| Ausgang (AC)                                     | RPI M50A_12s                                                                 |
| Max. Scheinleistung <sup>5)</sup>                | 55 kVA <sup>6)</sup>                                                         |
| Nenn-Scheinleistung <sup>5)</sup>                | 50 kVA                                                                       |
| Nennspannung <sup>7</sup> )                      | 230 ±20 %/400 V <sub>AC</sub> ±20 %,<br>3 Phasen + PE oder 3 Phasen + N + PE |
| Nennstromstärke                                  | 73 A                                                                         |
| Max. Stromstärke                                 | 80 A                                                                         |
| Einschaltstrom                                   | 200 A / 100 μs                                                               |
| Nennfrequenz                                     | 50 / 60 Hz                                                                   |
| Frequenzbereich 7)                               | 45 65 Hz                                                                     |
| Einstellbarer Leistungsfaktor                    | 0,8 kap 0,8 ind                                                              |
| Gesamtklirrfaktor                                | <3%                                                                          |
| DC-Strom-Einspeisung                             | <0,5% bei Nennstrom                                                          |
| Verlustleistung im Nachtbetrieb                  | <2,5 W                                                                       |
| Überspannungskategorie <sup>3)</sup>             | П                                                                            |
| Überspannungsableiter                            | Typ 2, austauschbar                                                          |

## **13 Technische Daten**

| Mechanische Ausführung                    | RPI M50A_12s                                                                          |  |
|-------------------------------------------|---------------------------------------------------------------------------------------|--|
| Abmessungen (B x H x T)                   | 612 x 740 x 278 mm                                                                    |  |
| Gewicht                                   | 74 kg                                                                                 |  |
| Kühlung                                   | 5 Lüfter                                                                              |  |
| AC-Anschlusstyp                           | China Aviation Optical-Electrical Technology Co.                                      |  |
|                                           | PVE5T125KE36                                                                          |  |
| DC-Anschlusstyp                           | 12 x Multi-Contact MC4                                                                |  |
| Kommunikationsschnittstellen              | 2x RS485, 2x potenzialfreie Kontakte, 1x Externe Abschaltung,<br>6x digitale Eingänge |  |
| Allgemeine Spezifikationen                | RPI M50A_12s                                                                          |  |
| Delta-ModelIname                          | RPI M50A_12s                                                                          |  |
| Delta-Teilenummer                         | RPI503M221000                                                                         |  |
| Maximaler Wirkungsgrad                    | 98,6%                                                                                 |  |
| EU-Wirkungsgrad                           | 98,4%                                                                                 |  |
| Betriebstemperaturbereich                 | -25 +60 °C                                                                            |  |
| Betriebstemperaturbereich ohne Abregelung | -25 +48 °C                                                                            |  |
| Lagertemperaturbereich                    | -30 +60 °C                                                                            |  |
| Relative Luftfeuchtigkeit                 | 0 100 %, nicht kondensierend                                                          |  |
| Maximale Betriebshöhe                     | 2000 m über Meeresspiegel                                                             |  |
| Standards und Richtlinien                 | RPI M50A 12s                                                                          |  |
| Schutzart nach IEC 60529                  | IP65                                                                                  |  |
| Schutzklasse nach IEC 61140               | 1                                                                                     |  |
| Verschmutzungsgrad nach IEC 60664-1       | 11                                                                                    |  |
| Überlastverhalten                         | Stromstärkebegrenzung, Leistungsbegrenzung                                            |  |
| Sicherheit                                | IEC 62109-1 / -2, CE-Konformität                                                      |  |
| EMV                                       | EN 61000-6-2, EN 61000-6-3                                                            |  |
| Störfestigkeit                            | IEC 61000-4-2 / -3 / -4 / -5 / -6 / -8                                                |  |
| Klirrfaktor                               | EN 61000-3-2                                                                          |  |
| Schwankungen und Flimmern                 | EN 61000-3-3                                                                          |  |
| Netzanschlussrichtlinien                  | Die aktuelle Liste finden Sie auf www.solar-inverter.com.                             |  |
|                                           |                                                                                       |  |

Maximal 34,8 kW pro DC-Eingang bei asymmetrischer Last (60/40 %) 1000 V für Wechselrichter mit Firmware-Version kleiner DPS 1.32 IEC 60664-1, IEC 62109-1 1) 2)

3) 4) 5)

Der angegebene Wert gilt für eine Temperatur von 25 °C **im Inneren** des Wechselrichters. Bei höheren Innentemperaturen kann der Wert bis auf 10 A absinken. Für cos phi = 1 (VA = W) Möglich unter folgenden Bedingungen: DC-Eingangsspannung > 580 V; symmetrische Belastung; Umgebungstemperatur < 25 °C. AC-Spannung und Frequenzbereich werden anhand der jeweiligen Länderbestimmungen programmiert.

6) 7)

## Service Europa

| Belgien                   | support.belgium@solar-inverter.com         | 0800 711 35 (gebührenfrei)   |
|---------------------------|--------------------------------------------|------------------------------|
| Bulgarien                 | support.bulgaria@solar-inverter.com        | +421 42 4661 333             |
| Dänemark                  | support.danmark@solar-inverter.com         | 8025 0986 (gebührenfrei)     |
| Deutschland               | service.deutschland@solar-inverter.com     | 0800 800 9323 (gebührenfrei) |
| Frankreich                | support.france@solar-inverter.com          | 0800 919 816 (gebührenfrei)  |
| Griechenland              | support.greece@solar-inverter.com          | +49 7641 455 549             |
| Großbritannien            | support.uk@solar-inverter.com              | 0800 051 4281 (gebührenfrei) |
| Israel                    | supporto.israel@solar-inverter.com         | 800 787 920 (gebührenfrei)   |
| Italien                   | supporto.italia@solar-inverter.com         | 800 787 920 (gebührenfrei)   |
| Niederlande               | ondersteuning.nederland@solar-inverter.com | 0800 022 1104 (gebührenfrei) |
| Österreich                | service.oesterreich@solar-inverter.com     | 0800 291 512 (gebührenfrei)  |
| Polen                     | serwis.polska@solar-inverter.com           | +48 22 335 26 00             |
| Portugal                  | suporte.portugal@solar-inverter.com        | +49 7641 455 549             |
| Slowakei/Polen            | podpora.slovensko@solar-inverter.com       | 0800 005 193 (gebührenfrei)  |
| Slowenien                 | podpora.slovenija@solar-inverter.com       | +421 42 4661 333             |
| Spanien                   | soporto.espana@solar-inverter.com          | 900 958 300 (gebührenfrei)   |
| Schweiz                   | support.switzerland@solar-inverter.com     | 0800 838 173 (gebührenfrei)  |
| Tschechische Republik     | podpora.czechia@solar-inverter.com         | 800 143 047 (gebührenfrei)   |
| Türkei                    | support.turkey@solar-inverter.com          | +421 42 4661 333             |
| Andere europäische Länder | support.europe@solar-inverter.com          | +49 7641 455 549             |

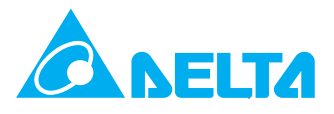

© Copyright – Delta Energy Systems (Germany) GmbH – Alle Rechte vorbehalten. Alle Informationen und Spezifikationen können ohne vorherige Ankündigung geändert werden. Installations- und Betriebsanleitung für Wechselrichter RPI M50A\_12s V1 EU DE 2017-03-17